# OMRON

## **USER'S MANUAL**

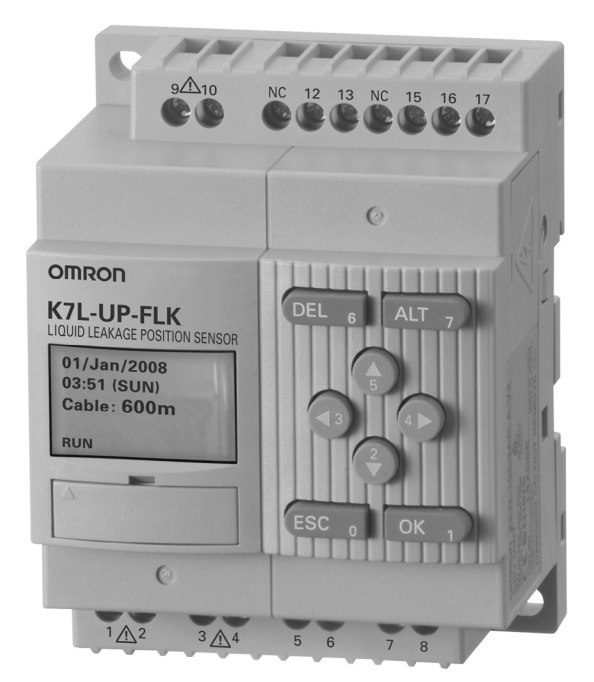

### K7L-UP-FLK Liquid Leakage Position Sensor

Cat. No. H161-E1-02

### Preface

Thank you for purchasing the K7L-UP-FLK Liquid Leakage Position Sensor.

This manual provides information required for using the K7L-UP-FLK, such as information on functions, performance, procedures, and communications.

Observe the following precautions when using the K7L-UP-FLK.

- The K7L-UP-FLK is designed for use by qualified personnel with a knowledge of electrical systems.
- Read this manual carefully and make sure you understand it before attempting to operate the K7L-UP-FLK.
- Keep this manual in a safe location where it will be readily available for reference when required.

#### Notice

- (1) All rights reserved. No part of this manual may be reprinted or copied without the prior written permission of OMRON.
- (2) The specifications and other information in this manual are subject to change without notice for purposes of improvement.
- (3) Considerable care has been taken in the preparation of this manual; however, OMRON assumes no responsibility or liability for any errors or inaccuracies that may appear. In the event that a problem is discovered, please contact one of the OMRON offices or agents listed at the end of the manual, and provide the catalogue number shown on the cover of the manual.

The product names and company names that appear in this manual are the trademarks or registered trademarks of the respective company. The copyrights to the K7L-UP-FLK belong to OMRON Corporation.

#### **Read and Understand this Manual**

Please read and understand this manual before using the product. Please consult your OMRON representative if you have any questions or comments.

#### Warranty and Limitations of Liability

#### WARRANTY

OMRON's exclusive warranty is that the products are free from defects in materials and workmanship for a period of one year (or other period if specified) from date of sale by OMRON.

OMRON MAKES NO WARRANTY OR REPRESENTATION, EXPRESS OR IMPLIED, REGARDING NON-INFRINGEMENT, MERCHANTABILITY, OR FITNESS FOR PARTICULAR PURPOSE OF THE PRODUCTS. ANY BUYER OR USER ACKNOWLEDGES THAT THE BUYER OR USER ALONE HAS DETERMINED THAT THE PRODUCTS WILL SUITABLY MEET THE REQUIREMENTS OF THEIR INTENDED USE. OMRON DISCLAIMS ALL OTHER WARRANTIES, EXPRESS OR IMPLIED.

#### LIMITATIONS OF LIABILITY

OMRON SHALL NOT BE RESPONSIBLE FOR SPECIAL, INDIRECT, OR CONSEQUENTIAL DAMAGES, LOSS OF PROFITS OR COMMERCIAL LOSS IN ANY WAY CONNECTED WITH THE PRODUCTS, WHETHER SUCH CLAIM IS BASED ON CONTRACT, WARRANTY, NEGLIGENCE, OR STRICT LIABILITY.

In no event shall the responsibility of OMRON for any act exceed the individual price of the product on which liability is asserted.

IN NO EVENT SHALL OMRON BE RESPONSIBLE FOR WARRANTY, REPAIR, OR OTHER CLAIMS REGARDING THE PRODUCTS UNLESS OMRON'S ANALYSIS CONFIRMS THAT THE PRODUCTS WERE PROPERLY HANDLED, STORED, INSTALLED, AND MAINTAINED AND NOT SUBJECT TO CONTAMINATION, ABUSE, MISUSE, OR INAPPROPRIATE MODIFICATION OR REPAIR.

#### **Application Considerations**

#### SUITABILITY FOR USE

OMRON shall not be responsible for conformity with any standards, codes, or regulations that apply to the combination of products in the customer's application or use of the products.

At the customer's request, OMRON will provide applicable third party certification documents identifying ratings and limitations of use that apply to the products. This information by itself is not sufficient for a complete determination of the suitability of the products in combination with the end product, machine, system, or other application or use.

The following are some examples of applications for which particular attention must be given. This is not intended to be an exhaustive list of all possible uses of the products, nor is it intended to imply that the uses listed may be suitable for the products.

- Outdoor use, uses involving potential chemical contamination or electrical interference, or conditions or uses not described in this manual.
- Nuclear energy control systems, combustion systems, railroad systems, aviation systems, medical equipment, amusement machines, vehicles, safety equipment, and installations subject to separate industry or government regulations.
- Systems, machines, and equipment that could present a risk to life or property.

Please know and observe all prohibitions of use applicable to the products.

NEVER USE THE PRODUCTS FOR AN APPLICATION INVOLVING SERIOUS RISK TO LIFE OR PROPERTY WITHOUT ENSURING THAT THE SYSTEM AS A WHOLE HAS BEEN DESIGNED TO ADDRESS THE RISKS, AND THAT THE OMRON PRODUCTS ARE PROPERLY RATED AND INSTALLED FOR THE INTENDED USE WITHIN THE OVERALL EQUIPMENT OR SYSTEM.

#### **PROGRAMMABLE PRODUCTS**

OMRON shall not be responsible for the user's programming of a programmable product, or any consequence thereof.

#### Disclaimers

#### **CHANGE IN SPECIFICATIONS**

Product specifications and accessories may be changed at any time based on improvements and other reasons.

It is our practice to change model numbers when published ratings or features are changed, or when significant construction changes are made. However, some specifications of the products may be changed without any notice. When in doubt, special model numbers may be assigned to fix or establish key specifications for your application on your request. Please consult with your OMRON representative at any time to confirm actual specifications of purchased products.

#### **DIMENSIONS AND WEIGHTS**

Dimensions and weights are nominal and are not to be used for manufacturing purposes, even when tolerances are shown.

#### PERFORMANCE DATA

Performance data given in this manual is provided as a guide for the user in determining suitability and does not constitute a warranty. It may represent the result of OMRON's test conditions, and the users must correlate it to actual application requirements. Actual performance is subject to the OMRON Warranty and Limitations of Liability.

#### **ERRORS AND OMISSIONS**

The information in this document has been carefully checked and is believed to be accurate; however, no responsibility is assumed for clerical, typographical, or proofreading errors, or omissions.

#### Definition of Precautionary Information

The following notation is used in this manual to provide precautions required to ensure safe usage of the K7L-UP-FLK. The safety precautions that are provided here are extremely important to safety. Always read and heed information provided in all safety precautions. The following notation is used.

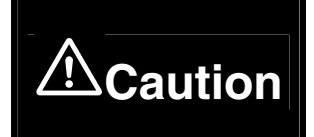

Indicates a potentially hazardous situation which, if not avoided, may result in minor or moderate injury or in property damage.

Note: "Property damage" refers to the damage or destruction of property, including buildings, household effects, livestock, or pets.

#### • Cautions

| <b>≜</b> Caution                                                                                                    |            |
|----------------------------------------------------------------------------------------------------|------------|
| Tighten the terminal screws to the recommended torque of 0.5 to 0.6 N·m. Failure to do so may occasionally cause physical damage due to fire.                                          |            |
| Do not use the product in an environment with flammable or explosive gas.<br>Doing so may occasionally cause minor or moderate personal injury or physical<br>damage due to explosion. | U          |
| Do not touch the terminals while the power is ON. Doing so may occasionally cause electric shock.                                                                                      |            |
| Do not open the top or side covers of the case or remove masking seals. Doing so may occasionally cause electric shock or physical damage to the product.                              | <u>7</u>   |
| Do not disassemble, repair, or modify the product. Doing so may occasionally cause electric shock, minor injury, fire, or damage to the product.                                       | $\bigcirc$ |

### **Safety Precautions**

- 1. Do not use, store, or transport the product in the following environments.
  - · Locations exposed to direct sunlight
  - Outdoor locations or locations exposed to wind or rain
  - · Locations with temperatures or humidity outside of the specified range
  - Locations subject to condensation
  - · Locations subject to sudden changes in temperature or humidity
  - Locations subject to strong vibration or shock
  - · Locations where the product will be exposed to water spray, oil, or saltwater
  - Locations exposed to corrosive gas (particularly sulfurous acid gas, ammonia gas, etc.)
  - · Locations with excessive dust and dirt
- 2. When mounting to a DIN Track, make sure that there are no loose screws and that the product is securely mounted. If screws come loose, the DIN Track, the product, or wiring may be shaken loose due to vibration or shock.
- 3. Use a DIN Track that is 35 mm in width (OMRON model number: PFP-50N/-100N).
- 4. When surface mounting, use M4 screws and tighten the screws to the specified torque of 1.03 N⋅m max.
- 5. Check to make sure there are no mistakes in the specifications or wiring before turning ON the power.
- 6. Make sure that the power supply voltage and the load are within the specifications and ratings.
- 7. Use the following crimp terminals for wiring. (Phoenix Contact)

Connecting Cable: AI 0.25-6BU

Other cables: AI 0.34-8TQ (AWG22) AI 0.5-8WH (AWG20) AI 0.75-8GY (AWG18)

- 8. Do not pull on the cables.
- 9. Conduct operation tests before using the product.
- 10. Install an external switch or circuit breaker that complies with applicable IEC 60947-1 and IEC 60947-3 requirements, and label it clearly so that the operator can quickly turn OFF the power.
- 11. Do not use the product in locations subject to static electricity or electric fields.
- 12. Install the product as far away as possible from devices that generate strong high frequency or surges.
- 13. To prevent inductive noise, separate the wiring for the product from high-voltage or high-current power lines. In addition, do not route the wiring for the product in parallel with or bundled with power lines. Using separate conduits or ducts and shielded cables can also be effective.
- 14. Do not allow pieces of metal, wire clippings, or fine metallic shavings or filings from installation to enter the product.
- 15. Do not install the product near heat-producing devices (such as devices with coils or windings).
- 16. Do not connect anything to unused terminals.
- 17. Firmly secure the connectors for Connecting Cables, Junction Cables, Sensing Cables, Area Separators, and Terminators.
- 18. Do not clean the product with paint thinners. Use commercial alcohol.
- 19. Dispose of the product as industrial waste.
- 20. Touch a grounded metal object to discharge static electricity from your body before touching any part of the Liquid Leakage Position Sensor.

### **Precautions for Correct Use**

- 1. Use the following OMRON products for leakage detection.
  - Sensing Cable: F03-16UP-C-
  - Connecting Cable: F03-21UP-CC
  - Junction Cable: F03-21UP-JC
  - Area Separator: F03-20UP-AS
  - Terminator: F03-20UP-TC
- 2. After a leak has been detected, wipe the fluid from the Sensing Cable. If the Sensing Cable deteriorates despite being wiped off, then replace it.
- 3. Do not subject Sensing Cables, Connecting Cables, Junction Cables, Area Separators, or Terminators to vibration or shock.
- 4. When laying cable in a place where people pass through, use a protective duct.
- 5. Do not install the connectors on the Sensing Cables or the Connecting Cables, Junction Cables, Area Separators, or Terminators in the areas where leaks are being detected. If chemical solution adheres to any of these, replace them.
- 6. Do not install the Sensing Cable where it will be pressed against a metal edge.
- 7. Warm up the Liquid Leakage Position Sensor for at least 15 minutes after turning ON the power.
- 8. Do not bend or tightly tie up extra Sensing Cable.
- 9. Be sure that you understand the manual before making device settings. To short-circuit the Sensing Cable, press a commercially available metal brush against the Sensing Cable for at least 45 s.
- 10. This product detects changes in the electrical resistance of liquids. The performance of the product specified in this document may not be obtained for some types of liquids. Always perform tests in advance before purchasing the product to confirm applicability.

### **Revision History**

A manual revision code appears as a suffix to the catalog number on the cover of the manual.

Cat. No. | H161-E1-02 Revision code

The following table outlines the changes made to the manual during each revision. Page numbers refer to the previous version.

| Revision code | Date         | Revised content                       |
|---------------|--------------|---------------------------------------|
| 01            | May 2009     | Original production (PDF only)        |
| 02            | October 2009 | Added the F03-20UP-AS Area Separator. |

### About this Manual

#### Manual Structure

This manual is organized according to descriptions of procedures for the K7L-UP-FLK and communications. Refer to the sections that are relevant to the system that is to be used.

### CONTENTS

|           | Preface                                             | i    |
|-----------|-----------------------------------------------------|------|
|           | Safety Precautions                                  | iv   |
|           | Safety Precautions                                  | v    |
|           | Precautions for Correct Use                         | vi   |
|           | Revision History                                    | vii  |
|           | About this Manual                                   | viii |
|           | CONTENTS                                            | ix   |
| Section 1 | Overview                                            | 1-1  |
|           | 1.1 K7L-UP-FLK Functions and Features               |      |
|           | 1.2 Main Applications                               |      |
|           | 1.3 Part Names and Functions                        |      |
|           | 1.4 Internal Block Diagram                          | 1-8  |
| Section 2 | Preparations for Operation                          | 2-1  |
|           | 2.1 Mounting                                        |      |
|           | 2.2 Using the I/O Section                           | 2-4  |
|           | 2.3 Connecting and Securing Cables                  |      |
|           | 2.4 Cable Connection Example                        | 2-12 |
| Section 3 | Basic Procedures                                    | 3-1  |
|           | 3.1 Basic Setup                                     |      |
|           | 3.2 Overview of Operation                           |      |
|           | 3.3 Procedures When Problems Are Detected           |      |
|           | 3.4 Operation Timecharts                            |      |
| Section 4 | Functions and Procedures                            | 4-1  |
|           | 4.1 Setup Procedures                                | 4-2  |
|           | 4.2 Checking Parameters                             |      |
|           | 4.3 Setting the Date and Time                       |      |
|           | 4.4 Setting the Language                            |      |
|           | 4.5 Setting the Detection Sensitivity               |      |
|           | 4.6 Enabling the Zero Shift                         |      |
|           | 4.7 Setting the Zero Shift                          |      |
|           | 4.8 Enabling the Correction                         | 4-17 |
|           | 4.9 Setting the Correction                          | 4-19 |
|           | 4.10 Setting Detection Areas                        |      |
|           | 4.11 Editing Detection Areas                        |      |
|           | 4.12 Deleting Detection Areas                       |      |
|           | 4.13 Setting the Relay Output Method                |      |
|           | 4.14 Setting the Output Reset Method                |      |
|           | 4.15 Setting Communications                         |      |
|           | 4.16 Setting the Linear Output (4 to 20 mA)         |      |
|           | 4.17 Output Test Method for the Leak Detection Test | 4-40 |

|            | 4.18 Output Test Method for the Disconnection Detection Test |      |
|------------|--------------------------------------------------------------|------|
|            | 4.19 Output Test Method for the Error Detection Test         |      |
|            | 4.20 Setting the Backlight ON Time                           |      |
|            | 4.21 Checking the Event Logs                                 |      |
|            | 4.22 Checking System Information                             |      |
|            | 4.23 Initialization Method                                   |      |
|            | 4.24 Short-circuiting a Sensing Cable                        |      |
|            | 4.25 Copy Function when Setting Distances                    |      |
|            | 4.26 Setting Protection                                      |      |
| Section 5  | Communications Methods                                       | 5-1  |
|            | 5.1 Overview of Communications Methods                       |      |
| Section 6  | CompoWay/F Communications Procedure                          | 6-1  |
|            | 6.1 Data Format                                              | 6-2  |
|            | 6.2 Command Text Structure                                   | 6-6  |
|            | 6.3 Service Details                                          | 6-9  |
|            | 6.4 List of Response Codes                                   |      |
| Section 7  | Communications Data for CompoWay/F Protocol                  | 7-1  |
|            | 7.1 Variable Area Parameters and Setting/Monitor Ranges      | 7-2  |
|            | 7.2 Status                                                   | 7-8  |
|            | 7.3 Possible Communications Range                            | 7-9  |
| Section 8  | Modbus Communications Protocol                               | 8-1  |
|            | 8.1 Data Format                                              |      |
|            | 8.2 List of Functions                                        |      |
|            | 8.3 Variable Areas                                           |      |
|            | 8.4 Service Details                                          |      |
| Section 9  | Communications Data for Modbus Protocol                      | 9-1  |
|            | 9.1 Variable Area Parameters and Setting/Monitor Ranges      |      |
|            | 9.2 Status                                                   |      |
|            | 9.3 Possible Communications Range                            |      |
| Section 10 | Troubleshooting                                              | 10-1 |
|            | 10.1 Troubleshooting                                         |      |
| Appendice  | S                                                            | A-1  |
|            | A.1 Product Specifications                                   | A-2  |
|            | A.2 Table of Parameters                                      | A-7  |
|            | A.3 Table of Characters                                      | A-8  |

# Section 1 Overview

| 1.1 | K7L-UP-FLK Functions and Features | 1-2 |
|-----|-----------------------------------|-----|
| 1.2 | Main Applications                 | 1-4 |
| 1.3 | Part Names and Functions          | 1-6 |
| 1.4 | Internal Block Diagram            | 1-8 |

### 1.1 K7L-UP-FLK Functions and Features

#### Main Features

The K7L-UP-FLK Liquid Leakage Position Sensor detects liquid leaks and displays the positions of the leaks. The main features of the Sensor are described below.

#### • Liquid Leakage Monitoring

- Detection of Changes in Liquid Leaks
  - Leak Spreading Any spreading of a leak from the current position is detected.
  - (2) Second Leaks A leak at a separate position from the current leak position is detected.
- Up to 600 m of Cable

Up to 600 m of Cable can be connected by combining Sensing Cables with other cables. When Cables are connected, the length of Sensing Cable is automatically displayed. The length of the F03-21UP-JC Junction Cables is not included in the displayed cable length. The distance displayed for each Area Separator is equivalent to 10 m of Sensing Cable.

Detection Sensitivity Setting

Two levels of leakage detection sensitivity can be selected.

• Disconnection Detection

Cable disconnections from the Sensor to the Terminator are detected.

#### Inputs

- Input Compensation Functions
  - (1) Zero Shift

The 0-m position on the Sensing Cable can be shifted with this setting. If there is a distance between the Sensor and the position where a leak is detected, the display can be made easier to understand by changing any distance to 0 m.

(2) Correction

The total length of the Cables can be changed to any value. If there is a discrepancy between the actual length and the measured length of Cables due to measurement error, the measurement value can be changed to any value for compensation.

Area Settings

Leak positions in meters can be divided into up to 20 areas.

F03-20UP-AS Area Separators can be used to enable accurately identifying the detection area in which a leak has occurred even when the leak occurs near an area boundary.

#### Outputs

- Relay Output Type
  Relay outputs can be set to normally open or normally closed operation.
- Output Reset Any of three event reset patterns can be selected to reset the output.
- RS-485 Communications Remote monitoring is possible using communications. Either CompoWay/F or Modbus can be selected as the communications protocol.
- Linear Output A 4 to 20-mA output can be selected according to the event.

#### Other Functions

 Language Select either English or Japanese as the display language.

Note: The default language is English.

• Date and Time Information

Pre-setting the date and time enables event times to be saved in the event log. In addition, leap years are included so there is no need to reset the date and time information.

- Output Test The output can be tested without connecting a Sensing Cable.
- Backlight Time Setting The backlight can be set to always remain ON or to turn OFF after a specified time.
- Key Protection Unintended setting changes can be prevented by using key protection.
- Event Log Event contents and timestamps are stored for up to 20 events.
- Initialization

The settings can be returned to their default values.

### **1.2 Main Applications**

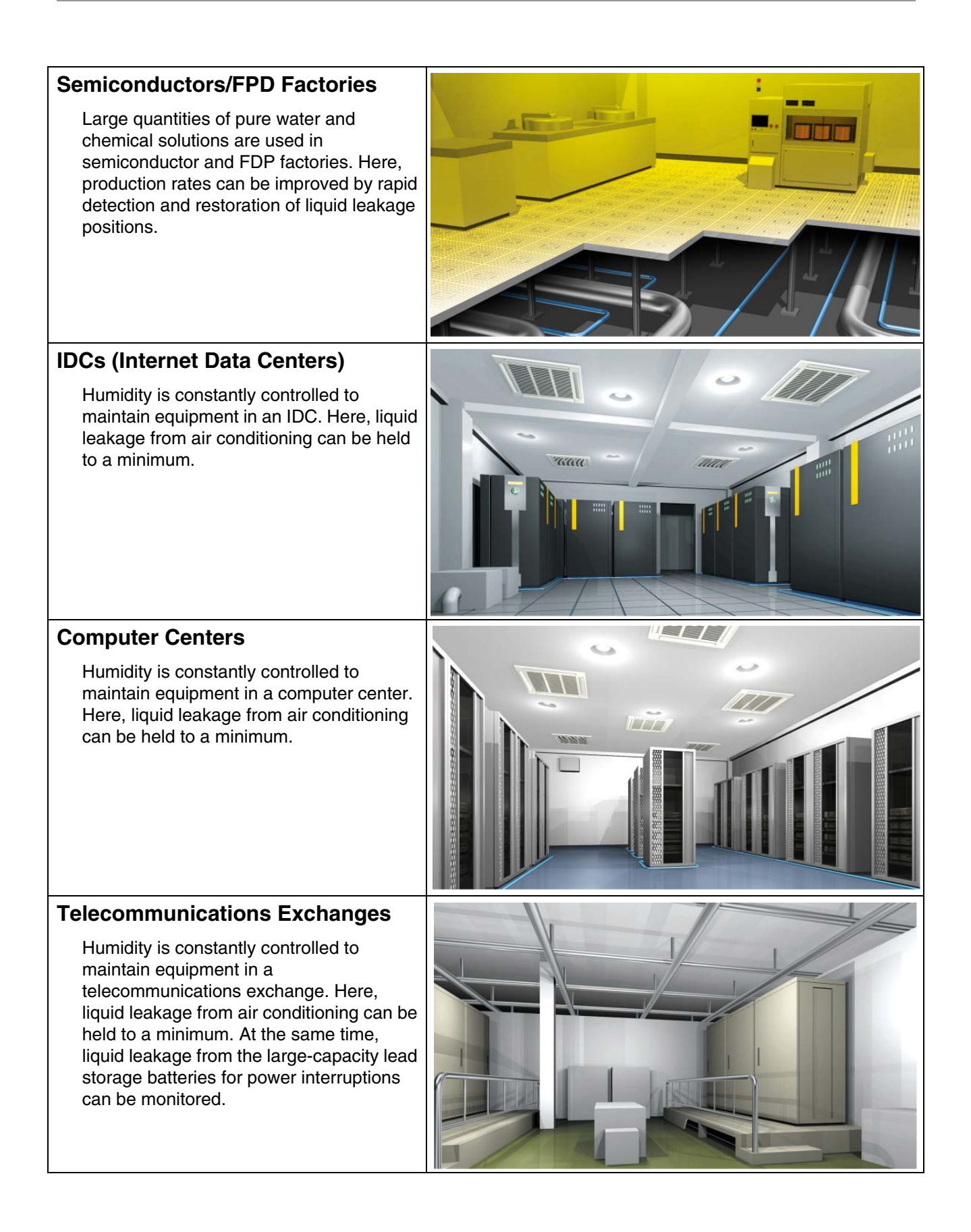

#### Chemical and Pharmaceutical Factories

Underground soil contamination and damage outside of the factory from chemical solutions can be held to a minimum in chemical and pharmaceutical factories.

### Public Facilities (Art Museums, Public Museums, and Libraries)

Sprinkler systems are normally installed for fire protection in a public facility. Here, secondary damage from sprinklers that are broken in an earthquake can be held to a minimum.

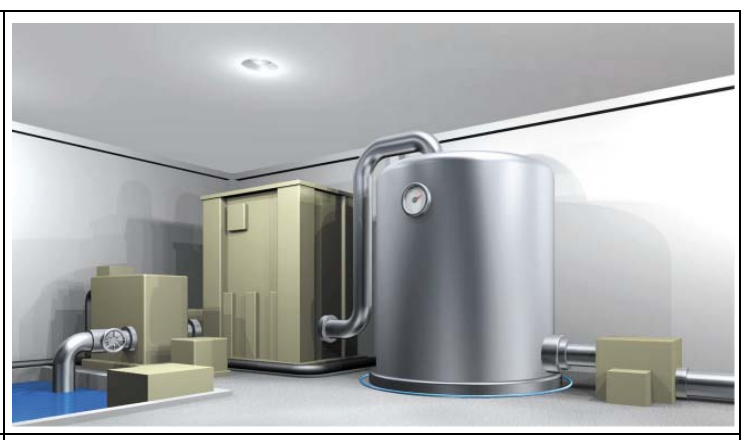

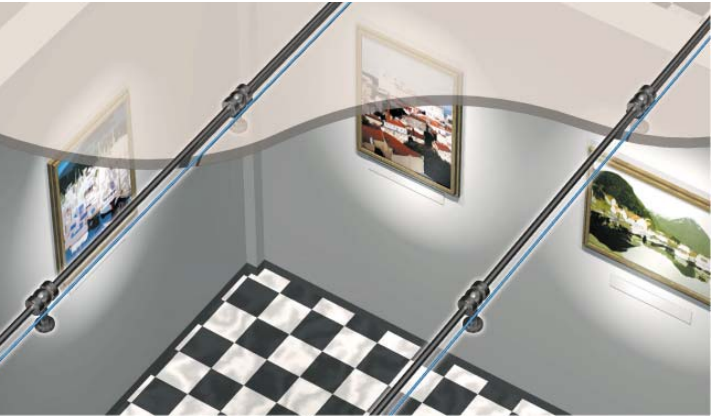

#### Banks

In a bank, water leakage damage to valuables such as documents and works of art in underground safety deposit boxes can be held to a minimum. Secondary damage from sprinklers that are broken in an earthquake can also be minimized.

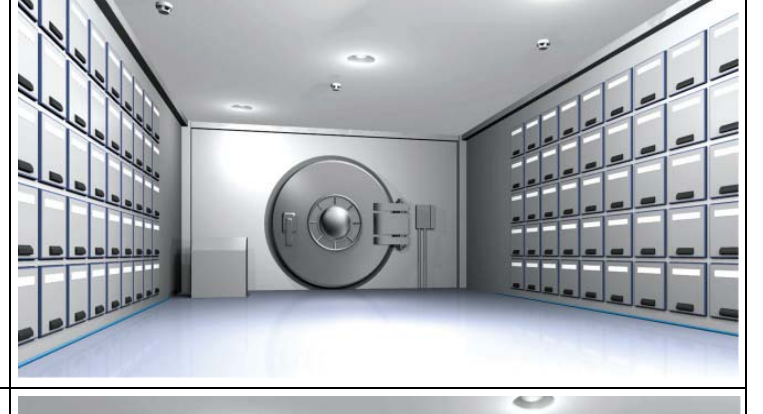

#### Hospitals

Large amounts of water are used for surgery and dialysis in a hospital, so water storage tanks are installed in case the water supply should be interrupted. Here, water leakage from the storage tanks can be monitored. In addition, secondary damage from sprinklers that are broken in an earthquake can be held to a minimum.

### **1.3 Part Names and Functions**

#### Controls

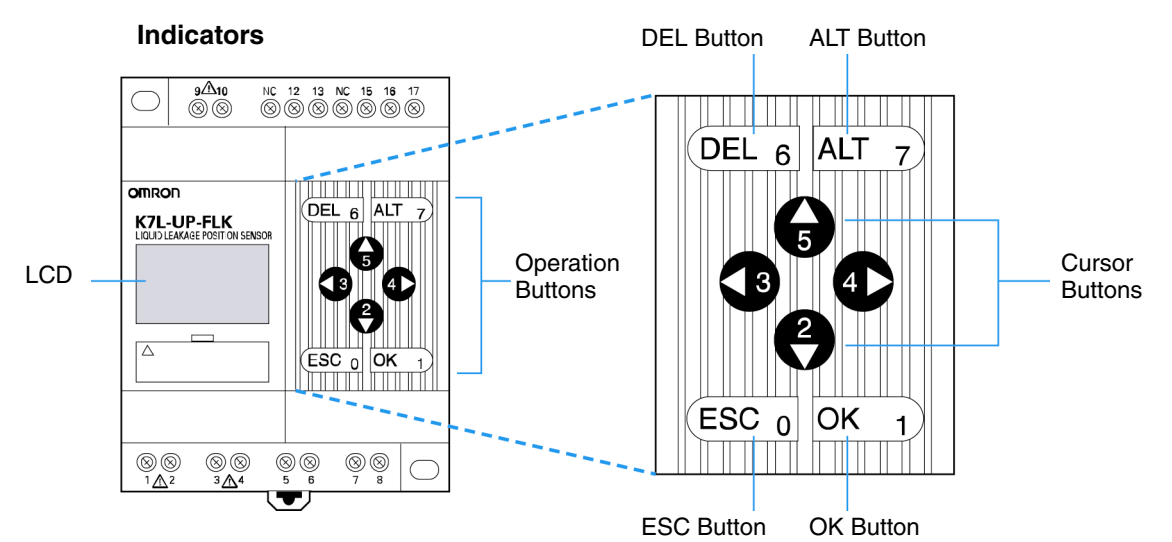

| Button | Name         | Function                        |                                                        |  |
|--------|--------------|---------------------------------|--------------------------------------------------------|--|
|        |              | Menu selection                  | Parameter setting                                      |  |
| (DEL 6 | DEL Button   | _                               | Deletes the characters or setting.                     |  |
| ALT 7  | ALT Button   | _                               | Use in combination with another button.                |  |
| 4      | UP Button    | Moves the selected item up.     | Moves the selected item up.                            |  |
| 5      |              |                                 | Moves the number or character forward.                 |  |
|        | DOWN Button  | Moves the selected item         | Moves the selected item down.                          |  |
| 9      |              | down.                           | Moves the number or character backward.                |  |
| 3      | LEFT Button  | -                               | Moves the selected item to the left.                   |  |
| 4      | RIGHT Button | _                               | Moves the selected item to the right.                  |  |
| ESC 0  | ESC Button   | Returns to the previous screen. | Discards the setting and returns to the previous step. |  |
| OK 1   | OK Button    | Enters the selected item.       | Enters the setting.                                    |  |

Note: The above functions are provided as examples. For details, refer to Section 4 Functions and Procedures.

#### • Icons

RUN ERR ▲ ▼ O¬¬

| lcon                                                                                       | Description                                                                                 |  |  |  |
|--------------------------------------------------------------------------------------------|---------------------------------------------------------------------------------------------|--|--|--|
| RUN                                                                                        | Displayed while monitoring for leaks.                                                       |  |  |  |
| ERR                                                                                        | Displayed when there is an error in the system.                                             |  |  |  |
|                                                                                            | Displayed when there are menu items or display contents above the present display position. |  |  |  |
| Displayed when there are menu items or display contents below<br>present display position. |                                                                                             |  |  |  |
| Оп                                                                                         | Displayed when protection is set.                                                           |  |  |  |

### 1.4 Internal Block Diagram

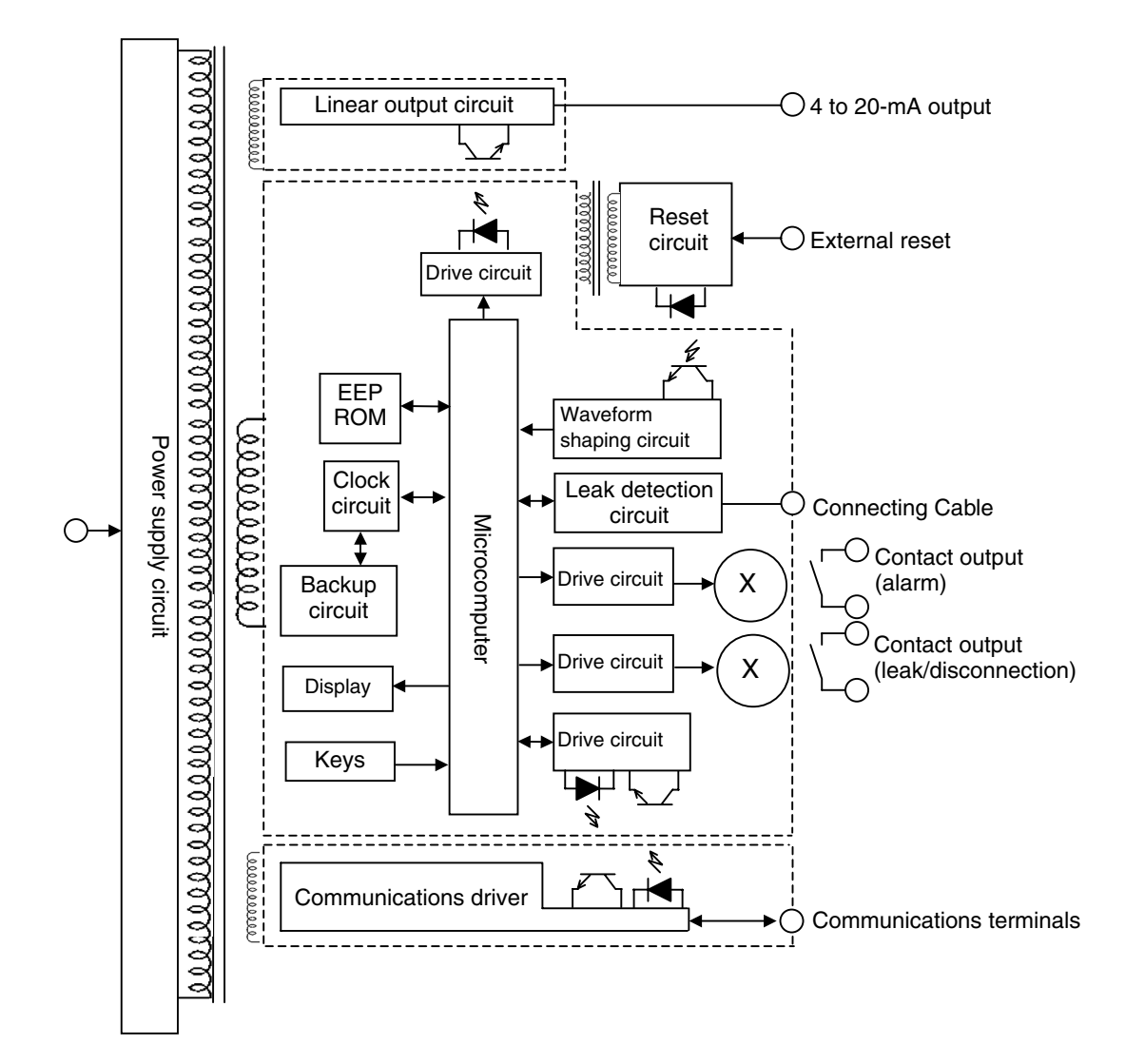

### Section 2

### **Preparations for Operation**

| 2.1 | Mounting                       | 2-2  |
|-----|--------------------------------|------|
| 2.2 | Using the I/O Section          | 2-4  |
| 2.3 | Connecting and Securing Cables | 2-8  |
| 2.4 | Cable Connection Example       | 2-12 |

### 2.1 Mounting

#### ■ Dimensions (Unit: mm)

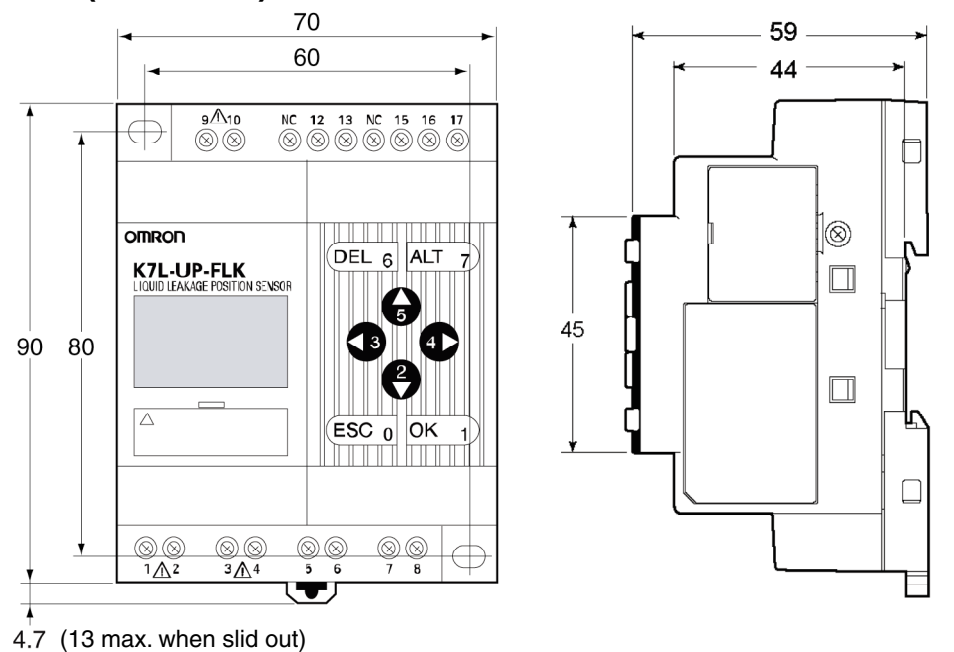

#### Mounting the Sensor

#### Mounting to a DIN Track

Pull down the hook on the bottom of the Sensor, latch the hook at the top of the Sensor on the DIN Track, and then press until the hooks lock into place.

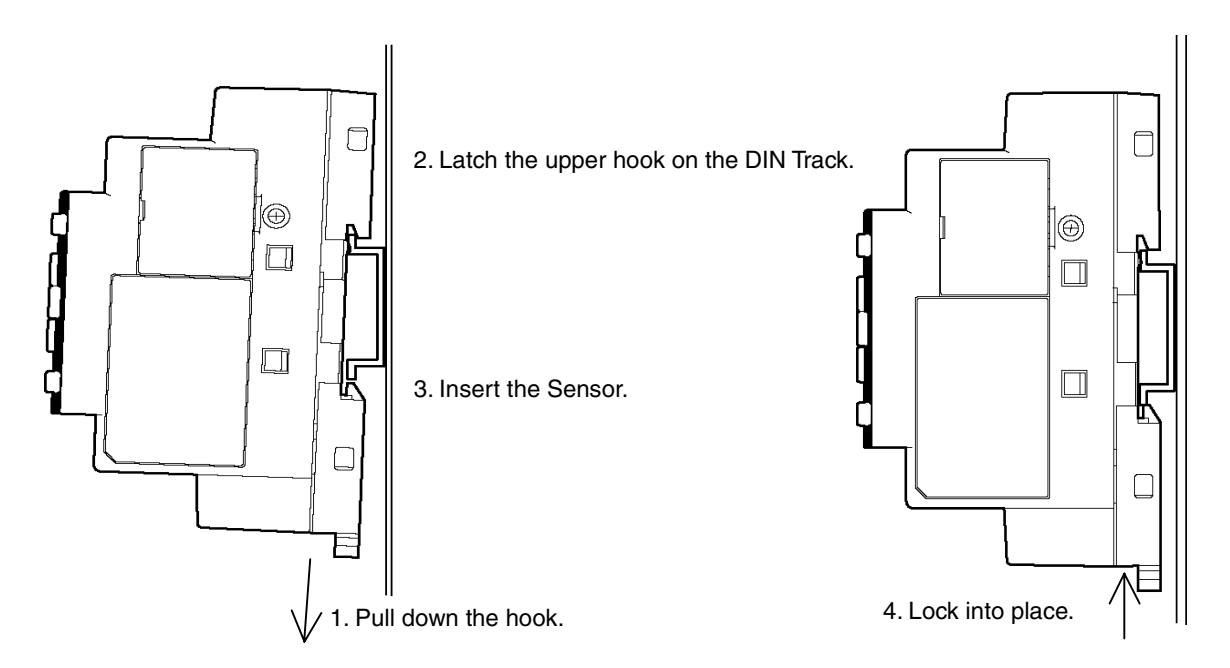

#### Removing the Sensor

Use a tool such as a flat-blade screwdriver to release the hook, and then pull out and up on the Sensor from the bottom.

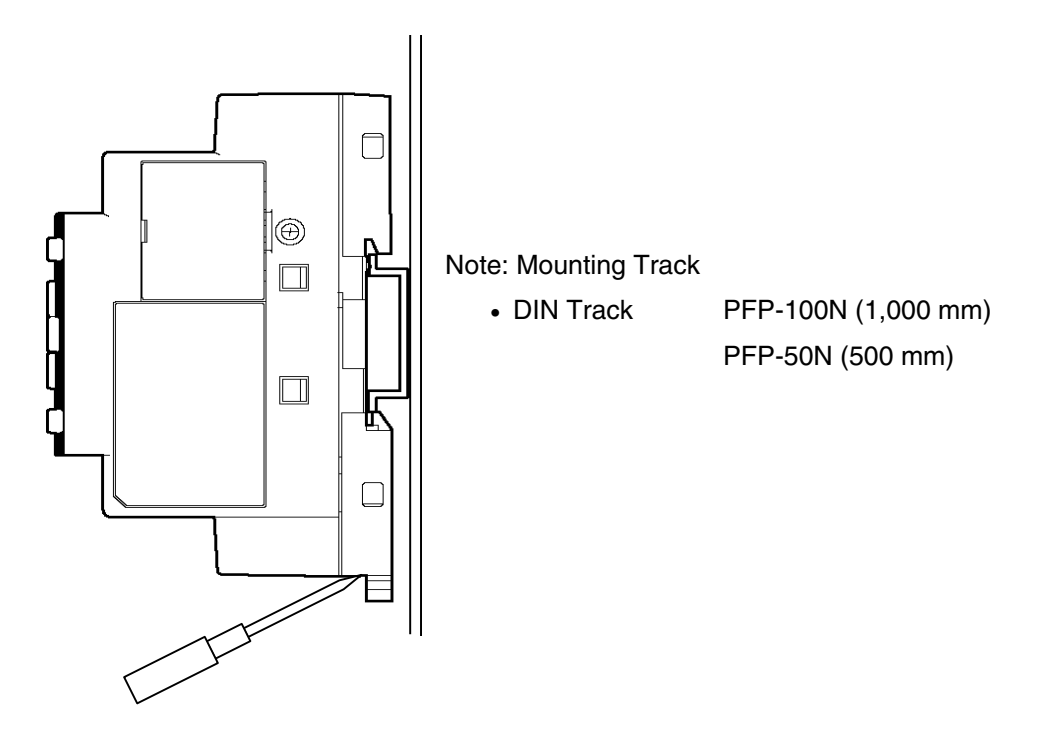

Surface Mounting

Use M4 screws. Tightening torque: 1.03 N·m max

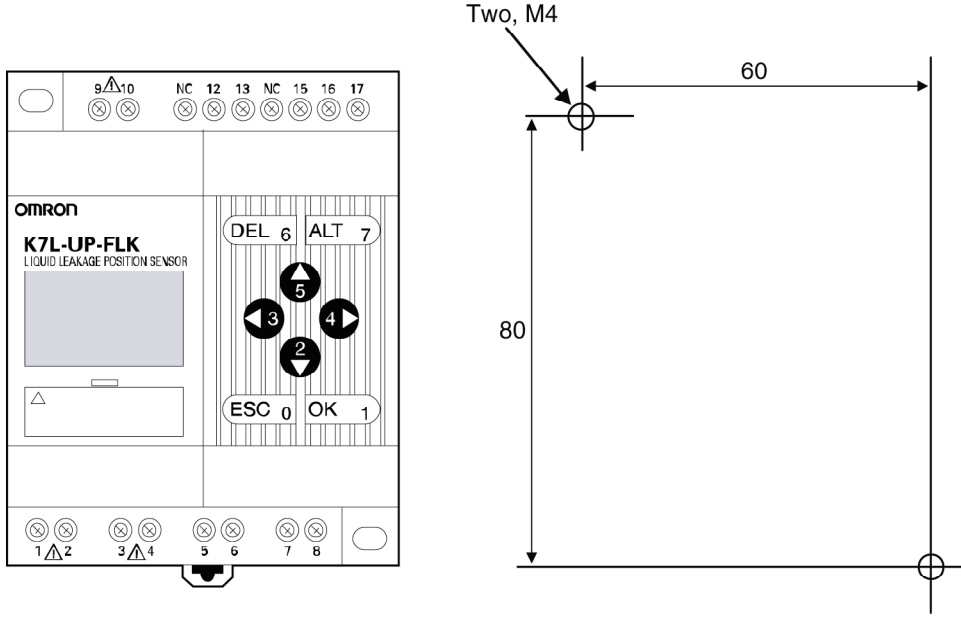

#### Using the I/O Section 2.2

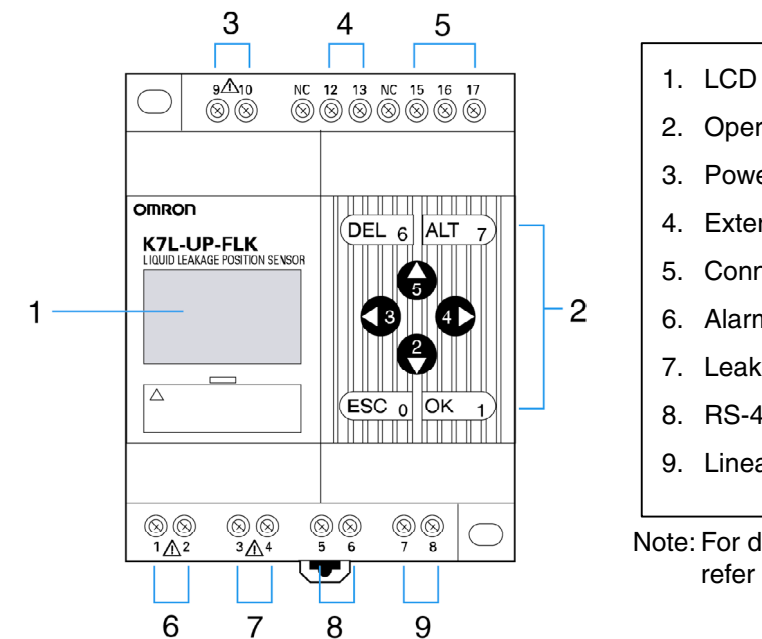

- 2. Operation buttons
- 3. Power supply terminals
- 4. External reset input terminals
- 5. Connecting Cable terminals
- 6. Alarm contact output terminals
- 7. Leakage/disconnection contact output
- 8. RS-485 communications terminals
- 9. Linear outputs terminals (4 to 20 mA)

Note: For details on contact output capacity, refer to A.1 Product Specifications.

| Т | on | R | ow   |
|---|----|---|------|
|   | vΡ |   | 0.00 |

| ор ноw |   |    |    |    |    |    |    |    |    |   |
|--------|---|----|----|----|----|----|----|----|----|---|
|        | 9 | 10 | NC | 12 | 13 | NC | 15 | 16 | 17 |   |
|        |   |    |    |    |    |    |    |    |    | - |

Bottom Row

| 1 2 3 4 5 6 7 | 8 | 8 | 8 |
|---------------|---|---|---|
|---------------|---|---|---|

| В            | ottom row                            | Top row      |                                                |  |
|--------------|--------------------------------------|--------------|------------------------------------------------|--|
| Terminal No. | Terminal name                        | Terminal No. | Terminal name                                  |  |
| 1            | Alarm contact output                 | 9            | Power supply input                             |  |
| 2            | Alarm contact output                 | 10           | Power supply input                             |  |
| 3            | Leakage/disconnection contact output | NC           | Unused terminals                               |  |
| 4            | Leakage/disconnection contact output | 12           | External reset input                           |  |
| 5            | RS-485 B (+)                         | 13           | External reset input                           |  |
| 6            | RS-485 A (–)                         | NC           | Unused terminals                               |  |
| 7            | Linear outputs (+)                   | 15           | Detection wire in<br>Connecting Cable (red)    |  |
| 8            | Linear outputs (-)                   | 16           | Resistance wire in<br>Connecting Cable (white) |  |
|              |                                      | 17           | Signal wire in Connecting<br>Cable (black)     |  |

Note: Do not connect anything to unused terminals.

#### Sensor Wiring

#### • Recommended Crimp Terminals

| Ferrules with Plastic Insulating Collars |            |     | Twin Ferrules with Plastic Insulating Collars |       |                      |
|------------------------------------------|------------|-----|-----------------------------------------------|-------|----------------------|
| Model                                    | Color      | AWG | Model                                         | Color | Cross-sectional area |
| AI 0.25-6BU                              | Blue       | 24  |                                               |       |                      |
| AI 0.34-8TQ                              | Blue-green | 22  | AI-TWIN 2X0.5-8WH                             | White | 2×0.5                |
| AI 0.5-8WH                               | White      | 20  | AI-TWIN 2X0.75-8GY                            | Gray  | $2 \times 0.75$      |
| AI 0.75-8GY                              | Gray       | 18  | AI-TWIN 2X1-8RD                               | Red   | 2×1                  |
| AI 1.0-8RD                               | Red        | 18  | AI-TWIN 2X1.5-8BK                             | Black | 2 × 1.5              |
| AI 1.5-8BK                               | Black      | 16  |                                               |       |                      |
| AI 2.5-8BU                               | Blue       | 14  |                                               |       |                      |

Note: 1. Use wires with a heat resistance of at least 70°C.

2. Tighten the terminals to a torque of 0.5 to 0.6  $\text{N}{\cdot}\text{m}.$ 

#### • Recommended Tools

- Flat-blade Screwdriver Maker: Phoenix Contact Model: SZS 0.6x3.5
- Ferrule Crimp Tools
  Maker: Phoenix Contact
  Model: CRIMPFOX UD6
  Recommended cable diameter: AWG10 to AWG24

#### • Power Supply

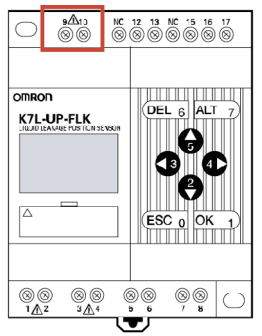

Input the power supply to terminals 9 and 10. The power supply specifications are as follows:

100 to 240 VAC, 50/60 Hz, 10 VA max. (maximum load)

Connecting Cables

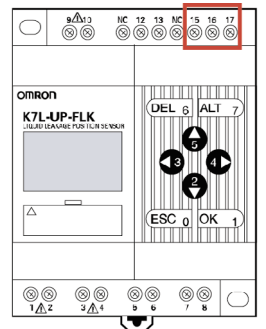

Connect the Connecting Cable to terminals 15, 16, and 17. The connection specifications are as follows:

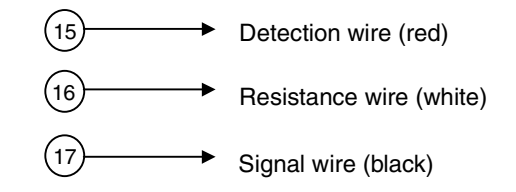

External Reset

 2Åx3
 M
 7
 16
 3
 16
 7
 3
 16
 7

 0
 S
 S
 S
 S
 S
 S
 S
 S
 S
 S
 S
 S
 S
 S
 S
 S
 S
 S
 S
 S
 S
 S
 S
 S
 S
 S
 S
 S
 S
 S
 S
 S
 S
 S
 S
 S
 S
 S
 S
 S
 S
 S
 S
 S
 S
 S
 S
 S
 S
 S
 S
 S
 S
 S
 S
 S
 S
 S
 S
 S
 S
 S
 S
 S
 S
 S
 S
 S
 S
 S
 S
 S
 S
 S
 S
 S
 S
 S
 S
 S
 S
 S
 S
 S
 S
 S
 S
 S
 S
 S
 S
 S
 S
 S
 S<

External event resets are enabled by connecting terminals 12 and 13. Do not connect a load.

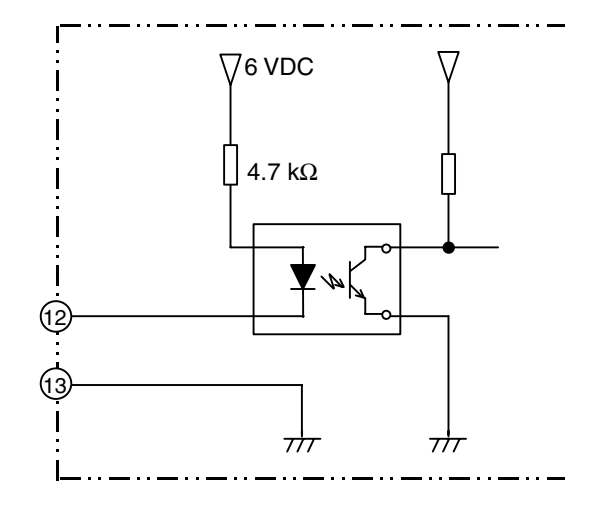

#### Relay Output

Connect loads to terminals 1 and 2 or to terminals 3 and 4.

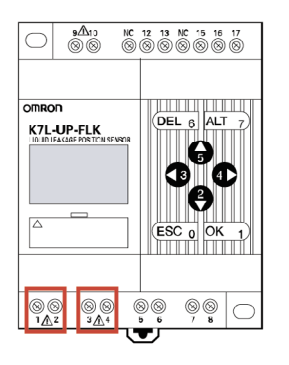

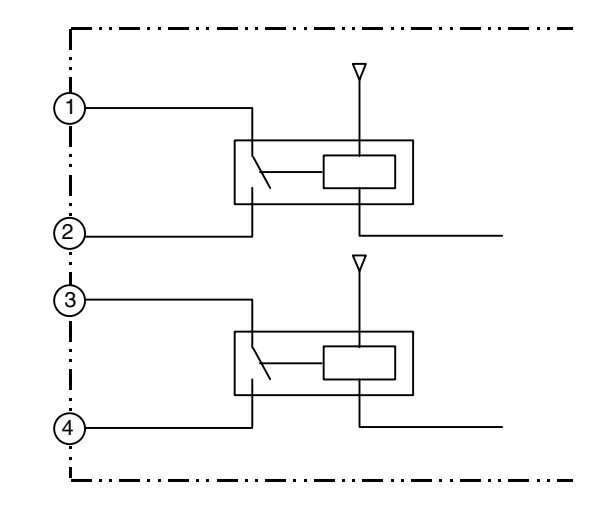

#### • RS-485

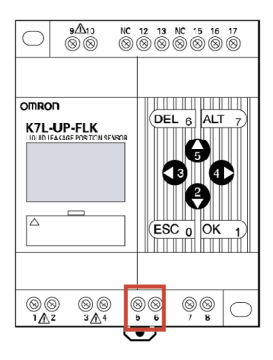

Connect an RS-485 communications host device to terminals 5 and 6.

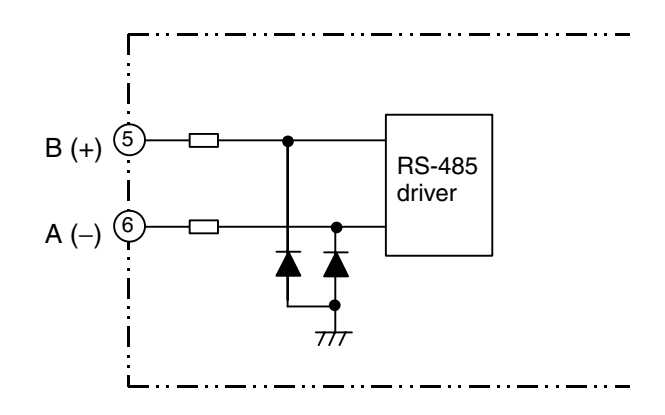

#### Linear Output

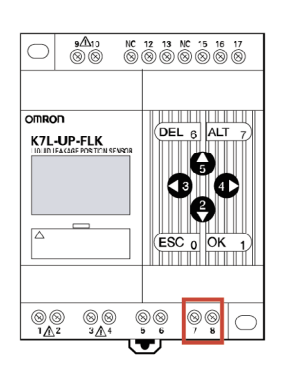

A linear current is output from terminals 7 and 8. Connect a load within the specified range.

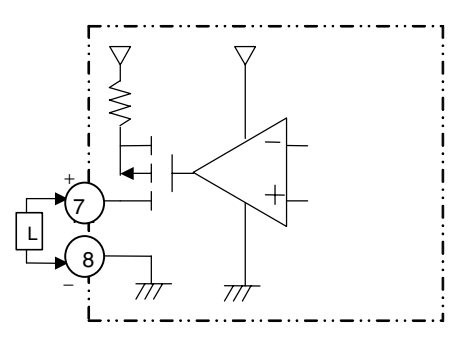

Note: The maximum load resistance for the linear output is 500  $\Omega.$ 

### 2.3 Connecting and Securing Cables

#### Connecting Cable Connectors

Note: Sensing Cables have an inherent error. Be sure to set the zero shift and correction value when installing or adding Sensing Cables.

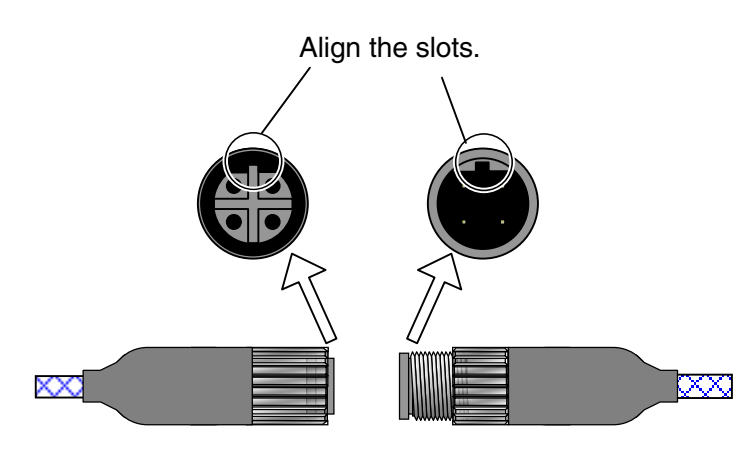

Align the positions of the slots on the male (plug) and female (socket) connectors and press the connectors together.

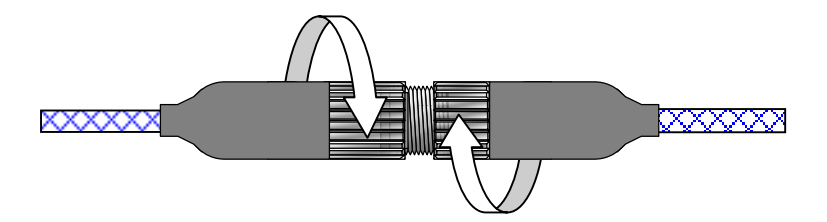

Secure the connection by turning the threaded ends of the connectors in the directions of the arrows.

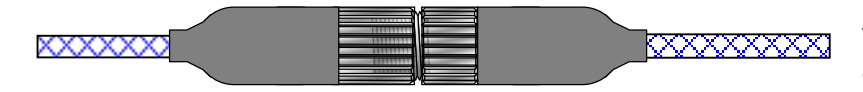

To disconnect the connectors, reverse the above procedure.

#### Connecting the Terminator

Note: A Terminator must be connected at the end of the Cable. The Sensor will not operate normally if a Terminator is not connected.

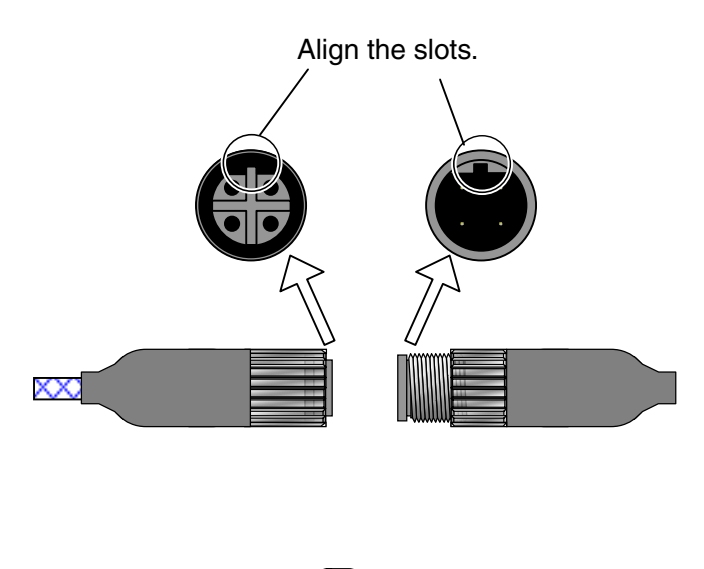

Align the positions of the slots on the Sensing Cable connector (female, socket) and the Terminator connector (male, plug) and press the connectors together.

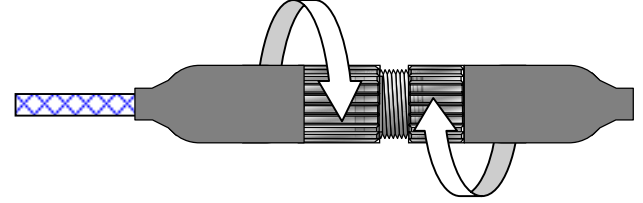

Secure the connection by turning the threaded ends of the connectors in the directions of the arrows.

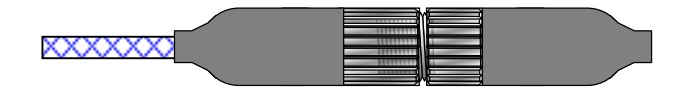

To disconnect the connectors, reverse the above procedure.

#### • Extending the Cable with Connecting and Junction Cables

Note: When adding a Cable, do not exceed the maximum total cable length of 600 m.

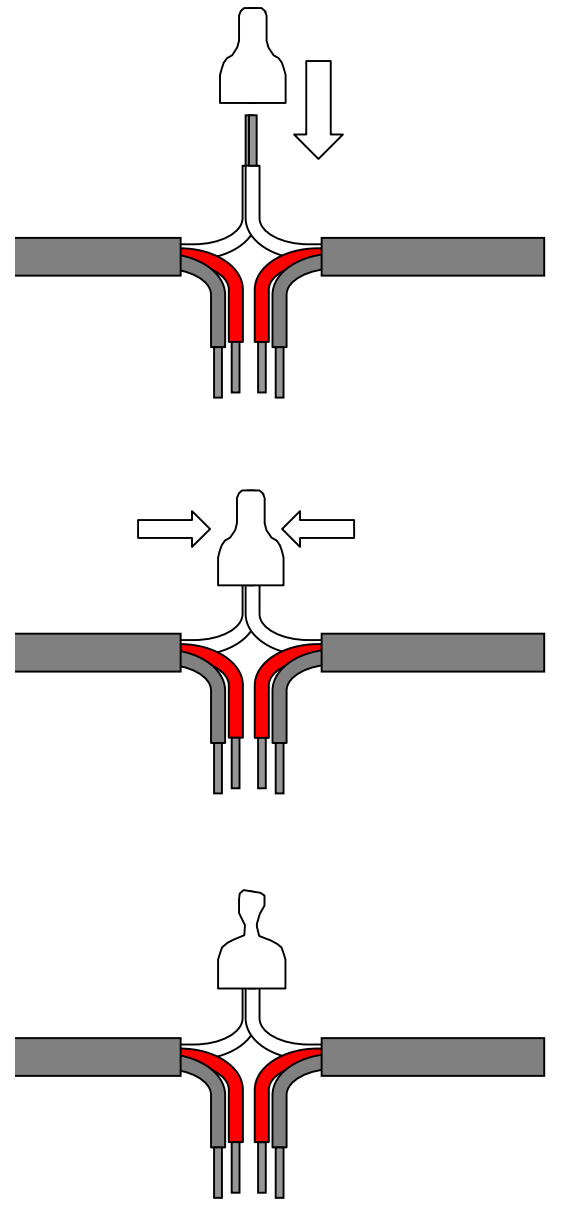

Strip the insulation from the 3-wire cable, align the wires, and attach a crimp terminal. Matching the wire colors makes it easy to understand the signal wire, resistance wire, and detection wire connections for Connecting Cables and Junction Cables.

Crimp the terminal, using the special crimp tool for the terminal that is being used.

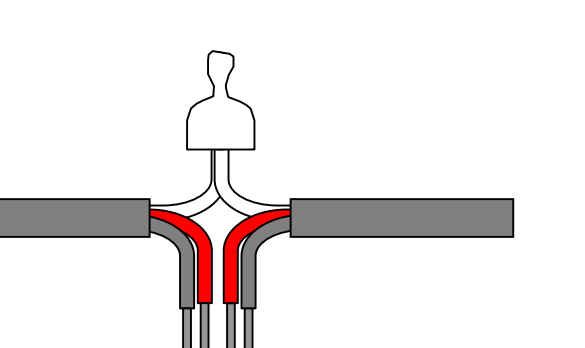

Crimp the other wires in the same way.

When crimping a crimp terminal that has no insulation sleeve, be sure to apply insulating tape or some other means of insulation after all the wires have been crimped.

#### Securing the Cables

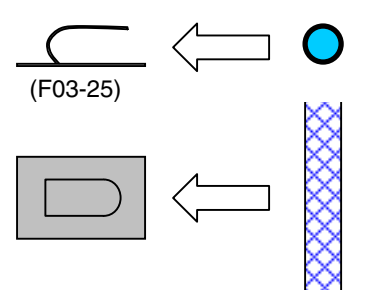

Insert each cable through the hooks of an F03-25 Sensing Band Sticker that has been attached to the floor. Before inserting the cable, check to make sure that the F03-25 is securely attached.

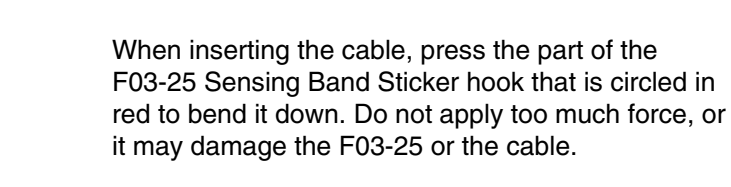

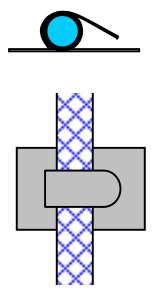

As shown in the figure to the left, secure the cable by pressing down the F03-25 Sensing Band Sticker hook until the cable cannot come loose.

### 2.4 Cable Connection Example

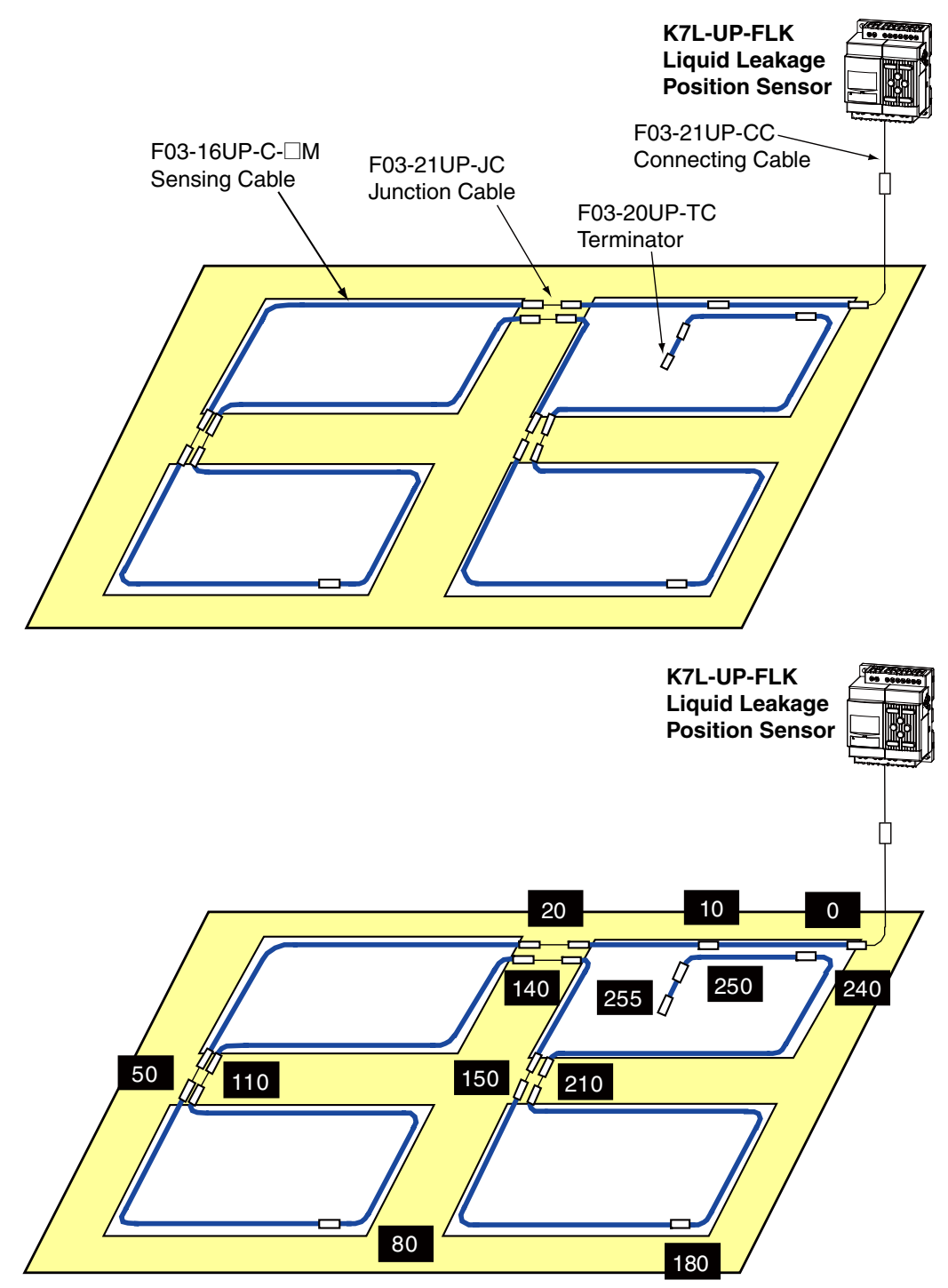

Connection Example 1: Confirming the Location of a Leak with the Leak Position

\*The white numbers in boxes are the wiring lengths of Sensing Cable.

- Note: 1. When there is a long distance from the K7L-UP-FLK to the Sensing Cable, the displayed cable length may include that distance. If so, use the zero shift setting to adjust for the extra distance. For details on the zero shift setting, refer to *4.6 Enabling the Zero Shift*.
  - 2. When the Junction Cables are long, the displayed cable length may include that distance. It is recommended that you use the area settings to check for error caused by Junction Cables and correct the settings in advance. For details on the area settings, refer to *4.10 Setting Detection Areas*.

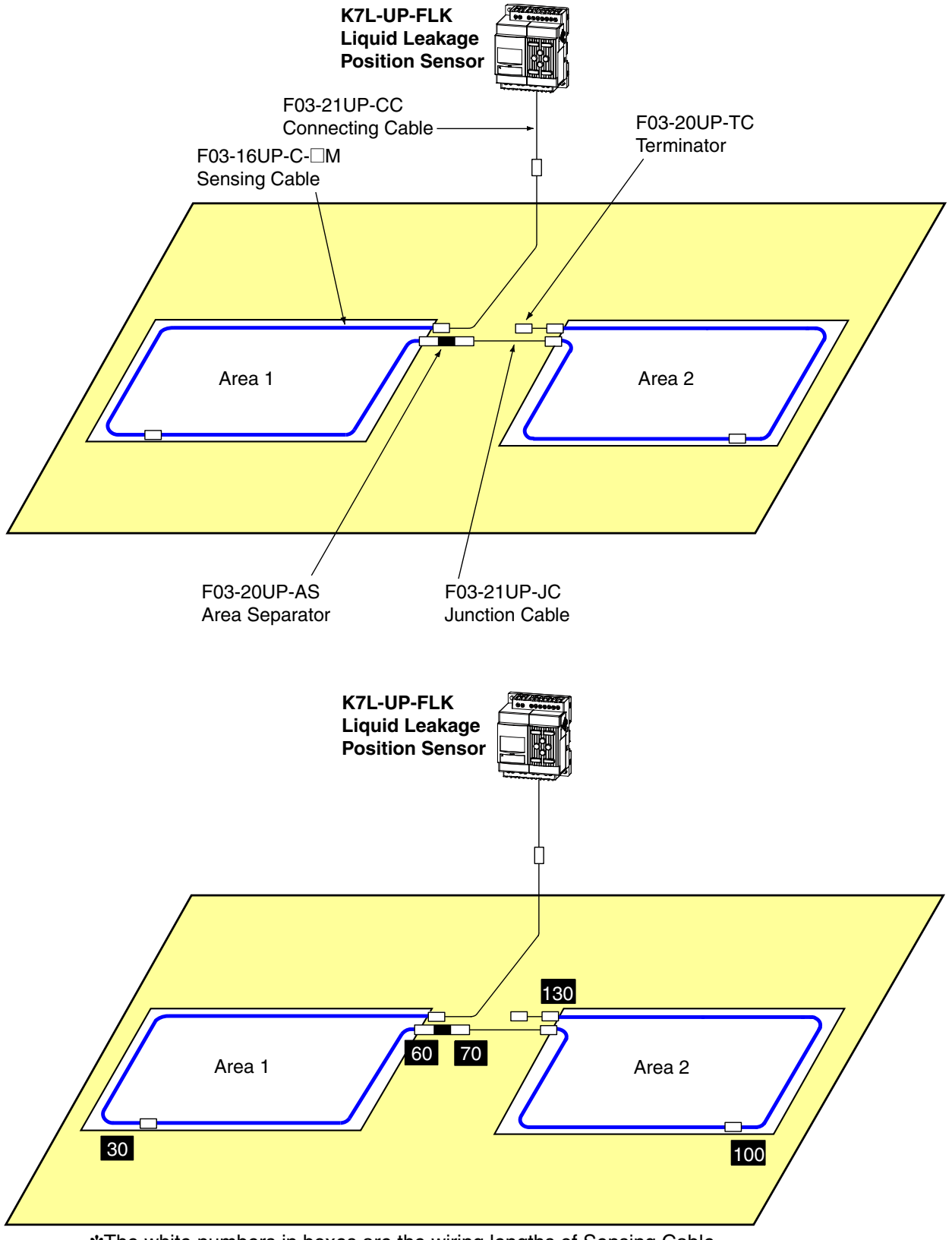

Connection Example 2: Confirming the Location of a Leak Using Detection Areas

\*The white numbers in boxes are the wiring lengths of Sensing Cable.

- \*The distance displayed for each Area Separator is equivalent to 10 m of Sensing Cable.
- Note: 1. When there is a long distance from the K7L-UP-FLK to the Sensing Cable, the displayed cable length may include that distance. If so, use the zero shift setting to adjust for the extra distance. For details on the zero shift setting, refer to *4.6 Enabling the Zero Shift*.
  - 2. Refer to *4.11 Editing Detection Areas* for the procedure to set areas when using Area Separators.

# Section 3 Basic Procedure

| 3.1 | Basic Setup                           |  |
|-----|---------------------------------------|--|
| 3.2 | Overview of Operation                 |  |
| 3.3 | Procedures When Problems Are Detected |  |
| 3.4 | Operation Timecharts                  |  |

### 3.1 Basic Setup

This section describes the basic setup procedures that are required after purchasing the K7L-UP-FLK Liquid Leakage Position Sensor. Before performing these procedures, make sure that all the wiring has been completed.

Note: If Connecting Cables, Sensing Cables, or a Terminator is not connected, a disconnection will be detected. Wire the Sensor correctly.

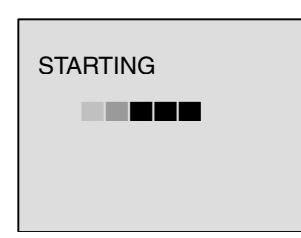

When the Sensor power is turned ON, the Starting Display will appear.

When processing has been finished (after approximately 30 s), the Monitor Display will appear.

| 01/J<br>00:0<br>CAE | lan/2<br>)0(SA<br>3LE:6 | 000<br>AT)<br>600m | I |  |
|---------------------|-------------------------|--------------------|---|--|
| RUN                 | ERR                     |                    |   |  |

The following settings are required after purchase: contrast, language, time, and sensitivity. First set the contrast.

#### 1. Contrast Adjustment

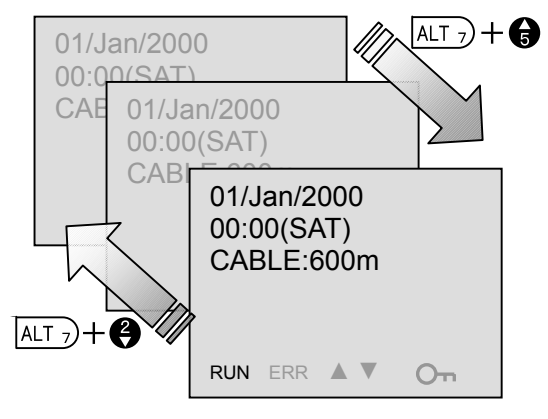

In the Monitor Display, adjust the contrast by simultaneously pressing the **ALT** Button and the **UP** or **DOWN** Button.

Increase the liquid crystal contrast by pressing the **ALT** and **UP** Buttons, or decrease the contrast by pressing the **ALT** and **DOWN** Buttons

The contrast can be set to any of six levels. Set the contrast to where it is easiest to read the display.

Note: If the contrast is set lower than necessary, it may be hard to see the display.

After the contrast has been set, press the **OK** Button for 3 s to change to Monitor Mode.
#### 2. Setting the Language

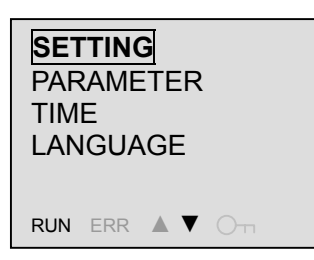

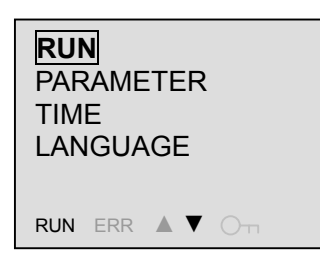

After entering Monitor Mode, move to Setting Mode by pressing the **OK** Button once when **SETTING** is selected.

Note: In the illustration on the left, the selected item is shown enclosed in a box. On the actual display the selected item will flash.

When moving to Setting Mode the selected item will change from **SETTING** to **RUN**, and the **RUN** indicator at the bottom left of the display will turn OFF.

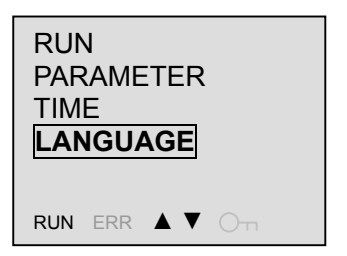

LANGUAGE

ENGLIS

RUN ERR 🔺 🗸 🔿 🕁

JAPANESE

RUN ERR ▲ ▼ O¬¬

LANGUAGE

Press the **DOWN** Button three times to select **LANGUAGE**, and then press the **OK** Button.

When **LANGUAGE** is entered, the display will change to enable checking the current setting. Press the **OK** Button again to enable changing the setting.

Note: The cursor flashing at **ENGLISH** indicates that the current setting is being displayed. The setting cannot be changed in this state.

The language will flash when the language setting can be changed. Press the **UP** or **DOWN** Button to change to Japanese.

After the setting has been made, press the **OK** Button.

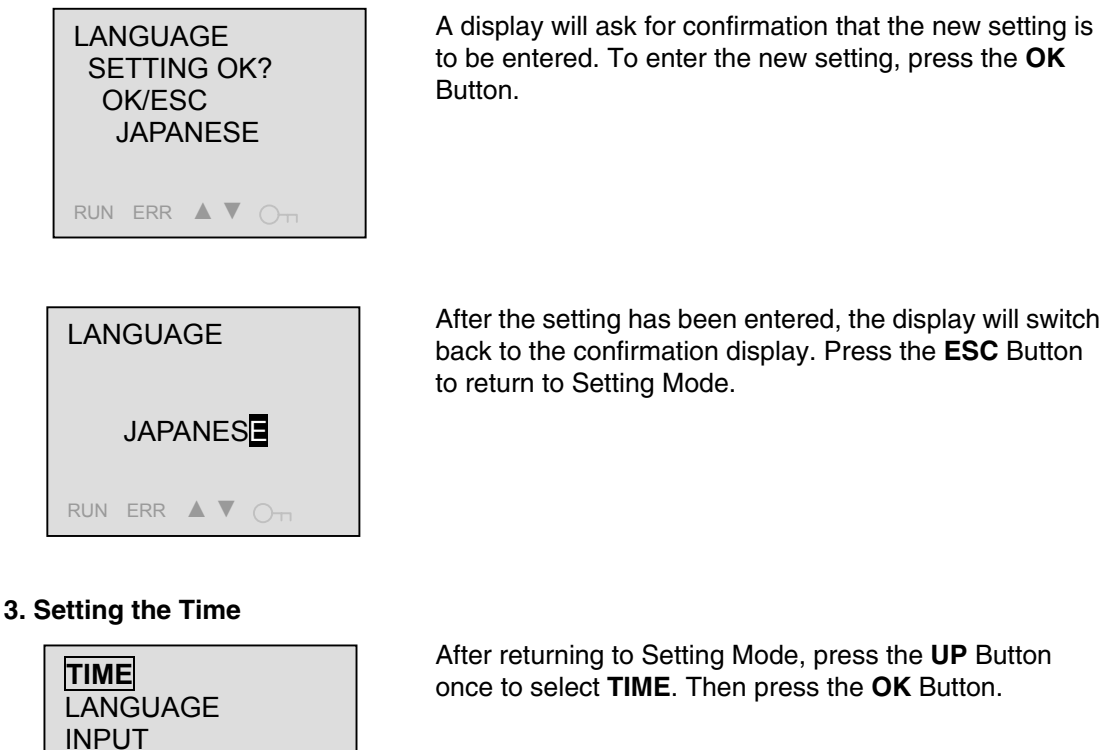

OUTPUT

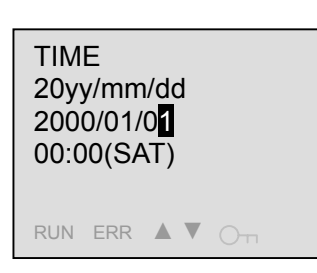

RUN ERR ▲ ▼ O¬¬

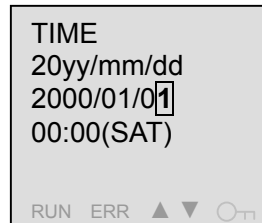

When TIME is entered, the display will change to a confirmation display. Press the OK Button again to enable editing the settings.

Note: The cursor flashing at the ones digit of the date indicates that the current setting is being displayed. The setting cannot be changed in this state.

The ones digit of the item that can be changed will flash when the setting can be changed.

Use the **LEFT** and **RIGHT** Buttons to switch between year, month, day, hour, and minutes.

Press the **UP** and **DOWN** Buttons to change the numbers.

- Note: 1. The setting for the day of the week is changed automatically according to the date setting.
  - 2. The year can be set from 00 to 99.

After the setting has been made, press the **OK** Button.

13:00(THŪ) RUN ERR ▲ ▼ O¬¬ TIME SETTING OK? OK/ESC 13:00(THU) RUN ERR ▲ ▼ O¬¬

TIME

20yy/mm/dd 2008/10/3**0** 

A display will ask for confirmation that the new setting is to be entered. To enter the new setting, press the  $\mathbf{OK}$  Button.

TIME 20yy/mm/dd 2008/10/30 13:00(THU) RUN ERR ▲ ▼ O⊤ After the setting has been entered, the display will switch back to the confirmation display. Press the **ESC** Button to return to Setting Mode.

#### 4. Setting the Sensitivity

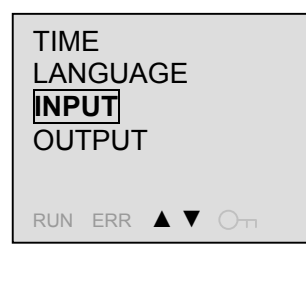

SENS ZERO CORR AREA After returning to Setting Mode, press the **DOWN** Button twice to select **INPUT**. Then press the **OK** Button.

When INPUT is entered, the Input Setting Display will appear. Select **SENS** and press the **OK** Button.

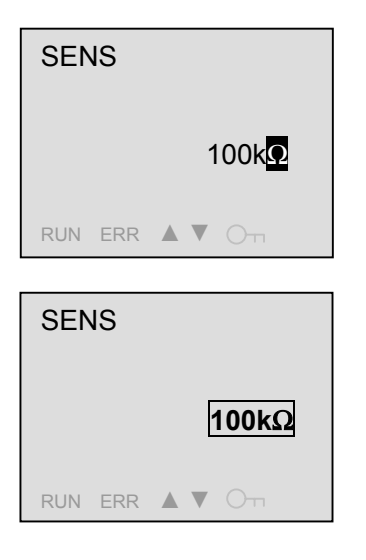

When **SENS** is entered, the display will change to a confirmation display. Press the **OK** Button again to enable changing the setting.

Note: The cursor flashing at 100 k $\Omega$  indicates that the current setting is being displayed. The setting cannot be changed in this state.

The sensitivity will flash when the setting can be changed.

Use the UP and DOWN Buttons to change the setting to 50 or 100 k $\Omega.$ 

After the setting has been made, press the **OK** Button.

SENS SETTING OK? OK/ESC 50kΩ A display will ask for confirmation that the new setting is to be entered. To enter the new setting, press the  $\mathbf{OK}$  Button.

| SEN | IS  |                    |  |
|-----|-----|--------------------|--|
|     |     | 50k <mark>Ω</mark> |  |
| RUN | ERR | Оп                 |  |

After the setting has been entered, the display will switch back to the confirmation display. Press the **ESC** Button to return to the Input Setting Display.

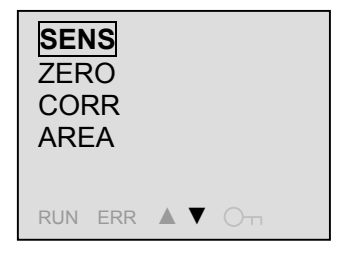

Press the **ESC** Button again to return to Setting Mode.

5. Returning to the Monitor Display

| RUN<br>PARAMETER<br>TIME<br>LANGUAGE | After returning to Setting Mode, press the <b>UP</b> Button four times to select <b>RUN</b> . Then press the <b>OK</b> Button to go to Monitor Mode. |
|--------------------------------------|----------------------------------------------------------------------------------------------------|
| SETTING                              | When moving to Monitor Mode, the selected item will be                                                                                               |
| PARAMETER                            | changed from <b>RUN</b> to <b>SETTING</b> , and the <b>RUN</b> indicator at the bottom left of the display will light.                               |
| LANGUAGE                             | Press the <b>ESC</b> Button to return to the Monitor Display.                                                                                        |
| RUN ERR 🛦 🛡 Ott                      |                                                                                                    |
|                                      | The share and a second sub-share's souther                                                                                                    |
| 2008/Oct/30                          | The above procedures make the basic settings.                                                                                                    |
| 13:00(THU)                           | For information on detailed settings, refer to <i>Section 4</i>                                                                                      |
| CABLE:600m                           | Functions and Procedures.                                                                                                    |
| RUN ERR A V OTT                      |                                                                                                    |

# 3.2 Overview of Operation

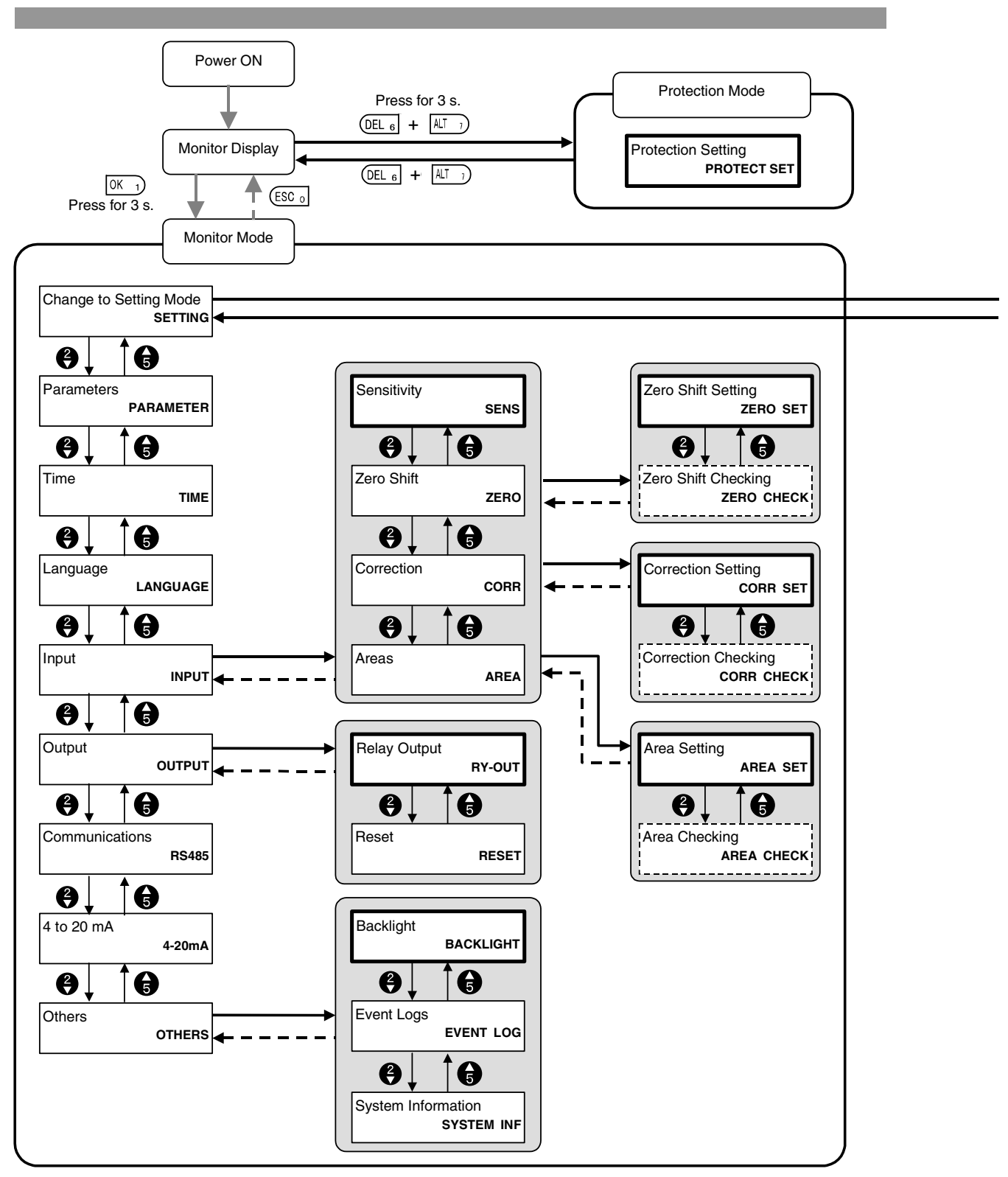

Note: 1. Settings cannot be changed in Monitor Mode.

2. The above diagram shows the configuration of the settings. For details, refer to *Section 4 Functions and Procedures*.

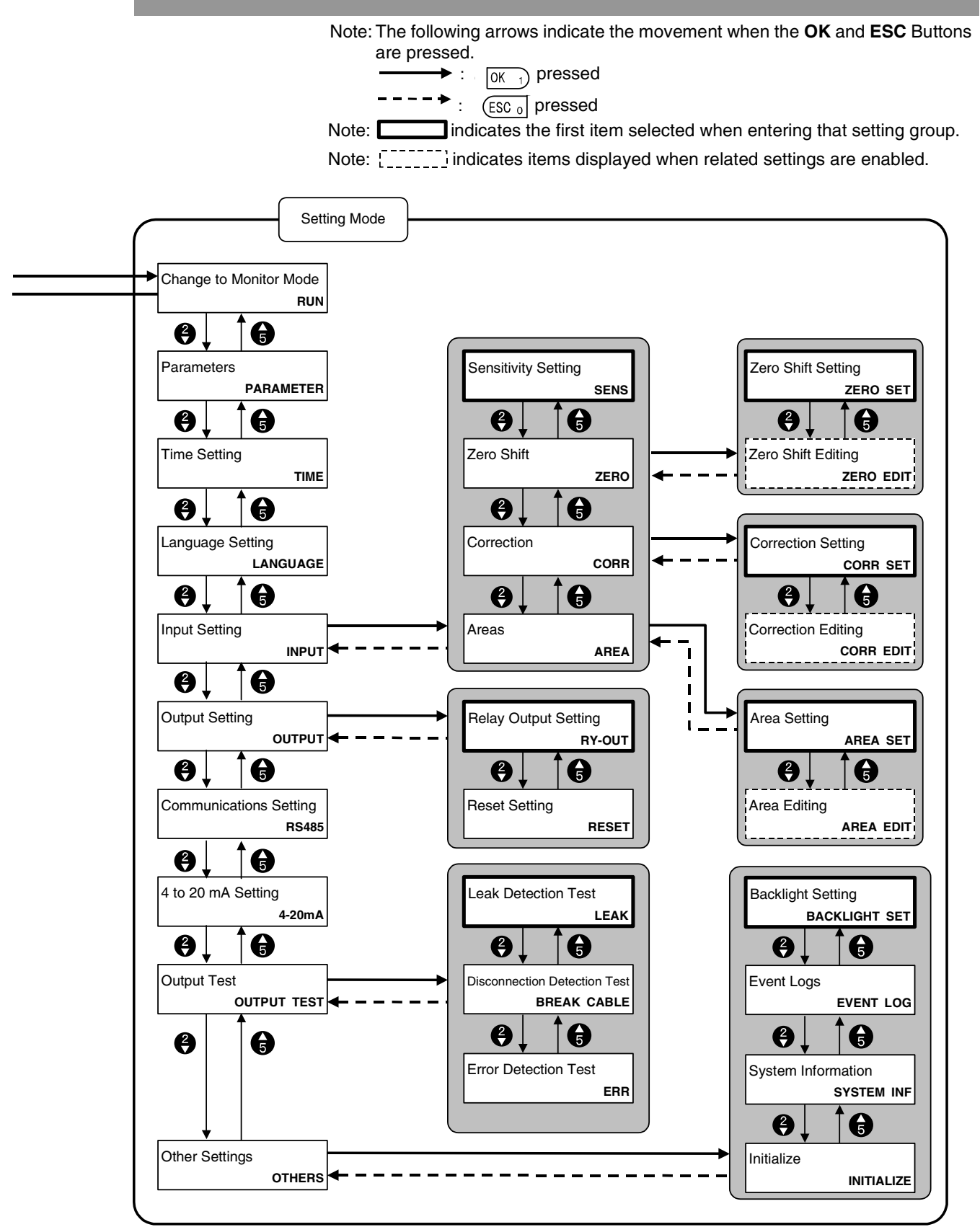

Note: If no key operations are performed and there are no communications for 30 minutes in Setting Mode, the Sensor will automatically return to Monitor Mode. Any settings that have not been completed will be lost.

# **3.3 Procedures When Problems Are Detected**

This section describes the procedures and displays when a leak, disconnection, or error is detected.

Note: The reset procedure depends on the reset setting. For details, refer to 4.14 Setting the Output Reset Method and 3.4 Operation Timecharts.

#### 1. When a Leak Is Detected

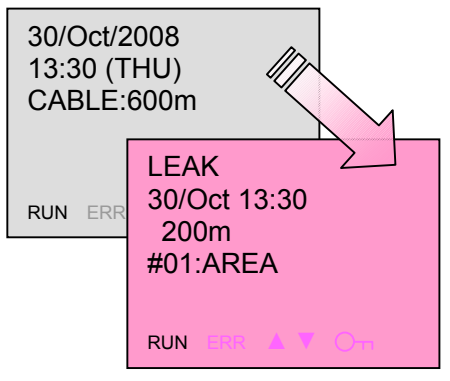

#### 2. When Leak SpreadingIs Detected

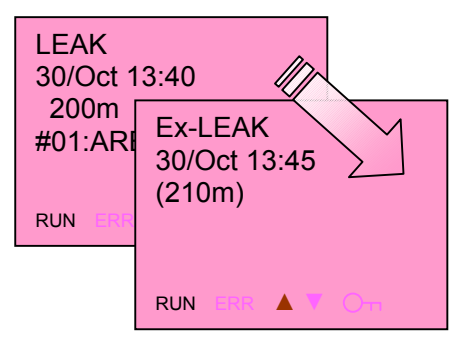

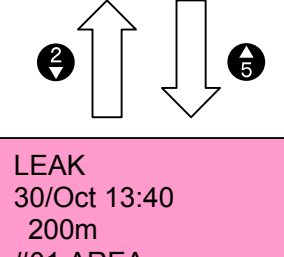

#01:AREA

When a leak occurs, the display will switch from the Monitor Display to the Leak Display and the LCD backlight will turn red.

If the area settings have been made in advance, the area name will also be displayed according to the distance of the detected leak.

The leakage/disconnection output, the alarm output, and the linear output corresponding to the leakage detection distance (6 to 18 mA) are all output at this time.

If a leak that has been detected spreads from the position of the original leak, the display will switch to the Ex-Leak Display.

It is possible to toggle between the Leak Display and the Ex-Leak Display by pressing the **UP** and **DOWN** Buttons.

The approximate measured leakage detection distance is displayed in parentheses on the Ex-Leak Display to given an indication of changes in the leak.

Note: Conditions for Detecting Leak Spreading and Distance Displays (Reference Values)

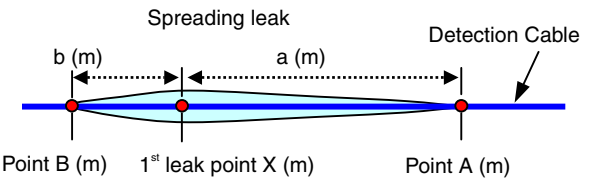

In the above example, a leak is spreading distance a (m) to point A (m) and distance b (m) from point B (m) from the first leak point X (m). Here, A is less than B.

If the leak spread detection distance is Y and Y = a - b, then leak spreading is detected if Y  $\leq -10$  or Y  $\geq 10$  m. The detection distance displayed in the parentheses on the display will be X + Y.

The display at the left is for the above diagram, where X = 200 m, a = 15 m, and b = 5 m.

Note: Spreading of a leak will not be detected if the leak spreads evenly from the point where the liquid first came into contact with the Detection Cable.

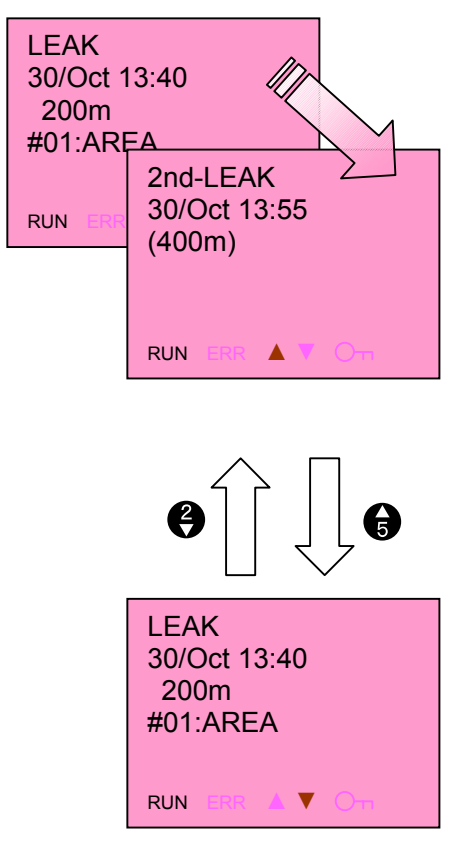

#### 3. When a Second Leak Is Detected

If a leak occurs in a second position while an initial leak is still being detected, the display will switch to the Second Leak Display.

It is possible to toggle between the Leak Display and the Second Leak Display by pressing the **UP** and **DOWN** Buttons.

The approximate measured leakage detection distance is displayed in parentheses on the Second Leak Display as a guide to the location of the second leak.

If the first leak position is cleaned up and dried in this state, and the leak status is cleared, the currently measured detection distance in the parentheses will change to the distance of the second leak.

This identifies the distance of the second leak.

Note: Conditions for Detecting a Second Leak and Distance Displays (Reference Values)

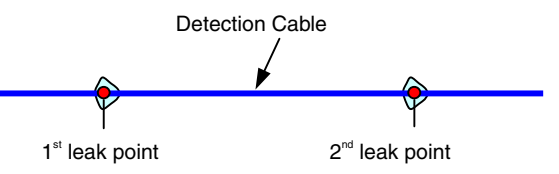

The above example is for standard city water. A second leak will be detected for the following conditions:

Y - X < -30 to -20 m

Y - X > 20 to 30 m

The detection distance displayed in the parentheses on the display will be approximately Y.

The display at the left is for the above diagram, where a second leak was found for X = 200 m and Y = approximately 400 m.

Even if the above conditions are met, the second leak may be detected as leak spreading for the first leak or it may not be detected at all if the leak resistances for the first and second leak are not the same.

Note: A second leak may be detected as spreading of the first leak if the resistances of the liquids at the first and second leaks are not the same. Also, after leak spreading has been detected, it is not possible to detect a second leak.

#### 4. When a Disconnection Is Detected

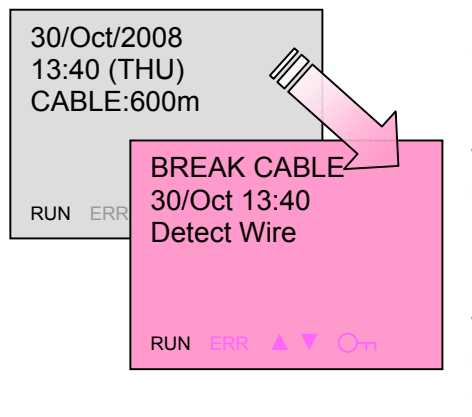

If a cable disconnection occurs, the display will switch from the Monitor Display to the Disconnection Display (BREAK CABLE) and the LCD backlight will flash red.

The wire that is broken in the cable will be displayed below the time and date: Detect Wire, Resist Wire, or Signal Wire.

Note: If two or more wires are broken, "Resist Wire" will appear.

The leakage/disconnection output, the alarm output, and the linear output (20 mA) are all output at this time.

After the disconnection is fixed, the wire in the

cable displayed below the time and date is no

longer shown.

BREAK CABLE 30/Oct 13:40

#### 5. When an Error Is Detected

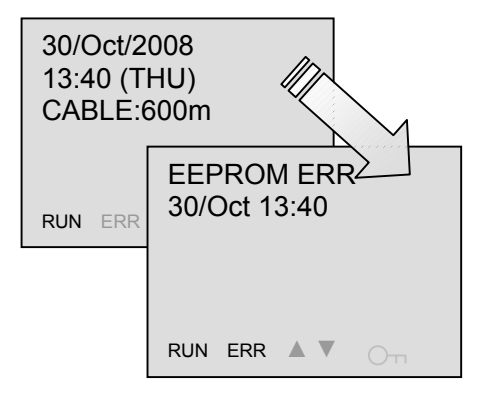

If an error is detected, the display will switch from the Monitor Display to the Error Display and the LCD backlight will flash green.

The contents of the error and the time that the error occurred will be displayed on the Error Display.

Note: For an RTC error, 0 will be displayed as the time that the error occurred.

The alarm output and the linear output (5 mA) are output at this time.

Details on error contents and countermeasures are given in the following table.

| Error display | Error                                                       | Countermeasures                                                                                                    |
|---------------|-------------------------------------------------------------|----------------------------------------------------------------------------------------------------|
| EEPROM ERR    | An internal EEPROM (nonvolatile memory) error has occurred. | Turn ON the power again. If the error still occurs, there may be hardware damage. Contact your OMRON representative.                                             |
| CABLE ERR     | The Sensing Cable is longer than 699 m.                     | Check the wiring. CABLE ERR will continue to be dis-<br>played on the Monitor Display as long as the wiring is<br>not corrected.                                 |
| RTC ERR       | An internal RTC (real-time clock) error has occurred.       | Turn ON the power again.<br>If the time cannot be set after the power is turned ON<br>again, there may be hardware damage. Contact your<br>OMRON representative. |

# 3.4 Operation Timecharts

#### Automatic Reset

After a leak or disconnection occurs, the alarm output and leakage/disconnection output are automatically reset when the problem is corrected.

| Power supply                           | [ |      |    |      |                |                           |                     |      |
|----------------------------------------|---|------|----|------|----------------|---------------------------|---------------------|------|
| Leakage detec-<br>tion operation       |   |      | 1  |      |                |                           |                     |      |
| Leakage change operation               |   |      |    |      |                |                           |                     |      |
| Disconnection de-<br>tection operation |   |      |    |      |                |                           |                     |      |
| Error                                  |   |      |    |      |                | 1<br>1<br>1<br>1          |                     |      |
| Leakage/discon-<br>nection display     |   |      |    |      |                |                           | <br> <br> <br> <br> |      |
| Leakage change<br>display              |   |      |    |      |                | 1<br> <br> <br> <br> <br> |                     |      |
| Error icon display                     |   |      |    |      | <br> <br> <br> | <br> <br> <br> <br>       |                     |      |
| Reset                                  |   |      |    |      |                | <br> <br> <br>            |                     |      |
| Alarm output                           |   |      |    |      |                |                           | *2                  |      |
| Leakage/discon-<br>nection output      |   |      |    |      |                |                           |                     |      |
| Backlight                              |   |      |    |      |                | 1                         |                     |      |
|                                        |   |      |    |      | 20 mA          |                           |                     |      |
| 4 to 20-mA output                      |   | 4 mA | *1 | 4 mA |                | 4 mA                      | 5 mA                | 4 mA |

\*1: Output = 6 + 12 × First leak distance (m)/ Set value (m) mA

\*2: ON and OFF are repeated for 30 s each.

#### Manual Reset 1

The alarm output can be stopped by performing the reset procedure during a leak or disconnection. (The leakage/disconnection output continues.) The leakage/disconnection output is reset when the problem is corrected.

| Power supply                           |      |                                 |      |       |                     |                |      |
|----------------------------------------|------|---------------------------------|------|-------|---------------------|----------------|------|
| Leakage detec-<br>tion operation       |      |                                 |      |       |                     |                |      |
| Leakage change operation               |      |                                 |      |       |                     |                |      |
| Disconnection de-<br>tection operation |      |                                 |      |       |                     |                |      |
| Error                                  |      |                                 |      |       | <br> <br> <br>      |                |      |
| Leakage/discon-<br>nection display     |      |                                 |      |       |                     | <br> <br> <br> |      |
| Leakage change<br>display              |      | <br> <br> <br> <br>             |      |       | <br> <br> <br> <br> |                |      |
| Error icon display                     |      |                                 |      |       | <br> <br> <br>      |                |      |
| Reset                                  |      |                                 |      |       | <br> <br> <br>      |                |      |
| Alarm output                           |      |                                 |      |       |                     | *2             |      |
| Leakage/discon-<br>nection output      |      |                                 |      |       |                     |                |      |
| Backlight                              |      |                                 |      |       |                     |                |      |
|                                        |      | 1<br>1<br>1<br>1<br>1<br>1<br>1 |      | 20 mA |                     |                |      |
| 4 to 20-mA output                      | 4 mA | *1                              | 4 mA |       | 4 mA                | 5 mA           | 4 mA |

\*1: Output = 6 + 12 × First leak distance (m)/ Set value (m) mA

\*2: ON and OFF are repeated for 30 s each.

#### Manual Reset 2

The output is not automatically reset when the leak or disconnection is corrected. It is reset by performing the reset procedure after the leak or disconnection has been corrected.

| Power supply                           |     |    |             |      |       |                |      |      |
|----------------------------------------|-----|----|-------------|------|-------|----------------|------|------|
| Leakage detec-<br>tion operation       |     |    |             |      |       |                |      |      |
| Leakage change operation               |     |    |             |      |       |                |      |      |
| Disconnection de-<br>tection operation |     |    |             |      |       |                |      |      |
| Error                                  |     |    |             |      |       |                |      |      |
| Leakage/discon-<br>nection display     |     |    |             |      |       |                |      |      |
| Leakage change<br>display              |     |    |             |      |       |                |      |      |
| Error icon display                     |     |    | 1<br>1<br>1 |      |       | <br> <br> <br> |      |      |
| Reset                                  |     |    |             |      |       |                |      |      |
| Alarm output                           |     |    |             |      |       |                | *2   |      |
| Leakage/discon-<br>nection output      |     |    |             |      |       |                |      |      |
| Backlight                              |     |    |             |      |       |                |      |      |
|                                        |     |    |             |      | 20 mA |                |      |      |
| 4 to 20-mA output                      | 4 r | nA | *1          | 4 mA |       | 4 mA           | 5 mA | 4 mA |

\*1: Output = 6 + 12 × First leak distance (m)/Set value (m) mA

\*2: ON and OFF are repeated for 30 s each.

# Section 4 Functions and **Procedures**

This section describes the functions of the Sensor and the operating procedures.

| 4.1  | Setup Procedures                                        | 4-2  |
|------|---------------------------------------------------------|------|
| 4.2  | Checking Parameters                                     | 4-6  |
| 4.3  | Setting the Date and Time                               | 4-7  |
| 4.4  | Setting the Language                                    | 4-9  |
| 4.5  | Setting the Detection Sensitivity                       | 4-11 |
| 4.6  | Enabling the Zero Shift                                 | 4-13 |
| 4.7  | Setting the Zero Shift                                  | 4-15 |
| 4.8  | Enabling the Correction                                 | 4-17 |
| 4.9  | Setting the Correction                                  | 4-19 |
| 4.10 | Setting Detection Areas                                 | 4-21 |
| 4.11 | Editing Detection Areas                                 | 4-23 |
| 4.12 | Deleting Detection Areas                                | 4-30 |
| 4.13 | Setting the Relay Output Method                         | 4-32 |
| 4.14 | Setting the Output Reset Method                         | 4-34 |
| 4.15 | Setting Communications                                  |      |
| 4.16 | Setting the Linear Output (4 to 20 mA)                  | 4-38 |
| 4.17 | Output Test Method for the Leak Detection Test          | 4-40 |
| 4.18 | Output Test Method for the Disconnection Detection Test | 4-42 |
| 4.19 | Output Test Method for the Error Detection Test         | 4-44 |
| 4.20 | Setting the Backlight ON Time                           | 4-45 |
| 4.21 | Checking the Event Logs                                 | 4-47 |
| 4.22 | Checking System Information                             | 4-49 |
| 4.23 | Initialization Method                                   | 4-50 |
| 4.24 | Short-circuiting a Sensing Cable                        | 4-52 |
| 4.25 | Copy Function when Setting Distances                    | 4-53 |
| 4.26 | Setting Protection                                      | 4-55 |
|      |                                                         |      |

# 4.1 Setup Procedures

#### Entering Setting Mode

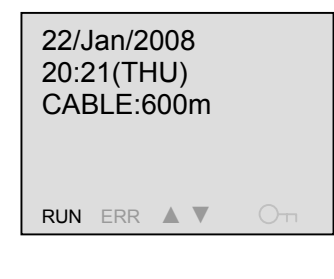

Press the **OK** Button for 3 s during monitoring to enter Monitor Mode.

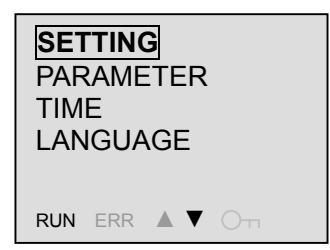

When the mode changes to Monitor Mode, the display will change to the one shown to the left. Press the **OK** Button while **SETTING** is flashing to enter Setting Mode.

Note: In the illustration to the left, the selected item is shown enclosed in a box. In the actual display, the selected item will flash.

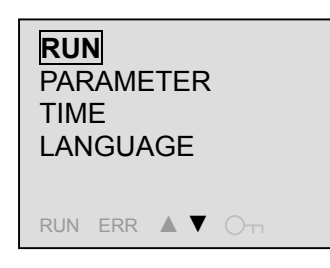

When the mode changes to Setting Mode, the selected item will change from **SETTING** to **RUN**. This indicates that the mode is now Setting Mode.

Note: When the mode changes from Monitor Mode to Setting Mode, the **RUN** indicator at the bottom left of the display will turn OFF.

Use the **UP** and **DOWN** Buttons to select an item, and then press the **OK** Button to enter the selection. The settings for the selected item can then be checked and edited.

Note: If no key operations are performed and there are no communications for 30 minutes in Setting Mode, the Sensor will automatically return to Monitor Mode. Any settings that have not been completed will be lost.

#### Returning to Monitor Mode

| RUN          | Use the <b>UP</b> and <b>DOWN</b> Buttons to select <b>RUN</b> . |
|--------------|------------------------------------------------------------------|
| PARAMETER    | Note: In the illustration to the left, the selected item is      |
| TIME         | shown enclosed in a box. In the actual display,                  |
| LANGUAGE     | the selected item will flash.                                    |
| SETTING      | Press the <b>OK</b> Button to switch to Monitor Mode.            |
| PARAMETER    | Note: When the mode changes from Setting Mode to                 |
| TIME         | Monitor Mode, the <b>RUN</b> indicator at the bottom             |
| LANGUAGE     | left of the display will light.                                  |
| 22/ Jap/2008 | Press the <b>ESC</b> Button while in Monitor Mode to return to   |

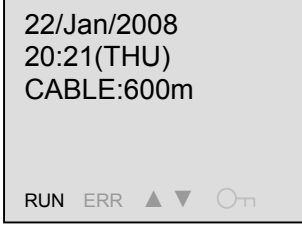

the Monitor Display.

Note: It is not possible to return to the Monitor Display directly from Setting Mode.

# Button Functions in Setting Mode and When Editing Settings

| Button | Name         | Function                                                                                   |                                                                     |  |  |
|--------|--------------|--------------------------------------------------------------------------------------------|---------------------------------------------------------------------|--|--|
|        |              | Monitor Display                                                                            | Monitor Mode                                                        |  |  |
| DEL 6  | DEL Button   | -                                                                                          | -                                                                   |  |  |
|        |              | Use in combination with the <b>ALT</b> Button to go into Protection Mode. (Press for 3 s.) |                                                                     |  |  |
| ALT 7  | ALT Button   | Not used by itself.                                                                        | -                                                                   |  |  |
| 6      | UP Button    | -                                                                                          | Moves the cursor up.                                                |  |  |
|        |              | In combination with the <b>ALT</b><br>Button, increases the contrast.                      |                                                                     |  |  |
| Ø      | DOWN Button  | -                                                                                          | Moves the cursor down.                                              |  |  |
|        |              | In combination with the <b>ALT</b><br>Button, reduces the contrast.                        |                                                                     |  |  |
| •      | LEFT Button  | -                                                                                          | -                                                                   |  |  |
| 4      | RIGHT Button | -                                                                                          | -                                                                   |  |  |
| ESC 0  | ESC Button   | -                                                                                          | Returns to the previous display.<br>Returns to the Monitor Display. |  |  |
|        |              | In combination with the <b>ALT</b><br>Button, resets the outputs.                          |                                                                     |  |  |
| OK 1)  | OK Button    | Press for 3 s to go into Monitor Mode.                                                     | Enters the selected item.                                           |  |  |

#### Button Functions in Setting Mode and When Editing Settings (Continued)

| Button | Name         |                                  | Function                                                                                                    |
|--------|--------------|----------------------------------|----------------------------------------------------------------------------------------------------|
|        |              | Setting Mode                     | When Editing Settings                                                                                                    |
| DEL 6  | DEL Button   | -                                | Deletes a character.<br>Deletes an area.                                                                                                    |
| ALT 7  | ALT Button   | -                                | Not used by itself.                                                                                                    |
| 6      | UP Button    | Moves the cursor up.             | Changes the selected item, number,<br>or characters in forward order.<br>Examples:<br>Numbers: $1 \rightarrow 2 \rightarrow 3 \rightarrow \bullet \bullet \bullet$<br>Characters: $A \rightarrow B \rightarrow C \rightarrow \bullet \bullet \bullet$<br>In combination with the <b>ALT</b> Button,<br>changes the character type in order.<br>Example: $A \rightarrow a \rightarrow \mathcal{T} \rightarrow \bullet \bullet \bullet$ (See note.) |
| Ø      | DOWN Button  | Moves the cursor down.           | Changes the selected item, number,<br>or character in reverse order.<br>Examples:<br>Numbers: $3\rightarrow 2\rightarrow 1\rightarrow \bullet \bullet \bullet$<br>Characters: $C\rightarrow B\rightarrow A\rightarrow \bullet \bullet \bullet$<br>In combination with the <b>ALT</b> Button,<br>changes the character type in reverse<br>order.<br>Example: $\gamma \rightarrow a \rightarrow A \rightarrow \bullet \bullet \bullet$ (See note.)  |
| 3      | LEFT Button  | -                                | Moves the selected place to the left.<br>Copies, in combination with the<br><b>RIGHT</b> Button. (Press for 3 s.)                                                                                                    |
| 4      | RIGHT Button | -                                | Moves the selected place to the right.<br>In combination with the <b>LEFT</b> Button,<br>copies the selected item.<br>(Press for 3 s.)                                                                                                    |
| ESC 0  | ESC Button   | Returns to the previous display. | Discards the setting and returns to the previous step.<br>In combination with the <b>ALT</b> Button, resets the outputs.                                                                                                    |
| OK 1   | OK Button    | Executes the selected item.      | Enters the edited item.                                                                                                    |

Note: Japanese kana characters cannot be set if English is selected as the language.

# 4.2 Checking Parameters

This section describes how to check the current parameter settings.

The following parameters can be checked: Cable length, sensitivity, number of areas, zero shift setting, correction setting, relay output, 4 to 20 mA, and node number.

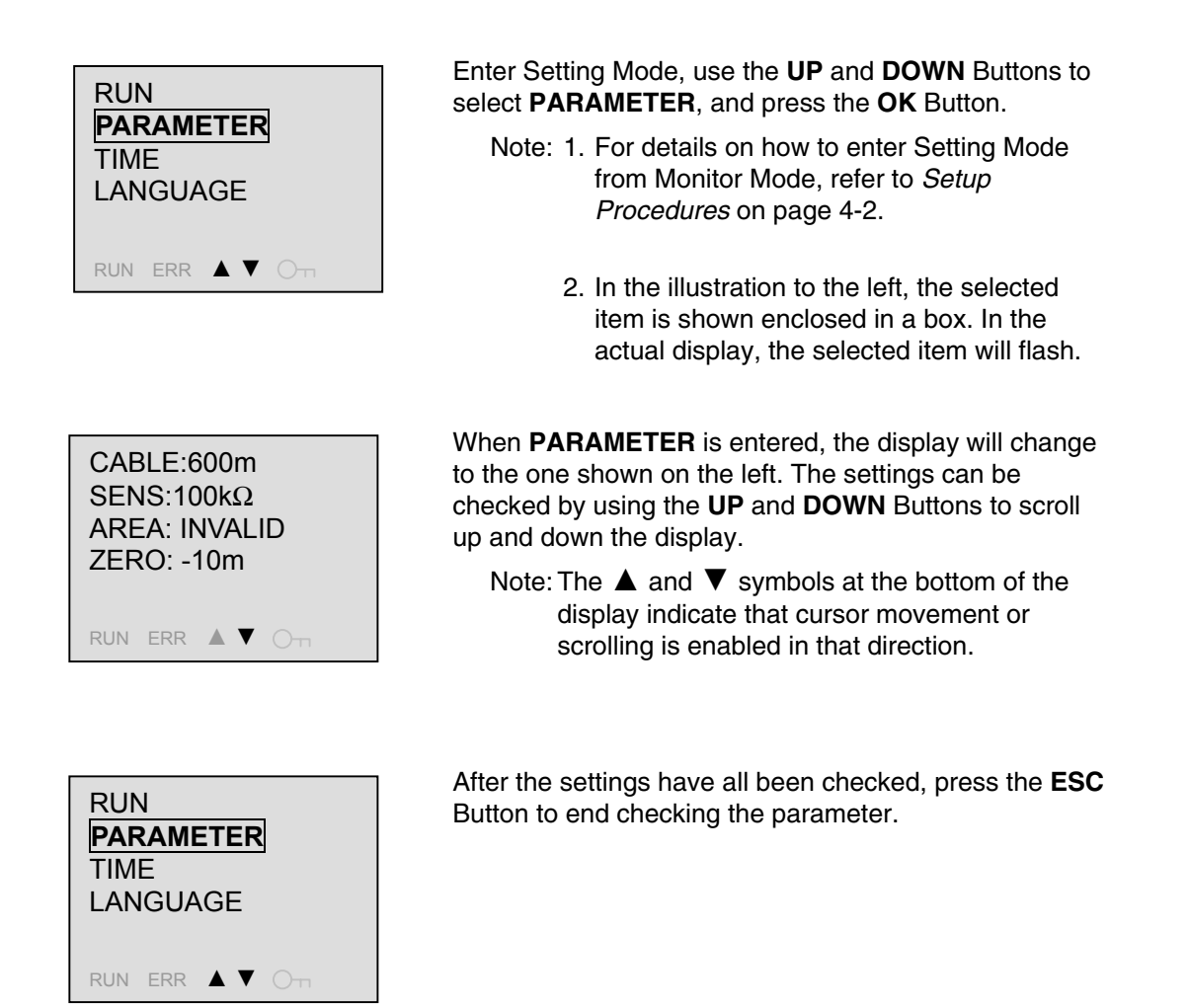

#### 4.3 Setting the Date and Time

This section describes how to set the date and the time.

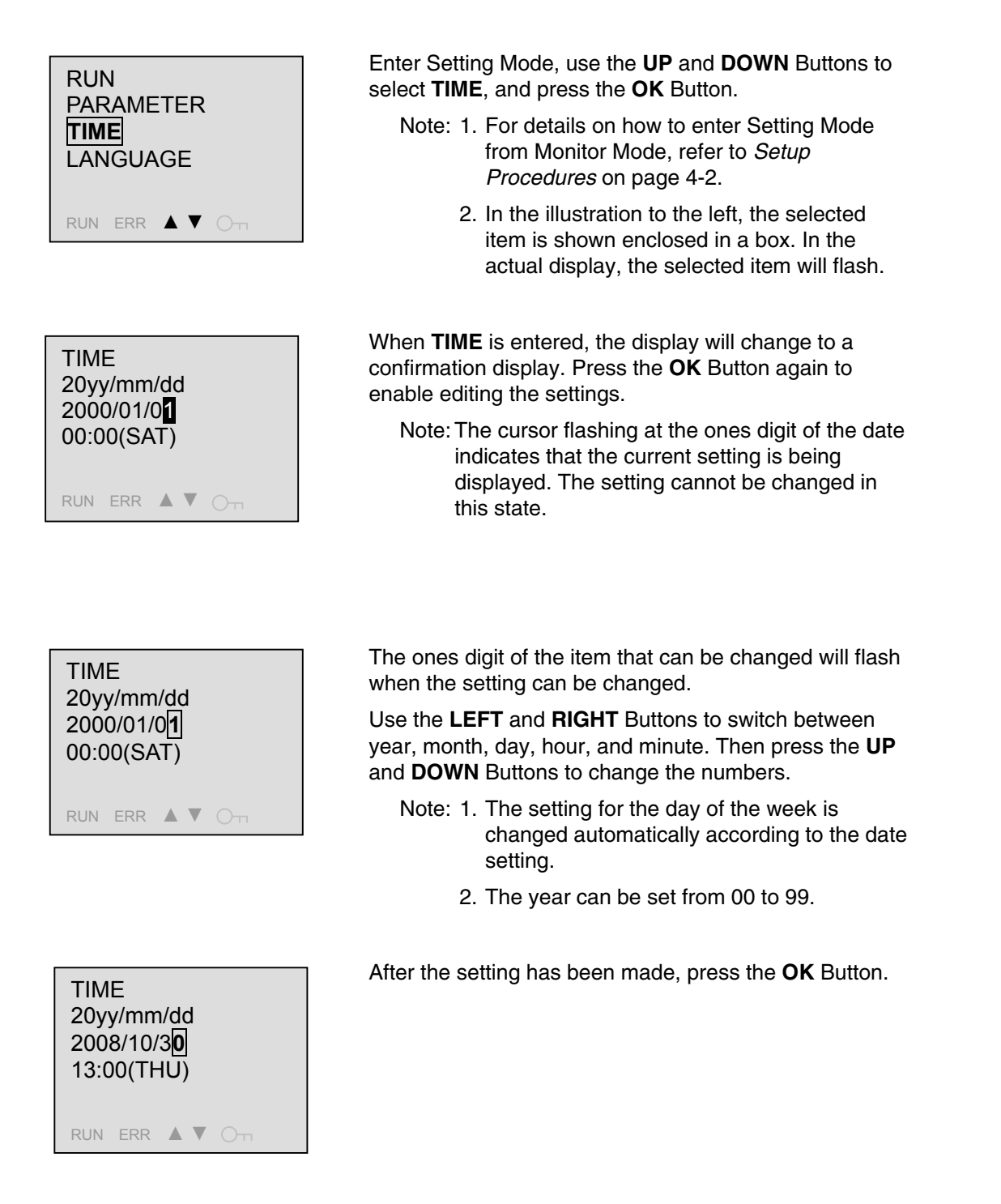

| TIMI<br>SE<br>O<br>13:0 | E<br>TTING OK?<br>K/ESC<br>00(THU) |  |
|-------------------------|------------------------------------|--|
| RUN                     | ERR ▲ ▼ O⊤                         |  |

A display will ask for confirmation that the new setting is to be entered. To enter the new setting, press the  $\mathbf{OK}$  Button.

To change the setting before entering it, press the **ESC** Button to return to the previous display.

Note: To abort the setting procedure, press the **ESC** Button until Setting Mode display returns. You will have to press the **ESC** Key several times.

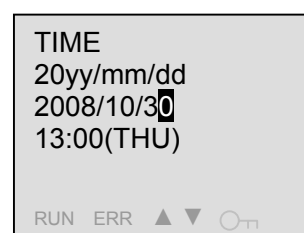

After the setting has been entered, the display will switch back to the confirmation display. Press the **ESC** Button to return to Setting Mode.

# 4.4 Setting the Language

This section describes how to set the language that is used on the display.

Note: The default language setting is **ENGLISH**, so English will be used after purchase and after initialization.

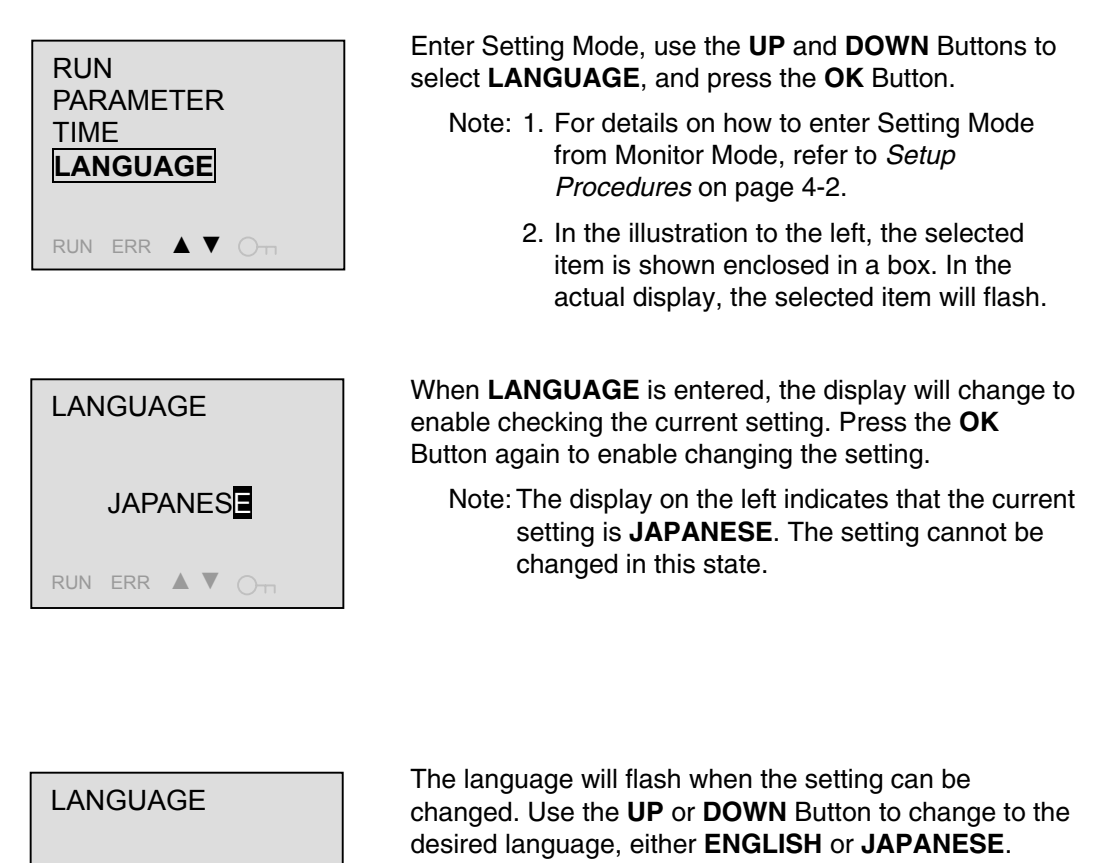

Note: Be careful when changing the language. All items will be changed to whichever language is set.

LANGUAGE JAPANESE

JAPANESE

RUN ERR 🔺 🛡 🔿 🗖

After the setting has been made, press the **OK** Button.

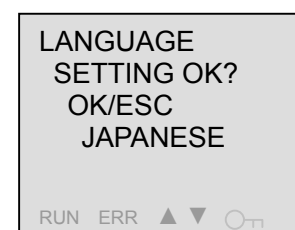

A display will ask for confirmation that the new setting is to be entered. To enter the new setting, press the **OK** Button.

To change the setting before entering it, press the **ESC** Button to return to the previous display.

Note: To abort the setting procedure, press the **ESC** Button until Setting Mode display returns. You will have to press the **ESC** Key several times.

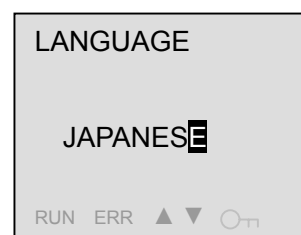

After the setting has been entered, the display will switch back to the confirmation display. Press the **ESC** Button to return to Setting Mode.

# 4.5 Setting the Detection Sensitivity

This section describes how to set the input detection sensitivity.

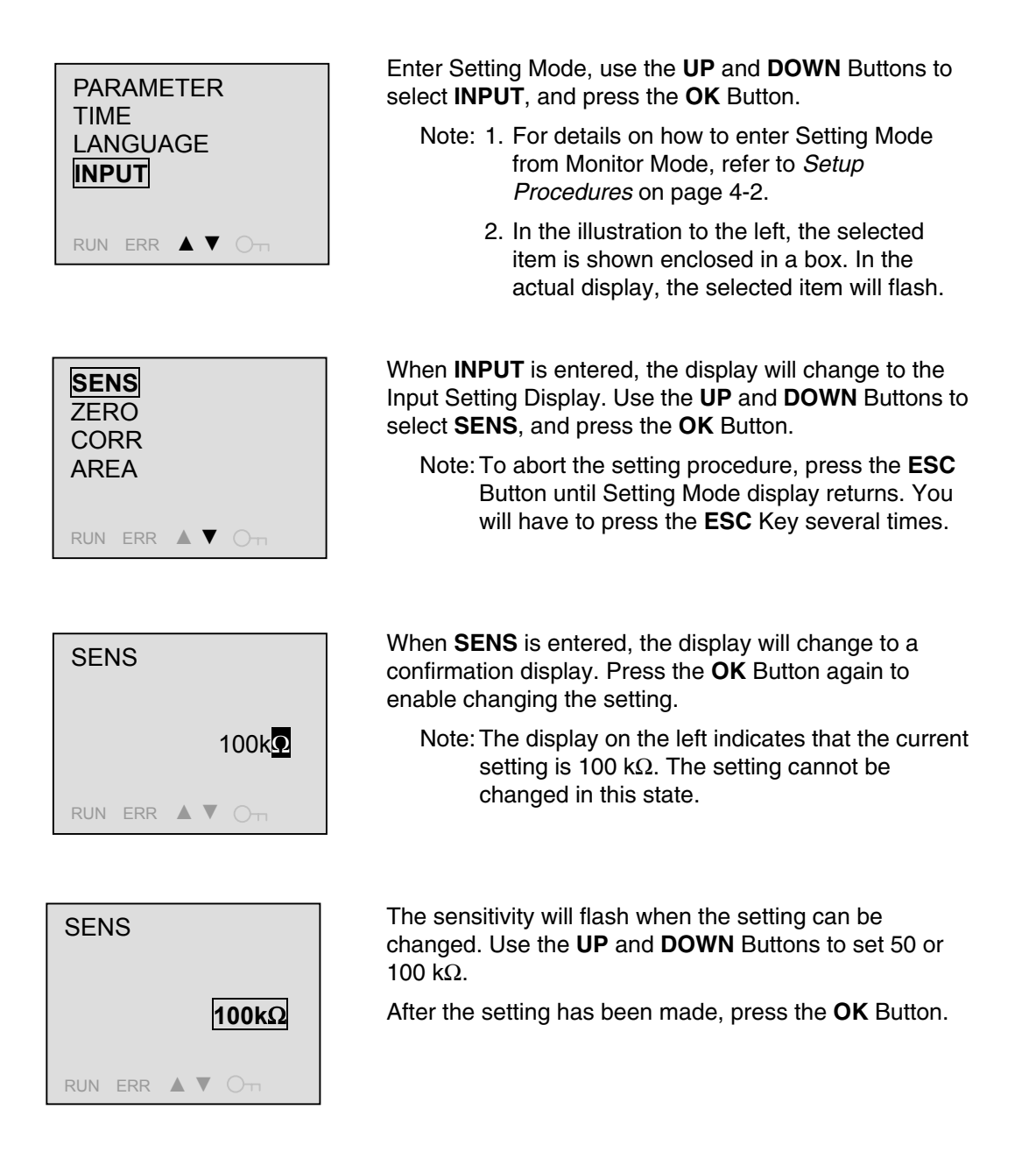

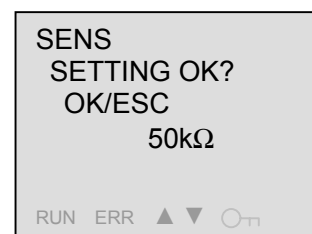

A display will ask for confirmation that the new setting is to be entered. To enter the new setting, press the  $\mathbf{OK}$  Button.

To change the setting before entering it, press the **ESC** Button to return to the previous display.

Note: To abort the setting procedure, press the **ESC** Button until Setting Mode display returns. You will have to press the **ESC** Key several times.

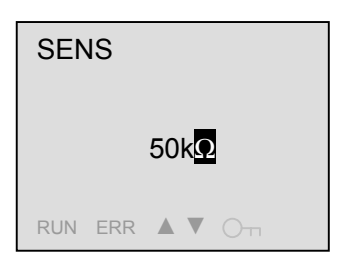

After the setting has been entered, the display will switch back to the confirmation display. Press the **ESC** Button to return to **INPUT**.

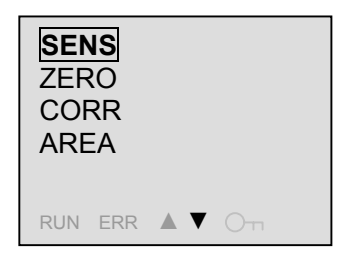

Press the **ESC** Button again to return to Setting Mode.

# 4.6 Enabling the Zero Shift

This section describes how to enable the zero shift.

#### What Is the Zero Shift?

The zero shift changes the 0-m position of the Sensing Cable. When there is a distance between the K7L-UP-FLK and the place where leakage is to be detected, the display can be made easier to understand by changing a specified position to 0 m.

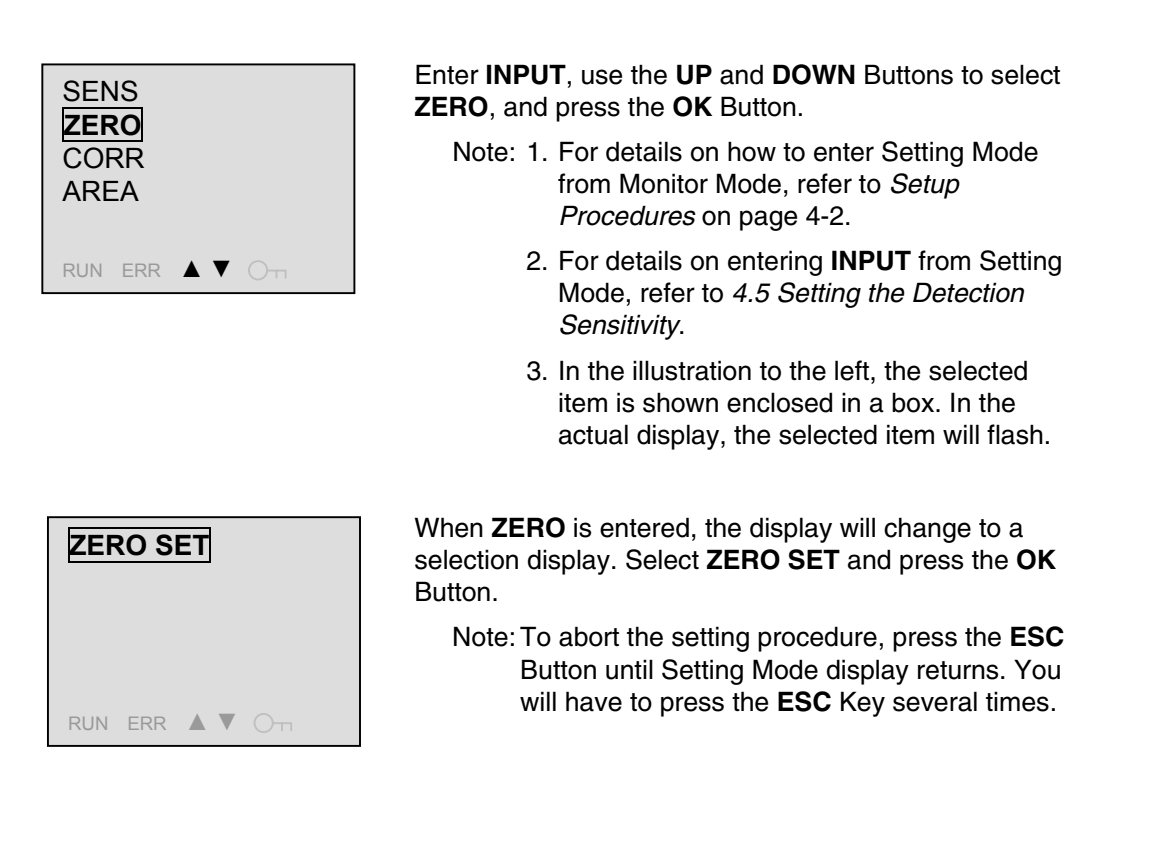

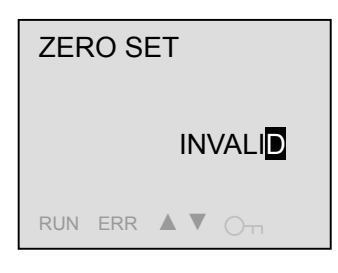

When **ZERO SET** is entered, the display will change to a confirmation display. Press the **OK** Button again to enable changing the setting.

Note: The display on the left indicates that the current setting is **INVALID**, i.e., that this function is currently disabled. The setting cannot be changed in this state.

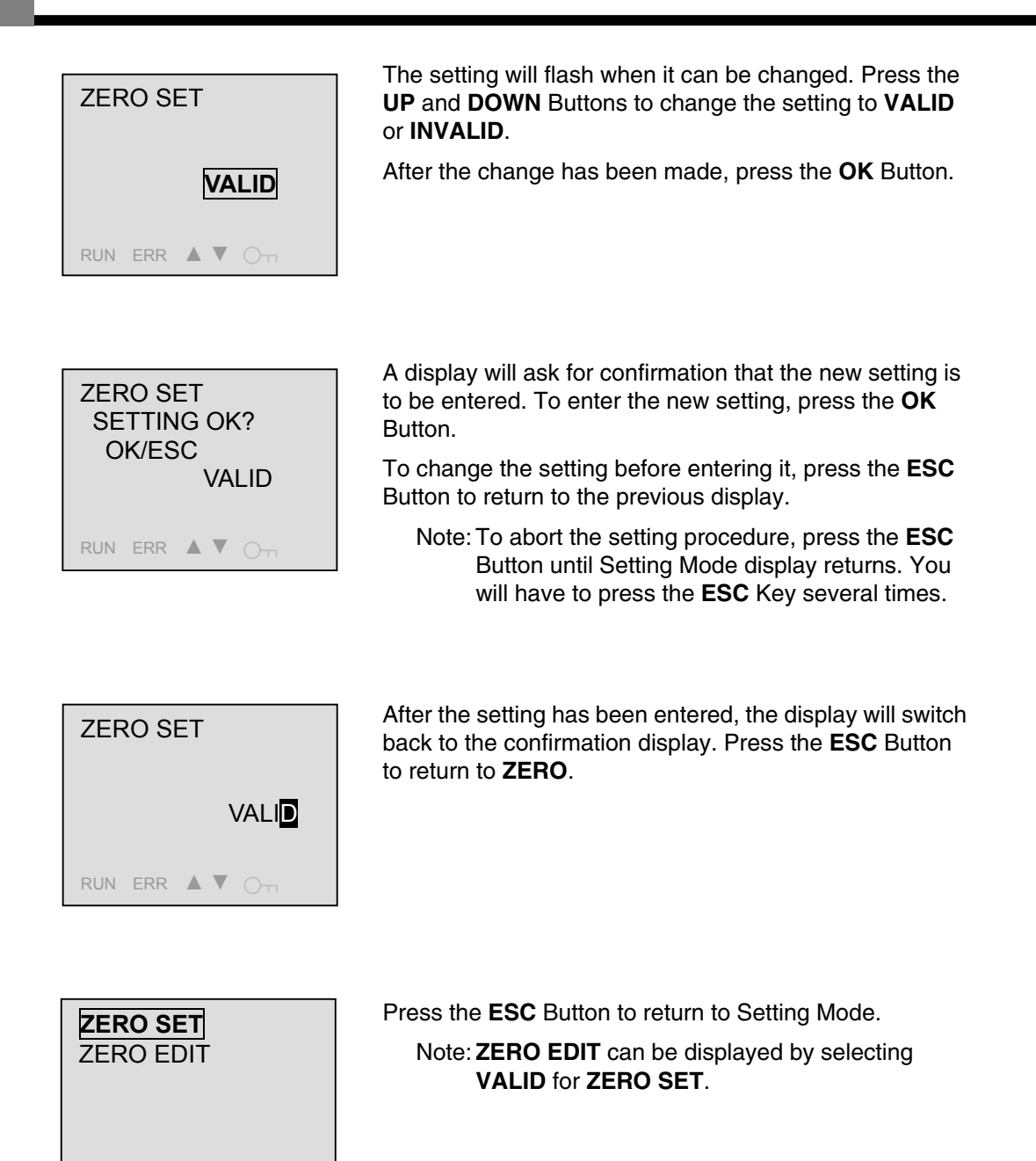

RUN ERR ▲ ▼ O¬¬

# 4.7 Setting the Zero Shift

This section describes how to set the zero shift.

| SENS<br>ZERO<br>CORR<br>AREA<br>RUN ERR A V OT | <ul> <li>Enter INPUT, use the UP and DOWN Buttons to select ZERO, and press the OK Button.</li> <li>Note: 1. For details on how to enter Setting Mode from Monitor Mode, refer to Setup Procedures on page 4-2.</li> <li>2. For details on entering INPUT from Setting Mode, refer to 4.5 Setting the Detection Sensitivity.</li> <li>3. In the illustration to the left, the selected item is shown enclosed in a box. In the actual display, the selected item will flash.</li> </ul> |
|------------------------------------------------|----------------------------------------------------------------------------------------------------|
| ZERO SET<br>ZERO EDIT                          | When <b>ZERO</b> is entered, the display will change to a selection display. Use the <b>UP</b> and <b>DOWN</b> Buttons to select <b>ZERO EDIT</b> , and then press the <b>OK</b> Button.                                                                                                    |
| RUN ERR ▲ ▼ 〇—                                 | Note: 1. To abort the setting procedure, press the<br><b>ESC</b> Button until Setting Mode display<br>returns. You will have to press the <b>ESC</b> Key<br>several times.                                                                                                    |
|                                                | <ol> <li>ZERO EDIT will not be displayed unless<br/>VALID is selected for ZERO SET.</li> </ol>                                                                                                    |
| ZERO EDIT                                      | When <b>ZERO EDIT</b> is entered, the display will change to the Zero Shift Confirmation Display. Press the <b>OK</b> Button to enable setting the zero shift distance.                                                                                                    |
| -000m<br>RUN ERR A V Om                        | Note: The display on the left indicates that the current setting is -000 m. The setting cannot be changed in this state.                                                                                                    |
|                                                | Liss the LEFT and DICHT Dutters to coloct the digit of                                                                                                    |
| ZERO EDIT                                      | the zero shift distance that is to be changed.                                                                                                    |
| SHORT 015m                                     | Use the <b>UP</b> and <b>DOWN</b> Buttons with a digit selected to change the value.                                                                                                    |
|                                                | SHORT 015m indicates the current short-circuit position.                                                                                                    |
| RUN ERR 🛦 🛡 Om                                 | Note: 1. For details on short-circuiting cables, refer<br>to 4.24 Short-circuiting a Sensing Cable.                                                                                                    |

2. A copy function for easily setting the zero shift position is supported. For details, refer to 4.25 Copy Function when Setting Distances.

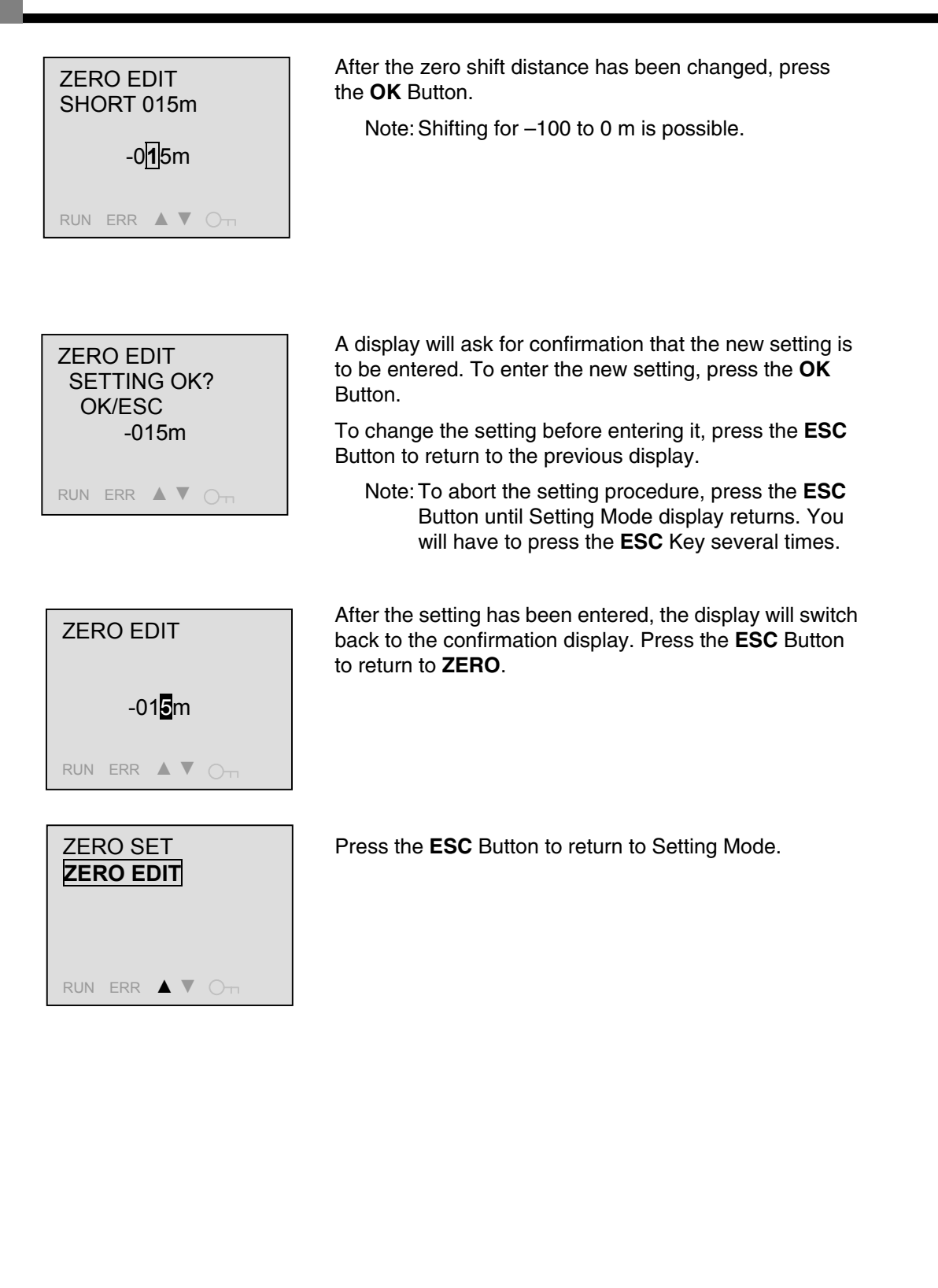

# 4.8 Enabling the Correction

This section describes how to enable corrections.

#### What Is a Correction?

The correction changes the length of the Sensing Cable to any value. If there is a discrepancy between the actual cable length and the measured cable length due to an error in measuring the K7L-UP-FLK cable length, the measured value can be corrected to any value.

Note: Set the zero shift before setting the correction. For details on entering the Zero Shift Display from Setting Mode, refer to *4.6 Enabling the Zero Shift*.

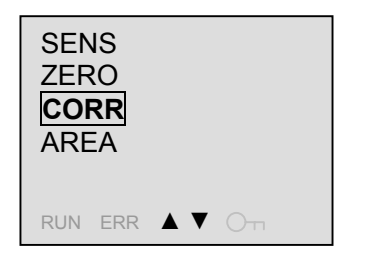

Enter **INPUT**, use the **UP** and **DOWN** Buttons to select **CORR**, and press the **OK** Button.

- Note: 1. For details on how to enter Setting Mode from Monitor Mode, refer to *4.1 Setup Procedures*.
  - 2. For details on entering **INPUT** from Setting Mode, refer to *4.5 Setting the Detection Sensitivity*.
  - 3. In the illustration to the left, the selected item is shown enclosed in a box. In the actual display, the selected item will flash.

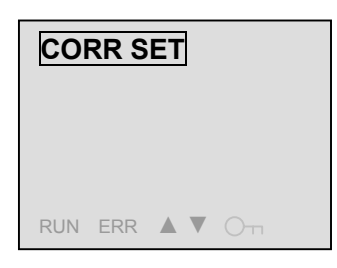

When **CORR** is entered, the display will change to a selection display. Select **CORR SET** and then press the **OK** Button.

Note: To abort the setting procedure, press the **ESC** Button until Setting Mode display returns. You will have to press the **ESC** Key several times.

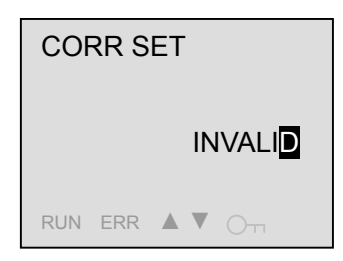

When **CORR SET** is entered, the display will change to a confirmation display. Press the **OK** Button again to enable changing the setting.

Note: The display on the left indicates that the current setting is **INVALID**, i.e., that this function is currently disabled. The setting cannot be changed in this state.

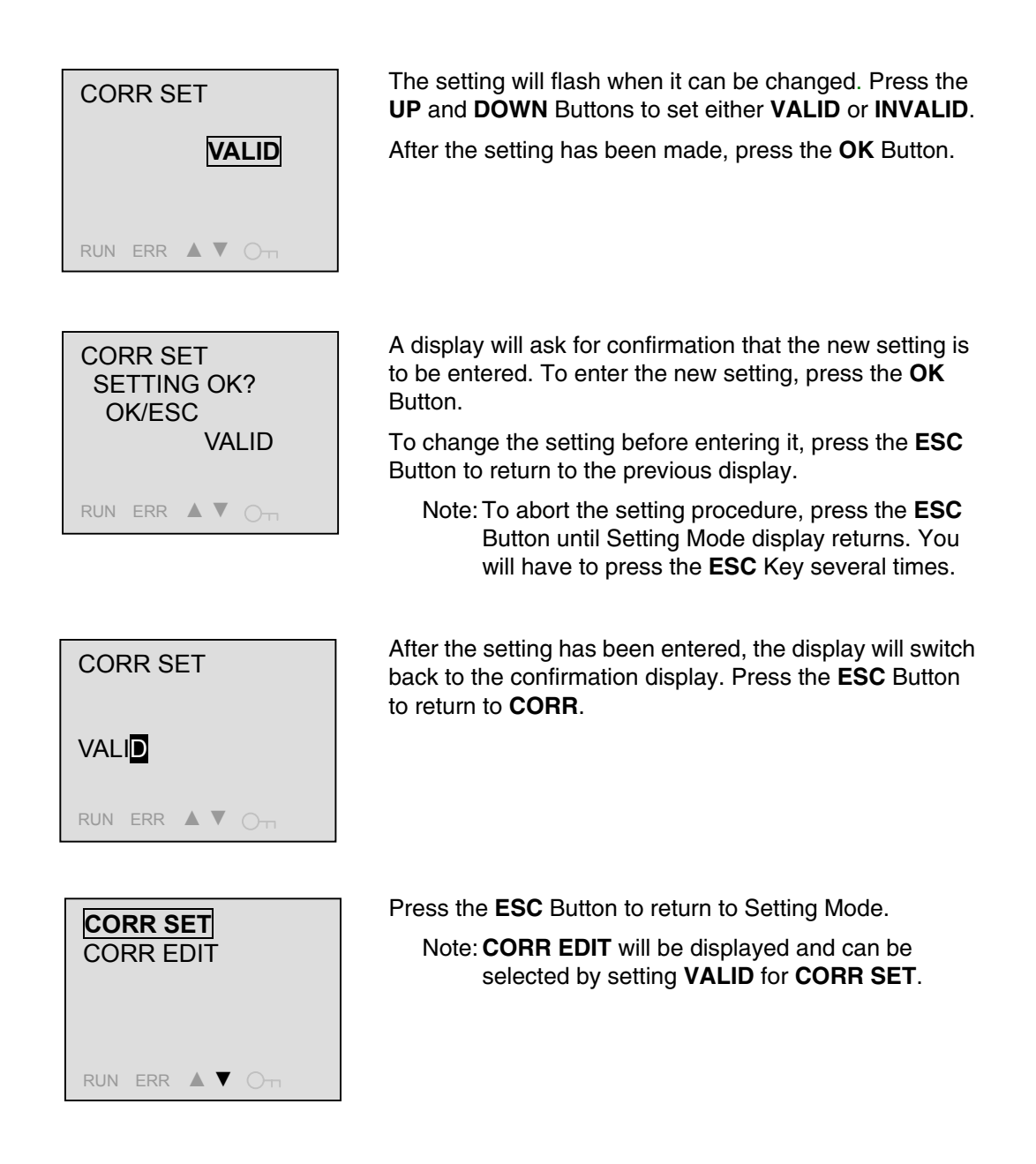

# 4.9 Setting the Correction

This section describes how to set the correction value.

| SENS<br>ZERO<br>CORR<br>AREA<br>RUN ERR ▲ ▼ ○¬¬           | <ul> <li>Enter INPUT, use the UP and DOWN Buttons to select CORR, and press the OK Button.</li> <li>Note: 1. For details on how to enter Setting Mode from Monitor Mode, refer to 4.1 Setup Procedures.</li> <li>2. For details on entering INPUT from Setting Mode, refer to 4.5 Setting the Detection Sensitivity.</li> <li>3. In the illustration to the left, the selected item is shown enclosed in a box. In the actual display, the selected item will flash.</li> </ul> |
|-----------------------------------------------------------|----------------------------------------------------------------------------------------------------|
| CORR SET<br>CORR EDIT                                     | When <b>CORR</b> is entered, the display will change to a selection display. Use the <b>UP</b> and <b>DOWN</b> Buttons to select <b>CORR EDIT</b> , and press the <b>OK</b> Button.                                                                                                    |
| RUN ERR 🛦 🛡 〇                                             | Note: 1. To abort the setting procedure, press the<br><b>ESC</b> Button until Setting Mode display<br>returns. You will have to press the <b>ESC</b> Key<br>several times.                                                                                                    |
|                                                           | <ol> <li>CORR EDIT will not be displayed unless<br/>VALID is selected for CORR SET.</li> </ol>                                                                                                    |
| CORR EDIT                                                 | When <b>CORR SET</b> is entered, the display will change to the Correction Confirmation Display. Press the <b>OK</b> Button again to enable setting the correction distance.                                                                                                    |
| +00 <mark>0</mark> m<br>RUN ERR ▲ ▼ <sub>OTT</sub>        | Note: The cursor flashing at one digit of +000m<br>indicates the current setting. The setting cannot<br>be changed in this state.                                                                                                    |
| CORR EDIT<br>CABLE 611m<br>AF CORR 611m<br>+00 <b>0</b> m | Use the <b>LEFT</b> and <b>RIGHT</b> Buttons to select the correction distance digit to be changed.                                                                                                    |
|                                                           | Note: The selection of + or – can be made by<br>pressing the <b>UP</b> or <b>DOWN</b> Button at the third<br>digit.                                                                                                    |
| RUN ERR 🛦 🛡 Ott                                           | With the digit to be changed selected, use the <b>UP</b> and <b>DOWN</b> Buttons to change the number.                                                                                                    |
|                                                           | Note: The correction distance can be set from –100 to<br>+100 m.                                                                                                    |
|                                                           |                                                                                                    |

| CORR EDIT<br>CABLE 611m<br>AF CORR 600m<br>-011m | After the correction distance has been changed, press the <b>OK</b> Button.                                                                                          |
|--------------------------------------------------|----------------------------------------------------------------------------------------------------|
| CORR EDIT<br>SETTING OK?<br>OK/ESC               | A display will ask for confirmation that the new setting is to be entered. To enter the new setting, press the <b>OK</b> Button.                                     |
| -011m                                            | Button to return to the previous display.                                                                                                    |
| RUN ERR ▲ ▼ ⊖⊤                                   | Note: To abort the setting procedure, press the <b>ESC</b><br>Button until Setting Mode display returns. You<br>will have to press the <b>ESC</b> Key several times. |
| CORR EDIT                                        | After the setting has been entered, the display will switch back to the confirmation display. Press the <b>ESC</b> Button to return to the Correction Display.       |

| RU       | N ERR          |           | Оп |  |
|----------|----------------|-----------|----|--|
|          |                |           |    |  |
| C(<br>C( | ORR S<br>ORR E | ET<br>DIT |    |  |
| RU       | IN FRR         | • •       |    |  |

-01<mark>1</mark>m

Press the **ESC** Button several times to return to Setting Mode.

# 4.10 Setting Detection Areas

This section describes how to set input detection areas.

#### What Is a Detection Area?

The Sensing Cable can be divided into user-set ranges called areas, which you can name. Pre-setting detection areas makes it possible for area names to be displayed in the Detection Display to indicate where a leak is detected.

Note: Set the zero shift and correction value before setting the detection areas. For details on entering the Zero Shift Display from Setting Mode, refer to *4.6 Enabling the Zero Shift*. For details on entering **CORR** from Setting Mode, refer to *4.8 Enabling the Correction*.

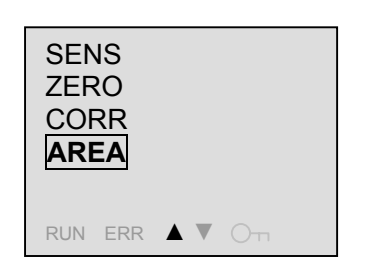

Enter **INPUT**, use the **UP** and **DOWN** Buttons to select **AREA**, and press the **OK** Button.

- Note: 1. For details on how to enter Setting Mode from Monitor Mode, refer to *4.1 Setup Procedures*.
  - 2. For details on entering **INPUT** from Setting Mode, refer to *4.5 Setting the Detection Sensitivity*.
  - 3. In the illustration to the left, the selected item is shown enclosed in a box. In the actual display, the selected item will flash.

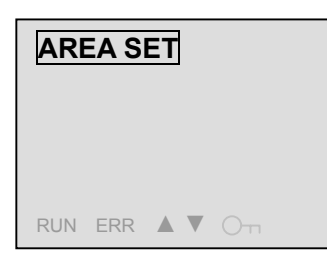

When **AREA** is entered, the display will change to a selection display. Select **AREA SET**, and then press the **OK** Button.

Note: To abort the setting procedure, press the **ESC** Button until Setting Mode display returns. You will have to press the **ESC** Key several times.

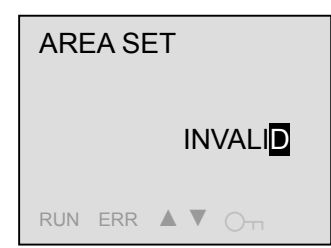

When **AREA SET** is entered, the display will change to a confirmation display. Press the **OK** Button again to enable changing the setting.

Note: The display on the left indicates that the current setting is **INVALID**, i.e., that this function is currently disabled. The setting cannot be changed in this state.

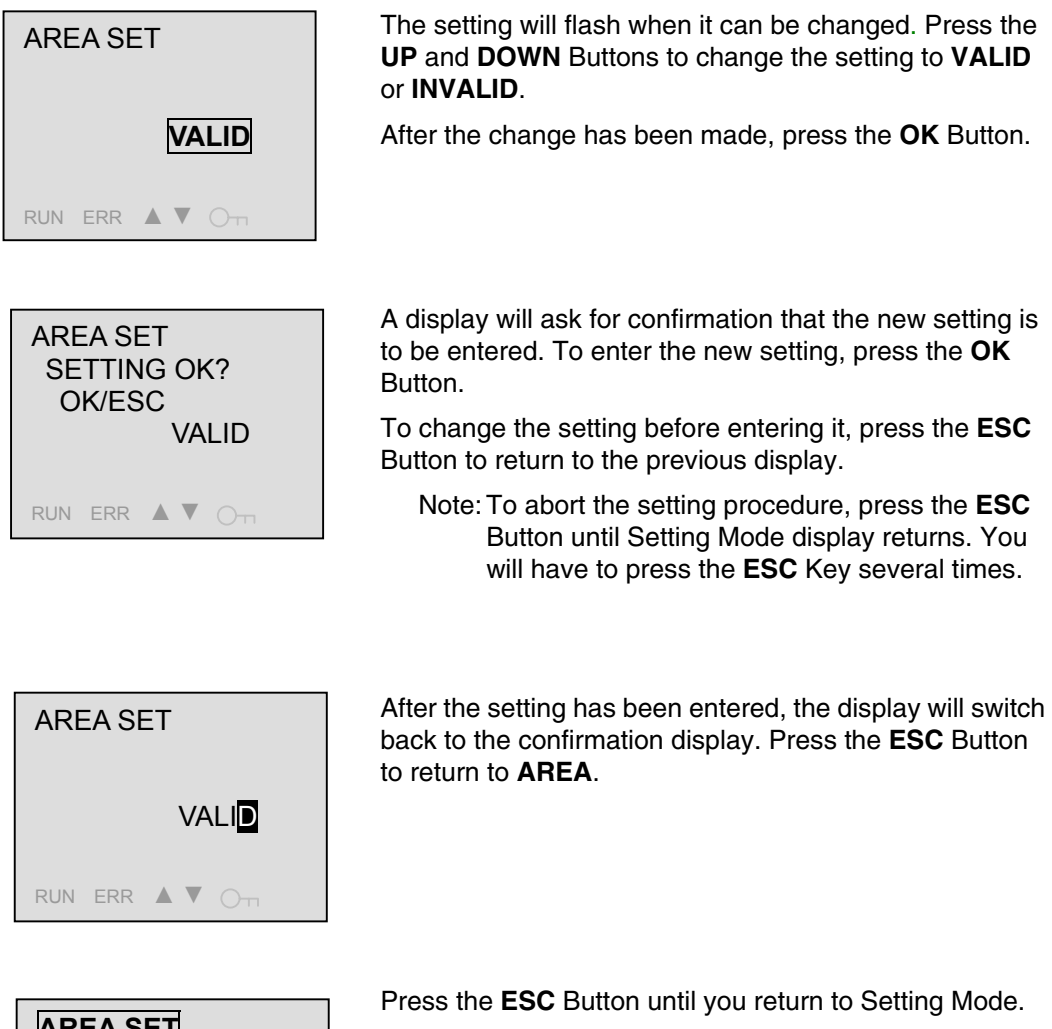

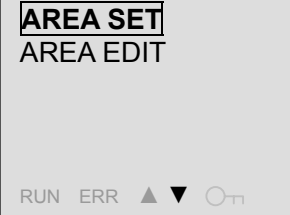

Note: **AREA EDIT** can be displayed by selecting **VALID** for **AREA SET**.
# 4.11 Editing Detection Areas

This section describes how to edit detection areas.

Note: Refer to *Editing Detection Areas When Using Sensing Cables and Area Sensors* later in this section for the procedure to set areas when using Area Separators.

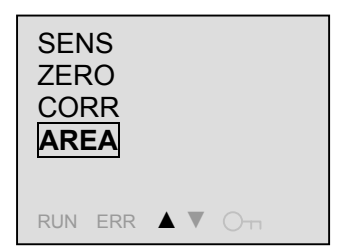

Enter **INPUT**, use the **UP** and **DOWN** Buttons to select **AREA**, and press the **OK** Button.

- Note: 1. For details on how to enter Setting Mode from Monitor Mode, refer to *4.1 Setup Procedures*.
  - 2. For details on entering **INPUT** from Setting Mode, refer to *4.5 Setting the Detection Sensitivity*.
  - 3. In the illustration to the left, the selected item is shown enclosed in a box. In the actual display, the selected item will flash.

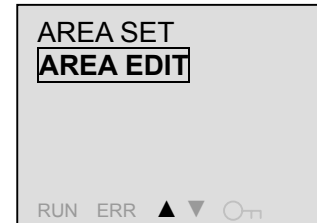

When **AREA** is entered, the display will change to a selecting display. Again use the **UP** and **DOWN** Buttons to select **AREA EDIT**, and press the **OK** Button.

- Note: 1. To abort the setting procedure, press the **ESC** Button until Setting Mode display returns. You will have to press the **ESC** Key several times.
  - 2. AREA EDIT will not be displayed unless VALID is selected for AREA SET.

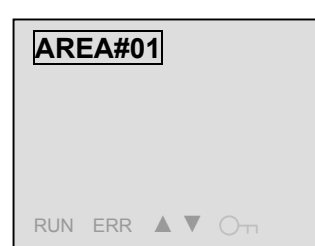

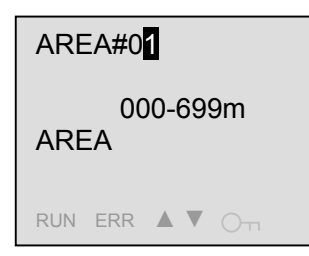

When **AREA SET** is entered, the display will change to the Area Selection Display. Press the **UP** and **DOWN** Buttons to select the area to be edited, and then press the **OK** Button.

Note: When editing for the first time, only area 1 will be displayed. Each time you set an area, it will enable the next area, i.e., area 2, area 3, etc.

The display will change to the Area Confirmation Display. Press the **OK** Button again.

Note: The display on the left indicates that the current **AREA#01** setting distance is 000 to 699 m, and that the area name is **AREA**. The setting cannot be changed in this state.

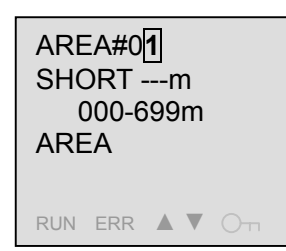

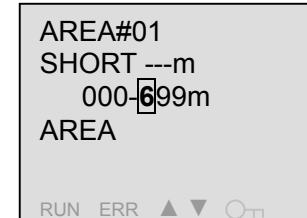

With **AREA#01** selected (i.e., with the "1" flashing), press the **RIGHT** Button.

Note: Press the **UP** or **DOWN** Buttons while in the state shown to the left, to select a different area.

Set the area end distance. Use the **LEFT** and **RIGHT** Buttons to select the digit to be edited.

Use the **UP** and **DOWN** Buttons with a digit selected to change the value.

"SHORT --- m" indicates that there is no current short-circuit.

- Note: 1. If the area end distance is set to less than 699 m, a new area range will be created. This allows multiple areas to be set.
  - 2. A copy function is supported for easily setting the end distance. A copy function for easily setting the zero shift position is supported. For details, refer to *4.25 Copy Function when Setting Distances*.
  - 3. For details on short-circuiting cables, refer to *4.24 Short-circuiting a Sensing Cable*.

After the area end distance has been set, press the **RIGHT** Button several times to select the area name.

Use the **LEFT** and **RIGHT** Buttons to select the character to be changed.

With the character that is to be changed selected, use the **UP** and **DOWN** Buttons to change the character.

The **DEL** Button can be used to delete the character.

- Note: 1. For the characters that can be used for area names, refer to *A.3 Table of Characters* in the Appendices.
  - 2. Up to 8 characters can be set for an area name.

After the area end distance and name have been set, press the **OK** Button.

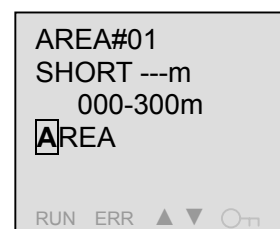

| AREA#01       |
|---------------|
| SHORTm        |
| 000-300m      |
| Room <b>1</b> |
| _             |

RUN ERR 🔺 🗸 🔿 🗔

| AREA#<br>SETTI<br>OK/E<br>Room1 | 01<br>NG OK?<br>SC               | A display will ask<br>to be entered. To<br>Button.<br>To change the se<br>Button to return to<br>Note: To abort<br>Button u<br>will have | for confirmation th<br>enter the new sett<br>tting before enterir<br>the previous disp<br>the setting proced<br>ntil Setting Mode o<br>to press the <b>ESC</b> | at the new setting is<br>ing, press the <b>OK</b><br>og it, press the <b>ESC</b><br>lay.<br>ure, press the <b>ESC</b><br>isplay returns. You<br>Key several times. |
|---------------------------------|----------------------------------|----------------------------------------------------------------------------------------------------|----------------------------------------------------------------------------------------------------|----------------------------------------------------------------------------------------------------|
| AREA#<br>000<br>Room1<br>RUN ER | 40 <b>1</b><br>-300m<br>R ▲ ▼ ⊖⊤ | When the change<br>change to a confi<br>to return to the Ar                                                                              | es have been enter<br>rmation display. Pr<br>ea Selection Displ                                                                                                | ed, the display will<br>ess the <b>ESC</b> Button<br>ay.                                                                                                    |
| AREA#                           | <b>#01</b><br>#02                | If an edited area of Sensing Cable leader created.                                                                                       | end distance that is<br>ngth was set, a new                                                                                                    | s less than the<br>w area will be                                                                                                    |
| RUN ERR ▲ ▼ 〇¬¬                 |                                  | To continue editin<br>edited and perform<br>After area range e<br>ESC Button seve                                                        | ng area ranges, sel<br>m the same procec<br>editing has been co<br>ral times to return t                                                                       | ect the area to be<br>lure as before.<br>ompleted, press the<br>o Setting Mode.                                                                                    |
|                                 |                                  | Note: 1. If, for<br>area<br>be cra<br>area<br>400 r<br>699 r                                                                             | example, the area<br>1 was set to 000 to<br>eated for 301 to 69<br>end distance for ar<br>n, area 3 will be cro<br>n.                                          | end distance for<br>300 m, area 2 will<br>9 m. Similarly, if the<br>ea 2 is set to 301 to<br>eated for 401 to                                                      |
|                                 |                                  | 2. A ma                                                                                                    | ximum of 20 areas                                                                                                    | can be created.                                                                                                    |
|                                 |                                  | 3. If a le<br>two a<br>adjac<br>settin                                                                                                   | ak occurs at the b<br>reas, the leak may<br>ent area. This can<br>g the areas as sho                                                                           | bundary between<br>be detected in the<br>be prevented by<br>wn below.                                                                                              |
|                                 |                                  | 4. Refer<br>Using<br>the n<br>when                                                                                                    | to <i>Editing Detection</i><br>of <i>Sensing Cables a</i><br>ext page for the pro-<br>using Area Separ                                                         | on Areas When<br>and Area Sensors on<br>ocedure to set areas<br>ators.                                                                                             |
|                                 |                                  |                                                                                                    |                                                                                                    |                                                                                                    |
| K7L-UP                          | Connecting<br>Cable              | Sensing Cable                                                                                                    | Junction Cable                                                                                                    | Sensing Cable                                                                                                    |
|                                 |                                  | detected inot c                                                                                                    |                                                                                                    | detected                                                                                                    |
| Area                            | Settings                         | Area I                                                                                                    | A                                                                                                    | rea 2                                                                                                    |

<sup>\*</sup> Set approximately 1% of the total cable length so that leaks are not detected.

#### Editing Detection Areas When Using Sensing Cables and Area Sensors

- Note: 1. Sensing Cables and Area Separators can be combined to enable identifying the detection area in which a leak has occurred even when the leak occurs near an area boundary.
  - 2. Area Separators will be included in the total cable length. Do not let the total cable length exceed 600 m.
  - 3. The distance displayed for each Area Separator is equivalent to 10 m of Sensing Cable.

This section describes how to edit the following detection areas.

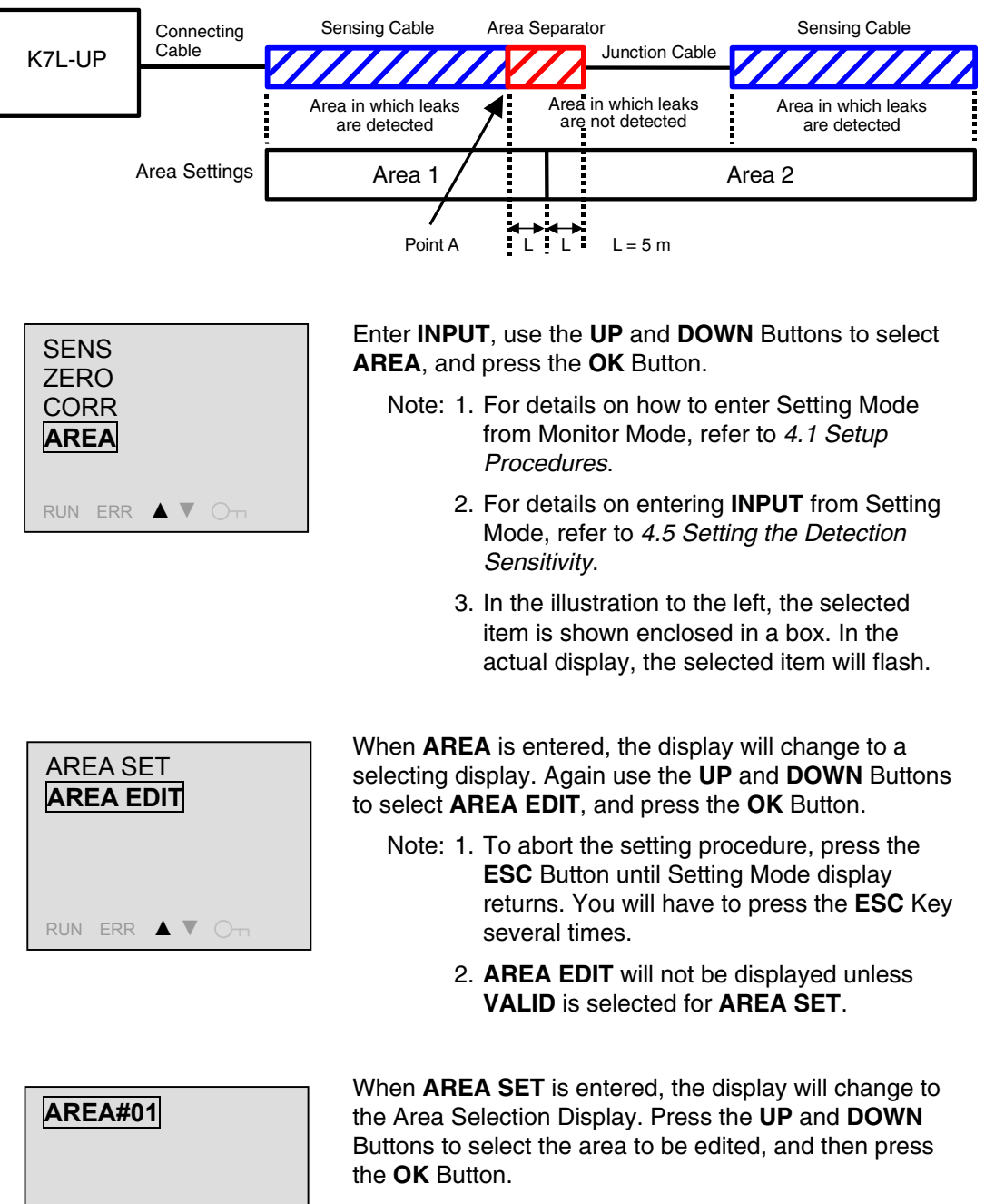

Note: When editing for the first time, only area 1 will be displayed. Each time you set an area, it will enable the next area, i.e., area 2, area 3, etc.

RUN ERR ▲ ▼ O¬¬

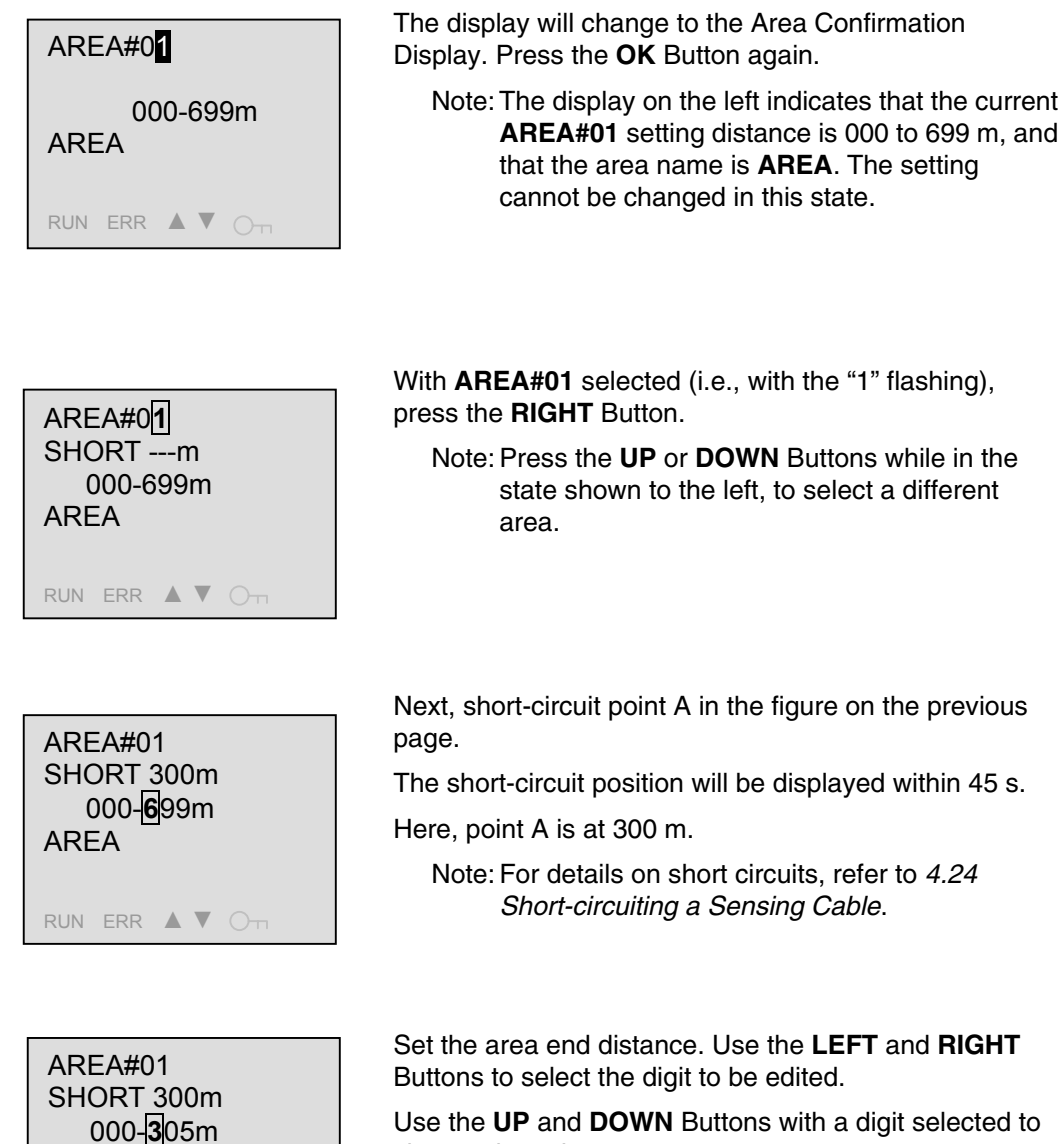

AREA

RUN ERR ▲ ▼ O¬¬

Use the UP and DOWN Buttons with a digit selected to change the value.

Set the end distance to the short-circuit position plus 5 m.

Here, the short-circuit position is 300 m, so the end distance must be 305 m.

Note: If the short-circuit position is X m, always set the area end distance to X + 5 m. The displayed cable length is increased from the actual boundary between the areas by adding 5 m from of the center of the Area Separator to enable accurately identifying the detection area in which a leak has occurred.

RUN ERR 🔺 🛡 Ott

After the area end distance has been set, press the **RIGHT** Button several times to select the area name.

Use the **LEFT** and **RIGHT** Buttons to select the character to be changed.

With the character that is to be changed selected, use the  ${\bf UP}$  and  ${\bf DOWN}$  Buttons to change the character.

The **DEL** Button can be used to delete the character.

- Note: 1. For the characters that can be used for area names, refer to *A.3 Table of Characters* in the Appendices.
  - 2. Up to 8 characters can be set for an area name.
  - 3. After 45 s has passed from when the short circuit is removed, the short-circuit position will again be displayed as SHORT ---m.

After the area end distance and name have been set, press the  $\mathbf{OK}$  Button.

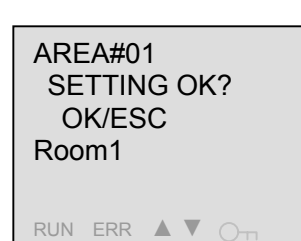

RUN ERR 🔺 🗸 🔿 🕁

AREA#01

Room 1

SHORT ---m 000-305m

A display will ask for confirmation that the new setting is to be entered. To enter the new setting, press the **OK** Button.

To change the setting before entering it, press the **ESC** Button to return to the previous display.

Note: To abort the setting procedure, press the **ESC** Button until Setting Mode display returns. You will have to press the **ESC** Key several times.

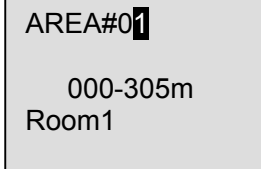

RUN ERR ▲ ▼ Om

When the changes have been entered, the display will change to a confirmation display. Press the **ESC** Button to return to the Area Selection Display.

4-28

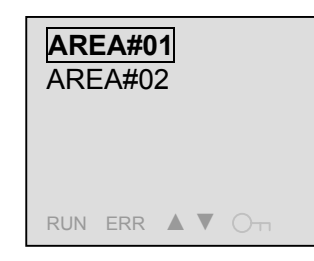

If an edited area end distance that is less than the Sensing Cable length was set, a new area will be created.

To continue editing area ranges, select the area to be edited and perform the same procedure as before.

After area range editing has been completed, press the **ESC** Button several times to return to Setting Mode.

- Note: 1. If, for example, the area end distance for area 1 was set to 000 to 305 m, area 2 will be created for 306 to 699 m.
  - 2. A maximum of 20 areas can be created.

Note: When setting areas for Sensing Cables and Area Separators, always short-circuit the Sensing Cable that is connected before the Area Sensor prior to setting the areas.

# 4.12 Deleting Detection Areas

This section describes how to delete areas that have been set.

| AREA#01                      | Enter <b>AREA EDIT</b> , select the area to be deleted, and then press the <b>OK</b> Button.                                                                                                    |
|------------------------------|----------------------------------------------------------------------------------------------------|
| AREA#02<br>AREA#03           | Note: 1. For details on entering <b>AREA EDIT</b> , refer to<br>4.11 Editing Detection Areas.                                                                                                    |
| RUN ERR 🛦 🛡 Ott              | 2. In the illustration to the left, the selected item is shown enclosed in a box. In the actual display, the selected item will flash.                                                                |
| AREA#02                      | The Area Confirmation Display will appear. Press the <b>OK</b> Button.                                                                                                    |
| 301-400m<br>AREA             | Note: The display on the left indicates that the current<br>setting for area 2 is 301 to 400 m, and that the<br>area name is <b>AREA</b> . The settings cannot be<br>changed or deleted in this state |
| RUN ERR 🛦 🛡 🔾 🗖              |                                                                                                    |
| AREA#02                      | Press the <b>DEL</b> Button with <b>AREA#02</b> selected (i.e., with the "2" flashing).                                                                                                    |
| 301-400m<br>AREA             | Note: 1. While in the state shown to the left, press<br>the <b>UP</b> or <b>DOWN</b> Buttons to select a<br>different area.                                                                           |
| RUN ERR 🛦 🛡 Ott              | <ol> <li>To abort the setting procedure, press the<br/>ESC Button until Setting Mode display<br/>returns. You will have to press the ESC Key<br/>several times.</li> </ol>                            |
| AREA#02<br>DELETE?<br>OK/ESC | A display will ask for confirmation that the detection area is to be deleted. To delete the area, press the <b>OK</b> Button.                                                                         |

To abort the procedure without deleting the area, press the **ESC** Button to return to the previous display.

AREA

RUN ERR ▲ ▼ O⊤

#### AREA#0<mark>1</mark>

000-400m Room1

RUN ERR 🔺 🗸 🔿 🗂

| <b>ari</b><br>Are | <b>EA#0</b><br>EA#0 | 2 |   |  |
|-------------------|---------------------|---|---|--|
| RUN               | ERR                 |   | • |  |

Area 2 will be deleted and the display will change to the Area 1 Confirmation Display. Press the **ESC** Button to return to **AREA EDIT**.

As shown to the left, the number of areas has been changed from three to two.

- Note: 1. The previous area 3 has moved to area 2. The area name set for area 3 will also move to area 2, so reset the name as required.
  - 2. When only one area is set (i.e., only area 1), area 1 will be initialized if the area is deleted.

#### 4.13 Setting the Relay Output Method

This section describes how to set the relay output method.

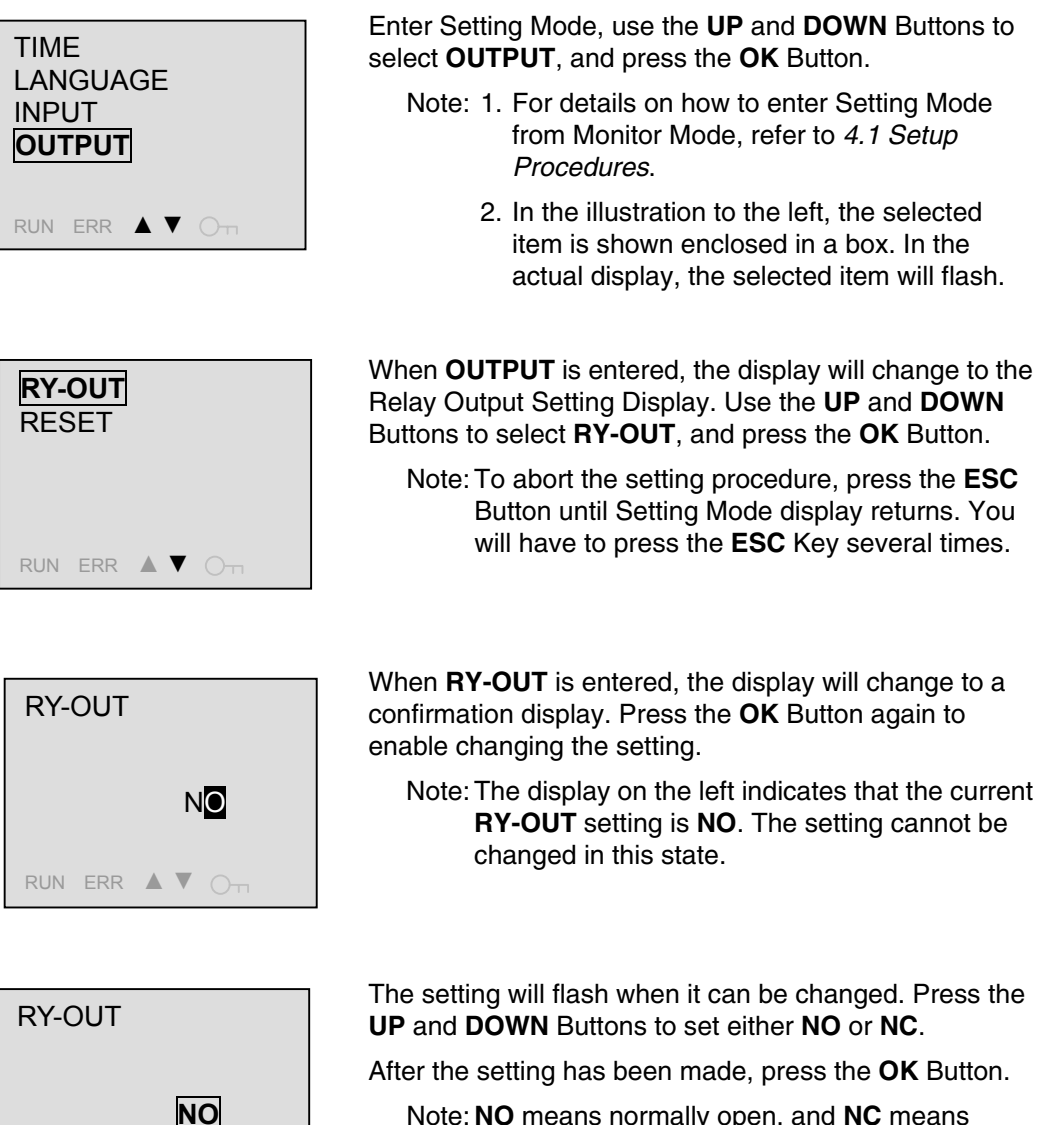

Note: **NO** means normally open, and **NC** means normally closed.

RUN ERR ▲ ▼ O¬¬

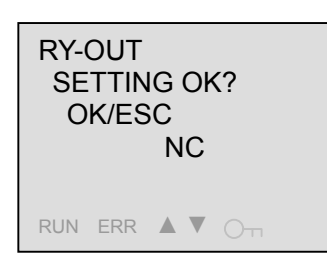

A display will ask for confirmation that the new setting is to be entered. To enter the new setting, press the  $\mathbf{OK}$  Button.

To change the setting before entering it, press the **ESC** Button to return to the previous display.

Note: To abort the setting procedure, press the **ESC** Button until Setting Mode display returns. You will have to press the **ESC** Key several times.

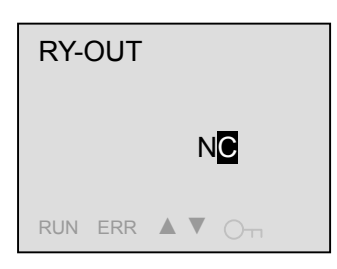

After the setting has been entered, the display will switch back to the confirmation display. Press the **ESC** Button to return to **RY-OUT**.

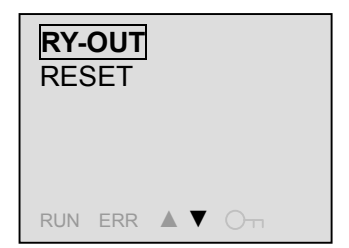

Press the **ESC** Button to return to Setting Mode.

# 4.14 Setting the Output Reset Method

This section describes how to set output reset method.

| RY-OUT              | Enter OUTPUT, use the UP and DOWN Buttons to select <b>RESET</b> , and press the OK Button.                                                       |
|---------------------|----------------------------------------------------------------------------------------------------|
| <u>KESEI</u>        | Note: 1. For details on how to enter Setting Mode<br>from Monitor Mode, refer to <i>4.1 Setup</i><br><i>Procedures.</i>                           |
| RUN ERR ▲ ▼ ⊖⊤      | 2. For details on entering OUTPUT from<br>Setting Mode, refer to <i>4.13 Setting the</i><br><i>Relay Output Method</i> .                          |
|                     | 3. In the illustration to the left, the selected item is shown enclosed in a box. In the actual display, the selected item will flash.            |
| RESET               | When <b>RESET</b> is entered, the display will change to a confirmation display. Press the <b>OK</b> Button again to enable changing the setting. |
| MANU <mark>2</mark> | Note: The display on the left indicates that the current <b>RESET</b> setting is <b>MANU2</b> . The setting cannot be changed in this state.      |
| RUN ERR A V OT      |                                                                                                    |

| RES | SET |    |    |    |  |
|-----|-----|----|----|----|--|
|     |     | M/ | ٩N | U2 |  |
| RUN | ERR |    | ▼  |    |  |

The setting will flash when it can be changed. Press the **UP** and **DOWN** Buttons to change the setting to **AUTO**, **MANU1**, or **MANU2**.

After the change has been made, press the **OK** Button.

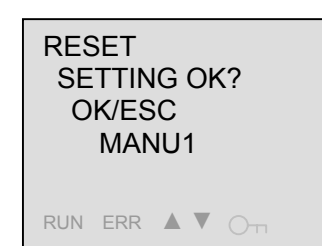

A display will ask for confirmation that the new setting is to be entered. To enter the new setting, press the  $\mathbf{OK}$  Button.

To change the setting before entering it, press the **ESC** Button to return to the previous display.

Note: To abort the setting procedure, press the **ESC** Button until Setting Mode display returns. You will have to press the **ESC** Key several times.

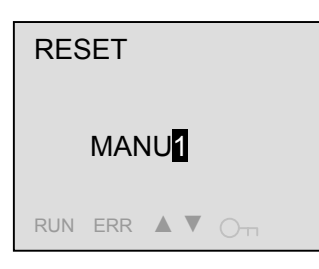

After the setting has been entered, the display will switch back to the confirmation display.

Press the **ESC** Button to return to **RESET**.

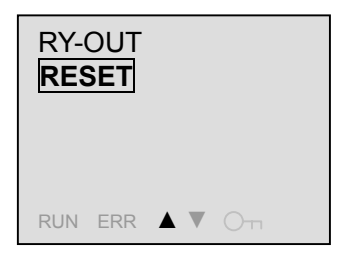

Press the **ESC** Button to return to Setting Mode.

|--|

| Setting   | Display | Operation                                                                                                    |
|-----------|---------|----------------------------------------------------------------------------------------------------|
| Automatic | AUTO    | The outputs are automatically reset after the leak or disconnection is corrected. The outputs cannot be reset while the leak or disconnection is still in effect.                                               |
| Manual 1  | MANU1   | The outputs are automatically reset after the leak or disconnection is corrected. Even if the leak or disconnection is still being detected, the alarm output can be reset manually.                            |
| Manual 2  | MANU2   | After the leak or disconnection has been corrected, the outputs will continue until they are reset manually. Even if the leak or disconnection is still being detected, the alarm output can be reset manually. |

Note: 1. A reset is performed by pressing the **ESC** and **ALT** Buttons simultaneously when a leak or disconnection has been detected. An external reset is enabled by short-circuiting the external reset terminals.

2. When manual 1 or manual 2 is set, only the alarm output can be reset manually. Leakage/disconnection outputs and the LCD backlight are not reset. For details on reset operations, refer to *3.4 Operation Timecharts*.

#### 4.15 Setting Communications

This section describes how to make settings related to RS-485 communications.

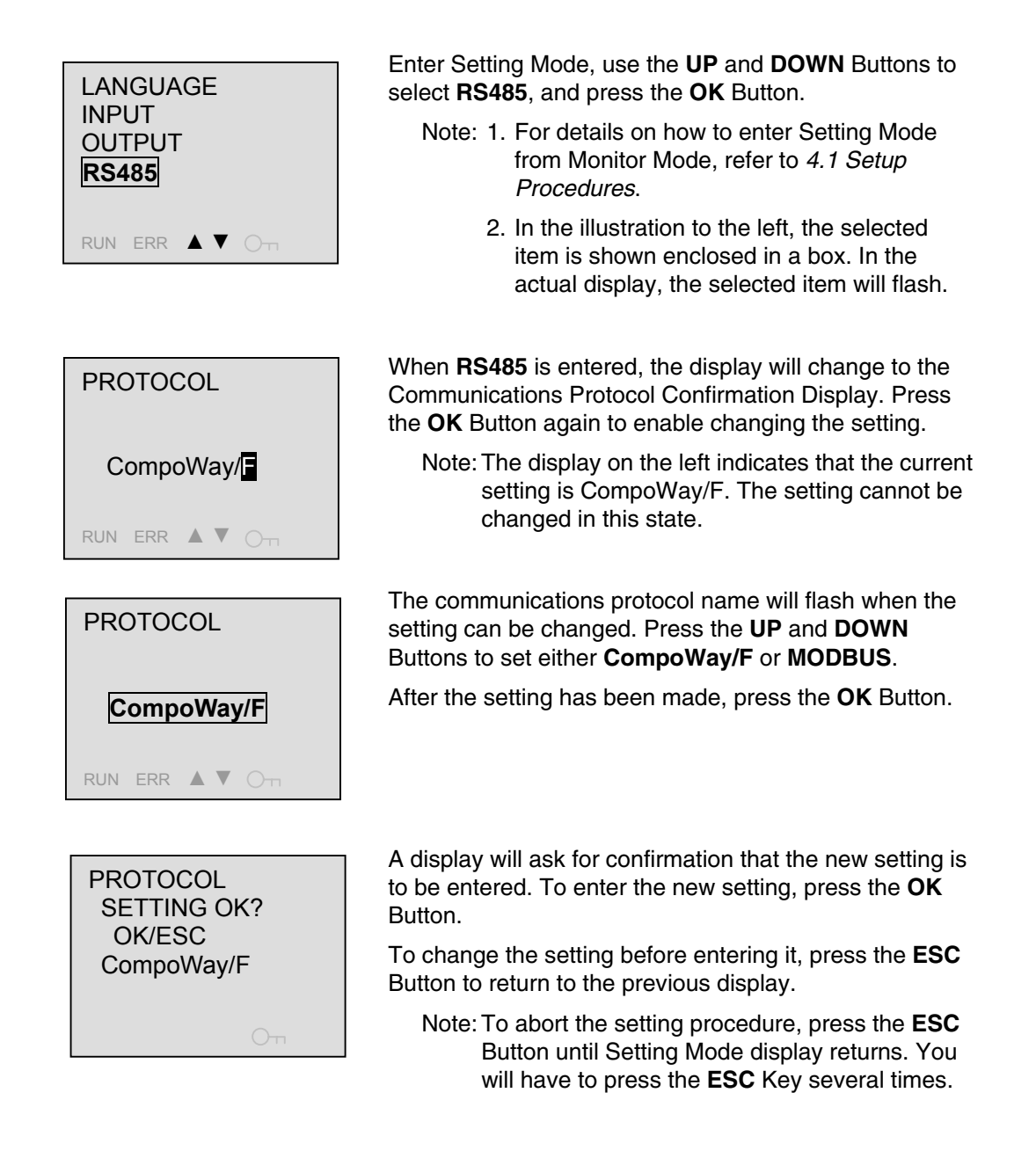

| NOI<br>BAU<br>DAT<br>STC | <b>DE N</b><br>JD R.<br>A LE<br>DP BI | o.<br>Ate<br>NG<br>TS | E<br>STI | 4 |
|--------------------------|---------------------------------------|-----------------------|----------|---|
| RUN                      | ERR                                   |                       | ▼        |   |

When the setting is entered, the display will change to the Communications Setting Display. Use the **UP** and **DOWN** Buttons to select the setting to be changed, and then press the **OK** Button. Make the settings according to the communications settings of the host device.

- Note: 1. The flow of operation from making the communications settings to entering them is the same as for the other settings.
  - 2. Refer to the table below for details on communications settings.

| PRO | ото  | COL |     |  |
|-----|------|-----|-----|--|
| С   | ompo | oWa | y/F |  |
| RUN | ERR  |     |     |  |

After the settings have been made, press the **ESC** Button several times to return to Setting Mode.

|   | Comm | unications | Settings |
|---|------|------------|----------|
| _ | •••  | annoaciono | ooungo   |

| Item                               | Display      | Setting range                       |                                                                                                    |
|------------------------------------|--------------|-------------------------------------|----------------------------------------------------------------------------------------------------|
|                                    |              | CompoWay/F                          | MODBUS                                                                                                    |
| Unit number                        | NODE NO.     | 00 to 99                            | 01 to 99                                                                                                    |
| Baud rate                          | BAUD RATE    | 4,800, 9,600, 19,200, or 38,400 bps |                                                                                                    |
| Data bit length                    | DATA LENGTH  | 7 bits or 8 bits                    | 8 bits                                                                                                    |
| Stop bit length                    | STOP BITS    | 1 bit or 2 bits                     | Set automatically<br>according to the parity bit<br>setting.<br>No parity bit: 2 bits<br>With parity bit: 1 bit |
| Parity bit                         | PARITY       | Even, odd, or none                  |                                                                                                    |
| Communications response send delay | WAITING TIME | 00 to 99                            |                                                                                                    |

#### 4.16 Setting the Linear Output (4 to 20 mA)

This section describes how to set the linear output (4 to 20 mA).

- Note: 1. Before setting the linear output (4 to 20 mA), first set the zero shift and correction value. For details on entering the Zero Shift Display from Setting Mode, refer to *4.6 Enabling the Zero Shift*. For details on entering **CORR** from Setting Mode, refer to *4.8 Enabling the Correction*.
  - Depending on the location of the leak, 6 to 18 mA will be output. The location of the leak that would output 18 mA can be set. The location of the leak that outputs 6 mA is always 0 m.

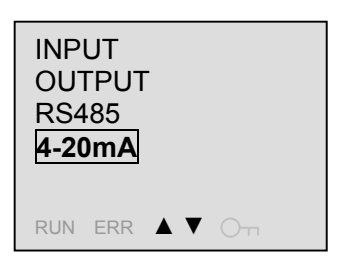

4-20mA 6mA 0m 18mA 600m RUN ERR I I Om Enter Setting Mode, use the **UP** and **DOWN** Buttons to select **4-20 mA**, and press the **OK** Button.

- Note: 1. For details on how to enter Setting Mode from Monitor Mode, refer to *4.1 Setup Procedures.* 
  - 2. In the illustration to the left, the selected item is shown enclosed in a box. In the actual display, the selected item will flash.

When **4-20 mA** is entered, the display will change to a confirmation display. Press the **OK** Button.

Note: The display on the left indicates that the current setting is 6 mA at 0 m (fixed) and 18 mA at 600 m. The setting cannot be changed in this state.

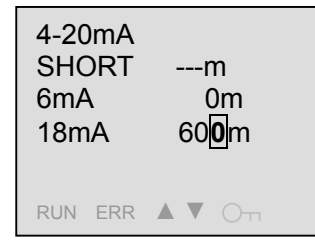

The distance for 18-mA output can now be set. Use the **LEFT** and **RIGHT** Buttons to select the digit to be edited.

Use the **UP** and **DOWN** Buttons with a digit selected to change the value.

- Note: 1. The distance for 6-mA output is always 0 m. The actual 0 m is the distance specified by the Zero Shift setting.
  - 2. If a leak occurs at more than the set distance for 18-mA output, the output will remain at 20 mA.
  - 3. For details on short-circuiting cables, refer to *4.24 Short-circuiting a Sensing Cable*.
  - 4. A copy function is supported that enables the distance to be easily set for the maximum output.
    A copy function for easily setting the zero shift position is supported. For details, refer to 4.25 Copy Function when Setting Distances.

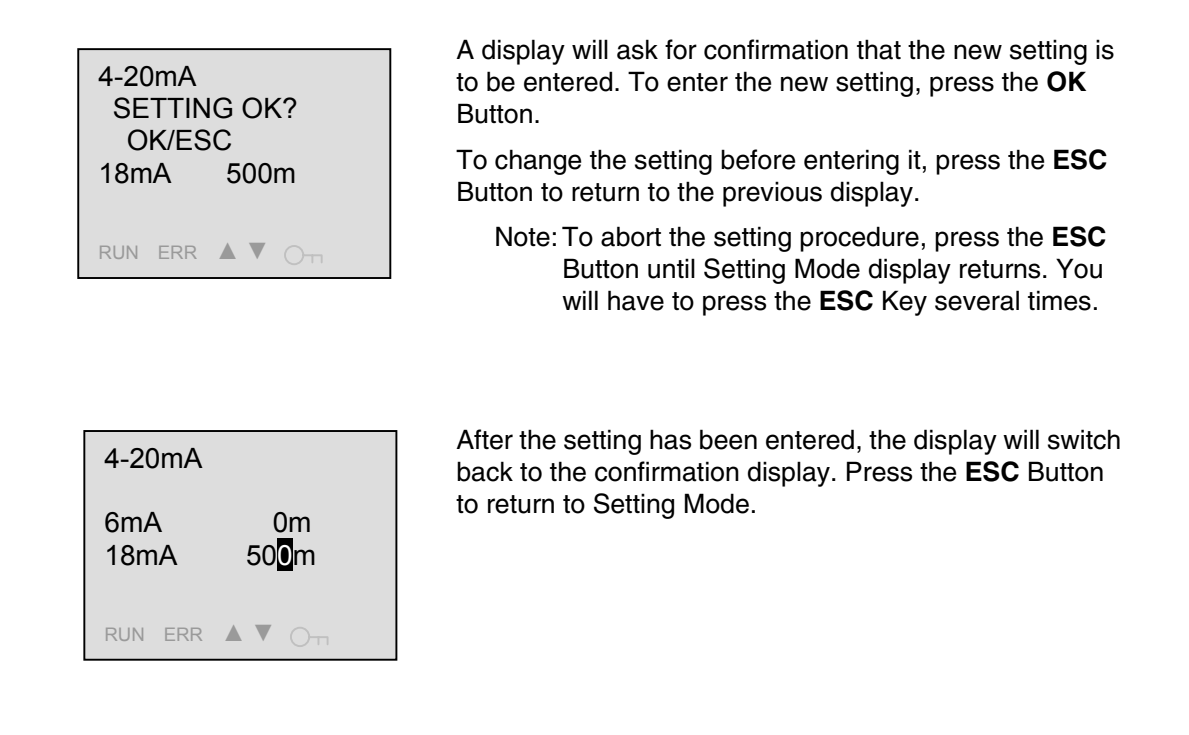

Note: Relation between the Output When a Leak Is Detected and the Set Distance

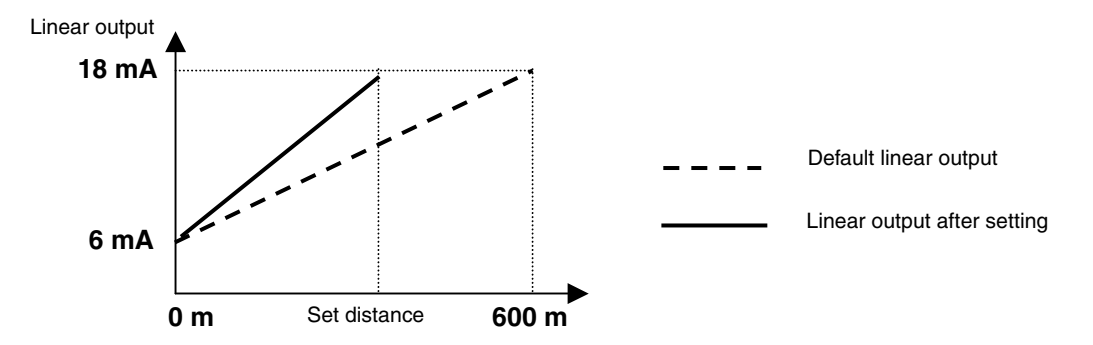

The output when a leak is detected can be calculated from the following formula.

Linear output =  $6 + 12 \times \text{Leak position (m)/L (m) mA}$ 

Note: 1. L is the set distance (default: 600).

2. When an error is detected, 5 mA will be output. When a disconnection is detected, 20 mA will be output. When no leak, disconnection, error, or other event has occurred, 4 mA will be output.

#### 4.17 Output Test Method for the Leak Detection Test

This section describes how to perform a leak detection test.

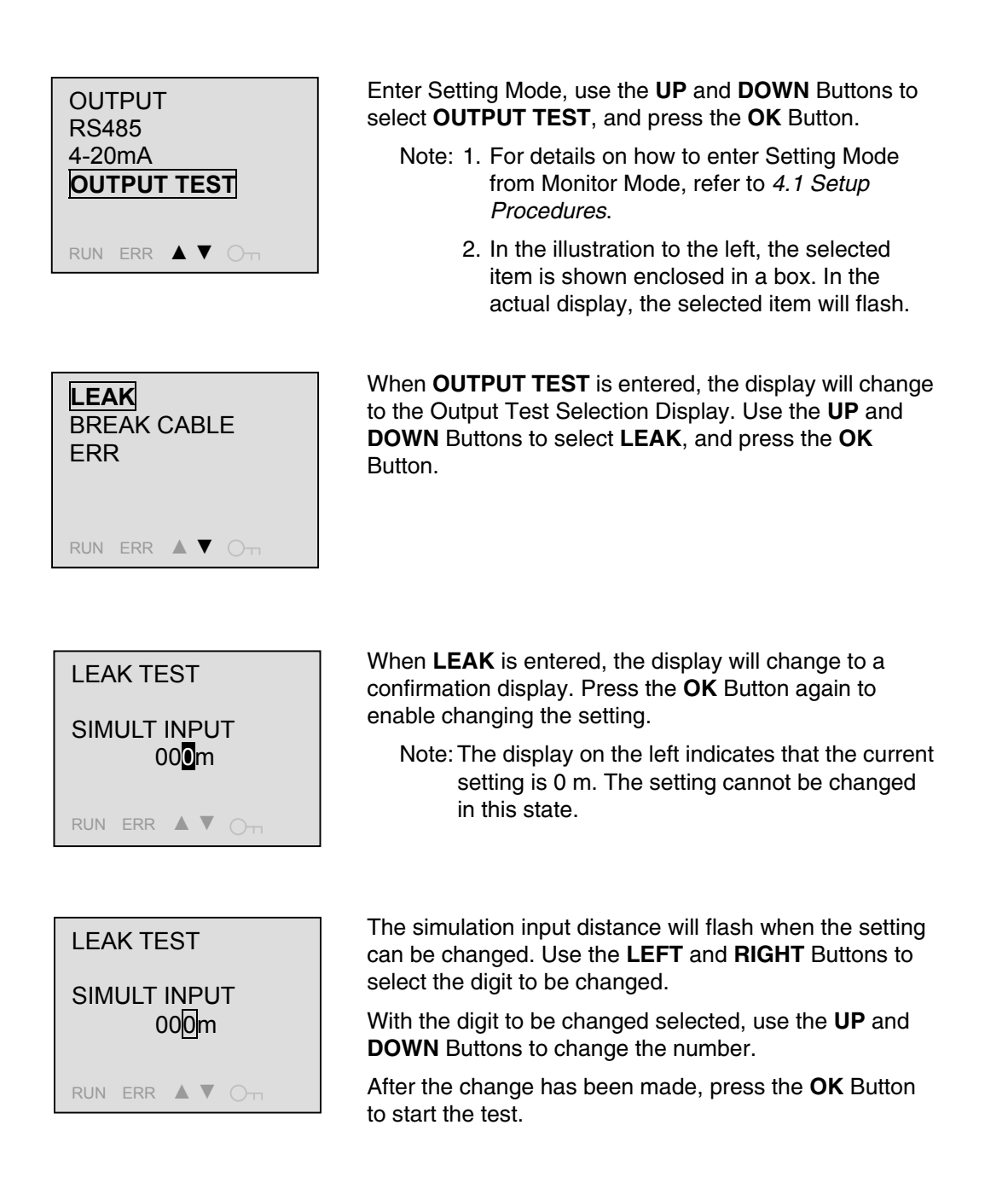

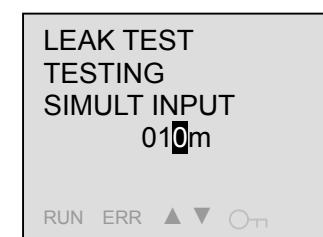

When the output test is started, the display will change to the one shown to the left. The linear output will be output according to the alarm output, leakage/ disconnection detection output, and simulation input distance.

If the reset has been set to **MANU1** or **MANU2**, the alarm output can now be stopped by simultaneously pressing the **ESC** and **ALT** Buttons.

Note: For details on entering the Reset Display from Setting Mode, refer to *4.14 Setting the Output Reset Method*.

To set the simulation input distance again, press the  ${\rm OK}$  Button to return to the previous display and then change the setting.

When the leak detection test has been completed, press the  $\ensuremath{\text{ESC}}$  Button.

Note: To abort the setting procedure, press the **ESC** Button until Setting Mode display returns. You will have to press the **ESC** Key several times.

To perform another output test, use the **UP** and **DOWN** Buttons to select a test item and then press the **OK** Button.

When the output test has been completed, press the **ESC** Button to return to Setting Mode.

| LEA<br>BRE<br>ERF | K<br>AK (<br>R | CAB | LE  |  |
|-------------------|----------------|-----|-----|--|
| RUN               | ERR            |     | 0-п |  |

#### 4.18 Output Test Method for the Disconnection Detection Test

This section describes how to perform a disconnection detection test.

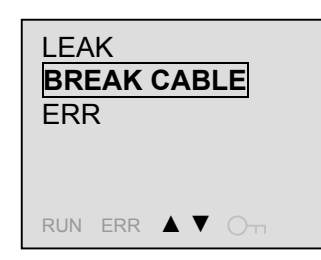

Enter the Output Test Selection Display, use the **UP** and **DOWN** Buttons to select **BREAK CABLE**, and press the **OK** Button.

- Note: 1. For details on how to enter Setting Mode from Monitor Mode, refer to *4.1 Setup Procedures* 
  - 2. For details on entering **OUTPUT TEST** from Setting Mode, refer to *4.17 Output Test Method for the Leak Detection Test*.
  - 3. In the illustration to the left, the selected item is shown enclosed in a box. In the actual display, the selected item will flash.

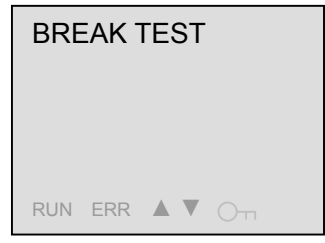

When **BREAK CABLE** is entered, the display will change to a confirmation display. Press the **OK** Button to start the test.

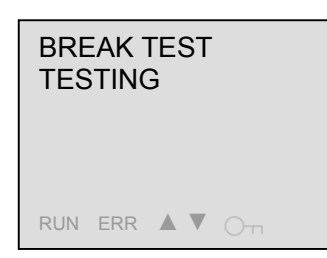

When the disconnection detection test is started, the display will change to the one shown to the left. The linear output will be output according to the alarm output, leakage/disconnection detection output, and disconnection status.

If the reset has been set to **MANU1** or **MANU2**, the alarm output can now be stopped by simultaneously pressing the **ESC** and **ALT** Buttons.

Note: For details on entering the Reset Display from Setting Mode, refer to *4.14 Setting the Output Reset Method*.

When the disconnection detection test has been completed, press the **ESC** Button.

Note: To abort the setting procedure, press the **ESC** Button until Setting Mode display returns. You will have to press the **ESC** Key several times.

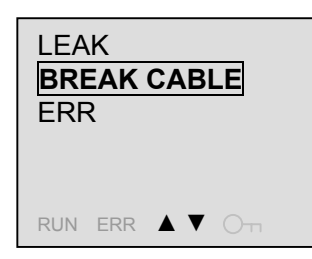

To perform another output test, press the **UP** or **DOWN** Button one or more times to select a test item and the press the **OK** Button.

After the output test has been completed, press the **ESC** Button to return to Setting Mode.

#### 4.19 Output Test Method for the Error Detection Test

This section describes how to perform an error detection test.

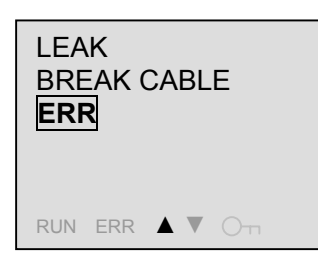

Enter the Output Test Selection Display, use the **UP** and **DOWN** Buttons to select **ERR**, and press the **OK** Button.

- Note: 1. For details on how to enter Setting Mode from Monitor Mode, refer to *4.1 Setup Procedures*.
  - 2. For details on entering a test from Setting Mode, refer to *4.17 Output Test Method for the Leak Detection Test.*
  - 3. In the illustration to the left, the selected item is shown enclosed in a box. In the actual display, the selected item will flash.

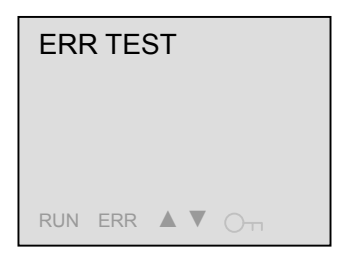

When **ERR** is entered, the display will change to a confirmation display. Press the **OK** Button to start the test.

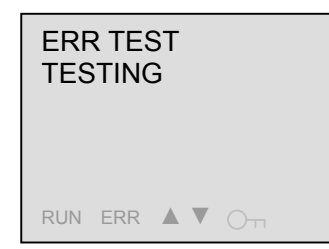

When the output test is started, the display will change to the one shown to the left. The linear output will be output according to the alarm output, leakage/ disconnection detection output, and error status.

If the reset has been set to **MANU1** or **MANU2**, the alarm output can now be stopped by simultaneously pressing the **ESC** and **ALT** Buttons.

Note: For details on entering the Reset Display from Setting Mode, refer to *4.14 Setting the Output Reset Method*.

After the error detection test has been completed, press the **ESC** Button.

Note: To abort the setting procedure, press the **ESC** Button until Setting Mode display returns. You will have to press the **ESC** Key several times.

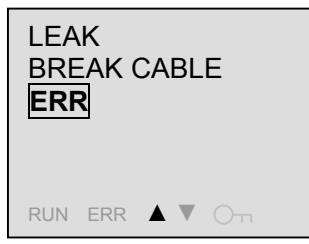

To perform another output test, use the **UP** and **DOWN** Buttons to select a test item and then press the **OK** Button.

After the output test has been completed, press the **ESC** Button to return to Setting Mode.

# 4.20 Setting the Backlight ON Time

This section describes how to set the backlight ON time.

| RS485<br>4-20mA                                    | Enter Setting Mode, use the <b>UP</b> and <b>DOWN</b> Buttons to select <b>OTHERS</b> , and press the <b>OK</b> Button.                                                                      |
|----------------------------------------------------|----------------------------------------------------------------------------------------------------|
| OUTPUT TEST<br>OTHERS                              | Note: 1. For details on how to enter Setting Mode<br>from Monitor Mode, refer to <i>4.1 Setup</i><br><i>Procedures</i> .                                                                     |
| RUN ERR ▲ ♥ ○⊤                                     | 2. In the illustration to the left, the selected item is shown enclosed in a box. In the actual display, the selected item will flash.                                                       |
| BACKLIGHT<br>EVENT LOG<br>SYSTEM INF<br>INITIALIZE | When <b>OTHERS</b> is entered, the display will change to the Item Selection Display. Use the <b>UP</b> and <b>DOWN</b> Buttons to select <b>BACKLIGHT</b> , and press the <b>OK</b> Button. |
| RUN ERR ▲ ▼ O¬                                     |                                                                                                    |
| BACKLIGHT                                          | When <b>BACKLIGHT</b> is entered, the display will change to a confirmation display. Press the <b>OK</b> Button again to enable changing the setting.                                        |
| 2min<br>RUN ERR                                    | Note: The display on the left indicates that the current setting is 2 min. The setting cannot be changed in this state.                                                                      |
|                                                    |                                                                                                    |

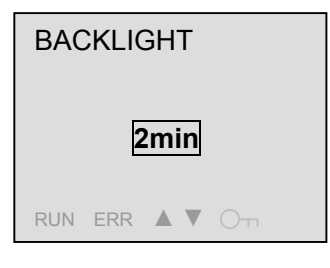

The ON time will flash when the setting can be changed. Use the **UP** and **DOWN** Buttons to select 2 min, 10 min, 30 min, or always ON, and then press the **OK** Button.

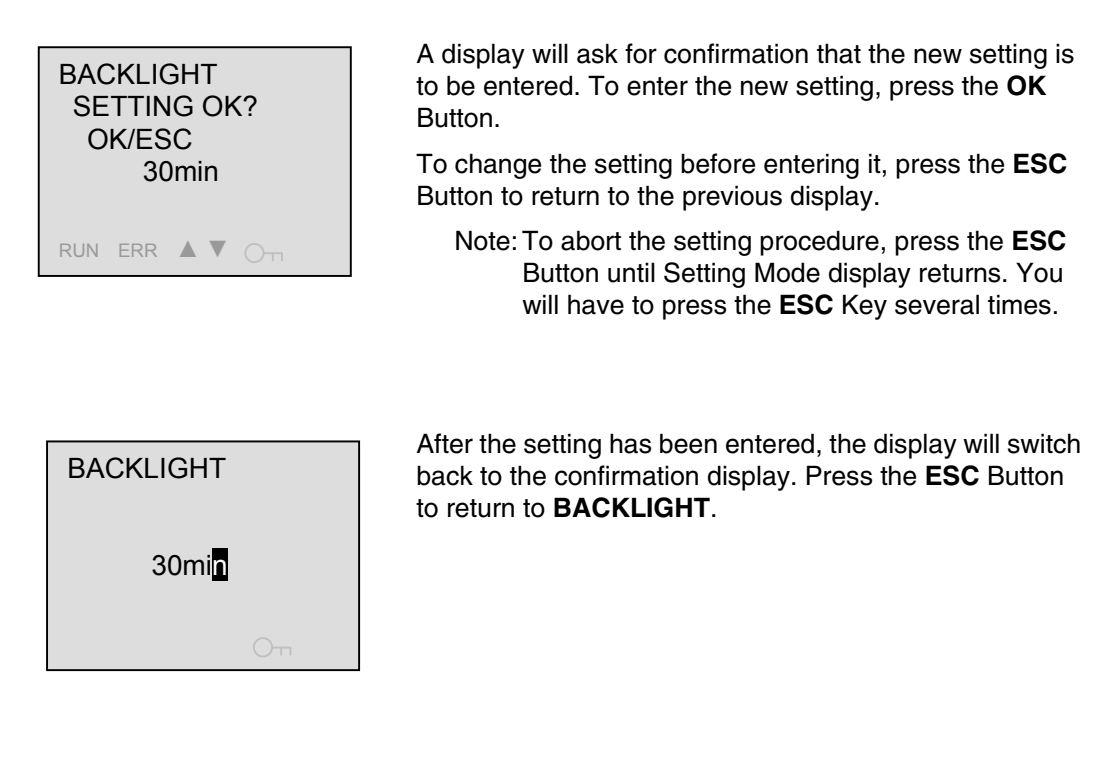

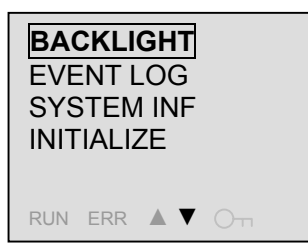

Press the **ESC** Button to return to Setting Mode.

## 4.21 Checking the Event Logs

This section describes how to check the event logs.

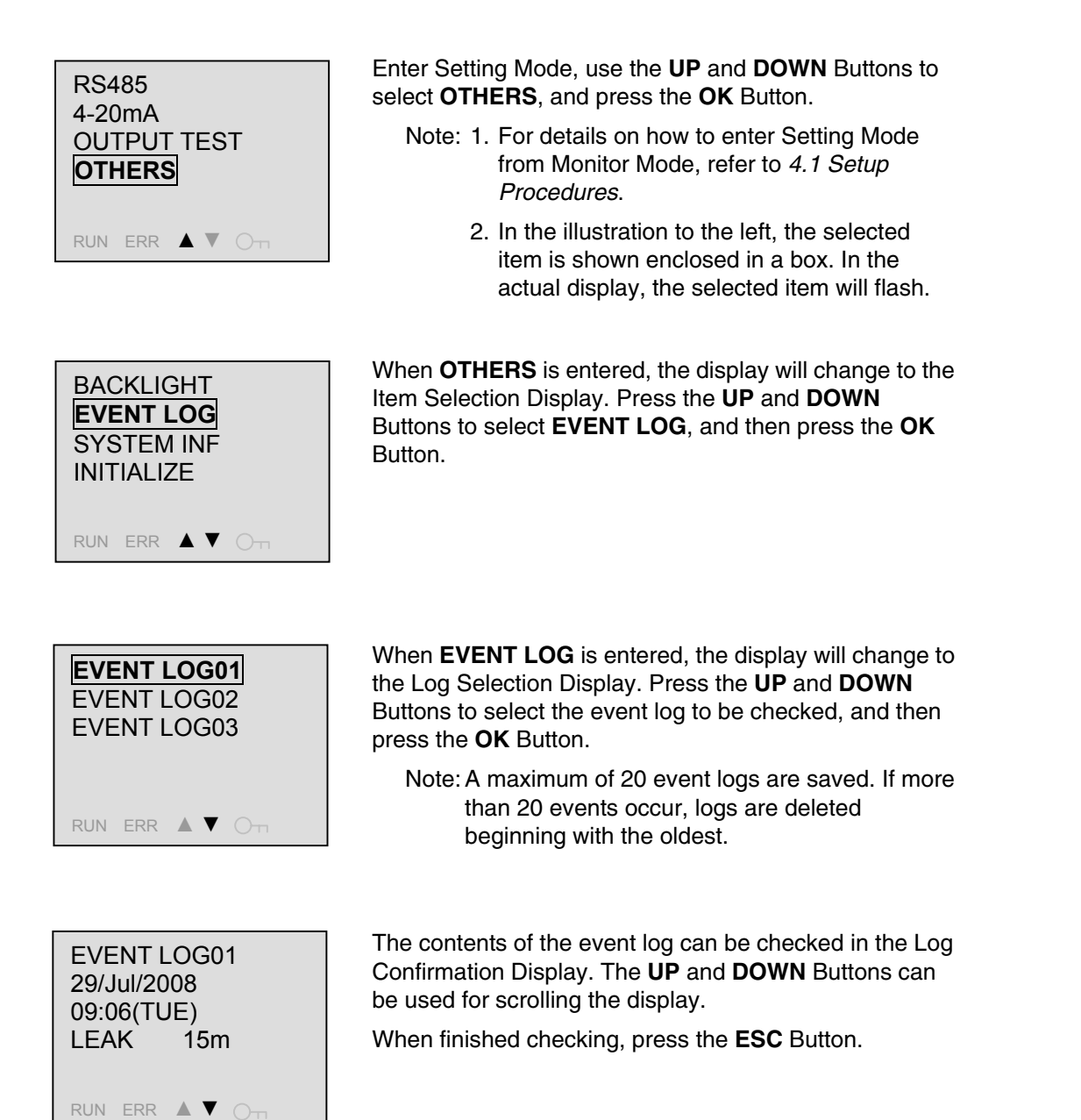

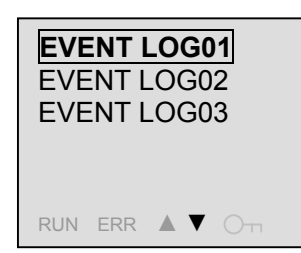

To check another event log, use the  ${\bf UP}$  and  ${\bf DOWN}$  Buttons to select the event log to check and then press the  ${\bf OK}$  Button.

When finished, press the **ESC** Button to return to the previous display.

Note: To abort the setting procedure, press the **ESC** Button until Setting Mode display returns. You will have to press the **ESC** Key several times.

BACKLIGHT EVENT LOG SYSTEM INF INITIALIZE RUN ERR ▲ ▼ ◯┓ Press the ESC Button to return to Setting Mode.

## 4.22 Checking System Information

This section describes how to check system information.

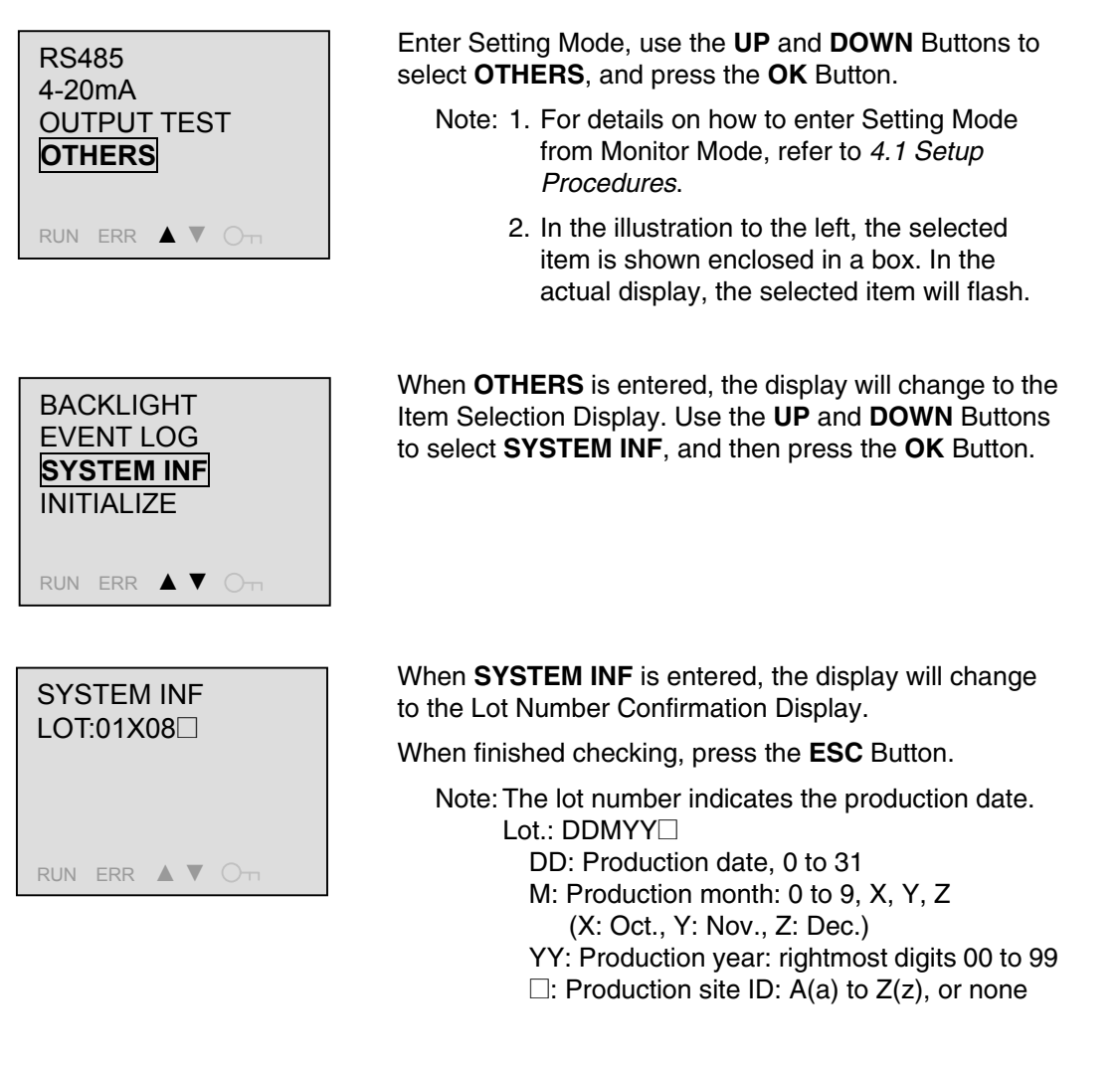

Press the **ESC** Button to return to Setting Mode.

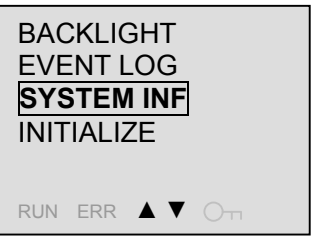

#### 4.23 Initialization Method

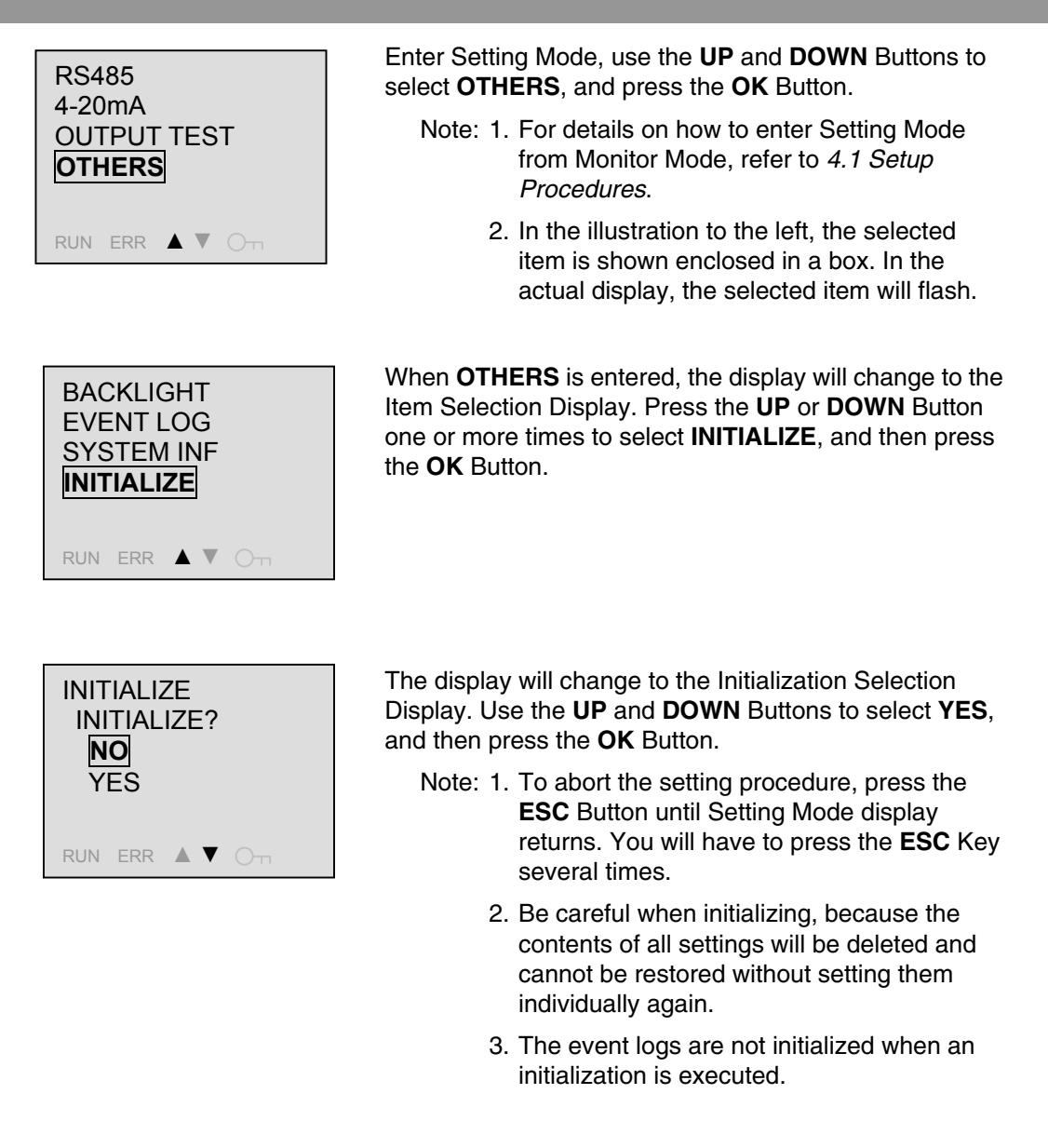

A display will ask for confirmation that the new setting is to be entered. To enter the new setting, press the **OK** Button.

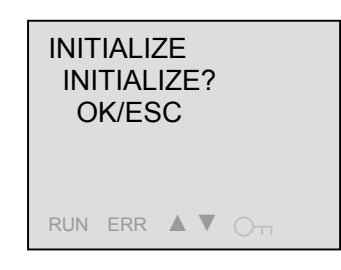

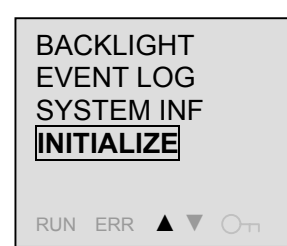

Press the  $\mathbf{OK}$  Button to initialize all the settings to their defaults.

- Note: 1. Be careful when initializing, because the contents of all settings will be deleted and cannot be restored without setting them individually again.
  - 2. The event logs are not initialized when an initialization is executed.

#### 4.24 Short-circuiting a Sensing Cable

This section describes how to short-circuit a Sensing Cable to check operation for the zero shift setting, area settings, and linear output (4 to 20 mA) setting.

#### Description of Displays

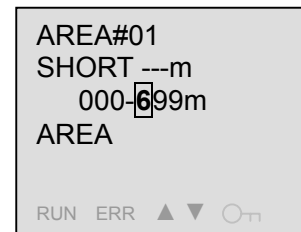

AREA

When there is no short-circuit, SHORT ---m will be displayed as shown to the left.

AREA#01 SHORT 300m 000-**6**99m

If the short-circuit position is 300 m, then SHORT 300m will be displayed as shown to the left.

#### Short-circuiting a Sensing Cable

RUN ERR 🔺 🛡 🔾 🗂

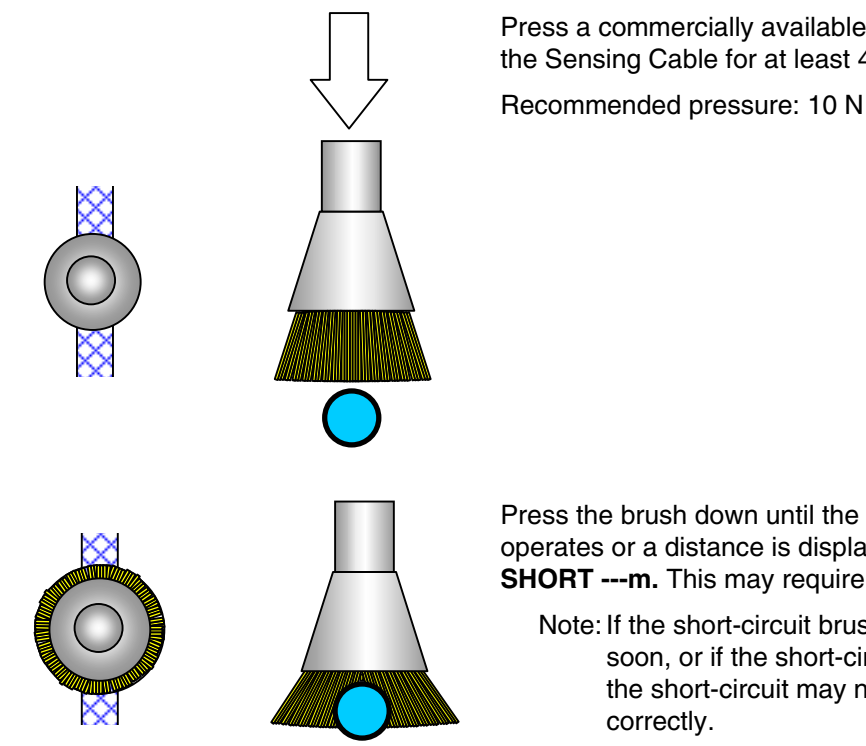

Press a commercially available metal brush against the Sensing Cable for at least 45 s.

Press the brush down until the K7L-UP-FLK operates or a distance is displayed for "---" in SHORT ---m. This may require 45 s or longer.

Note: If the short-circuit brush is released too soon, or if the short-circuit is insufficient, the short-circuit may not be displayed

# 4.25 Copy Function when Setting Distances

This section describes the copy function that can be used to input distances.

#### What Is the Copy Function?

RUN ERR ▲ ▼ O¬¬

The copy function can be conveniently used when setting the zero shift, areas, or linear output (4 to 20 mA). The position where the Sensing Cable is short-circuited by a metal brush can be pasted to input a distance setting.

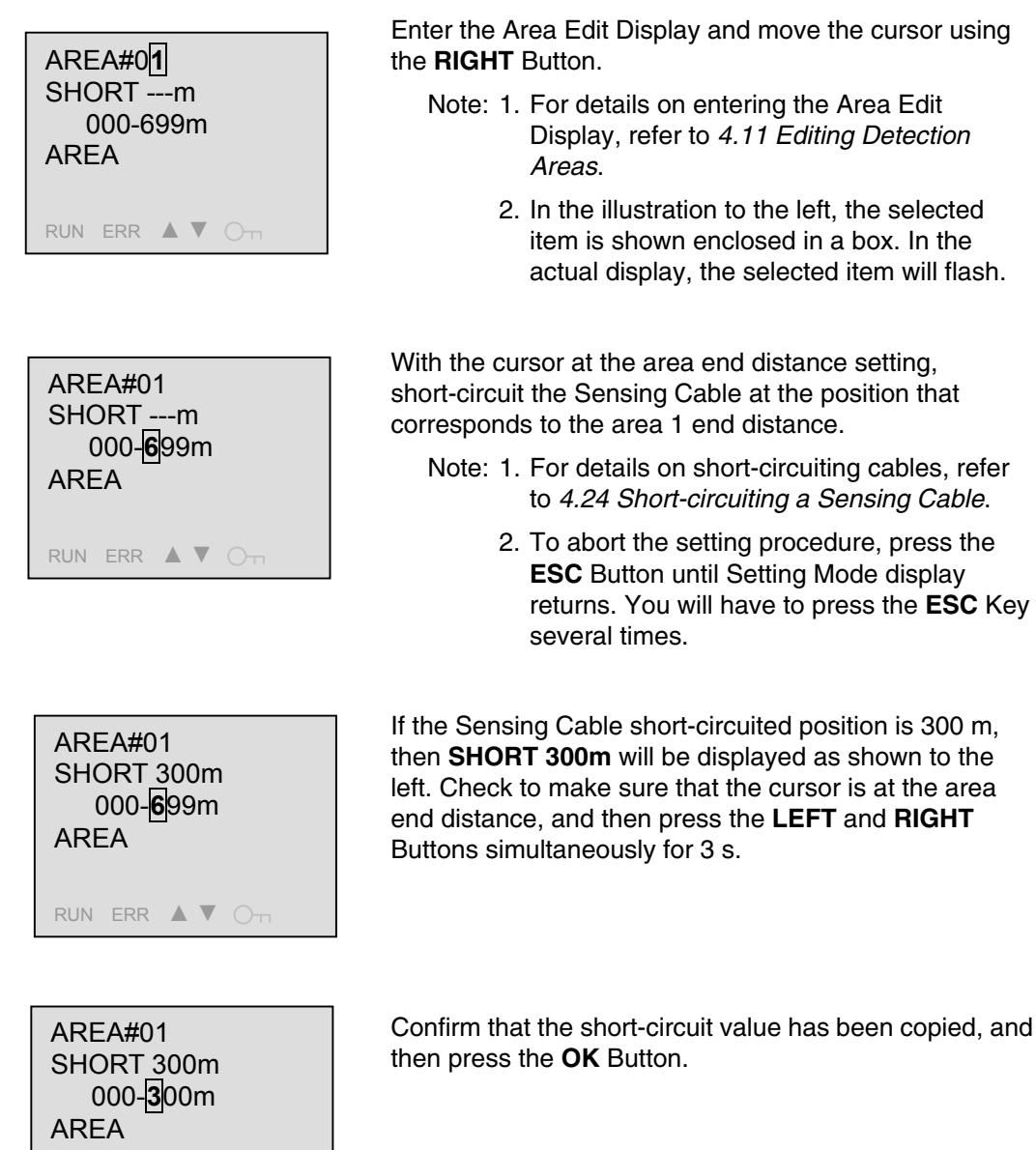

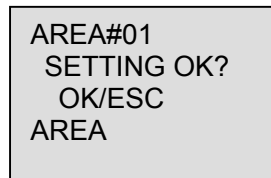

RUN ERR 🔺 🛡 🔾 🗖

A display will ask for confirmation that the new setting is to be entered. To enter the new setting, press the  $\mathbf{OK}$  Button.

To change the setting before entering it, press the **ESC** Button to return to the previous display.

Note: To abort the setting procedure, press the **ESC** Button until Setting Mode display returns. You will have to press the **ESC** Key several times.

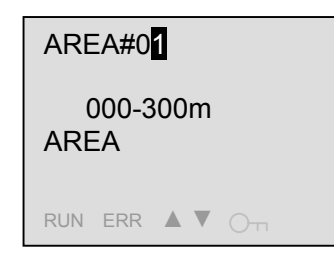

When the changes have been entered, the display will change to a confirmation display. Press the **ESC** Button to return to the Area Selection Display.

#### 4.26 Setting Protection

RUN ERR 🔺 🔻 🔿 🕁

This section describes how to set protection.

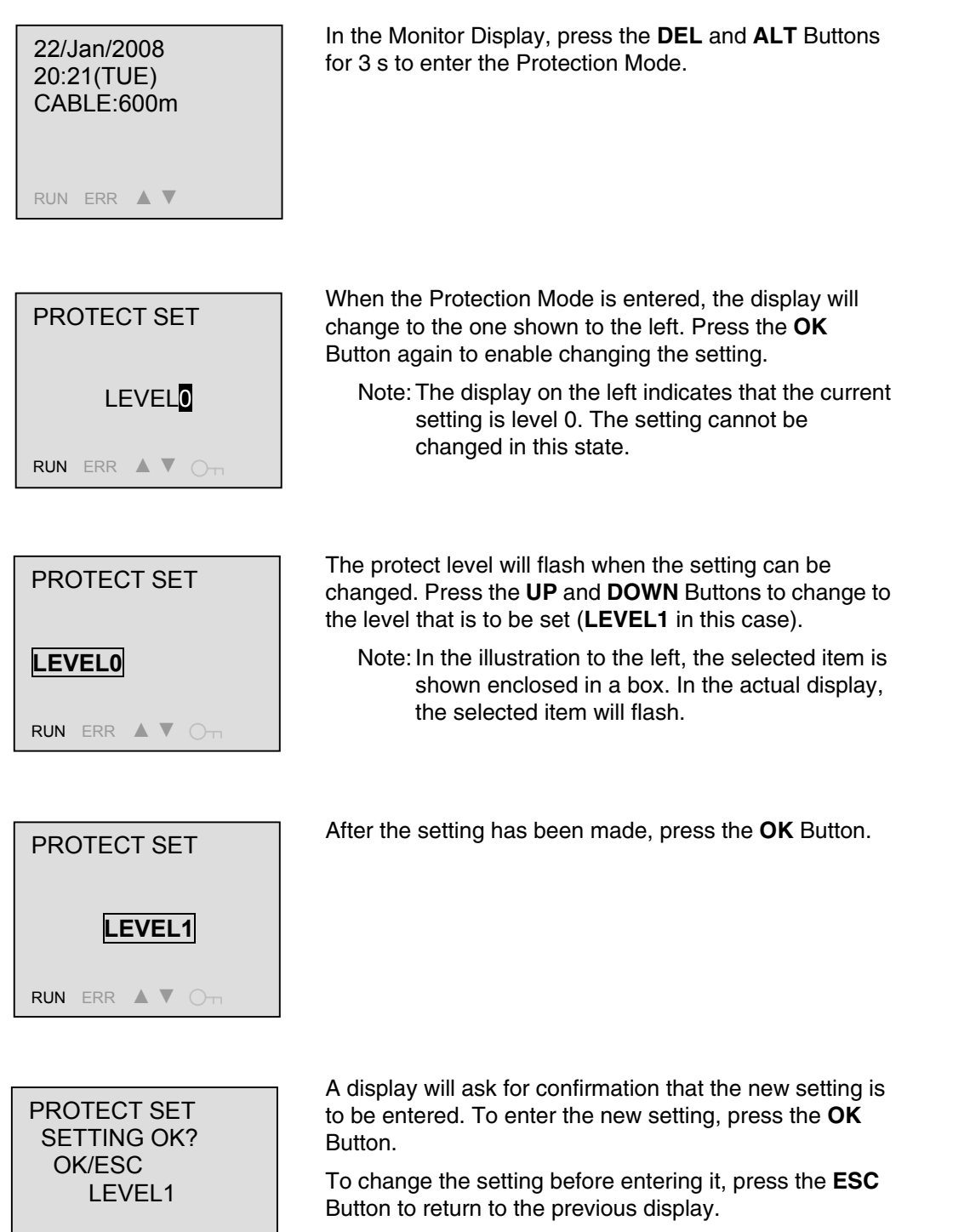

Note: To abort the setting procedure, press the **ESC** Button until Setting Mode display returns. You will have to press the **ESC** Key several times.

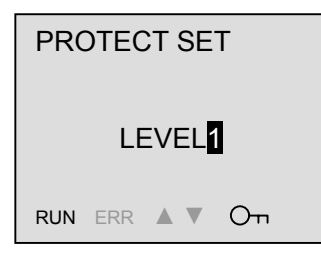

After the setting has been entered, the display will switch back to the confirmation display. Press the **DEL** and **ALT** Buttons for at least 1 s to return to the Monitor Display.

Note: If the protection is set to level 1 or level 2, the On-Icon will light.

#### Protection Settings

| Protection level | Button<br>procedures | Checking<br>settings | Changing<br>settings | lcon |
|------------------|----------------------|----------------------|----------------------|------|
| Level 0          | ОК                   | ОК                   | ОК                   |      |
| Level 1          | ОК                   | ОК                   | Disabled             | Ог   |
| Level 2          | Disabled             | Disabled             | Disabled             | Оп   |

Note: Only the following button procedures are possible in level 2.

• Reset (Press the ESC and ALT Buttons simultaneously.)

• Moving to Protection Mode (Press the DEL and ALT Buttons simultaneously.)

# Section 5 Communications Methods

This section describes the communications methods, communications specifications, and communications connections. Read this section before installing the system devices.

#### 5.1 Overview of Communications Methods

#### Introduction

Communications are implemented by creating a program on the host computer to monitor or change the settings of the K7L-UP-FLK. The descriptions in this section are from the perspective of the host computer.

CompoWay/F is an OMRON protocol for general-purpose serial communications. CompoWay/F features a unified frame format and FINS\*-compliant commands, which have a long record of successful use with OMRON Programmable Logic Controllers. CompoWay/F simplifies communications between the host computer and components.

\* FINS (Factory Interface Network Service)

FINS is a protocol for message communications between Controllers on an OMRON factory automation network.

Modbus communications are based on the RTU Mode of the Modbus Protocol of Modicon Inc. (specifications: PI-MBUS-300 Revision J). It supports the same functionality as CompoWay/F, including the following commands: Read from Variable Area, Write to Variable Area, Operation Command, and Echoback Test.

The K7L-UP-FLK has the following communications functions:

- Reading and writing parameters
- Operation commands
| Communications protocol      | CompoWay/F                                                           | Modbus (RTU)                                                                                                    |  |  |  |  |  |
|------------------------------|----------------------------------------------------------------------|----------------------------------------------------------------------------------------------------|--|--|--|--|--|
| Transmission line connection | Multidrop                                                            |                                                                                                    |  |  |  |  |  |
| Communications standard      | RS-485 (2-wire, half duplex)                                         |                                                                                                    |  |  |  |  |  |
| Synchronization method       | Start-stop synchronization                                           | Start-stop synchronization                                                                                                    |  |  |  |  |  |
| Baud rate                    | 4.8, <b>9.6</b> , 19.2, or 38.4 kbps                                 |                                                                                                    |  |  |  |  |  |
| Communications code          | ASCII                                                                | Binary                                                                                                    |  |  |  |  |  |
| Data bit length              | 7 or 8 bits                                                          | Always 8 bits (no setting)                                                                                                    |  |  |  |  |  |
| Stop bit length              | 1 or <b>2</b> bits                                                   | The stop bit length is automatically set<br>according to the parity bit setting. (The<br>user cannot set it.)<br>No parity bit: 2 bits<br>With parity bit: 1 bit |  |  |  |  |  |
| Error detection              | Parity bit: None, even, or <b>odd</b><br>BCC (Block Check Character) | Parity bit: None, <b>even</b> , or odd<br>CRC-16 (Cyclical Redundancy Check)                                                                                     |  |  |  |  |  |
| Flow control                 | None                                                                 |                                                                                                    |  |  |  |  |  |
| Interface                    | RS-485                                                               |                                                                                                    |  |  |  |  |  |
| Retry function               | None                                                                 |                                                                                                    |  |  |  |  |  |

## Communications Specifications

Note: The parameters can be set independently using RS-485 settings. (The default protocol is CompoWay/F.) Default settings are shaded in the above table.

## Transfer Protocol

The host computer sends a command frame, and the K7L-UP-FLK returns a response frame based on the contents of the command frame. One response frame is sent in response to one command frame. The following describes the operation of the command frame and the response frame.

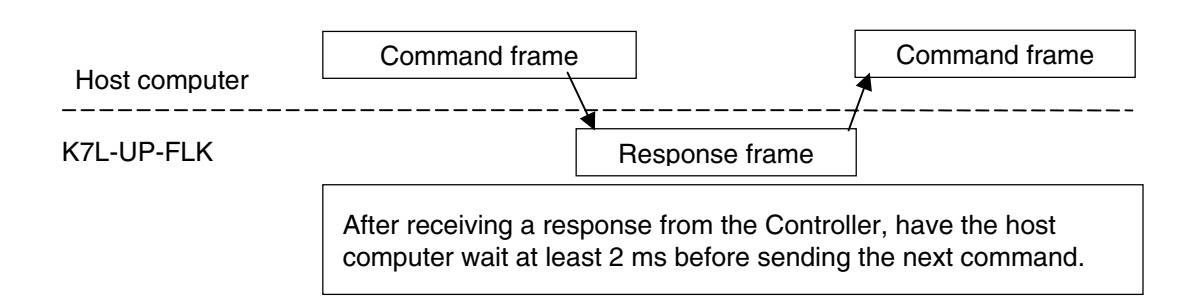

#### ■ Interface

Communications with the host computer are performed through a standard RS-485 interface. Use a K3SC Interface Converter for RS-485 interface conversion.

#### Connections RS-485

The connection type is 1:1 or 1:N. Up to 32 nodes including the host computer can be connected in a 1:N system

The maximum total cable length is 500 m. Use shielded twist-pair cable (AWG16 to AWG28). Use a 120- $\Omega$  (1/2-W) terminating resistor.

Set the same communications specifications for the host computer and the K7L-UP-FLK. If 1:N connections are used, set the same communications specifications for all nodes. Set unique values, however, for the communications unit numbers.

This section describes how to set the communications specifications of the K7L-UP-FLK.

#### Communications Parameters

Set the communications specifications of the K7L-UP-FLK using RS-485. Make the settings for the communications parameters on the panel of the K7L-UP-FLK. The following table describes the communications parameters.

| Item                               | Set values                      | Description                        |
|------------------------------------|---------------------------------|------------------------------------|
| Communications protocol            | CompoWay/F or Modbus            | CompoWay/F or Modbus               |
| Unit number                        | 00 to 99                        | 00 to 99 (default: 01)             |
| Baud rate                          | 4.8, 9.6, 19.2, or 38. 4 (kbps) | 4.8, 9.6, 19.2, or 38. 4 (kbits/s) |
| Data bit length                    | 7 or 8 (bits)                   | 7 or 8 (bits)                      |
| Stop bit length                    | 1/2                             | 1 or 2 (bits)                      |
| Parity bit                         | None, even, or odd              | None, even, or odd                 |
| Communications response send delay | 00 to 99 (ms)                   | 00 to 99 (ms) (default: 20 ms)     |

Note: Default settings are shaded in the above table.

Protocol Selection

The communications protocol can be set to CompoWay/F or Modbus.

• Unit Number

Set a unit number so that the host computer can identify each node when communications are performed from the host computer. The unit number can be set between 0 and 99 in increments of 1. The default setting is 1. When two or more node are used, do not set the same unit number more than once. Doing so will prevent normal operation. (Set Modbus communications unit numbers to between 1 and 99.)

Baud Rate

Set the baud rate for communications with the host computer. The following baud rates can be set:

4.8 (4,800 bits/s), 9.6 (9,600 bits/s), 19.2 (19,200 bits/s), or 38.4 (38,400 bits/s)

Data Bit Length

The data bit length can be set to 7 bits or 8 bits. (For Modbus, the data length is always 8 bits.)

Stop Bit Length

The stop bit length can be set to 1 or 2 bits.

For Modbus, the stop bit length is automatically set according to the communications parity setting (Parity: 1 bit, No parity: 2 bits).

Parity Bit

The parity bit can be set to none, even, or odd.

Communications Response Send Delay

The communications response send delay can be set to between 0 and 99 ms in increments of 1 ms. The default setting is 20 ms.

## Section 6

## *CompoWay/F Communications Procedure*

Read this section before performing communications using the CompoWay/F protocol.

| 6.1 | Data Format            | 6-2  |
|-----|------------------------|------|
| 6.2 | Command Text Structure | 6-6  |
| 6.3 | Service Details        | 6-9  |
| 6.4 | List of Response Codes | 6-20 |
|     | 1                      |      |

## 6.1 Data Format

Hexadecimal values are expressed by adding "hex" after the number, e.g., 02 hex. Numbers shown without the hex suffix are ASCII characters. The number underneath each item in the frame indicates the number of bytes.

## Command Frames

|     |          |        |       | Text |              |     |
|-----|----------|--------|-------|------|--------------|-----|
|     | Node No. | Sub-ac | dress | SID  | Command text | BCC |
| STX |          | 0      | 0     | 0    | ETX          |     |
| 1   | 2        | 2      | 2     | 1    | 1            | 1   |
|     |          |        |       |      | j            |     |

BCC calculation range

| STX                    | A code that indicates the beginning of a communications frame (02 hex). Be sure to set this code in the first byte.                                                                                                |  |  |  |
|------------------------|----------------------------------------------------------------------------------------------------|--|--|--|
| Node No.               | The unit number of the K7L-UP-FLK. The number can be set to between 00 and 99 or "XX" (uppercase characters). Specify "XX" to broadcast a transmission. No responses will be returned for broadcast transmissions. |  |  |  |
| Sub-address            | Not used with the K7L-UP-FLK, so always set to 00.                                                                                                    |  |  |  |
| SID (Service ID)       | Not used with the K7L-UP-FLK, so always set to 0.                                                                                                    |  |  |  |
| FINS-mini command text | The text of the command.                                                                                                    |  |  |  |
| ETX                    | A code that indicates the end of the text (03 hex).                                                                                                    |  |  |  |
|                        | Block Check Character                                                                                                    |  |  |  |
| BCC                    | This byte stores the result of the BCC calculation from the node number through EXT.                                                                                                    |  |  |  |

## BCC Calculation Example

BCC (Block Check Character) calculates the exclusive OR for each byte from the node number to ETX and sets the 8-bit data for the BCC.

| STX | Nod                                                                              | e No     | Sub-a    | ddress   | SID Command text |          |          | ETX      | BCC      |     |     |
|-----|----------------------------------------------------------------------------------|----------|----------|----------|------------------|----------|----------|----------|----------|-----|-----|
| 02  | 0                                                                                | 0        | 0        | 0        | 0                | 0        | 5        | 0        | 3        | 03  | 35  |
| hex | (30 hex)                                                                         | (30 hex) | (30 hex) | (30 hex) | (30 hex)         | (30 hex) | (35 hex) | (30 hex) | (33 hex) | hex | hex |
|     | $BCC = 30 \oplus 30 \oplus 30 \oplus 30 \oplus 30 \oplus 30 \oplus 30 \oplus 30$ |          |          |          |                  |          |          |          |          |     |     |
|     | The result of the calculation (35 hex) is written to the BCC byte.               |          |          |          |                  |          |          |          |          |     |     |

The  $\oplus$  symbols indicate XOR (exclusive OR) operations.

## Response Frames

|     | Node No. | Sub-address | End code | Command text | BCC |
|-----|----------|-------------|----------|--------------|-----|
| STX | 1        |             | I        |              | ETX |
| 1   | 2        | 2           | 2        |              | 1 1 |

| End code | Name               | Meaning                                                                                                    | Error<br>detection<br>priority |
|----------|--------------------|----------------------------------------------------------------------------------------------------|--------------------------------|
| 00       | Normal end         | Command was executed normally without error.                                                                                                    | None                           |
| 0F       | FINS command error | Could not execute the specified FINS command. Refer to the FINS response code to determine why the command was not executed.                                                                                                    | 8                              |
| 10       | Parity error       | Sum of bits that are "1" in received data did not agree with the communications parity.                                                                                                    | 2                              |
| 11       | Framing error      | The stop bit length is 0.                                                                                                    | 1                              |
| 12       | Overrun error      | Attempted to transfer new data when reception data buffer is already full.                                                                                                    | 3                              |
| 13       | BCC error          | Calculated BCC value is different from received BCC value.                                                                                                    | 5                              |
| 14       | Format error       | Characters other than 0 to 9 or A to F were used in the command text. This error is not applicable to the echoback test. (For details, refer to <i>Echoback Test</i> in Section 6.3.) No SID and command text. Or, no command text. "MRC/SRC" not included in command text. | 7                              |
| 16       | Sub-address error  | The sub-address is illegal (i.e., not supported).<br>There was no sub-address, SID, and command text.<br>The sub-address was less than two characters, and there<br>was no SID and command text.                                                                            | 6                              |
| 18       | Frame length error | The command frame exceeds the specified number of bytes.                                                                                                    | 4                              |

- An end code is returned for each command frame received that was addressed to the local node.
- No response will be returned unless the command frame contains all elements up to the ETX and BCC.
- The Error Detection Priority is the priority when two or more errors occur simultaneously.

## End Code Example

The following examples show the end code when a command did not end normally.

#### Example 1: Incorrect Sub-address and No SID or Command Text

Command

|     | Node No. | Sub-a | ddress |     | BCC |
|-----|----------|-------|--------|-----|-----|
| STX |          | 0     | Α      | ETX |     |
|     |          |       |        |     |     |

#### Response

|     | Node No. | Sub-a | Sub-address |   | End code |     | BCC |
|-----|----------|-------|-------------|---|----------|-----|-----|
| STX |          | 0     | A           | 1 | 6        | ETX |     |

The end code is 16 (sub-address error). The sub-address error code is used because the sub-address error has a higher error detection priority than the format error.

#### **Example 2: No Command Text**

#### Command

|     | Node No. | Sub-a | Sub-address |   | SID |  |
|-----|----------|-------|-------------|---|-----|--|
| STX |          | 0     | 0           | 0 | ETX |  |
|     |          |       |             |   |     |  |

#### Response

|     | Node No. | Sub-address |   | End code |   |     | BCC |
|-----|----------|-------------|---|----------|---|-----|-----|
| STX | 1        | 0           | 0 | 1        | 4 | ETX |     |
|     |          |             |   |          |   |     |     |

The end code is 14 (format error).

#### Example 3: Not All Node Addresses Provided

Command

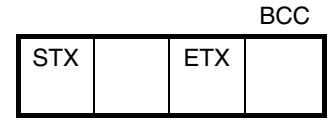

The node number is missing one character.

#### Response

There is no response.

#### Example 4: No Sub-address and Illegal BCC

Command

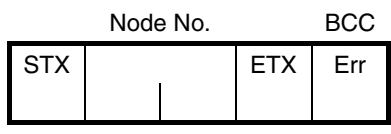

Response

|     | Node No. | Sub-a | ddress | End code |   |     | BCC |
|-----|----------|-------|--------|----------|---|-----|-----|
| STX |          | 0     | 0      | 1        | 3 | ETX |     |

<u>The sub-address is 00 and the end code is 13 (BCC error).</u>

## 6.2 Command Text Structure

#### PDU Structure

An MRC (Main Request Code) and SRC (Sub-Request Code) followed by the various required data is transferred as the command text.

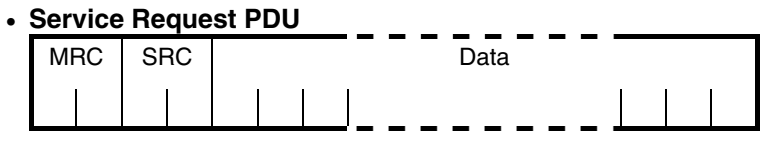

The MRES (Main RESponse code) and SRES (Sub-RESponse code) are transferred in the response frame following the above MRC/SRC. Data is then transferred following the MRES and SRES.

#### • Service Response PDU (Normal Response)

| MRC | SRC | MRES | SRES | Data |
|-----|-----|------|------|------|
|     |     |      |      |      |

If the specified command text could not be executed, the service response PDU will contain only the MRC/SRC and MRES/SRES.

#### Service Response PDU (Command Text Not Included)

| MRC | SRC | MRES | SRES |  |
|-----|-----|------|------|--|
|     |     |      |      |  |

The MRES and SRES become the response code when processing did not end normally.

Note: In this manual, MRES and SRES are given consecutively as the response command.

#### Area Definitions

Only the variable area can be accessed.

## ■ Type Codes (Variable Types)

The following table lists the variable types in the variable area.

| Variable<br>type | Description               |
|------------------|---------------------------|
| 80               | Event information         |
| 81               | Operation parameters      |
| 82               | Communications parameters |
| 83               | Event log 1               |
| 84               | Event log 2               |
| 85               | Event log 3               |
| 86               | Event log 4               |
| 87               | Event log 5               |
| 88               | Event log 6               |
| 89               | Event log 7               |
| 8A               | Event log 8               |
| 8B               | Event log 9               |
| 8C               | Event log 10              |
| 8D               | Event log 11              |
| 8E               | Event log 12              |
| 8F               | Event log 13              |
| 90               | Event log 14              |
| 91               | Event log 15              |
| 92               | Event log 16              |
| 93               | Event log 17              |
| 94               | Event log 18              |
| 95               | Event log 19              |
| 96               | Event log 20              |
| A1               | Area 1                    |
| A2               | Area 2                    |
| A3               | Area 3                    |
| A4               | Area 4                    |
| A5               | Area 5                    |
| A6               | Area 6                    |
| A7               | Area 7                    |
| A8               | Area 8                    |
| A9               | Area 9                    |
| AA               | Area 10                   |
| AB               | Area 11                   |
| AC               | Area 12                   |
| AD               | Area 13                   |
| AE               | Area 14                   |
| AF               | Area 15                   |
| B0               | Area 16                   |
| B1               | Area 17                   |
| B2               | Area 18                   |
| B3               | Area 19                   |
| B4               | Area 20                   |

## Addresses

An address is appended to each variable type. Express addresses in 2-byte hexadecimal and append them for the specified access size.

## Number of Elements

The number of elements is expressed in 2-byte hexadecimal. Specify the number of elements between 0 and 10. For example, when the number of elements is 000A, it specifies ten items of data from address 0000.

## ■ List of Services

| MRC | SRC | Service name              | Description                                                 |  |  |
|-----|-----|---------------------------|-------------------------------------------------------------|--|--|
| 01  | 01  | Read from Variable Area   | Reads from the variable area.                               |  |  |
| 01  | 02  | Write to Variable Area    | Writes the variable area.                                   |  |  |
| 05  | 03  | Controller Attribute Read | Reads the model and communications buffer size.             |  |  |
| 06  | 01  | Controller Status Read    | Reads the operating status.                                 |  |  |
| 07  | 01  | Time Data Read            | Reads the time data.                                        |  |  |
| 07  | 02  | Time Data Write           | Writes the time data.                                       |  |  |
| 08  | 01  | Echoback Test             | Performs an echoback test.                                  |  |  |
| 30  | 05  | Operation Command         | Changes the operating mode or changes the protection level. |  |  |

## 6.3 Service Details

### Read from Variable Area

This service reads data from a variable area.

| • | Service | Reg  | west | PDU |
|---|---------|------|------|-----|
| • |         | 1104 | ucor | 100 |

| MRC | SRC | Variable<br>type | Read start<br>address | Bit<br>position | Number of elements |
|-----|-----|------------------|-----------------------|-----------------|--------------------|
| 0 1 | 0 1 |                  |                       | 0 0             |                    |
| 2   | 2   | 2                | 4                     | 2               | 4                  |

#### Service Response PDU

| MRC | SRC | Response<br>code | Read data (for specified number of |
|-----|-----|------------------|------------------------------------|
| 0 1 | 0 1 |                  | elements)                          |
| 2   | 2   | 4                | 4 × n (n: 0 to 10)                 |

- (1) Variable Type and Read Start Address For details on variable types and read start addresses, refer the list of setting ranges for the variable area in *Section 7 Communications Data for CompoWay/F.* (page 7-2)
- (2) Bit Position

The K7L-UP-FLK does not support bit access. The setting is always 00.

#### (3) Number of Elements

| Number of elements | Description                                                                                                    |
|--------------------|----------------------------------------------------------------------------------------------------|
| 0000               | The read operation is not performed (read data is not appended to the service response PDU), and processing ends normally. |
| 0001 to 0010       | The read operation is performed, and processing ends normally.                                                             |

(4) Response Code

#### **Normal End**

| Response code | Name       | Description           |
|---------------|------------|-----------------------|
| 0000          | Normal end | No errors were found. |

#### Error End

| Response<br>code | Error name                          | Description                                                                     |  |  |
|------------------|-------------------------------------|---------------------------------------------------------------------------------|--|--|
| 0401             | Unsupported command                 | The service function for the relevant command is not supported.                 |  |  |
| 1001             | Command length too long             | The command is too long.                                                        |  |  |
| 1002             | Command length too short            | The command is too short.                                                       |  |  |
| 1101             | Area type error                     | The variable type is incorrect.                                                 |  |  |
| 1103             | Start address<br>out-of-range error | The read start address is out of range.                                         |  |  |
| 1104             | End address out-of-range error      | The end address is out of range.                                                |  |  |
| 110B             | Response length too long            | The response length exceeds the communications buffer length.                   |  |  |
| 1100             | Parameter error                     | Specified bit position is not 00.                                               |  |  |
| 2203             | Operation error                     | Applicable if the command is not received in the possible communications range. |  |  |

## ■ Write to Variable Area

This service writes data to a variable area.

#### Service Request PDU

| MRC | SRC | Variable<br>type | Write start<br>address | Bit<br>position | Number of elements | Write data (for specified number of |
|-----|-----|------------------|------------------------|-----------------|--------------------|-------------------------------------|
| 0 1 | 0 2 |                  |                        | 0 0             |                    | elements)                           |
| 2   | 2   | 2                | 4                      | 2               | 4                  | $4 \times n$ (n: 0 to 10)           |

#### Service Response PDU

| MRC | SRC | Response |
|-----|-----|----------|
|     |     | code     |
| 0 1 | 02  |          |
| 2   | 2   | 4        |

(1) Variable Type and Write Start Address For details on variable types and read start addresses, refer the list of setting ranges for the variable area in *Section 7 Communications Data for CompoWay/F*. (page 7-2)

#### (2) Bit Position The K7L-UP-FLK does not support bit access. The setting is always 00.

(3) Number of Elements

| Number of elements | Description                                                                                                    |
|--------------------|----------------------------------------------------------------------------------------------------|
| 0000               | The write operation is not performed (read data is not appended to the service response PDU), and processing ends normally. |
| 0001 to 0010       | The write operation is performed, and processing ends normally.                                                             |

#### (4) Response Code

#### Normal End

| Response code Name |            | Description           |
|--------------------|------------|-----------------------|
| 0000               | Normal end | No errors were found. |

| Response code | Error name                       | Description                                                                                                    |
|---------------|----------------------------------|----------------------------------------------------------------------------------------------------|
| 0401          | Unsupported command              | The service function for the relevant command is not supported.                                                                                       |
| 1002          | Command length too short         | The command is too short.                                                                                                    |
| 1101          | Area type error                  | The variable type is incorrect.                                                                                                    |
| 1103          | Start address out-of-range error | The write start address is out of range.                                                                                                    |
| 1104          | End address out-of-range error   | The write end address exceeds the final address of the variable area.                                                                                 |
| 1003          | Number of elements/data mismatch | The number of data does not match the number of elements.                                                                                             |
| 1100          | Parameter error                  | Specified bit position is not "00."<br>The write data is out of the setting range.                                                                    |
| 2203          | Operation error                  | Applicable if the command is not received is the possible communications range.<br>Applicable if an attempt was made to write to a read-only address. |

## Controller Attribute Read

This service reads the model and communications buffer size.

#### Service Request PDU

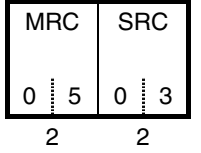

#### Service Response PDU

| MRC | SRC | Response<br>code | Format | Buffer size |
|-----|-----|------------------|--------|-------------|
| 0 5 | 0 3 |                  |        | 0 0 9 8     |
| 2   | 2   | 4                | 10     | 4           |

#### (1) Model

| The model number is expressed in 10-byte ASCII. |   |   |   |   |   |   |   |   |   |
|-------------------------------------------------|---|---|---|---|---|---|---|---|---|
| K                                               | 7 | L | - | U | Р | - | F | L | К |

#### (2) Buffer Size

The communications buffer size in the K7L-UP-FLK is expressed in 2-byte hexadecimal, and read after being converted to 4-byte ASCII. Buffer size: 152 bytes: (= 0098 hex).

#### (3) Response Code

#### **Normal End**

| Response code | Name       | Description           |  |
|---------------|------------|-----------------------|--|
| 0000          | Normal end | No errors were found. |  |

| Response code | Name                    | Description              |  |
|---------------|-------------------------|--------------------------|--|
| 1001          | Command length too long | The command is too long. |  |

## ■ Controller Status Read

This service reads the operating status and error status.

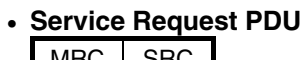

| MRC | SRC |
|-----|-----|
| 0 6 | 0 1 |
| 2   | 2   |

#### Service Response PDU

| MRC | SRC | Response<br>code | Operating status | Related information |
|-----|-----|------------------|------------------|---------------------|
| 0 6 | 0 1 |                  |                  |                     |
| 2   | 2   | 4                | 2                | 2                   |

#### (1) Operating Status

| Operating status | Description                              |
|------------------|------------------------------------------|
| 00               | Monitoring (No event or error occurred.) |
| 01               | Monitoring (Event or error occurred.)    |
| 02               | Other than the above                     |

#### (2) Related Information

| Bit position | Description                 |         |
|--------------|-----------------------------|---------|
| 0            | Leak (LEAK)                 |         |
| 1            | Second leak (2nd-LEAK)      |         |
| 2            | Leak spreading (Ex-LEAK)    |         |
| 3            | Disconnection (BREAK CABLE) | Present |
| 4            | RTC error (RTCERR)          | status  |
| 5            | Wiring error                |         |
| 6            | Not used.                   |         |
| 7            | Not used.                   |         |

Note: For details, refer to 7.2 Status.

#### (3) Response Code

#### **Normal End**

| Response code | Name       | Description           |
|---------------|------------|-----------------------|
| 0000          | Normal end | No errors were found. |

| Response code | Error name              | Description                                                     |
|---------------|-------------------------|-----------------------------------------------------------------|
| 0401          | Unsupported command     | The service function for the relevant command is not supported. |
| 1001          | Command length too long | The command is too long.                                        |

## Time Data Read

This service reads the time data.

#### Service Request PDU

| MRC | SRC |
|-----|-----|
| 0 7 | 0 1 |
| 2   | 2   |

#### Service Response PDU

| MRC | SRC | Response<br>code | Year | Month | Day | Hour | Minutes | Seconds |
|-----|-----|------------------|------|-------|-----|------|---------|---------|
| 0 7 | 0 1 |                  |      |       |     |      |         |         |
| 2   | 2   | 4                | 2    | 2     | 2   | 2    | 2       | 2       |

Note: Time data (from years to seconds) are treated as decimals.

#### (1) Response Code

#### Normal End

| Response code | Name       | Description           |  |
|---------------|------------|-----------------------|--|
| 0000          | Normal end | No errors were found. |  |

| Response code | sponse code Error name Description |                                                                 |
|---------------|------------------------------------|-----------------------------------------------------------------|
| 0401          | Unsupported command                | The service function for the relevant command is not supported. |
| 1001          | Command length too long            | The command is too long.                                        |

## ■ Time Data Write

This service writes the time data.

#### Service Request PDU

| MRC | SRC | Year | Month | Day | Hour | Minutes |
|-----|-----|------|-------|-----|------|---------|
| 0 7 | 0 2 |      |       |     |      |         |
| 2   | 2   | 2    | 2     | 2   | 2    | 2       |

#### Service Response PDU

| MRC | SRC | Response<br>code |
|-----|-----|------------------|
| 0 7 | 0 2 |                  |
| 2   | 2   | 4                |

Note: Time data (from years to seconds) are treated as decimals.

#### (1) Response Code

#### Normal End

| Response code | Name       | Description           |  |  |
|---------------|------------|-----------------------|--|--|
| 0000          | Normal end | No errors were found. |  |  |

| Response code | Error name               | Description                                                                     |
|---------------|--------------------------|---------------------------------------------------------------------------------|
| 0401          | Unsupported command      | The service function for the relevant command is not supported.                 |
| 1001          | Command length too long  | The command is too long.                                                        |
| 1002          | Command length too short | The command is too short.                                                       |
| 1100          | Parameter error          | The time information is incorrect.                                              |
| 2203          | Operation error          | Applicable if the command is not received in the possible communications range. |

## Echoback Test

This service performs an echoback test.

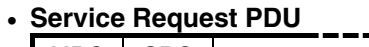

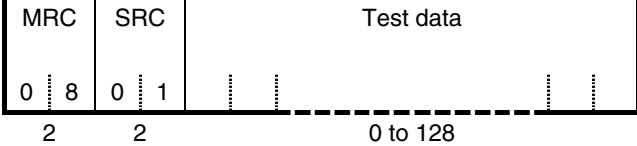

Service Response PDU

| MRC | SRC | Response<br>code | Test data |
|-----|-----|------------------|-----------|
| 0 8 | 0 1 |                  |           |
| 2   | 2   | 4                | 0 to 128  |

- (1) Test Data Set any test data with the range of 0 to 128.
- (2) Response Code

#### **Normal End**

| Response code | Name       | Description           |  |
|---------------|------------|-----------------------|--|
| 0000          | Normal end | No errors were found. |  |

| Response code Error name |                         | Description                                                     |  |
|--------------------------|-------------------------|-----------------------------------------------------------------|--|
| 0401                     | Unsupported command     | The service function for the relevant command is not supported. |  |
| 1001                     | Command length too long | The command is too long.                                        |  |

## Operation Commands

This service sets the operation level, initializes settings, performs resets, clears the event logs, changes the protection level, and clears the area settings.

#### Service Request PDU

| MRC | SRC | Operation code | Related information |
|-----|-----|----------------|---------------------|
| 3 0 | 0 5 |                |                     |
| 2   | 2   | 2              | 2                   |

#### Service Response PDU

| MRC | SRC | Response<br>code |  |  |
|-----|-----|------------------|--|--|
| 3 0 | 0 5 |                  |  |  |
| 2   | 2   | 4                |  |  |

#### (1) Operation Codes and Related Information

| Operation<br>code | Description              | Related information                                                                                                    |
|-------------------|--------------------------|----------------------------------------------------------------------------------------------------|
| 01                | Operation Level Setting  | 00: Monitor Mode<br>01: Setting Mode<br>02: Protection Mode                                                                                                    |
| 02                | Parameter Initialization | Always 00.                                                                                                    |
| 03                | Reset                    | Always 00.                                                                                                    |
| 04                | Change Protection Level  | 00: Level 0<br>01: Level 1<br>02: Level 2                                                                                                    |
| 05                | Clear Area               | 01: Area 1<br>02: Area 2<br>03: Area 3<br>04: Area 4<br>05: Area 5<br>06: Area 6<br>07: Area 7<br>08: Area 8<br>09: Area 9<br>0A: Area 10<br>0B: Area 11<br>0C: Area 12<br>0D: Area 13<br>0E: Area 14<br>0F: Area 15<br>10: Area 16<br>11: Area 17<br>12: Area 18<br>13: Area 20 |

#### (2) Response Code

#### Normal End

| Response code | Name       | Description           |  |  |  |  |
|---------------|------------|-----------------------|--|--|--|--|
| 0000          | Normal end | No errors were found. |  |  |  |  |

| Response code Error name |                          | Description                                                     |  |
|--------------------------|--------------------------|-----------------------------------------------------------------|--|
| 0401                     | Unsupported command      | The service function for the relevant command is not supported. |  |
| 1001                     | Command length too long  | The command is too long.                                        |  |
| 1002                     | Command length too short | The command is too short.                                       |  |
| 1100                     | Parameter error          | The commend code and related information are incorrect.         |  |
| 2203                     | Operation error          | Processing could not be performed.                              |  |

(3) Description of Operation Commands and Precautions

#### Operation Level Setting

Switches the system to Monitor Mode, Setting Mode, or Protection Mode. An operation error will occur if operation level setting is executed when there is a leak.

#### Parameter Initialization

Parameter initialization returns the present settings to the default values. It can be executed only in Setting Mode. An operation error will occur if parameter initialization is executed in Monitor Mode.

When parameter initialization has been completed normally, there will be no response.

Note: The communications parameters will also be initialized. Reset these parameters as required.

#### Reset

Resets the system from liquid leakage, disconnection, or error status.

#### Change Protection Level

Changes the protection level. Change Protection Level can be executed only in Protection Mode.

#### Clear Area

Clears the specified area. An operation error will occur if this command is executed when an area is not set even if the area is enabled. An operation error will also occur if there are area settings but the area is not enabled.

Note: Refer to 7.3 Possible Communications Range to see if the command can be executed in each status.

## 6.4 List of Response Codes

#### Normal End

| Response<br>code | Name       | Description           | Error<br>detection<br>priority |
|------------------|------------|-----------------------|--------------------------------|
| 0000             | Normal end | No errors were found. | None                           |

| Response<br>code | Name                                                                                                    | Name Description                                                                                                    |   |
|------------------|----------------------------------------------------------------------------------------------------|----------------------------------------------------------------------------------------------------|---|
| 0401             | Unsupported command                                                                                                    | The service function for the relevant command is not supported.                                                                 | 1 |
| 1001             | Command length too long                                                                                                    | The command is too long.                                                                                                    | 2 |
| 1002             | Command length too short                                                                                                    | The command is too short.                                                                                                    | 3 |
| 1101             | Area type error                                                                                                    | The variable type is incorrect.                                                                                                 | 4 |
| 1103             | Start address out-of-range error                                                                                                    | Idress out-of-range The read/write start address is out of range.                                                               |   |
| 1104             | End address out-of-range error                                                                                                    | The write end address exceeds the last address of the variable area.                                                            |   |
| 1003             | 003 Number of elements/data The number of data does not match the number of elements.                                                                                                    |                                                                                                    | 7 |
| 110B             | 110B   Response length too long   The response length exceeds the communications buffer size.                                                                                                    |                                                                                                    | 8 |
| 1100             | Parameter error The bit position is not "00."   1100 The write data is out of the setting range.   The command code and related information in the operation command are incorrect.   The time information is incorrect. |                                                                                                    | 9 |
| 2203             | Operation error                                                                                                    | Operation is not possible for an operation<br>command.<br>The command was not received in the possible<br>communications range. | 8 |

## Section 7

## *Communications Data for CompoWay/F Protocol*

This section describes the communications data format used with the CompoWay/F protocol.

| 7.1 | Variable Area Parameters and Setting/Monitor Ranges | 7-2 |
|-----|-----------------------------------------------------|-----|
| 7.2 | Status                                              | 7-8 |
| 7.3 | Possible Communications Range                       | 7-9 |

## 7.1 Variable Area Parameters and Setting/Monitor Ranges

The following table lists the parameters in the variable area. Items expressed in hexadecimal in the *Setting/monitor value* column are the setting range in the CompoWay/F specifications. Values in parentheses are the actual setting ranges. Read-only parameters are shaded.

| Item                 | Variable<br>type | Address | Parameter name                                     | Setting/monitor value                                              |                                                                                         |
|----------------------|------------------|---------|----------------------------------------------------|--------------------------------------------------------------------|-----------------------------------------------------------------------------------------|
|                      |                  | 0000    | Cable Length                                       | 0000 to 02BB hex:<br>270F hex:                                     | 0 to 699 m<br>Disconnection or cable<br>length error                                    |
|                      |                  | 0001    | Status                                             | 0001 hex:Leak0002 hex:Seco0003 hex:Leak0004 hex:Disco270F hex:No e | (LEAK)<br>ond leak (2nd-LEAK)<br>spreading (Ex-LEAK)<br>onnection (BREAK CABLE)<br>vent |
| Event<br>Information | 80               | 0002    | Leak Position                                      | 0000 to 02BB hex:<br>270F hex:                                     | 0 to 699 m<br>No leak                                                                   |
|                      |                  | 0003    | Leak Area                                          | 0001 to 0014 hex:<br>0000 hex:<br>270F hex:                        | 1 to 20<br>Not set<br>No leak                                                           |
|                      |                  | 0004    | Number of Areas                                    | 0001 to 0014 hex:<br>0000 hex:                                     | 1 to 20<br>Not set                                                                      |
|                      |                  | 0005    | Change in Leak<br>Position (See note 1.)           | 0000 to 02BB hex:<br>270F hex:                                     | 0 to 699 m<br>No leak                                                                   |
|                      |                  | 0000    | Sensitivity                                        | 0000 hex:<br>0001 hex:                                             | 50 kΩ<br>100 kΩ                                                                         |
|                      |                  | 0001    | Output Setting                                     | 0000 hex:<br>0001 hex:                                             | NO (normally open)<br>NC (normally closed)                                              |
|                      |                  | 0002    | Backlight                                          | 0000 hex:<br>0001 hex:<br>0002 hex:<br>0003 hex:                   | 2 minutes<br>10 minutes<br>30 minutes<br>Always ON                                      |
|                      |                  | 0003    | Reset Setting                                      | 0000 hex:<br>0001 hex:<br>0002 hex:                                | Automatic<br>Manual 1<br>Manual 2                                                       |
|                      |                  | 0004    | Language                                           | 0000 hex:<br>0001 hex:                                             | Japanese<br>English                                                                     |
| Operation            | 81               | 0005    | Zero Shift Setting<br>(See note 2.)                | FF9C to 0000 hex:<br>270F hex:                                     | –100 to 0 m<br>Invalid                                                                  |
| Settings             |                  | 0006    | Short Position with<br>Zero Shift (See note<br>3.) | 0000 to 02BB hex:<br>270F hex:                                     | 0 to 699 m<br>No short                                                                  |
|                      |                  | 0007    | Correction Setting (See note 2.)                   | FF9C to 0064 hex:<br>270F hex:                                     | –100 to 100 m<br>Invalid                                                                |
|                      |                  | 0008    | Zero Shift Setting                                 | 0000 hex:<br>0001 hex:                                             | Invalid<br>Valid                                                                        |
|                      |                  | 0009    | Correction Setting                                 | 0000 hex:<br>0001 hex:                                             | Invalid<br>Valid                                                                        |
|                      |                  | 000A    | Area Setting                                       | 0000 hex:<br>0001 hex:                                             | Invalid<br>Valid                                                                        |
|                      |                  | 000B    | 4 to 20 mA                                         | 0001 to 02BB hex:                                                  | 1 to 699 m                                                                              |
|                      |                  | 000C    | Short Position with 4<br>to 20 mA (See note<br>3.) | 0000 to 02BB hex:<br>270F hex:                                     | 0 to 699 m<br>No short                                                                  |

- Note: 1. The Change in Leak Position parameter provides a guide for the location of the second leak point when a leak spreads. For details, refer to *3.3 Procedures When Problems Are Detected*.
  - 2. Changes in this setting require 45 s before they are applied.
  - 3. The short-circuit position can be read only during a short.

| Item         | Variable<br>type | Address | Parameter name    | Setting/monitor values                                                     |                                                                                                    |  |
|--------------|------------------|---------|-------------------|----------------------------------------------------------------------------|----------------------------------------------------------------------------------------------------|--|
|              |                  | 0000    | Event             | 0000 hex:<br>0001 hex:                                                     | No<br>Yes                                                                                                    |  |
|              |                  | 0001    | Year              | 07D0 to 0833 hex:<br>270F hex:                                             | 2000 to 2099<br>No event                                                                                                    |  |
|              |                  | 0002    | Month and Day     | 01 to 0C hex:<br>01 to 1F hex:<br>270F hex:                                | January to December<br>1 to 31<br>No event                                                                                         |  |
|              |                  | 0003    | Hours and Minutes | 00 to 17 hex:<br>00 to 3B hex:<br>270F hex:                                | 0 to 23<br>0 to 59<br>No event                                                                                                    |  |
| Event Log 1  | 83               | 0004    | Type of Event     | 0001 hex:<br>0002 hex:<br>0003 hex:<br>0004 hex:<br>0005 hex:<br>270F hex: | Leak (LEAK)<br>Second leak (2nd-LEAK)<br>Leak spreading (Ex-LEAK)<br>Disconnection (BREAK CABLE)<br>RTC ERROR (RTCERR)<br>No event |  |
|              |                  | 0005    | Leak Position     | 0000 to 02BB hex:<br>270F hex:                                             | 0 to 699 m<br>No                                                                                                    |  |
|              |                  | 0006    | Leak Area         | 0001 to 0014 hex:<br>0000 hex:<br>270F hex:                                | 1 to 20 (leak area)<br>Not set<br>No leak                                                                                          |  |
| Event Log 2  | 84               |         |                   |                                                                            |                                                                                                    |  |
| Event Log 3  | 85               |         |                   |                                                                            |                                                                                                    |  |
| Event Log 4  | 86               |         |                   |                                                                            |                                                                                                    |  |
| Event Log 5  | 87               |         |                   |                                                                            |                                                                                                    |  |
| Event Log 6  | 88               |         |                   |                                                                            |                                                                                                    |  |
| Event Log 7  | 89               |         |                   |                                                                            |                                                                                                    |  |
| Event Log 8  | 8A               |         |                   |                                                                            |                                                                                                    |  |
| Event Log 9  | 8B               |         |                   |                                                                            |                                                                                                    |  |
| Event Log 10 | 80               |         | c                 | Same as for event log                                                      | 1                                                                                                    |  |
| Event Log 12 | 8E               |         |                   | same as for eventing                                                       | 1.                                                                                                    |  |
| Event Log 12 | 8F               |         |                   |                                                                            |                                                                                                    |  |
| Event Log 14 | 90               |         |                   |                                                                            |                                                                                                    |  |
| Event Log 15 | 91               |         |                   |                                                                            |                                                                                                    |  |
| Event Log 16 | 92               |         |                   |                                                                            |                                                                                                    |  |
| Event Log 17 | 93               |         |                   |                                                                            |                                                                                                    |  |
| Event Log 18 | 94               |         |                   |                                                                            |                                                                                                    |  |
| Event Log 19 | 95               |         |                   |                                                                            |                                                                                                    |  |
| Event Log 20 | 96               |         |                   |                                                                            |                                                                                                    |  |

| Item        | Variable<br>type | Address | Parameter name           | Setting/monitor values         |                                |
|-------------|------------------|---------|--------------------------|--------------------------------|--------------------------------|
|             | -                | 0000    | Area 1 Name, 1           | Characters 1 and 2:            | Refer to character code table. |
|             |                  | 0001    | Area 1 Name, 2           | Characters 3 and 4:            | Refer to character code table. |
|             |                  | 0002    | Area 1 Name, 3           | Characters 5 and 6:            | Refer to character code table. |
| Area 1      | Δ1               | 0003    | Area 1 Name, 4           | Characters 7 and 8:            | Refer to character code table. |
| 71100 1     |                  | 0004    | Area 1 Start Distance    | 0000 hex:                      | 0 m                            |
|             |                  | 0005    | Area 1 End Distance      | 0001 to 02BB hex:              | 1 m to 699 m                   |
|             |                  | 0006    | Short Position with Area | 0000 to 02BB hex:<br>270F hex: | 0 m to 699 m<br>No short       |
|             |                  | 0000    | Area 2 Name, 1           | Characters 1 and 2:            | Refer to character code table. |
|             |                  | 0001    | Area 2 Name, 2           | Characters 3 and 4:            | Refer to character code table. |
|             |                  | 0002    | Area 2 Name, 3           | Characters 5 and 6:            | Refer to character code table. |
| Area 2      | ۸2               | 0003    | Area 2 Name, 4           | Characters 7 and 8:            | Refer to character code table. |
| Alea Z      | 72               | 0004    | Area 2 Start Distance    | 0002 to 02BA hex:              | 2 m to 698 m                   |
|             |                  | 0005    | Area 2 End Distance      | 0003 to 02BB hex:              | 3 m to 699 m                   |
|             |                  | 0006    | Short Position with Area | 0000 to 02BB hex:<br>270F hex: | 0 m to 699 m<br>No short       |
|             |                  | 0000    | Area 3 Name, 1           | Characters 1 and 2:            | Refer to character code table. |
|             |                  | 0001    | Area 3 Name, 2           | Characters 3 and 4:            | Refer to character code table. |
|             |                  | 0002    | Area 3 Name, 3           | Characters 5 and 6:            | Refer to character code table. |
| A           | 4.0              | 0003    | Area 3 Name, 4           | Characters 7 and 8:            | Refer to character code table. |
| Area 3      | A3               | 0004    | Area 3 Start Distance    | 0003 to 02BA hex:              | 3 m to 698 m                   |
|             | •                | 0005    | Area 3 End Distance      | 0004 to 02BB hex:              | 4 m to 699 m                   |
|             |                  | 0006    | Short Position with Area | 0000 to 02BB hex:<br>270F hex: | 0 m to 699 m<br>No short       |
|             | A4               | 0000    | Area 4 Name, 1           | Characters 1 and 2:            | Refer to character code table. |
|             |                  | 0001    | Area 4 Name, 2           | Characters 3 and 4:            | Refer to character code table. |
|             |                  | 0002    | Area 4 Name, 3           | Characters 5 and 6:            | Refer to character code table. |
| A + = = = 4 |                  | 0003    | Area 4 Name, 4           | Characters 7 and 8:            | Refer to character code table. |
| Area 4      |                  | 0004    | Area 4 Start Distance    | 0004 to 02BA hex:              | 4 m to 698 m                   |
|             |                  | 0005    | Area 4 End Distance      | 0005 to 02BB hex:              | 5 m to 699 m                   |
|             |                  |         | Short Position with      | 0000 to 02BB hex:              | 0 m to 699 m                   |
|             |                  | 0006    | Area                     | 270F hex:                      | No short                       |
|             | -                | 0000    | Area 5 Name, 1           | Characters 1 and 2:            | Refer to character code table. |
|             |                  | 0001    | Area 5 Name, 2           | Characters 3 and 4:            | Refer to character code table. |
|             |                  | 0002    | Area 5 Name, 3           | Characters 5 and 6:            | Refer to character code table. |
| Area 5      | A5               | 0003    | Area 5 Name, 4           | Characters 7 and 8:            | Refer to character code table. |
| 7 1100 0    | 710              | 0004    | Area 5 Start Distance    | 0005 to 02BA hex:              | 5 m to 698 m                   |
|             |                  | 0005    | Area 5 End Distance      | 0006 to 02BB hex:              | 6 m to 699 m                   |
|             |                  | 0006    | Short Position with Area | 0000 to 02BB hex:<br>270F hex: | 0 m to 699 m<br>No short       |
|             |                  | 0000    | Area 6 Name, 1           | Characters 1 and 2:            | Refer to character code table. |
|             |                  | 0001    | Area 6 Name, 2           | Characters 3 and 4:            | Refer to character code table. |
|             |                  | 0002    | Area 6 Name, 3           | Characters 5 and 6:            | Refer to character code table. |
| Area 6      | 46               | 0003    | Area 6 Name, 4           | Characters 7 and 8:            | Refer to character code table. |
| Alea 0      | AU               | 0004    | Area 6 Start Distance    | 0006 to 02BA hex:              | 6 m to 698 m                   |
|             |                  | 0005    | Area 6 End Distance      | 0007 to 02BB hex:              | 7 m to 699 m                   |
|             |                  | 0006    | Short Position with Area | 0000 to 02BB hex:<br>270F hex: | 0 m to 699 m<br>No short       |

| Item    | Variable<br>type | Address | Parameter name                          | Setting/monitor values         |                                |  |  |  |
|---------|------------------|---------|-----------------------------------------|--------------------------------|--------------------------------|--|--|--|
| Aroa 7  |                  | 0000    | Area 7 Name, 1                          | Characters 1 and 2:            | Refer to character code table. |  |  |  |
|         |                  | 0001    | Area 7 Name, 2                          | Characters 3 and 4:            | Refer to character code table. |  |  |  |
|         |                  | 0002    | Area 7 Name, 3 Characters 5 and 6: Ref  |                                | Refer to character code table. |  |  |  |
|         | Δ7               | 0003    | Area 7 Name, 4 Characters 7 and 8: F    |                                | Refer to character code table. |  |  |  |
| /100 /  | 707              | 0004    | Area 7 Start Distance 0007 to 02BA hex: |                                | 7 m to 698 m                   |  |  |  |
|         |                  | 0005    | Area 7 End Distance                     | 0008 to 02BB hex:              | 8 m to 699 m                   |  |  |  |
|         |                  | 0006    | Short Position with<br>Area             | 0000 to 02BB hex:<br>270F hex: | 0 m to 699 m<br>No short       |  |  |  |
|         |                  | 0000    | Area 8 Name, 1                          | Characters 1 and 2:            | Refer to character code table. |  |  |  |
|         |                  | 0001    | Area 8 Name, 2                          | Characters 3 and 4:            | Refer to character code table. |  |  |  |
|         |                  | 0002    | Area 8 Name, 3                          | Refer to character code table. |                                |  |  |  |
| Aroa 9  | ٨٩               | 0003    | Area 8 Name, 4                          | Characters 7 and 8:            | Refer to character code table. |  |  |  |
| Alea 0  | 70               | 0004    | Area 8 Start Distance                   | 0008 to 02BA hex:              | 8 m to 698 m                   |  |  |  |
|         |                  | 0005    | Area 8 End Distance                     | 0009 to 02BB hex:              | 9 m to 699 m                   |  |  |  |
|         |                  | 0006    | Short Position with Area                | 0000 to 02BB hex:<br>270F hex: | 0 m to 699 m<br>No short       |  |  |  |
|         |                  | 0000    | Area 9 Name, 1                          | Characters 1 and 2:            | Refer to character code table. |  |  |  |
|         |                  | 0001    | Area 9 Name, 2                          | Characters 3 and 4:            | Refer to character code table. |  |  |  |
|         |                  | 0002    | Area 9 Name, 3                          | Characters 5 and 6:            | Refer to character code table. |  |  |  |
| Aroa Q  | ٨٥               | 0003    | Area 9 Name, 4                          | Characters 7 and 8:            | Refer to character code table. |  |  |  |
| Alea 3  | Ау               | 0004    | Area 9 Start Distance                   | 0009 to 02BA hex:              | 9 m to 698 m                   |  |  |  |
|         |                  | 0005    | Area 9 End Distance                     | 000A to 02BB hex:              | 10 m to 699 m                  |  |  |  |
|         |                  | 0006    | Short Position with                     | 0000 to 02BB hex:              | 0 m to 699 m                   |  |  |  |
|         |                  | 0006    | Area                                    | 270F hex:                      | No short                       |  |  |  |
|         |                  | 0000    | Area 10 Name, 1                         | Characters 1 and 2:            | Refer to character code table. |  |  |  |
|         |                  | 0001    | Area 10 Name, 2                         | Characters 3 and 4:            | Refer to character code table. |  |  |  |
|         |                  | 0002    | Area 10 Name, 3                         | Characters 5 and 6:            | Refer to character code table. |  |  |  |
| Area 10 | AA               | 0003    | Area 10 Name, 4                         | Characters 7 and 8:            | Refer to character code table. |  |  |  |
|         |                  | 0004    | Area 10 Start Distance                  | 000A to 02BA hex:              | 10 m to 698 m                  |  |  |  |
|         |                  | 0005    | Area 10 End Distance                    | 000B to 02BB hex:              | 11 m to 699 m                  |  |  |  |
|         |                  | 0006    | Short Position with<br>Area             | 0000 to 02BB hex:<br>270F hex: | 0 m to 699 m<br>No short       |  |  |  |
|         |                  | 0000    | Area 11 Name, 1                         | Characters 1 and 2:            | Refer to character code table. |  |  |  |
|         |                  | 0001    | Area 11 Name, 2                         | Characters 3 and 4:            | Refer to character code table. |  |  |  |
|         | ΔB               | 0002    | Area 11 Name, 3                         | Characters 5 and 6:            | Refer to character code table. |  |  |  |
| Area 11 |                  | 0003    | Area 11 Name, 4                         | Characters 7 and 8:            | Refer to character code table. |  |  |  |
| /100 11 | , ND             | 0004    | Area 11 Start Distance                  | 000B to 02BA hex:              | 11 m to 698 m                  |  |  |  |
|         |                  | 0005    | Area 11 End Distance                    | 000C to 02BB hex:              | 12 m to 699 m                  |  |  |  |
|         |                  | 0006    | Short Position with<br>Area             | 0000 to 02BB hex:<br>270F hex: | 0 m to 699 m<br>No short       |  |  |  |
|         |                  | 0000    | Area 12 Name, 1                         | Characters 1 and 2:            | Refer to character code table. |  |  |  |
|         |                  | 0001    | Area 12 Name, 2                         | Characters 3 and 4:            | Refer to character code table. |  |  |  |
|         | AC               | 0002    | Area 12 Name, 3                         | Characters 5 and 6:            | Refer to character code table. |  |  |  |
| Δrea 12 |                  | 0003    | Area 12 Name, 4                         | Characters 7 and 8:            | Refer to character code table. |  |  |  |
| AIGA IZ |                  | 0004    | Area 12 Start Distance                  | 000C to 02BA hex:              | 12 m to 698 m                  |  |  |  |
|         |                  | 0005    | Area 12 End Distance                    | 000D to 02BB hex:              | 13 m to 699 m                  |  |  |  |
|         |                  | 0006    | Short Position with Area                | 0000 to 02BB hex:<br>270F hex: | 0 m to 699 m<br>No short       |  |  |  |

| Item     | Variable<br>type | Address | Parameter name                                         | Setting/monitor values         |                                |  |  |  |
|----------|------------------|---------|--------------------------------------------------------|--------------------------------|--------------------------------|--|--|--|
|          |                  | 0000    | Area 13 Name, 1                                        | Characters 1 and 2:            | Refer to character code table. |  |  |  |
|          |                  | 0001    | Area 13 Name, 2                                        | Characters 3 and 4:            | Refer to character code table. |  |  |  |
|          |                  | 0002    | Area 13 Name, 3                                        | Characters 5 and 6:            | Refer to character code table. |  |  |  |
| Area 13  | AD               | 0003    | Area 13 Name, 4 Characters 7 and 8: Refer to           |                                | Refer to character code table. |  |  |  |
| , aca to | , (2             | 0004    | Area 13 Start Distance                                 | 000D to 02BA hex:              | 13 m to 698 m                  |  |  |  |
|          |                  | 0005    | Area 13 End Distance                                   | 000E to 02BB hex:              | 14 m to 699 m                  |  |  |  |
|          |                  | 0006    | Short Position with Area                               | 0000 to 02BB hex:<br>270F hex: | 0 m to 699 m<br>No short       |  |  |  |
|          |                  | 0000    | Area 14 Name, 1                                        | Characters 1 and 2:            | Refer to character code table. |  |  |  |
|          |                  | 0001    | Area 14 Name, 2                                        | Characters 3 and 4:            | Refer to character code table. |  |  |  |
|          |                  | 0002    | Area 14 Name, 3                                        | Refer to character code table. |                                |  |  |  |
| Area 14  | ΔF               | 0003    | Area 14 Name, 4                                        | Characters 7 and 8:            | Refer to character code table. |  |  |  |
| 7100 14  |                  | 0004    | Area 14 Start Distance                                 | 000E to 02BA hex:              | 14 m to 698 m                  |  |  |  |
|          |                  | 0005    | Area 14 End Distance                                   | 000F to 02BB hex:              | 15 m to 699 m                  |  |  |  |
|          |                  | 0006    | Short Position with Area                               | 0000 to 02BB hex:              | 0 m to 699 m                   |  |  |  |
|          |                  | 0000    | Short i Osmori with Area                               | 270F hex:                      | No short                       |  |  |  |
|          |                  | 0000    | Area 15 Name, 1                                        | Characters 1 and 2:            | Refer to character code table. |  |  |  |
|          |                  | 0001    | Area 15 Name, 2                                        | Characters 3 and 4:            | Refer to character code table. |  |  |  |
|          |                  | 0002    | Area 15 Name, 3                                        | Characters 5 and 6:            | Refer to character code table. |  |  |  |
| Area 15  | AF               | 0003    | Area 15 Name, 4                                        | Characters 7 and 8:            | Refer to character code table. |  |  |  |
|          |                  | 0004    | Area 15 Start Distance                                 | 000F to 02BA hex:              | 15 m to 698 m                  |  |  |  |
|          |                  | 0005    | Area 15 End Distance                                   | 0010 to 02BB hex:              | 16 m to 699 m                  |  |  |  |
|          |                  | 0006    | Short Position with Area                               | 0000 to 02BB hex:<br>270F hex: | 0 m to 699 m<br>No short       |  |  |  |
|          | B0               | 0000    | Area 16 Name, 1                                        | Characters 1 and 2:            | Refer to character code table. |  |  |  |
|          |                  | 0001    | Area 16 Name, 2                                        | Characters 3 and 4:            | Refer to character code table. |  |  |  |
|          |                  | 0002    | Area 16 Name, 3                                        | Characters 5 and 6:            | Refer to character code table. |  |  |  |
| Area 16  |                  | 0003    | Area 16 Name, 4                                        | Characters 7 and 8:            | Refer to character code table. |  |  |  |
| 71104 10 |                  | 0004    | Area 16 Start Distance                                 | 0010 to 02BA hex:              | 16 m to 698 m                  |  |  |  |
|          |                  | 0005    | Area 16 End Distance                                   | 0011 to 02BB hex:              | 17 m to 699 m                  |  |  |  |
|          |                  | 0006    | Short Position with Area                               | 0000 to 02BB hex:<br>270F hex: | 0 m to 699 m<br>No short       |  |  |  |
|          |                  | 0000    | Area 17 Name, 1                                        | Characters 1 and 2:            | Refer to character code table. |  |  |  |
|          |                  | 0001    | Area 17 Name, 2                                        | Characters 3 and 4:            | Refer to character code table. |  |  |  |
|          | B1               | 0002    | Area 17 Name, 3                                        | Characters 5 and 6:            | Refer to character code table. |  |  |  |
| Area 17  |                  | 0003    | Area 17 Name, 4                                        | Characters 7 and 8:            | Refer to character code table. |  |  |  |
| 71100 17 | DI               | 0004    | Area 17 Start Distance                                 | 0011 to 02BA hex:              | 17 m to 698 m                  |  |  |  |
|          |                  | 0005    | Area 17 End Distance                                   | 0012 to 02BB hex:              | 18 m to 699 m                  |  |  |  |
|          |                  | 0006    | Short Position with Area                               | 0000 to 02BB hex:<br>270F hex: | 0 m to 699 m<br>No short       |  |  |  |
|          |                  | 0000    | Area 18 Name, 1                                        | Characters 1 and 2:            | Refer to character code table. |  |  |  |
|          |                  | 0001    | Area 18 Name, 2                                        | Characters 3 and 4:            | Refer to character code table. |  |  |  |
|          | B2               | 0002    | Area 18 Name, 3                                        | Characters 5 and 6:            | Refer to character code table. |  |  |  |
| Area 18  |                  | 0003    | Area 18 Name, 4                                        | Characters 7 and 8:            | Refer to character code table. |  |  |  |
| AICA 10  |                  | 0004    | Area 18 Start Distance 0012 to 02BA hex: 18 m to 698 m |                                | 18 m to 698 m                  |  |  |  |
|          |                  | 0005    | Area 18 End Distance                                   | 0013 to 02BB hex:              | 19 m to 699 m                  |  |  |  |
|          |                  | 0006    | Short Position with Area                               | 0000 to 02BB hex:<br>270F hex: | 0 m to 699 m<br>No short       |  |  |  |

| Item    | Variable<br>type | Address              | Parameter name           | Setting/monitor values         |                                |  |  |
|---------|------------------|----------------------|--------------------------|--------------------------------|--------------------------------|--|--|
|         | ВЗ               | 0000                 | Area 19 Name, 1          | Characters 1 and 2:            | Refer to character code table. |  |  |
|         |                  | 0001                 | Area 19 Name, 2          | Characters 3 and 4:            | Refer to character code table. |  |  |
|         |                  | 0002                 | Area 19 Name, 3          | Characters 5 and 6:            | Refer to character code table. |  |  |
| Δrog 10 |                  | 0003                 | Area 19 Name, 4          | Characters 7 and 8:            | Refer to character code table. |  |  |
| /       |                  | 0004                 | Area 19 Start Distance   | 0013 to 02BA hex:              | 19 m to 698 m                  |  |  |
|         |                  | 0005                 | Area 19 End Distance     | 0014 to 02BB hex:              | 20 m to 699 m                  |  |  |
|         |                  | 0006                 | Short Position with Area | 0000 to 02BB hex:<br>270F hex: | 0 m to 699 m<br>No short       |  |  |
|         | B4               | 0000                 | Area 20 Name, 1          | Characters 1 and 2:            | Refer to character code table. |  |  |
|         |                  | 0001                 | Area 20 Name, 2          | Characters 3 and 4:            | Refer to character code table. |  |  |
|         |                  | 0002 Area 20 Name, 3 |                          | Characters 5 and 6:            | Refer to character code table. |  |  |
| Area 20 |                  | 0003                 | Area 20 Name, 4          | Characters 7 and 8:            | Refer to character code table. |  |  |
| 7100 20 |                  | 0004                 | Area 20 Start Distance   | 0014 to 02BA hex:              | 20 m to 698 m                  |  |  |
|         |                  | 0005                 | Area 20 End Distance     | 02BB hex:                      | 699 m                          |  |  |
|         |                  | 0006                 | Short Position with Area | 0000 to 02BB hex:<br>270F hex: | 0 m to 699 m<br>No short       |  |  |

- Note: 1. A parameter error will occur if 20 areas have been set and a distance is set that is shorter than the present end distance.
  - 2. The distance cannot be set for area 20.
  - 3. Short Position with Area can be checked only while areas have been edited.
  - 4. Refer to the appendix for a table of character codes that can be used.
  - 5. An operation error will occur if an attempt is made to write or read data when the area settings are disabled. If the area is enabled but the area is not set, an operation error will occur if an attempt is made to write to or read from an address.

## 7.2 Status

This section describes the status data.

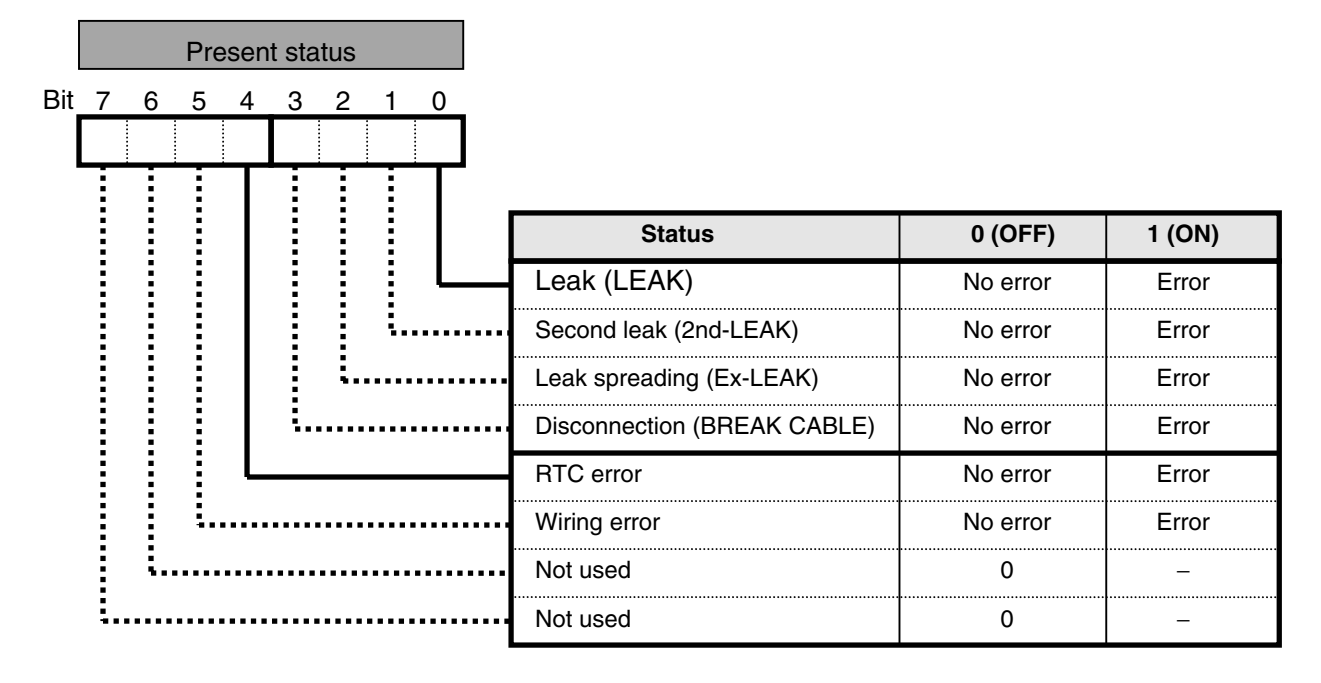

Note: 1. ON (1) will be set when the relevant event occurs.

2. Unused bits are always OFF (0).

The following table gives the status read responses.

#### Example:

|                                |            | Response            |                     |  |  |  |
|--------------------------------|------------|---------------------|---------------------|--|--|--|
| Event/ Error End               | Bit status | Operating<br>status | Related information |  |  |  |
| No Event/Error                 | 0000000    | 00                  | 00                  |  |  |  |
| Leak (LEAK)                    | 0000001    | 01                  | 01                  |  |  |  |
| Disconnection (BREAK<br>CABLE) | 00001000   | 01                  | 08                  |  |  |  |
| Cable error (CABLE ERR)        | 00100000   | 01                  | 20                  |  |  |  |

## 7.3 Possible Communications Range

The following table gives shows the possible communications ranges.

|                                       | Variable<br>Area                                |       |                           |                               |                |                 |               | Operation Commands     |                         |       |                        |            |
|---------------------------------------|-------------------------------------------------|-------|---------------------------|-------------------------------|----------------|-----------------|---------------|------------------------|-------------------------|-------|------------------------|------------|
|                                       | Read                                            | Write | Controller Attribute Read | <b>Controller Status Read</b> | Time Data Read | Time Data Write | Echoback Test | 0                      | P                       |       | D                      |            |
| Status                                |                                                 |       |                           |                               |                |                 |               | peration Level Setting | arameter Initialization | Reset | nange Protection Level | Clear Area |
| Monitoring                            |                                                 | ×     |                           |                               |                | ×               |               |                        | ×                       |       | ×                      | ×          |
| Setting                               |                                                 |       |                           |                               |                |                 |               |                        |                         | ×     | ×                      |            |
| Leak                                  |                                                 | ×     |                           |                               |                | ×               |               | ×                      | ×                       |       | ×                      | ×          |
| Disconnection                         |                                                 | ×     |                           |                               |                | ×               |               |                        | ×                       |       | ×                      | ×          |
| Protection Mode (See note.)           |                                                 | ×     |                           |                               |                | ×               |               |                        | ×                       | ×     |                        | ×          |
| Unit error<br>Turning ON power supply | Communications are not possible in some status. |       |                           |                               |                |                 |               |                        |                         |       |                        |            |

x: An error response (operation error) is returned. An operation error will occur if an attempt is made to read or write communications in other status for which communications are prohibited (e.g., performing communications during testing).

Blank: A normal response is returned if a normal command is executed.

Note: Enter Protection Mode by pressing the **ALT** + **DEL** Keys for 3 s.

# Section 8 Modbus

## Modbus Communications Protocol

Read this section before performing communications following the Modbus protocol.

| 8.1 | Data Format       |      |
|-----|-------------------|------|
| 8.2 | List of Functions | .8-6 |
| 8.3 | Variable Areas    | .8-7 |
| 8.4 | Service Details   | .8-8 |
|     |                   |      |

## 8.1 Data Format

Commands from the host computer and responses from the K7L-UP-FLK take the form of frames that conform to the Modbus (RTU) protocol. The data included in command frames and response frames is described in this section.

In the following descriptions, "hex" after a numeric value (for example 02 hex) indicates that the value is a hexadecimal number.

#### Command Frames

In RTU Mode, each frame begins and ends with a silent time interval that is at least 3.5 characters long.

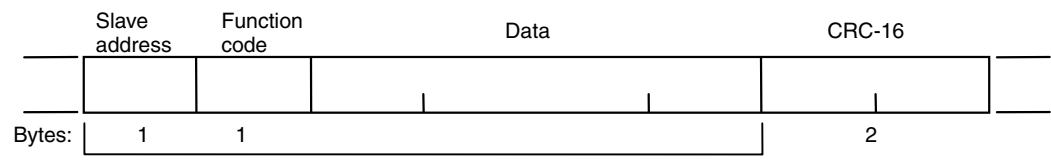

CRC-16 calculation range

|               | Silent interval at least 3.5 characters long.                                                                                                    |
|---------------|----------------------------------------------------------------------------------------------------|
| Slave address | Specify the unit number of the K7L-UP-FLK between 00 and 63 hex (0 to 99). When broadcasting to all nodes, specify 00 hex. Responses are not returned for broadcasts. |
| Function code | The function code specifies the command from the host computer. The code is set in hexadecimal and is 1 byte long                                                     |
| Data          | The text of command based on the function code. Specifies variable addresses and the values for set values in hexadecimal.                                            |
| CRC-16        | Cyclical Redundancy Check<br>These two bytes store check code calculated from the slave address to the end of the data in<br>hexadecimal.                             |
|               | Silent interval at least 3.5 characters long.                                                                                                    |
#### **Example of CRC-16 Calculation**

A message is processed 1 byte at a time in a 16-bit processing register called the CRC register.

- (1) An initial value of FFFF hex is set in the CRC register.
- (2) An XOR is taken of the contents of the CRC register and the 1st byte of the message, and the result is returned to the CRC register.
- (3) The contents of the CRC register is shifted 1 bit to the right, and 0 is placed in the MSB.
- (4) If the bit shifted from the LSB is 0, step 3 is repeated. If the bit shifted from the LSB is 1, an XOR is taken of the contents of the CRC register and A001 hex, and the result is returned to the CRC register.
- (5) Steps 3 and 4 are repeated until the contents of the register have been shifted 8 bits to the right.
- (6) If the end of the message has not been reached, an XOR is taken of the next byte of the CRC register and the message, the result is returned to the CRC register, and the procedure is repeated from step (3).
- (7) The result (the value in the CRC register) is placed in the lower byte of the message.

#### • Example of Appending the Result

If the calculated CRC value is 1234 hex, this value is appended as follows to the command frame:

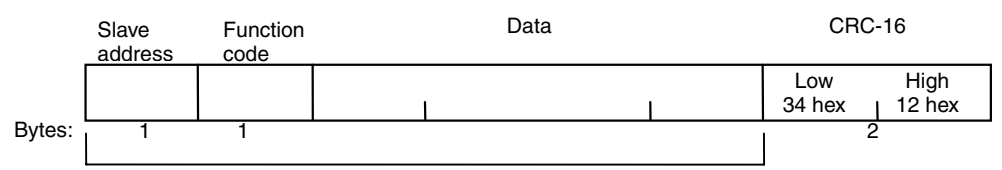

CRC-16 calculation range

## Response Frames

#### Normal Response Frames

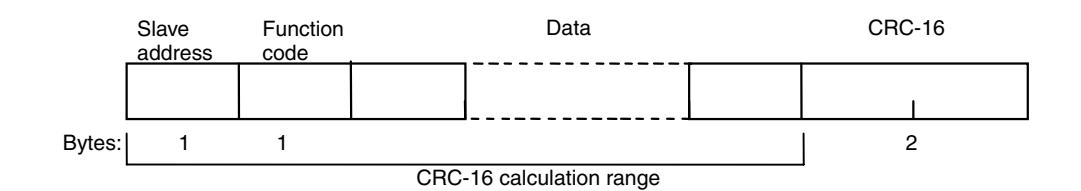

#### • Error Response Frames

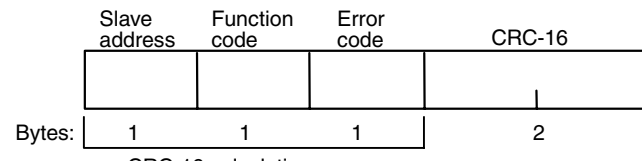

CRC-16 calculation range

| Slave address                                                                                                    | The unit number that was specified in the command frame is returned here. This is the unit number of the responding K7L-UP-FLK.                |  |  |  |
|----------------------------------------------------------------------------------------------------|----------------------------------------------------------------------------------------------------|--|--|--|
| Function codeThe function code that was received is returned here.<br>In an error response frame, "80 hex" is added to the value to indicate that the<br>error response.<br>Example: Received function code = 03 hex<br>Function code in error response frame = 83 hex |                                                                                                    |  |  |  |
| Error code                                                                                                    | An end code that indicates the error.                                                                                                    |  |  |  |
| CRC-16                                                                                                    | Cyclical Redundancy Check<br>These two bytes are a check code calculated from the slave address through the end<br>of the data in hexadecimal. |  |  |  |

#### Error Codes

| End<br>code | Name                      | Description                                                                                                    | Error<br>detection<br>priority |
|-------------|---------------------------|----------------------------------------------------------------------------------------------------|--------------------------------|
| 01 hex      | Function code<br>error    | Received an unsupported function code.                                                                                                    | 1                              |
| 02 hex      | Variable<br>address error | The variable area number specified in the variable address is out of range.                                                                                                    | 2                              |
| 03 hex      | Variable data<br>error    | The number of elements does not agree with the number<br>of data items.<br>Number of elements times 2 does not agree with the byte<br>count.<br>The response length exceeds the communications buffer<br>size.<br>The operation code or related information in an operation<br>command is not correct.<br>The written data exceeds the setting range. | 3                              |
| 04 hex      | Operation error           | The setting in the write data is not permitted in the current operating mode.<br>The communications writing function is disabled.                                                                                                    | 4                              |

#### • No Response

In the following cases, the received command is not processed and a response is not returned. A timeout will occur at the host device.

- The slave address in the received command is different from the communications unit number set in the K7L-UP-FLK.
  - A parity error, framing error, or overrun error occurred due to a transfer error or other error.
  - A CRC-16 code error occurred in the received command frame.
  - A time interval greater that 3.5 characters occurred between data while receiving a command frame.

In the following case, the specified processing will be executed (for applicable functions), but no responses will be returned.

• Broadcast transmissions (slave address: 00 hex)

## 8.2 List of Functions

The function codes are listed below.

#### **Function Codes**

| Function codes | Name                                | Description                                                                                                    |
|----------------|-------------------------------------|----------------------------------------------------------------------------------------------------|
| 03 (03 hex)    | Multiple Read from<br>Variable Area | Reads a variable area. Multiple variables that are consecutive can be read.                                        |
| 16 (10 hex)    | Multiple Write to<br>Variable Area  | Writes to a variable area.<br>Multiple variables that are consecutive can be written.<br>Broadcasting is possible. |
| 06 (06 hex)    | Operation<br>Command                | Writes an operation command.<br>Broadcasting is possible.                                                          |
| 08 (08 hex)    | Echoback Test                       | Performs an echoback test.                                                                                         |

## 8.3 Variable Areas

The areas used for data exchange when communicating with the K7L-UP-FLK are called the variable areas. Present values can be read, and set values can be read and written using the variable areas.

Operation commands do not use the variable areas.

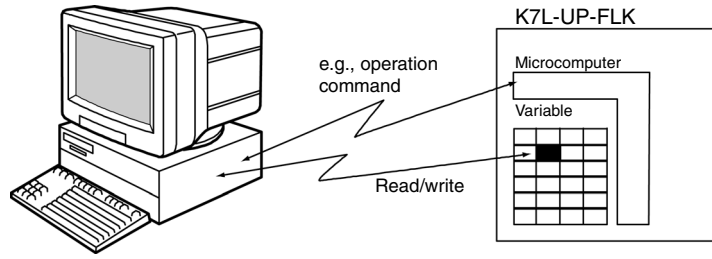

A variable area is accessed by specifying the position of a variable within the variable area using the channel identifier, area number, and address in the area.

#### • Addresses

Addresses are allocated within each variable type. Addresses are two bytes long and written in hexadecimal. Addresses are allocated according to access size. Each address consists of a channel identifier, area number, and the address in the area.

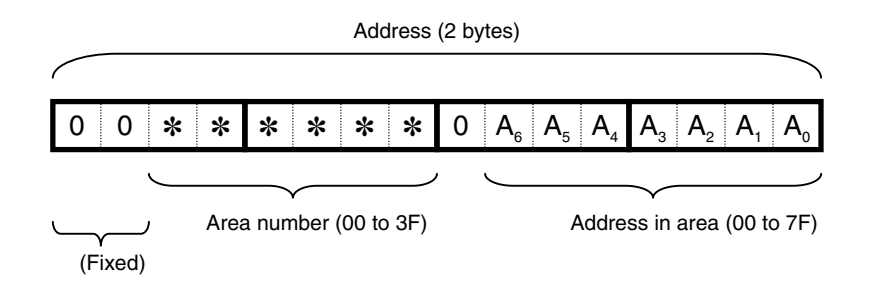

#### • Number of Elements

The number of elements is expressed as a 2-byte hexadecimal number. The specification range for the number of elements depends on the command.

## 8.4 Service Details

## Multiple Read from Variable Area

Read from a variable area by setting the required data in the following command frame.

#### Command Frame

|       | Slave<br>address | Function code | Read start address | Number of elements | CRC-16 |
|-------|------------------|---------------|--------------------|--------------------|--------|
|       |                  | 03 hex        | 1                  |                    |        |
|       |                  |               |                    |                    |        |
| Bytes | s: 1             | 1             | 2                  | 2                  | 2      |

| Data name          | Description                                                                                                    |  |  |  |
|--------------------|----------------------------------------------------------------------------------------------------|--|--|--|
| Slave address      | Specify the unit number of the K7L-UP-FLK. Set in hexadecimal between 01 and 63 hex (1 to 99).                                                                                                    |  |  |  |
| Function code      | The function code for Read from Variable Area command is 03 hex.                                                                                                    |  |  |  |
| Read start address | Specify the number of setting data items to read.<br>For more information on addresses, refer to <i>9.1 Variable Area Parameters and Setting/Monitor Ranges</i>                                         |  |  |  |
| Number of elements | Specify the number of parameters to read.<br>Set between 0 and 7.                                                                                                    |  |  |  |
| CRC-16             | The check code calculated based on the values from the slave address through the end of the data. For the calculation method, refer to <i>Example of CRC-16 Calculation</i> in <i>8.1 Data Format</i> . |  |  |  |

#### Response Frame

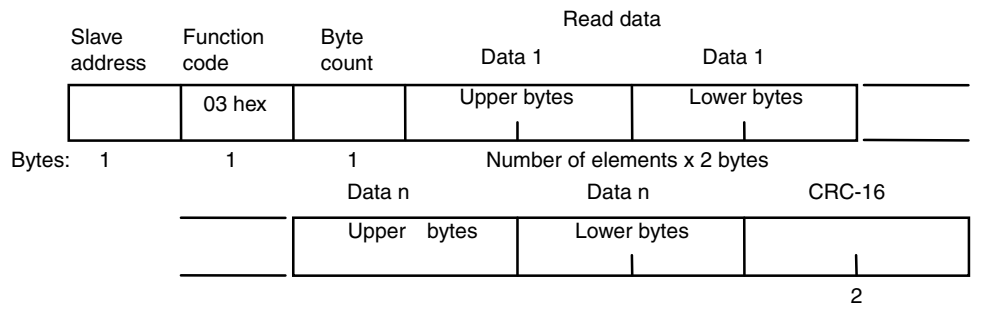

| Data name             | Description                                                                                                    |  |  |  |
|-----------------------|----------------------------------------------------------------------------------------------------|--|--|--|
| Slave<br>address      | The value from the command frame is returned here.                                                                                                    |  |  |  |
| Function<br>code      | The function code that was received.<br>In an error response frame, 80 hex is added to the received function code to indicate that it is an error response.<br>Example: Received function code = 03 hex<br>Function code in error response frame = 83 hex |  |  |  |
| Byte count            | The number of bytes of the read data.                                                                                                    |  |  |  |
| Number of<br>elements | The number of parameters that was read.                                                                                                    |  |  |  |
| CRC-16                | This is the check code calculated from the slave address through the end of the data. For the calculation method, refer to <i>Example of CRC-16 Calculation</i> in <i>8.1 Data Format</i>                                                                 |  |  |  |

#### Response Codes

| Function code | Error<br>code | Error name                | Cause                                                                                              |
|---------------|---------------|---------------------------|----------------------------------------------------------------------------------------------------|
| 83 hex        | 02 hex        | Variable address<br>error | The variable area number is incorrect. The address in the variable area is out of range.           |
|               | 03 hex        | Variable data error       | The number of elements exceeds the specified range.<br>Set between 0 and 7.                        |
|               | 04 hex        | Operation error           | The command was not accepted because conditions that are required for communications were not met. |
| 03 hex        | -             | Normal end                | No error.                                                                                          |

#### Command/Response Example

The following shows an example of reading the cable length (slave address: 01 hex).

Address: 0000 hex, Data read: 001E hex, Cable length: 30 m

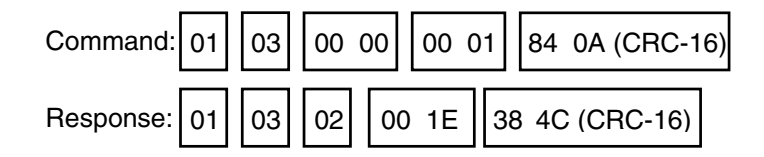

## ■ Multiple Write to Variable Area

Write to a variable area by setting the required data in the following command frame.

#### Command Frame

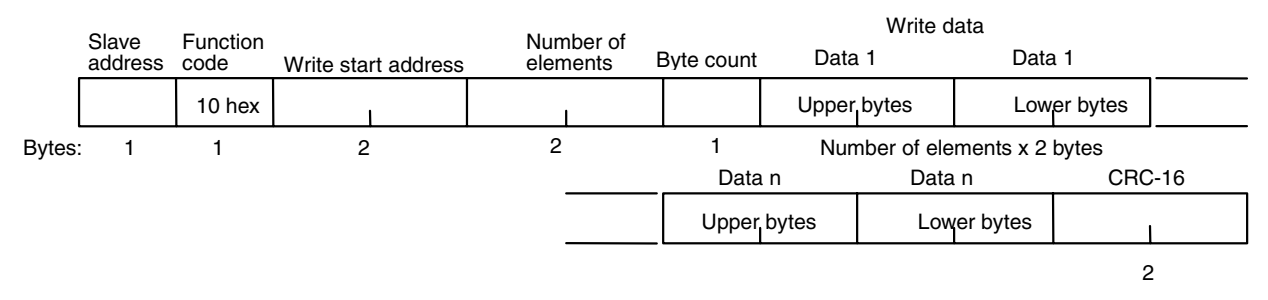

| Data name              | Description                                                                                                    |
|------------------------|----------------------------------------------------------------------------------------------------|
| Slave<br>address       | Specify the unit number of the K7L-UP-FLK. Set in hexadecimal between 01 and 63 hex (1 to 99).                                                                                              |
| Function<br>code       | The function code for the Write to Variable Area command is 10 hex.                                                                                                    |
| Write start<br>address | Specify the address of the set value to write.<br>For more information on addresses, refer to <i>9.1 Variable Area Parameters and Setting/Monitor</i><br><i>Ranges</i>                      |
| Number of elements     | Specify the number of setting data items to write.<br>Set between 0 and 7.                                                                                                    |
| Byte count             | Specify the number of bytes of data to write.                                                                                                    |
| CRC-16                 | This is the check code calculated from the slave address through the end of the data. For the calculation method, refer to <i>Example of CRC-16 Calculation</i> in <i>8.1 Data Format</i> . |

#### Response Frame

|       | Slave<br>address | Function code | Write start address | Number of<br>elements | CRC-16 |
|-------|------------------|---------------|---------------------|-----------------------|--------|
|       |                  | 10 hex        |                     |                       |        |
| [     |                  |               |                     |                       |        |
| Bytes | s: 1             | 1             | 2                   | 2                     | 2      |

| Data name           | Description                                                                                                    |
|---------------------|----------------------------------------------------------------------------------------------------|
| Slave address       | The value from the command frame is returned here.                                                                                                    |
| Function code       | The function code that was received.<br>In an error response frame, 80 hex is added to the received function code to indicate that it is an error response.                                              |
|                     | Function code in error response frame = 90 hex                                                                                                    |
| Write start address | The write start address that was received is returned here.                                                                                                    |
| Number of elements  | The received number of elements.                                                                                                    |
| CRC-16              | This is the check code calculated from the slave address through the end of the data.<br>For the calculation method, refer to <i>Example of CRC-16 Calculation</i> in <i>8.1 Data</i><br><i>Format</i> . |

#### Response Code

| Function<br>code | Error<br>code | Error name                | Cause                                                                                                    |
|------------------|---------------|---------------------------|----------------------------------------------------------------------------------------------------|
| 90 hex           | 02<br>hex     | Variable<br>address error | The write start address is incorrect.<br>The variable area number is incorrect. The address in the variable<br>area is out of range.                             |
|                  | 03<br>hex     | Variable data<br>error    | Number of elements and number of data items do not agree.<br>Number of elements times 2 does not agree with byte count.<br>Write data exceeds the setting range. |
|                  | 04<br>hex     | Operation<br>error        | The operating status does not permit writing. The settings for the write data are not permitted in the current operating mode.                                   |
| 10 hex           | _             | Normal end                | No error                                                                                                    |

If there are no area settings, an operation error will occur if an attempt is made to write data.

If there are area settings but the area is not enabled, an operation error will occur if an attempt is made to write to the address.

#### Command/Response Example

The following example shows writing data when the sensitivity setting is changed to 50 k $\Omega$ .

Slave address: 01 hex Sensitivity: 50 k $\Omega$ 

Address: 0100 hex, Data written: 0000 hex

| Command:  | 01 10 | 01 00 | 00 01 | 02 00 00  | B6 90 (CRC-16) |
|-----------|-------|-------|-------|-----------|----------------|
| Response: | 01 10 | 01 00 | 00 01 | 00 35 (CF | RC-16)         |

## Operation Commands

Operation commands set the operation level, initialize parameters, perform reset, change the protection level, and clear areas.

#### Command Frames

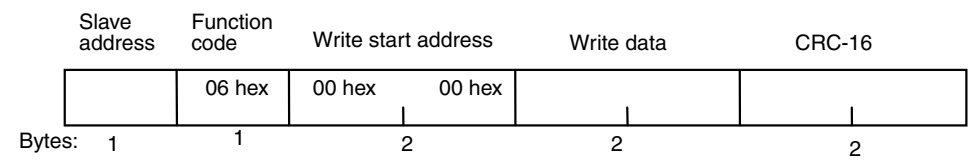

#### Response Frames

|      | Slave<br>address | Function code | Write start address | Write data | CRC-16 |
|------|------------------|---------------|---------------------|------------|--------|
|      |                  | 06 hex        | 00 hex 00 hex       |            |        |
| Byte | s: 1             | 1             | 2                   | 2          | 2      |

#### (1) Command Codes and Related Information

| Command code | Description                                                       | Related information                                                                                                    |
|--------------|-------------------------------------------------------------------|----------------------------------------------------------------------------------------------------|
| 01           | Operation Level Setting                                           | 00: Monitor Mode<br>01: Setting Mode<br>02: Protection Mode                                                                                                    |
| 02           | Parameter Initialization                                          | Always 00.                                                                                                    |
| 03           | Reset                                                             | Always 00.                                                                                                    |
| 04           | Change Protection Level<br>(Can be used only in Protection Mode.) | 00: Level 0<br>01: Level 1<br>02: Level 2                                                                                                    |
| 05           | Clear area                                                        | 01: Area 1<br>02: Area 2<br>03: Area 3<br>04: Area 4<br>05: Area 5<br>06: Area 6<br>07: Area 7<br>08: Area 7<br>08: Area 8<br>09: Area 9<br>0A: Area 10<br>0B: Area 10<br>0B: Area 11<br>0C: Area 12<br>0D: Area 12<br>0D: Area 13<br>0E: Area 14<br>0F: Area 15<br>10: Area 15<br>10: Area 16<br>11: Area 17<br>12: Area 18<br>13: Area 19<br>14: Area 20 |

#### (2) Response Code

#### Normal End

| Function code | Error code | Error name | Description           |
|---------------|------------|------------|-----------------------|
| 06 hex        | -          | Normal end | No errors were found. |

#### Error End

| Function code | Error<br>code | Error name                | Description                                                                                                    |
|---------------|---------------|---------------------------|----------------------------------------------------------------------------------------------------|
| 86 hex        | 02 hex        | Variable address<br>error | The write variable address is not 0000.                                                                                                    |
|               | 03 hex        | Variable data error       | The write data is incorrect.<br>The command code or related information is incorrect.                                                                                                    |
|               | 04 hex        | Operation error           | The operation status does not permit writing.<br>Applicable if the command is not received in the possible<br>communications range.<br>Processing not possible. For details, refer to (4)<br>Description of Operation Commands and Precautions. |

#### (3) Command and Response Examples

The following examples are for a reset command (when the slave address is 01 hex).

Reset command (reset command: 03, related information: 00)

Address: 0000 hex (fixed) Write data: 0300 hex (reset command)

| Command:  | 01 | 06 | 00 00 | 03 00 | 89 | 3A (CRC-16) |
|-----------|----|----|-------|-------|----|-------------|
| Response: | 01 | 06 | 00 00 | 03 00 | 89 | 3A (CRC-16) |

(4) Description of Operation Commands and Precautions

#### • Operation Level Setting

Switches the system to Monitor Mode, Setting Mode, or Protection Mode. An operation error will occur if operation level setting is executed when there is a leak.

#### • Parameter Initialization

Parameter initialization returns the present settings to the default values. An operation error will occur if parameter initialization is executed in Monitor Mode.

When parameter initialization has been completed normally, there will be no response.

Reset

Resets the system from liquid leakage, disconnection, or error status.

#### Change Protection level

Changes the protection level. Change Protection Level can be executed only in Protection Mode.

#### Clear Area

Clears the specified area. An operation error will occur if this command is executed when an area is not set even if the area is enabled. An operation error will also occur if there are area settings but the area is not enabled.

### Echoback Test

#### Command Frames

|       | Slave<br>address | Function code | Write start address | Test data | CRC-16 |
|-------|------------------|---------------|---------------------|-----------|--------|
|       |                  | 08 hex        | 00 hex 00 hex       |           |        |
| Bytes | s: 1             | 1             | 2                   | 2         | 2      |

#### Response Frames

|       | Slave<br>address | Function code | Write start address | Test data | CRC-16 |
|-------|------------------|---------------|---------------------|-----------|--------|
|       |                  | 08 hex        | 00 hex 00 hex       | 1         |        |
| Bytes | 5: 1             | 1             | 2                   | 2         | 2      |

Note: When completion is normal, a response with the same content as the command is returned.

#### (1) Test Data

The desired data is expressed in 2-byte hexadecimal.

#### (2) Response Code

| Function code | code Error code Name Des |                        | Description                                                            |
|---------------|--------------------------|------------------------|------------------------------------------------------------------------|
| 88 hex        | 03 hex                   | Variable data<br>error | The fixed values that follows the function code are not 00 and 00 hex. |
| 08 hex        | _                        | Normal end             | No errors were found.                                                  |

#### (3) Command and Response Examples

The following examples are for an echoback test (when the test data is 1234 hex and the slave address is 01 hex).

| Command:  | 01 | 08 | 00 00 | 12 34 | ED 7C (CRC-16) |
|-----------|----|----|-------|-------|----------------|
| Response: | 01 | 08 | 00 00 | 12 34 | ED 7C (CRC-16) |

## Section 9

# *Communications Data for Modbus Protocol*

This section shows the communications data format used in the Modbus protocol.

| 9.1 | Variable Area Parameters and Setting/Monitor Ranges | 9-2  |
|-----|-----------------------------------------------------|------|
| 9.2 | Status                                              | 9-17 |
| 9.3 | Possible Communications Range                       | 9-18 |

## 9.1 Variable Area Parameters and Setting/Monitor Ranges

The following table lists the parameters in the variable areas. Items expressed in hexadecimal in the *Setting/monitor values* column are the setting range in the Modbus specifications. Values in parentheses are the actual setting ranges. When there is a section reference for a parameter, refer to that reference for details. The shaded areas are read-only parameters.

| Item                 | Address | Parameter name                                     | Setting/monitor values                                        |                                                                                                    |
|----------------------|---------|----------------------------------------------------|---------------------------------------------------------------|----------------------------------------------------------------------------------------------------|
|                      | 0000    | Cable Length                                       | 0000 to 02BB hex:<br>270F hex:                                | 0 to 699 m<br>Disconnection or cable length<br>error                                                         |
|                      | 0001    | Status                                             | 0001 hex:<br>0002 hex:<br>0003 hex:<br>0004 hex:<br>270F hex: | Leak (LEAK)<br>Second leak (2nd-LEAK)<br>Leak spreading (Ex-LEAK)<br>Disconnection (BREAK CABLE)<br>No event |
| Event<br>Information | 0002    | Leak Position                                      | 0000 to 02BB hex:<br>270F hex:                                | 0 to 699 m<br>No leak                                                                                        |
|                      | 0003    | Leak Area                                          | 0001 to 0014 hex:<br>0000 hex:<br>270F hex:                   | 1 to 20<br>Not set<br>No leak                                                                                |
|                      | 0004    | Number of Areas                                    | 0001 to 0014 hex:<br>0000 hex:                                | 1 to 20<br>Not set                                                                                           |
|                      | 0005    | Change in Leak<br>Position (See note<br>1.)        | 0000 to 02BB hex:<br>270F hex:                                | 0 to 699 m<br>No leak                                                                                        |
|                      | 0100    | Sensitivity                                        | 0000 hex:<br>0001 hex:                                        | 50 kΩ<br>100 kΩ                                                                                              |
|                      | 0101    | Output Setting                                     | 0000 hex:<br>0001 hex:                                        | NO (normally open)<br>NC (normally closed)                                                                   |
|                      | 0102    | Backlight                                          | 0000 hex:<br>0001 hex:<br>0002 hex:<br>0003 hex:              | 2 minutes<br>10 minutes<br>30 minutes<br>Always ON                                                           |
|                      | 0103    | Reset Setting                                      | 0000 hex:<br>0001 hex:<br>0002 hex:                           | Automatic<br>Manual 1<br>Manual 2                                                                            |
|                      | 0104    | Language                                           | 0000 hex:<br>0001 hex:                                        | Japanese<br>English                                                                                          |
| Operation            | 0105    | Zero Shift Setting (See note 2.)                   | FF9C to 0000 hex:<br>270F hex:                                | –100 to 0 m<br>Invalid                                                                                       |
| Settings             | 0106    | Short Position with<br>Zero Shift (See note<br>3.) | 0000 to 02BB hex:<br>270F hex:                                | 0 to 699 m<br>No short                                                                                       |
|                      | 0107    | Correction Setting (See note 2.)                   | FF9C to 0064 hex:<br>270F hex:                                | -100 to 100 m<br>Invalid                                                                                     |
|                      | 0108    | Zero Shift Setting                                 | 0000 hex:<br>0001 hex:                                        | Invalid<br>Valid                                                                                             |
|                      | 0109    | Correction Setting                                 | 0000 hex:<br>0001 hex:                                        | Invalid<br>Valid                                                                                             |
|                      | 010A    | Area Setting                                       | 0000 hex:<br>0001 hex:                                        | Invalid<br>Valid                                                                                             |
|                      | 010B    | 4 to 20 mA                                         | 0001 to 02BB hex:                                             | 1 to 699 m                                                                                                   |
|                      | 010C    | Short Position with 4<br>to 20 mA (See note<br>3.) | 0000 to 02BB hex:<br>270F hex:                                | 0 to 699 m<br>No short                                                                                       |

- Note: 1. The Change in Leak Position parameter provides a guide for the location of the second leak point when a leak spreads. For details, refer to *3.3 Procedures When Problems Are Detected*.
  - 2. Changes in this setting require 45 s before they are applied.
  - 3. The short-circuit position can be read only during a short.

| Item        | Address | Parameter name    | Setting/monitor values                                                     |                                                                                                    |  |
|-------------|---------|-------------------|----------------------------------------------------------------------------|----------------------------------------------------------------------------------------------------|--|
|             | 0300    | Event             | 0000 hex:<br>0001 hex:                                                     | No<br>Yes                                                                                                    |  |
|             | 0301    | Year              | 07D0 to 0833 hex:<br>270F hex:                                             | 2000 to 2099<br>No event                                                                                                    |  |
|             | 0302    | Month and Day     | 01 to 0C hex:<br>01 to 1F hex:<br>270F hex:                                | January to December<br>1 to 31<br>Yes                                                                                              |  |
|             | 0303    | Hours and Minutes | 00 to 17 hex:<br>00 to 3B hex:<br>270F hex:                                | 0 to 23<br>0 to 59<br>No event                                                                                                    |  |
| Event Log 1 | 0304    | Type of Event     | 0001 hex:<br>0002 hex:<br>0003 hex:<br>0004 hex:<br>0005 hex:<br>270F hex: | Leak (LEAK)<br>Second leak (2nd-LEAK)<br>Leak spreading (Ex-LEAK)<br>Disconnection (BREAK CABLE)<br>RTC ERROR (RTCERR)<br>No event |  |
|             | 0305    | Leak Position     | 0000 to 02BB hex:<br>270F hex:                                             | 0 to 699 m<br>No                                                                                                    |  |
|             | 0306    | Leak Area         | 0001 to 0014 hex:<br>0000 hex:<br>270F hex:                                | 1 to 20 (leak area)<br>Not set<br>No leak                                                                                          |  |
|             | 0400    | Event             | 0000 hex:<br>0001 hex:                                                     | No<br>Yes                                                                                                    |  |
|             | 0401    | Year              | 07D0 to 0833 hex:<br>270F hex:                                             | 2000 to 2099<br>No event                                                                                                    |  |
|             | 0402    | Month and Day     | 01 to 0C hex:<br>01 to 1F hex:<br>270F hex:                                | January to December<br>1 to 31<br>No event                                                                                         |  |
|             | 0403    | Hours and Minutes | 00 to 17 hex:<br>00 to 3B hex:<br>270F hex:                                | 0 to 23<br>0 to 59<br>No event                                                                                                    |  |
| Event Log 2 | 0404    | Type of Event     | 0001 hex:<br>0002 hex:<br>0003 hex:<br>0004 hex:<br>0005 hex:<br>270F hex: | Leak (LEAK)<br>Second leak (2nd-LEAK)<br>Leak spreading (Ex-LEAK)<br>Disconnection (BREAK CABLE)<br>RTC ERROR (RTCERR)<br>No event |  |
|             | 0405    | Leak Position     | 0000 to 02BB hex:<br>270F hex:                                             | 0 to 699 m<br>No                                                                                                    |  |
|             | 0406    | Leak Area         | 0001 to 0014 hex:<br>0000 hex:<br>270F hex:                                | 1 to 20 (leak area)<br>Not set<br>No leak                                                                                          |  |

| Item        | Address | Parameter name    | Setting/monitor values                                                     |                                                                                                    |
|-------------|---------|-------------------|----------------------------------------------------------------------------|----------------------------------------------------------------------------------------------------|
|             | 0500    | Event             | 0000 hex:<br>0001 hex:                                                     | No<br>Yes                                                                                                    |
|             | 0501    | Year              | 07D0 to 0833 hex:<br>270F hex:                                             | 2000 to 2099<br>No event                                                                                                    |
|             | 0502    | Month and Day     | 01 to 0C hex:<br>01 to 1F hex:<br>270F hex:                                | January to December<br>1 to 31<br>No event                                                                                         |
|             | 0503    | Hours and Minutes | 00 to 17 hex:<br>00 to 3B hex:<br>270F hex:                                | 0 to 23<br>0 to 59<br>No event                                                                                                    |
| Event Log 3 | 0504    | Type of Event     | 0001 hex:<br>0002 hex:<br>0003 hex:<br>0004 hex:<br>0005 hex:<br>270F hex: | Leak (LEAK)<br>Second leak (2nd-LEAK)<br>Leak spreading (Ex-LEAK)<br>Disconnection (BREAK CABLE)<br>RTC ERROR (RTCERR)<br>No event |
|             | 0505    | Leak Position     | 0000 to 02BB hex:<br>270F hex:                                             | 0 to 699 m<br>No                                                                                                    |
|             | 0506    | Leak Area         | 0001 to 0014 hex:<br>0000 hex:<br>270F hex:                                | 1 to 20 (leak area)<br>Not set<br>No leak                                                                                          |
|             | 0600    | Event             | 0000 hex:<br>0001 hex:                                                     | No<br>Yes                                                                                                    |
|             | 0601    | Year              | 07D0 to 0833 hex:<br>270F hex:                                             | 2000 to 2099<br>No event                                                                                                    |
|             | 0602    | Month and Day     | 01 to 0C hex:<br>01 to 1F hex:<br>270F hex:                                | January to December<br>1 to 31<br>No event                                                                                         |
|             | 0603    | Hours and Minutes | 00 to 17 hex:<br>00 to 3B hex:<br>270F hex:                                | 0 to 23<br>0 to 59<br>No event                                                                                                    |
| Event Log 4 | 0604    | Type of Event     | 0001 hex:<br>0002 hex:<br>0003 hex:<br>0004 hex:<br>0005 hex:<br>270F hex: | Leak (LEAK)<br>Second leak (2nd-LEAK)<br>Leak spreading (Ex-LEAK)<br>Disconnection (BREAK CABLE)<br>RTC ERROR (RTCERR)<br>No event |
|             | 0605    | Leak Position     | 0000 to 02BB hex:<br>270F hex:                                             | 0 to 699 m<br>No                                                                                                    |
|             | 0606    | Leak Area         | 0001 to 0014 hex:<br>0000 hex:<br>270F hex:                                | 1 to 20 (leak area)<br>Not set<br>No leak                                                                                          |

| Item        | Address | Parameter name    | Setting/monitor values                                                     |                                                                                                    |
|-------------|---------|-------------------|----------------------------------------------------------------------------|----------------------------------------------------------------------------------------------------|
|             | 0700    | Event             | 0000 hex:<br>0001 hex:                                                     | No<br>Yes                                                                                                    |
|             | 0701    | Year              | 07D0 to 0833 hex:<br>270F hex:                                             | 2000 to 2099<br>No event                                                                                                    |
|             | 0702    | Month and Day     | 01 to 0C hex:<br>01 to 1F hex:<br>270F hex:                                | January to December<br>1 to 31<br>No event                                                                                         |
|             | 0703    | Hours and Minutes | 00 to 17 hex:<br>00 to 3B hex:<br>270F hex:                                | 0 to 23<br>0 to 59<br>No event                                                                                                    |
| Event Log 5 | 0704    | Type of Event     | 0001 hex:<br>0002 hex:<br>0003 hex:<br>0004 hex:<br>0005 hex:<br>270F hex: | Leak (LEAK)<br>Second leak (2nd-LEAK)<br>Leak spreading (Ex-LEAK)<br>Disconnection (BREAK CABLE)<br>RTC ERROR (RTCERR)<br>No event |
|             | 0705    | Leak Position     | 0000 to 02BB hex:<br>270F hex:                                             | 0 to 699 m<br>No                                                                                                    |
|             | 0706    | Leak Area         | 0001 to 0014 hex:<br>0000 hex:<br>270F hex:                                | 1 to 20 (leak area)<br>Not set<br>No leak                                                                                          |
|             | 0800    | Event             | 0000 hex:<br>0001 hex:                                                     | No<br>Yes                                                                                                    |
|             | 0801    | Year              | 07D0 to 0833 hex:<br>270F hex:                                             | 2000 to 2099<br>No event                                                                                                    |
|             | 0802    | Month and Day     | 01 to 0C hex:<br>01 to 1F hex:<br>270F hex:                                | January to December<br>1 to 31<br>No event                                                                                         |
|             | 0803    | Hours and Minutes | 00 to 17 hex:<br>00 to 3B hex:<br>270F hex:                                | 0 to 23<br>0 to 59<br>No event                                                                                                    |
| Event Log 6 | 0804    | Type of Event     | 0001 hex:<br>0002 hex:<br>0003 hex:<br>0004 hex:<br>0005 hex:<br>270F hex: | Leak (LEAK)<br>Second leak (2nd-LEAK)<br>Leak spreading (Ex-LEAK)<br>Disconnection (BREAK CABLE)<br>RTC ERROR (RTCERR)<br>No event |
|             | 0805    | Leak Position     | 0000 to 02BB hex:<br>270F hex:                                             | 0 to 699 m<br>No                                                                                                    |
|             | 0806    | Leak Area         | 0001 to 0014 hex:<br>0000 hex:<br>270F hex:                                | 1 to 20 (leak area)<br>Not set<br>No leak                                                                                          |

| Item        | Address | Parameter name    | Setti                                                                      | ng/monitor values                                                                                                    |
|-------------|---------|-------------------|----------------------------------------------------------------------------|----------------------------------------------------------------------------------------------------|
|             | 0900    | Event             | 0000 hex:<br>0001 hex:                                                     | No<br>Yes                                                                                                    |
|             | 0901    | Year              | 07D0 to 0833 hex:<br>270F hex:                                             | 2000 to 2099<br>No event                                                                                                    |
|             | 0902    | Month and Day     | 01 to 0C hex:<br>01 to 1F hex:<br>270F hex:                                | January to December<br>1 to 31<br>No event                                                                                         |
|             | 0903    | Hours and Minutes | 00 to 17 hex:<br>00 to 3B hex:<br>270F hex:                                | 0 to 23<br>0 to 59<br>No event                                                                                                    |
| Event Log 7 | 0904    | Type of Event     | 0001 hex:<br>0002 hex:<br>0003 hex:<br>0004 hex:<br>0005 hex:<br>270F hex: | Leak (LEAK)<br>Second leak (2nd-LEAK)<br>Leak spreading (Ex-LEAK)<br>Disconnection (BREAK CABLE)<br>RTC ERROR (RTCERR)<br>No event |
|             | 0905    | Leak Position     | 0000 to 02BB hex:<br>270F hex:                                             | 0 to 699 m<br>No                                                                                                    |
|             | 0906    | Leak Area         | 0001 to 0014 hex:<br>0000 hex:<br>270F hex:                                | 1 to 20 (leak area)<br>Not set<br>No leak                                                                                          |
|             | 0A00    | Event             | 0000 hex:<br>0001 hex:                                                     | No<br>Yes                                                                                                    |
|             | 0A01    | Year              | 07D0 to 0833 hex:<br>H270F hex:                                            | 2000 to 2099<br>No event                                                                                                    |
|             | 0A02    | Month and Day     | 01 to 0C hex:<br>01 to 1F hex:<br>270F hex:                                | January to December<br>1 to 31<br>No event                                                                                         |
|             | 0A03    | Hours and Minutes | 00 to 17 hex:<br>00 to 3B hex:<br>270F hex:                                | 0 to 23<br>0 to 59<br>No event                                                                                                    |
| Event Log 8 | 0A04    | Type of Event     | 0001 hex:<br>0002 hex:<br>0003 hex:<br>0004 hex:<br>0005 hex:<br>270F hex: | Leak (LEAK)<br>Second leak (2nd-LEAK)<br>Leak spreading (Ex-LEAK)<br>Disconnection (BREAK CABLE)<br>RTC ERROR (RTCERR)<br>No event |
|             | 0A05    | Leak Position     | 0000 to 02BB hex:<br>270F hex:                                             | 0 to 699 m<br>No                                                                                                    |
|             | 0A06    | Leak Area         | 0001 to 0014 hex:<br>0000 hex:<br>270F hex:                                | 1 to 20 (leak area)<br>Not set<br>No leak                                                                                          |

| Item         | Address | Parameter name    | Setting/monitor values                                                     |                                                                                                    |
|--------------|---------|-------------------|----------------------------------------------------------------------------|----------------------------------------------------------------------------------------------------|
|              | 0B00    | Event             | 0000 hex:<br>0001 hex:                                                     | No<br>Yes                                                                                                    |
|              | 0B01    | Year              | 07D0 to 0833 hex:<br>270F hex:                                             | 2000 to 2099<br>No event                                                                                                    |
|              | 0B02    | Month and Day     | 01 to 0C hex:<br>01 to 1F hex:<br>270F hex:                                | January to December<br>1 to 31<br>No event                                                                                         |
|              | 0B03    | Hours and Minutes | 00 to 17 hex:<br>00 to 3B hex:<br>270F hex:                                | 0 to 23<br>0 to 59<br>No event                                                                                                    |
| Event Log 9  | 0B04    | Type of Event     | 0001 hex:<br>0002 hex:<br>0003 hex:<br>0004 hex:<br>0005 hex:<br>270F hex: | Leak (LEAK)<br>Second leak (2nd-LEAK)<br>Leak spreading (Ex-LEAK)<br>Disconnection (BREAK CABLE)<br>RTC ERROR (RTCERR)<br>No event |
|              | 0B05    | Leak Position     | 0000 to 02BB hex:<br>270F hex:                                             | 0 to 699 m<br>No                                                                                                    |
|              | 0B06    | Leak Area         | 0001 to 0014 hex:<br>0000 hex:<br>270F hex:                                | 1 to 20 (leak area)<br>Not set<br>No leak                                                                                          |
|              | 0C00    | Event             | 0000 hex:<br>0001 hex:                                                     | No<br>Yes                                                                                                    |
|              | 0C01    | Year              | 07D0 to 0833 hex:<br>270F hex:                                             | 2000 to 2099<br>No event                                                                                                    |
|              | 0C02    | Month and Day     | 01 to 0C hex:<br>01 to 1F hex:<br>270F hex:                                | January to December<br>1 to 31<br>No event                                                                                         |
|              | 0C03    | Hours and Minutes | 00 to 17 hex:<br>00 to 3B hex:<br>270F hex:                                | 0 to 23<br>0 to 59<br>No event                                                                                                    |
| Event Log 10 | 0C04    | Type of Event     | 0001 hex:<br>0002 hex:<br>0003 hex:<br>0004 hex:<br>0005 hex:<br>270F hex: | Leak (LEAK)<br>Second leak (2nd-LEAK)<br>Leak spreading (Ex-LEAK)<br>Disconnection (BREAK CABLE)<br>RTC ERROR (RTCERR)<br>No event |
|              | 0C05    | Leak Position     | 0000 to 02BB hex:<br>270F hex:                                             | 0 to 699 m<br>No                                                                                                    |
|              | 0C06    | Leak Area         | 0001 to 0014 hex:<br>0000 hex:<br>270F hex:                                | 1 to 20 (leak area)<br>Not set<br>No leak                                                                                          |

| Item         | Address | Parameter name    | Setting/monitor values                                                     |                                                                                                    |
|--------------|---------|-------------------|----------------------------------------------------------------------------|----------------------------------------------------------------------------------------------------|
|              | 0D00    | Event             | 0000 hex:<br>0001 hex:                                                     | No<br>Yes                                                                                                    |
|              | 0D01    | Year              | 07D0 to 0833 hex:<br>270F hex:                                             | 2000 to 2099<br>No event                                                                                                    |
|              | 0D02    | Month and Day     | 01 to 0C hex:<br>01 to 1F hex:<br>270F hex:                                | January to December<br>1 to 31<br>No event                                                                                         |
|              | 0D03    | Hours and Minutes | 00 to 17 hex:<br>00 to 3B hex:<br>270F hex:                                | 0 to 23<br>0 to 59<br>No event                                                                                                    |
| Event Log 11 | 0D04    | Type of Event     | 0001 hex:<br>0002 hex:<br>0003 hex:<br>0004 hex:<br>0005 hex:<br>270F hex: | Leak (LEAK)<br>Second leak (2nd-LEAK)<br>Leak spreading (Ex-LEAK)<br>Disconnection (BREAK CABLE)<br>RTC ERROR (RTCERR)<br>No event |
|              | 0D05    | Leak Position     | 0000 to 02BB hex:<br>270F hex:                                             | 0 to 699 m<br>No                                                                                                    |
|              | 0D06    | Leak Area         | 0001 to 0014 hex:<br>0000 hex:<br>270F hex:                                | 1 to 20 (leak area)<br>Not set<br>No leak                                                                                          |
|              | 0E00    | Event             | 0000 hex:<br>0001 hex:                                                     | No<br>Yes                                                                                                    |
|              | 0E01    | Year              | 07D0 to 0833 hex:<br>270F hex:                                             | 2000 to 2099<br>No event                                                                                                    |
|              | 0E02    | Month and Day     | 01 to 0C hex:<br>01 to 1F hex:<br>270F hex:                                | January to December<br>1 to 31<br>No event                                                                                         |
|              | 0E03    | Hours and Minutes | 00 to 17 hex:<br>00 to 3B hex:<br>270F hex:                                | 0 to 23<br>0 to 59<br>No event                                                                                                    |
| Event Log 12 | 0E04    | Type of Event     | 0001 hex:<br>0002 hex:<br>0003 hex:<br>0004 hex:<br>0005 hex:<br>270F hex: | Leak (LEAK)<br>Second leak (2nd-LEAK)<br>Leak spreading (Ex-LEAK)<br>Disconnection (BREAK CABLE)<br>RTC ERROR (RTCERR)<br>No event |
|              | 0E05    | Leak Position     | 0000 to 02BB hex:<br>270F hex:                                             | 0 to 699 m<br>No                                                                                                    |
|              | 0E06    | Leak Area         | 0001 to 0014 hex:<br>0000 hex:<br>270F hex:                                | 1 to 20 (leak area)<br>Not set<br>No leak                                                                                          |

| Item         | Address | Parameter name    | Setting/monitor values                                                     |                                                                                                    |  |
|--------------|---------|-------------------|----------------------------------------------------------------------------|----------------------------------------------------------------------------------------------------|--|
|              | 0F00    | Event             | 0000 hex:<br>0001 hex:                                                     | No<br>Yes                                                                                                    |  |
|              | 0F01    | Year              | 07D0 to 0833 hex:<br>270F hex:                                             | 2000 to 2099<br>No event                                                                                                    |  |
|              | 0F02    | Month and Day     | 01 to 0C hex:<br>01 to 1F hex:<br>270F hex:                                | January to December<br>1 to 31<br>No event                                                                                         |  |
|              | 0F03    | Hours and Minutes | 00 to 17 hex:<br>00 to 3B hex:<br>270F hex:                                | 0 to 23<br>0 to 59<br>No event                                                                                                    |  |
| Event Log 13 | 0F04    | Type of Event     | 0001 hex:<br>0002 hex:<br>0003 hex:<br>0004 hex:<br>0005 hex:<br>270F hex: | Leak (LEAK)<br>Second leak (2nd-LEAK)<br>Leak spreading (Ex-LEAK)<br>Disconnection (BREAK CABLE)<br>RTC ERROR (RTCERR)<br>No event |  |
|              | 0F05    | Leak Position     | 0000 to 02BB hex:<br>270F hex:                                             | 0 to 699 m<br>No                                                                                                    |  |
|              | 0F06    | Leak Area         | 0001 to 0014 hex:<br>0000 hex:<br>270F hex:                                | 1 to 20 (leak area)<br>Not set<br>No leak                                                                                          |  |
|              | 1000    | Event             | 0000 hex:<br>0001 hex:                                                     | No<br>Yes                                                                                                    |  |
|              | 1001    | Year              | 07D0 to 0833 hex:<br>270F hex:                                             | 2000 to 2099<br>No event                                                                                                    |  |
|              | 1002    | Month and Day     | 01 to 0C hex:<br>01 to 1F hex:<br>270F hex:                                | January to December<br>1 to 31<br>No event                                                                                         |  |
|              | 1003    | Hours and Minutes | 00 to 17 hex:<br>00 to 3B hex:<br>270F hex:                                | 0 to 23<br>0 to 59<br>No event                                                                                                    |  |
| Event Log 14 | 1004    | Type of Event     | 0001 hex:<br>0002 hex:<br>0003 hex:<br>0004 hex:<br>0005 hex:<br>270F hex: | Leak (LEAK)<br>Second leak (2nd-LEAK)<br>Leak spreading (Ex-LEAK)<br>Disconnection (BREAK CABLE)<br>RTC ERROR (RTCERR)<br>No event |  |
|              | 1005    | Leak Position     | 0000 to 02BB hex:<br>270F hex:                                             | 0 to 699 m<br>No                                                                                                    |  |
|              | 1006    | Leak Area         | 0001 to 0014 hex:<br>0000 hex:<br>270F hex:                                | 1 to 20 (leak area)<br>Not set<br>No leak                                                                                          |  |

| Item         | Address | Parameter name    | Settir                                                                     | ng/monitor values                                                                                                    |
|--------------|---------|-------------------|----------------------------------------------------------------------------|----------------------------------------------------------------------------------------------------|
|              | 1100    | Event             | 0000 hex:<br>0001 hex:                                                     | No<br>Yes                                                                                                    |
|              | 1101    | Year              | 07D0 to 0833 hex:<br>270F hex:                                             | 2000 to 2099<br>No event                                                                                                    |
|              | 1102    | Month and Day     | 01 to 0C hex:<br>01 to 1F hex:<br>270F hex:                                | January to December<br>1 to 31<br>No event                                                                                         |
|              | 1103    | Hours and Minutes | 00 to 17 hex:<br>00 to 3B hex:<br>270F hex:                                | 0 to 23<br>0 to 59<br>No event                                                                                                    |
| Event Log 15 | 1104    | Type of Event     | 0001 hex:<br>0002 hex:<br>0003 hex:<br>0004 hex:<br>0005 hex:<br>270F hex: | Leak (LEAK)<br>Second leak (2nd-LEAK)<br>Leak spreading (Ex-LEAK)<br>Disconnection (BREAK CABLE)<br>RTC ERROR (RTCERR)<br>No event |
|              | 1105    | Leak Position     | 0000 to 02BB hex:<br>270F hex:                                             | 0 to 699 m<br>No                                                                                                    |
|              | 1106    | Leak Area         | 0001 to 0014 hex:<br>0000 hex:<br>270F hex:                                | 1 to 20 (leak area)<br>Not set<br>No leak                                                                                          |
|              | 1200    | Event             | 0000 hex:<br>0001 hex:                                                     | No<br>Yes                                                                                                    |
|              | 1201    | Year              | 07D0 to 0833 hex:<br>270F hex:                                             | 2000 to 2099<br>No event                                                                                                    |
|              | 1202    | Month and Day     | 01 to 0C hex:<br>01 to 1F hex:<br>270F hex:                                | January to December<br>1 to 31<br>No event                                                                                         |
|              | 1203    | Hours and Minutes | 00 to 17 hex:<br>00 to 3B hex:<br>270F hex:                                | 0 to 23<br>0 to 59<br>No event                                                                                                    |
| Event Log 16 | 1204    | Type of Event     | 0001 hex:<br>0002 hex:<br>0003 hex:<br>0004 hex:<br>0005 hex:<br>270F hex: | Leak (LEAK)<br>Second leak (2nd-LEAK)<br>Leak spreading (Ex-LEAK)<br>Disconnection (BREAK CABLE)<br>RTC ERROR (RTCERR)<br>No event |
|              | 1205    | Leak Position     | 0000 to 02BB hex:<br>270F hex:                                             | 0 to 699 m<br>No                                                                                                    |
|              | 1206    | Leak Area         | 0001 to 0014 hex:<br>0000 hex:<br>270F hex:                                | 1 to 20 (leak area)<br>Not set<br>No leak                                                                                          |

| Item         | Address | Parameter name    | Setting/monitor values                                                     |                                                                                                    |
|--------------|---------|-------------------|----------------------------------------------------------------------------|----------------------------------------------------------------------------------------------------|
|              | 1300    | Event             | 0000 hex:<br>0001 hex:                                                     | No<br>Yes                                                                                                    |
|              | 1301    | Year              | 07D0 to 0833 hex:<br>270F hex:                                             | 2000 to 2099<br>No event                                                                                                    |
|              | 1302    | Month and Day     | 01 to 0C hex:<br>01 to 1F hex:<br>270F hex:                                | January to December<br>1 to 31<br>No event                                                                                         |
|              | 1303    | Hours and Minutes | 00 to 17 hex:<br>00 to 3B hex:<br>270F hex:                                | 0 to 23<br>0 to 59<br>No event                                                                                                    |
| Event Log 17 | 1304    | Type of Event     | 0001 hex:<br>0002 hex:<br>0003 hex:<br>0004 hex:<br>0005 hex:<br>270F hex: | Leak (LEAK)<br>Second leak (2nd-LEAK)<br>Leak spreading (Ex-LEAK)<br>Disconnection (BREAK CABLE)<br>RTC ERROR (RTCERR)<br>No event |
|              | 1305    | Leak Position     | 0000 to 02BB hex:<br>270F hex:                                             | 0 to 699 m<br>No                                                                                                    |
|              | 1306    | Leak Area         | 0001 to 0014 hex:<br>0000 hex:<br>270F hex:                                | 1 to 20 (leak area)<br>Not set<br>No leak                                                                                          |
|              | 1400    | Event             | 0000 hex:<br>0001 hex:                                                     | No<br>Yes                                                                                                    |
|              | 1401    | Year              | 07D0 to 0833 hex:<br>270F hex:                                             | 2000 to 2099<br>No event                                                                                                    |
|              | 1402    | Month and Day     | 01 to 0C hex:<br>01 to 1F hex:<br>270F hex:                                | January to December<br>1 to 31<br>No event                                                                                         |
|              | 1403    | Hours and Minutes | 00 to 17 hex:<br>00 to 3B hex:<br>270F hex:                                | 0 to 23<br>0 to 59<br>No event                                                                                                    |
| Event Log 18 | 1404    | Type of Event     | 0001 hex:<br>0002 hex:<br>0003 hex:<br>0004 hex:<br>0005 hex:<br>270F hex: | Leak (LEAK)<br>Second leak (2nd-LEAK)<br>Leak spreading (Ex-LEAK)<br>Disconnection (BREAK CABLE)<br>RTC ERROR (RTCERR)<br>No event |
|              | 1405    | Leak Position     | 0000 to 02BB hex:<br>270F hex:                                             | 0 to 699 m<br>No                                                                                                    |
|              | 1406    | Leak Area         | 0001 to 0014 hex:<br>0000 hex:<br>270F hex:                                | 1 to 20 (leak area)<br>Not set<br>No leak                                                                                          |

| Item         | Address | Parameter name    | Setti                                                                      | ng/monitor values                                                                                                    |
|--------------|---------|-------------------|----------------------------------------------------------------------------|----------------------------------------------------------------------------------------------------|
|              | 1500    | Event             | 0000 hex:<br>0001 hex:                                                     | No<br>Yes                                                                                                    |
|              | 1501    | Year              | 07D0 to 0833 hex:<br>270F hex:                                             | 2000 to 2099<br>No event                                                                                                    |
|              | 1502    | Month and Day     | 01 to 0C hex:<br>01 to 1F hex:<br>270F hex:                                | January to December<br>1 to 31<br>No event                                                                                         |
|              | 1503    | Hours and Minutes | 00 to 17 hex:<br>00 to 3B hex:<br>270F hex:                                | 0 to 23<br>0 to 59<br>No event                                                                                                    |
| Event Log 19 | 1504    | Type of Event     | 0001 hex:<br>0002 hex:<br>0003 hex:<br>0004 hex:<br>0005 hex:<br>270F hex: | Leak (LEAK)<br>Second leak (2nd-LEAK)<br>Leak spreading (Ex-LEAK)<br>Disconnection (BREAK CABLE)<br>RTC ERROR (RTCERR)<br>No event |
|              | 1505    | Leak Position     | 0000 to 02BB hex:<br>270F hex:                                             | 0 to 699 m<br>No                                                                                                    |
|              | 1506    | Leak Area         | 0001 to 0014 hex:<br>0000 hex:<br>270F hex:                                | 1 to 20 (leak area)<br>Not set<br>No leak                                                                                          |
|              | 1600    | Event             | 0000 hex:<br>0001 hex:                                                     | No<br>Yes                                                                                                    |
|              | 1601    | Year              | 07D0 to 0833 hex:<br>270F hex:                                             | 2000 to 2099<br>No event                                                                                                    |
|              | 1602    | Month and Day     | 01 to 0C hex:<br>01 to 1F hex:<br>270F hex:                                | January to December<br>1 to 31<br>No event                                                                                         |
|              | 1603    | Hours and Minutes | 00 to 17 hex:<br>00 to 3B hex:<br>270F hex:                                | 0 to 23<br>0 to 59<br>No event                                                                                                    |
| Event Log 20 | 1604    | Type of Event     | 0001 hex:<br>0002 hex:<br>0003 hex:<br>0004 hex:<br>0005 hex:<br>270F hex: | Leak (LEAK)<br>Second leak (2nd-LEAK)<br>Leak spreading (Ex-LEAK)<br>Disconnection (BREAK CABLE)<br>RTC ERROR (RTCERR)<br>No event |
|              | 1605    | Leak Position     | 0000 to 02BB hex:<br>270F hex:                                             | 0 to 699 m<br>No                                                                                                    |
|              | 1606    | Leak Area         | 0001 to 0014 hex:<br>0000 hex:<br>270F hex:                                | 1 to 20 (leak area)<br>Not set<br>No leak                                                                                          |

| Item   | Address | Parameter name        | Setting/monitor values |                                |
|--------|---------|-----------------------|------------------------|--------------------------------|
|        | 2100    | Area 1 Name, 1        | Characters 1 and 2:    | Refer to character code table. |
|        | 2101    | Area 1 Name, 2        | Characters 3 and 4:    | Refer to character code table. |
|        | 2102    | Area 1 Name, 3        | Characters 5 and 6:    | Refer to character code table. |
| Aroa 1 | 2103    | Area 1 Name, 4        | Characters 7 and 8:    | Refer to character code table. |
| Alea I | 2104    | Area 1 Start Distance | 0000 hex:              | 0 m                            |
|        | 2105    | Area 1 End Distance   | 0001 to 02BB hex:      | 1 m to 699 m                   |
|        | 2106    | Short Position with   | 0000 to 02BB hex:      | 0 m to 699 m                   |
|        | 2100    | Area                  | 270F hex:              | No short                       |
|        | 2200    | Area 2 Name, 1        | Characters 1 and 2:    | Refer to character code table. |
|        | 2201    | Area 2 Name, 2        | Characters 3 and 4:    | Refer to character code table. |
|        | 2202    | Area 2 Name, 3        | Characters 5 and 6:    | Refer to character code table. |
| Area 2 | 2203    | Area 2 Name, 4        | Characters 7 and 8:    | Refer to character code table. |
| 7      | 2204    | Area 2 Start Distance | 0002 to 02BA hex:      | 2 m to 698 m                   |
|        | 2205    | Area 2 End Distance   | 0003 to 02BB hex:      | 3 m to 699 m                   |
|        | 2206    | Short Position with   | 0000 to 02BB hex:      | 0 m to 699 m                   |
|        |         | Area                  | 270F hex:              | No short                       |
|        | 2300    | Area 3 Name, 1        | Characters 1 and 2:    | Refer to character code table. |
|        | 2301    | Area 3 Name, 2        | Characters 3 and 4:    | Refer to character code table. |
|        | 2302    | Area 3 Name, 3        | Characters 5 and 6:    | Refer to character code table. |
| Area 3 | 2303    | Area 3 Name, 4        | Characters 7 and 8:    | Refer to character code table. |
|        | 2304    | Area 3 Start Distance | 0003 to 02BA hex:      | 3 m to 698 m                   |
|        | 2305    | Area 3 End Distance   | 0004 to 02BB hex:      | 4 m to 699 m                   |
|        | 2306    | Short Position with   | 0000 to 02BB hex:      | 0 m to 699 m                   |
|        | 0.400   | Area                  | 270F nex:              | No snort                       |
|        | 2400    | Area 4 Name, 1        | Characters 1 and 2:    | Refer to character code table. |
|        | 2401    | Area 4 Name, 2        | Characters 3 and 4:    | Refer to character code table. |
|        | 2402    | Area 4 Name, 3        | Characters 5 and 6:    | Refer to character code table. |
| Area 4 | 2403    | Area 4 Name, 4        | Characters 7 and 8:    | A m to 608 m                   |
|        | 2404    | Area 4 Start Distance | 0004 to 02BA nex:      | 4 III to 698 III               |
|        | 2405    | Area 4 End Distance   | 0005 to 02BB hext      | 0 m to 600 m                   |
|        | 2406    | Area                  | 270F hex.              | No short                       |
|        | 2500    | Area 5 Name 1         | Characters 1 and 2     | Befer to character code table  |
|        | 2501    | Area 5 Name 2         | Characters 3 and 4:    | Befer to character code table  |
|        | 2502    | Area 5 Name, 3        | Characters 5 and 6:    | Befer to character code table  |
|        | 2503    | Area 5 Name 4         | Characters 7 and 8:    | Befer to character code table  |
| Area 5 | 2504    | Area 5 Start Distance | 0005 to 02BA hex:      | 5 m to 698 m                   |
|        | 2505    | Area 5 End Distance   | 0006 to 02BB hex:      | 6 m to 699 m                   |
|        |         | Short Position with   | 0000 to 02BB hex:      | 0 m to 699 m                   |
|        | 2506    | Area                  | 270F hex:              | No short                       |
|        | 2600    | Area 6 Name, 1        | Characters 1 and 2:    | Refer to character code table. |
|        | 2601    | Area 6 Name, 2        | Characters 3 and 4:    | Refer to character code table. |
|        | 2602    | Area 6 Name, 3        | Characters 5 and 6:    | Refer to character code table. |
| Area C | 2603    | Area 6 Name, 4        | Characters 7 and 8:    | Refer to character code table. |
| Area o | 2604    | Area 6 Start Distance | 0006 to 02BA hex:      | 6 m to 698 m                   |
|        | 2605    | Area 6 End Distance   | 0007 to 02BB hex:      | 7 m to 699 m                   |
|        | 0000    | Short Position with   | 0000 to 02BB hex:      | 0 m to 699 m                   |
|        | 2606    | Area                  | 270F hex:              | No short                       |

| Item    | Address | Parameter name           | Setting/monitor values         |                                |  |
|---------|---------|--------------------------|--------------------------------|--------------------------------|--|
|         | 2700    | Area 7 Name, 1           | Characters 1 and 2:            | Refer to character code table. |  |
| Area 7  | 2701    | Area 7 Name, 2           | Characters 3 and 4:            | Refer to character code table. |  |
|         | 2702    | Area 7 Name, 3           | Characters 5 and 6:            | Refer to character code table. |  |
|         | 2703    | Area 7 Name, 4           | Characters 7 and 8:            | Refer to character code table. |  |
|         | 2704    | Area 7 Start Distance    | 0007 to 02BA hex:              | 7 m to 698 m                   |  |
|         | 2705    | Area 7 End Distance      | 0008 to 02BB hex:              | 8 m to 699 m                   |  |
|         | 2706    | Short Position with Area | 0000 to 02BB hex:<br>270F hex: | 0 m to 699 m<br>No short       |  |
|         | 2800    | Area 8 Name, 1           | Characters 1 and 2:            | Refer to character code table. |  |
|         | 2801    | Area 8 Name, 2           | Characters 3 and 4:            | Refer to character code table. |  |
|         | 2802    | Area 8 Name, 3           | Characters 5 and 6:            | Refer to character code table. |  |
| Area 8  | 2803    | Area 8 Name, 4           | Characters 7 and 8:            | Refer to character code table. |  |
|         | 2804    | Area 8 Start Distance    | 0008 to 02BA hex:              | 8 m to 698 m                   |  |
|         | 2805    | Area 8 End Distance      | 0009 to 02BB hex:              | 9 m to 699 m                   |  |
|         | 2806    | Short Position with Area | 0000 to 02BB hex:<br>270F hex: | 0 m to 699 m<br>No short       |  |
|         | 2900    | Area 9 Name, 1           | Characters 1 and 2:            | Refer to character code table. |  |
|         | 2901    | Area 9 Name, 2           | Characters 3 and 4:            | Refer to character code table. |  |
|         | 2902    | Area 9 Name, 3           | Characters 5 and 6:            | Refer to character code table. |  |
| Area 9  | 2903    | Area 9 Name, 4           | Characters 7 and 8:            | Refer to character code table. |  |
|         | 2904    | Area 9 Start Distance    | 0009 to 02BA hex:              | 9 m to 698 m                   |  |
|         | 2905    | Area 9 End Distance      | 000A to 02BB hex:              | 10 m to 699 m                  |  |
|         | 2906    | Short Position with Area | 0000 to 02BB hex:<br>270F hex: | 0 m to 699 m<br>No short       |  |
|         | 2A00    | Area 10 Name, 1          | Characters 1 and 2:            | Refer to character code table. |  |
|         | 2A01    | Area 10 Name, 2          | Characters 3 and 4:            | Refer to character code table. |  |
|         | 2A02    | Area 10 Name, 3          | Characters 5 and 6:            | Refer to character code table. |  |
| Area 10 | 2A03    | Area 10 Name, 4          | Characters 7 and 8:            | Refer to character code table. |  |
|         | 2A04    | Area 10 Start Distance   | 000A to 02BA hex:              | 10 m to 698 m                  |  |
|         | 2A05    | Area 10 End Distance     | 000B to 02BB hex:              | 11 m to 699 m                  |  |
|         | 2A06    | Short Position with Area | 0000 to 02BB hex:<br>270F hex: | 0 m to 699 m<br>No short       |  |
|         | 2B00    | Area 11 Name, 1          | Characters 1 and 2:            | Refer to character code table. |  |
|         | 2B01    | Area 11 Name, 2          | Characters 3 and 4:            | Refer to character code table. |  |
|         | 2B02    | Area 11 Name, 3          | Characters 5 and 6:            | Refer to character code table. |  |
| Area 11 | 2B03    | Area 11 Name, 4          | Characters 7 and 8:            | Refer to character code table. |  |
|         | 2B04    | Area 11 Start Distance   | 000B to 02BA hex:              | 11 m to 698 m                  |  |
|         | 2B05    | Area 11 End Distance     | 000C to 02BB hex:              | 12 m to 699 m                  |  |
|         | 2B06    | Short Position with Area | 0000 to 02BB hex:<br>270F hex: | 0 m to 699 m<br>No short       |  |
|         | 2C00    | Area 12 Name, 1          | Characters 1 and 2:            | Refer to character code table. |  |
|         | 2C01    | Area 12 Name, 2          | Characters 3 and 4:            | Refer to character code table. |  |
|         | 2C02    | Area 12 Name, 3          | Characters 5 and 6:            | Refer to character code table. |  |
| Area 12 | 2C03    | Area 12 Name, 4          | Characters 7 and 8:            | Refer to character code table. |  |
|         | 2C04    | Area 12 Start Distance   | 000C to 02BA hex:              | 12 m to 698 m                  |  |
|         | 2C05    | Area 12 End Distance     | 000D to 02BB hex:              | 13 m to 699 m                  |  |
|         | 2C06    | Short Position with Area | 0000 to 02BB hex:<br>270F hex: | 0 m to 699 m<br>No short       |  |

| Item    | Address | Parameter name              | Setting/monitor values         |                                |
|---------|---------|-----------------------------|--------------------------------|--------------------------------|
|         | 2D00    | Area 13 Name, 1             | Characters 1 and 2:            | Refer to character code table. |
|         | 2D01    | Area 13 Name, 2             | Characters 3 and 4:            | Refer to character code table. |
|         | 2D02    | Area 13 Name, 3             | Characters 5 and 6:            | Refer to character code table. |
| Area 13 | 2D03    | Area 13 Name, 4             | Characters 7 and 8:            | Refer to character code table. |
|         | 2D04    | Area 13 Start Distance      | 000D to 02BA hex:              | 13 m to 698 m                  |
|         | 2D05    | Area 13 End Distance        | 000E to 02BB hex:              | 14 m to 699 m                  |
|         | 2D06    | Short Position with Area    | 0000 to 02BB hex:<br>270F hex: | 0 m to 699 m<br>No short       |
|         | 2E00    | Area 14 Name, 1             | Characters 1 and 2:            | Refer to character code table. |
|         | 2E01    | Area 14 Name, 2             | Characters 3 and 4:            | Refer to character code table. |
|         | 2E02    | Area 14 Name, 3             | Characters 5 and 6:            | Refer to character code table. |
| Area 14 | 2E03    | Area 14 Name, 4             | Characters 7 and 8:            | Refer to character code table. |
|         | 2E04    | Area 14 Start Distance      | 000E to 02BA hex:              | 14 m to 698 m                  |
|         | 2E05    | Area 14 End Distance        | 000F to 02BB hex:              | 15 m to 699 m                  |
|         | 2E06    | Short Position with<br>Area | 0000 to 02BB hex:<br>270F hex: | 0 m to 699 m<br>No short       |
|         | 2F00    | Area 15 Name, 1             | Characters 1 and 2:            | Refer to character code table. |
|         | 2F01    | Area 15 Name, 2             | Characters 3 and 4:            | Refer to character code table. |
|         | 2F02    | Area 15 Name, 3             | Characters 5 and 6:            | Refer to character code table. |
| Aroa 15 | 2F03    | Area 15 Name, 4             | Characters 7 and 8:            | Refer to character code table. |
| Alea 15 | 2F04    | Area 15 Start Distance      | 000F to 02BA hex:              | 15 m to 698 m                  |
|         | 2F05    | Area 15 End Distance        | 0010 to 02BB hex:              | 16 m to 699 m                  |
|         | 2F06    | Short Position with<br>Area | 0000 to 02BB hex:<br>270F hex: | 0 m to 699 m<br>No short       |
|         | 3000    | Area 16 Name, 1             | Characters 1 and 2:            | Refer to character code table. |
|         | 3001    | Area 16 Name, 2             | Characters 3 and 4:            | Refer to character code table. |
|         | 3002    | Area 16 Name, 3             | Characters 5 and 6:            | Refer to character code table. |
| Area 16 | 3003    | Area 16 Name, 4             | Characters 7 and 8:            | Refer to character code table. |
|         | 3004    | Area 16 Start Distance      | 0010 to 02BA hex:              | 16 m to 698 m                  |
|         | 3005    | Area 16 End Distance        | 0011 to 02BB hex:              | 17 m to 699 m                  |
|         | 3006    | Short Position with Area    | 0000 to 02BB hex:<br>270F hex: | 0 m to 699 m<br>No short       |
|         | 3100    | Area 17 Name, 1             | Characters 1 and 2:            | Refer to character code table. |
|         | 3101    | Area 17 Name, 2             | Characters 3 and 4:            | Refer to character code table. |
|         | 3102    | Area 17 Name, 3             | Characters 5 and 6:            | Refer to character code table. |
| Area 17 | 3103    | Area 17 Name, 4             | Characters 7 and 8:            | Refer to character code table. |
|         | 3104    | Area 17 Start Distance      | 0011 to 02BA hex:              | 17 m to 698 m                  |
|         | 3105    | Area 17 End Distance        | 0012 to 02BB hex:              | 18 m to 699 m                  |
|         | 3106    | Short Position with Area    | 0000 to 02BB hex:<br>270F hex: | 0 m to 699 m<br>No short       |
|         | 3200    | Area 18 Name, 1             | Characters 1 and 2:            | Refer to character code table. |
|         | 3201    | Area 18 Name, 2             | Characters 3 and 4:            | Refer to character code table. |
|         | 3202    | Area 18 Name, 3             | Characters 5 and 6:            | Refer to character code table. |
| Area 18 | 3203    | Area 18 Name, 4             | Characters 7 and 8:            | Refer to character code table. |
|         | 3204    | Area 18 Start Distance      | 0012 to 02BA hex:              | 18 m to 698 m                  |
|         | 3205    | Area 18 End Distance        | 0013 to 02BB hex:              | 19 m to 699 m                  |
|         | 3206    | Short Position with<br>Area | 0000 to 02BB hex:<br>270F hex: | 0 m to 699 m<br>No short       |

| Item                     | Address | Parameter name              | Setting/monitor values                   |                                |  |  |
|--------------------------|---------|-----------------------------|------------------------------------------|--------------------------------|--|--|
|                          | 3300    | Area 19 Name, 1             | Characters 1 and 2:                      | Refer to character code table. |  |  |
|                          | 3301    | Area 19 Name, 2             | Characters 3 and 4:                      | Refer to character code table. |  |  |
|                          | 3302    | Area 19 Name, 3             | Characters 5 and 6:                      | Refer to character code table. |  |  |
| Area 19                  | 3303    | Area 19 Name, 4             | Characters 7 and 8:                      | Refer to character code table. |  |  |
| /                        | 3304    | Area 19 Start Distance      | 0013 to 02BA hex:                        | 19 m to 698 m                  |  |  |
|                          | 3305    | Area 19 End Distance        | 0014 to 02BB hex:                        | 20 m to 699 m                  |  |  |
|                          | 3306    | Short Position with<br>Area | 0000 to 02BB hex:<br>270F hex:           | 0 m to 699 m<br>No short       |  |  |
|                          | 3400    | Area 20 Name, 1             | Characters 1 and 2:                      | Refer to character code table. |  |  |
|                          | 3401    | Area 20 Name, 2             | Characters 3 and 4:                      | Refer to character code table. |  |  |
|                          | 3402    | Area 20 Name, 3             | Characters 5 and 6:                      | Refer to character code table. |  |  |
| Area 20                  | 3403    | Area 20 Name, 4             | Characters 7 and 8:                      | Refer to character code table. |  |  |
| 71100 20                 | 3404    | Area 20 Start Distance      | 0014 to 02BA hex:                        | 20 m to 698 m                  |  |  |
|                          | 3405    | Area 20 End Distance        | 02BB hex:                                | 699 m                          |  |  |
|                          | 3406    | Short Position with<br>Area | 0000 to 02BB hex:<br>270F hex:           | 0 m to 699 m<br>No short       |  |  |
|                          | 3D00    | K7                          | 4B37 hex:                                | Refer to character code table. |  |  |
| <b>o</b>                 | 3D01    | L-                          | 4C2D hex:                                | Refer to character code table. |  |  |
| Controller<br>Attributes | 3D02    | UP                          | 5550 hex:                                | Refer to character code table. |  |  |
|                          | 3D03    | -F                          | 2D46 hex:                                | Refer to character code table. |  |  |
|                          | 3D04    | LK                          | 4C4B hex:                                | Refer to character code table. |  |  |
| Controller 3E00          |         | Status                      | Operating status:<br>Event/error status: | 00 to 02 hex<br>00 to 3F hex   |  |  |
| Time<br>Information      | 3F00    | Year                        | 07DO to 0833 hex:                        | 2000 to 2099                   |  |  |
|                          | 3F01    | Month and Day               | 01 to 0C, 01 to 1F<br>hex:               | January to December, 1 to 31   |  |  |
|                          | 3F02    | Hour and Minutes            | 00 to 17, 00 to 3B<br>hex:               | 0 to 23, 0 to 59               |  |  |
|                          | 3F03    | Seconds                     | 0000 to 003B hex:                        | 0 to 59                        |  |  |

Note: 1. The shaded areas are read-only parameters.

- 2. A parameter error will occur if 20 areas are set and a distance is set that is shorter than the present end distance.
- 3. A distance cannot be set for area 20.
- 4. The Short Position with Area can be checked only if areas have been created.
- 5. Refer to the appendix for a table of character codes that can be used.
- 6. An operation error will occur if an attempt is made to write or read data when the area settings are disabled. If the area settings are enabled and not set, an error will occur if an attempt is made to write to or read from an address.
- 7. Refer to 9.2 Status for information on Controller statuses.

## 9.2 Status

This section describes status data.

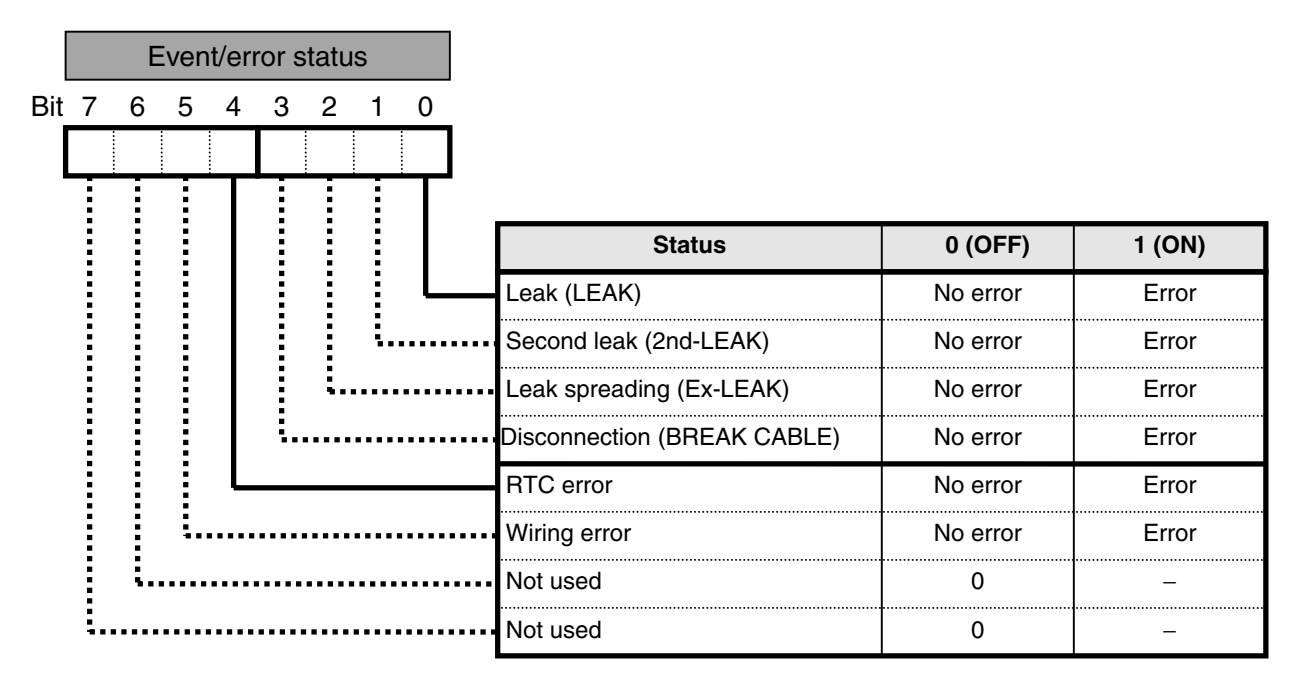

Note: 1. ON (1) will be set when the relevant event occurs.

2. Unused bits are always OFF (0).

The following describes Controller status.

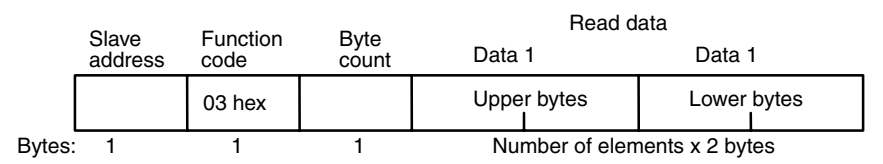

The following table gives the status of the upper bytes of data 1.

| Operating<br>status | Description                              |  |  |
|---------------------|------------------------------------------|--|--|
| 00                  | Monitoring (No event or error occurred.) |  |  |
| 01                  | Monitoring (Event or error occurred.)    |  |  |
| 02                  | Other than the above                     |  |  |

The following table gives the status of the lower bytes of data 1.

Example:

| Event/error status             | Bit status | Lower bytes of<br>data 1 |  |  |
|--------------------------------|------------|--------------------------|--|--|
| Leak (LEAK)                    | 0000001    | 01                       |  |  |
| Disconnection (BREAK<br>CABLE) | 00001000   | 08                       |  |  |
| Cable error (CABLE<br>ERR)     | 00100000   | 20                       |  |  |

## 9.3 Possible Communications Range

|                                       | Variable<br>Area |                                               |                        |                     |                |                 |               | Operation Commands     |                         |       |                        |            |
|---------------------------------------|------------------|-----------------------------------------------|------------------------|---------------------|----------------|-----------------|---------------|------------------------|-------------------------|-------|------------------------|------------|
|                                       | Read             | Write                                         | Contr                  | Con                 | _              |                 |               | 0                      | P                       |       | Cł                     |            |
| Status                                |                  |                                               | troller Attribute Read | troller Status Read | Time Data Read | rime Data Write | Echoback Test | peration Level Setting | arameter Initialization | Reset | nange Protection Level | Clear Area |
| Monitoring                            |                  | ×                                             |                        |                     |                | ×               |               |                        | ×                       |       | ×                      | ×          |
| Setting                               |                  |                                               |                        |                     |                |                 |               |                        |                         | ×     | ×                      |            |
| Leak                                  |                  | ×                                             |                        |                     |                | ×               |               | ×                      | ×                       |       | ×                      | ×          |
| Disconnection                         |                  | ×                                             |                        |                     |                | ×               |               |                        | ×                       |       | ×                      | ×          |
| Protection Mode (See note.)           |                  | ×                                             |                        |                     |                | ×               |               |                        | ×                       | ×     |                        | ×          |
| Unit error<br>Turning ON power supply |                  | mmunications are not possible in some status. |                        |                     |                |                 |               |                        |                         |       |                        |            |

The following table shows the possible communications ranges.

x: An error response (operation error) is returned. An operation error will occur if an attempt is made to read or write communications in other status for which communications are prohibited (e.g., performing communications during testing).

Blank: A normal response is returned if a normal command is executed.

Note: Enter Protection Mode by pressing the **ALT** + **DEL** Keys for 3 s.

# Section 10 Troubleshooting

## **10.1 Troubleshooting**

If the K7L-UP-FLK or communications are not operating correctly, check the following items before concluding that there is a fault or that repair is required. If communications continue to operate incorrectly after the following items have been checked and the corrective actions have been taken, consult your OMRON sales representative.

#### Troubleshooting Problems with the K7L-UP-FLK

| Symptom                                                                                                    | Item to check                                                                                      | Countermeasure                                                                                                    | Reference                                      |
|----------------------------------------------------------------------------------------------------|----------------------------------------------------------------------------------------------------|----------------------------------------------------------------------------------------------------|------------------------------------------------|
| Monitor Mode is not entered when the <b>OK</b> Button is pressed.                                                                                                    | Is protection set?                                                                                 | Go into Protection Mode<br>and change the protection<br>level.                                                                                                    | 4.25 Setting Protection                        |
| Settings cannot be changed.                                                                                                    | Is the mode still Monitor<br>Mode?                                                                 | Select <b>SETTING</b> to go into Setting Mode.                                                                                                    | Entering the Setting Mode (page 4.2)           |
| Outputs cannot be reset<br>even after an event has<br>been cleared.                                                                                                    | Is the manual 2 reset method set?                                                                  | Press the <b>ESC</b> and <b>ALT</b><br>Buttons to reset the outputs.                                                                                                    | 4.13 Setting the Output<br>Reset Method        |
| When a leak test was<br>performed, the area that<br>was displayed was not the<br>one that was set.                                                                                           | Was the zero shift or<br>correction value set after<br>the areas were set?                         | The zero shift and<br>correction value must be set<br>before the areas are set.<br>Set the area again.                                                                                                    | 4.9 Setting Detection Areas                    |
| A different area was<br>displayed from the one in<br>which a leak occurred.                                                                                                    | Was the leak at the boundary between areas?                                                        | Use an Area Separator.<br>If an Area Separator is not<br>used, try setting the area<br>where leaks are not<br>detected at the boundary to<br>1% or more of the total<br>cable length to allow leeway<br>in the Sensing Cables. | 4.11 Editing Detection<br>Areas                |
| When a leak test was<br>performed, the value that<br>was output was not the<br>linear output (4 to 20 mA)<br>that was set.                                                                   | Was the zero shift or<br>correction value set after<br>the linear output (4 to 20<br>mA) was set?  | The zero shift and<br>correction value must be set<br>before the linear output (4<br>to 20 mA) is set.<br>Set the linear output (4 to<br>20 mA) again.                                                                         | 4.15 Setting the Linear<br>Output (4 to 20 mA) |
| A second leak occurred and<br>the initial leak was cleaned<br>up and dried, but the<br>distance displayed for the<br>second leak showed a<br>position different from the<br>actual location. | Was the Sensing Cable<br>cleaned and dried<br>sufficiently at the position of<br>the initial leak? | Dry the Sensing Cable completely.                                                                                                    | _                                              |
| The Sensing Cable was<br>short-circuited, but the<br>displayed distance showed<br>a position different from the<br>actual location.                                                          | Was the Sensing Cable sufficiently short-circuited?                                                | Use a commercially<br>available metal brush to<br>short-circuit the Sensing<br>Cable, and press down for<br>at least 45 s.                                                                                                    | 4.23 Short-circuiting a<br>Sensing Cable       |
| The total cable length changed when the Sensing Cable was replaced.                                                                                                    | There is a Sensing Cable error.                                                                    | Correct the correction value, area, and 4 to 20 mA settings.                                                                                                    | _                                              |
| An EEPROM error is<br>indicated on the display on<br>the Sensor.                                                                                                    | An error has occurred in the EEPROM.                                                               | Turn ON the power again. If<br>the error occurs again, the<br>Sensor must be repaired.                                                                                                    | 3.3 Procedures When<br>Problems Are Detected   |
| An RTC error is indicated<br>on the display on the<br>Sensor.                                                                                                    | An error has occurred in the clock IC.                                                             | Turn ON the power again. If<br>the error occurs again, the<br>Sensor must be repaired.                                                                                                    | 3.3 Procedures When<br>Problems Are Detected   |
| A wiring error is indicated<br>on the display on the<br>Sensor.                                                                                                    | Is the Sensing Cable 699 m or longer?                                                              | Correct the wiring.                                                                                                    | 3.3 Procedures When<br>Problems Are Detected   |

## Problem: Communications is not possible or a communications error occurs.

| Description                                                                                                    | Corrective action                                                                                                    | Page              |
|----------------------------------------------------------------------------------------------------|----------------------------------------------------------------------------------------------------|-------------------|
| The communications connections are incorrect.                                                                                               | Correct the connections.                                                                                                    | -                 |
| Communications is disconnected.                                                                                                    | Connect the connections firmly and secure them with screws.                                                                                                    | -                 |
| The communications cables are disconnected.                                                                                                 | Replace the cables.                                                                                                    | -                 |
| The communications cables are too long.                                                                                                    | The maximum total length is 500 m.                                                                                                    | 5-4               |
| Inappropriate communications cables are being used.                                                                                         | Use shielded twist-pair cable (AWG28 to AWG16) for the communications cable.                                                                                                    | 5-4               |
| The number of communications devices on the same transmission line exceeds the specification (RS-485 only).                                 | A maximum of 32 nodes including the host device can be connected if 1:N connections are used with RS-485.                                                                                                    | 5-4               |
| Both ends of the transmission line are not specified as end nodes (RS-485 only).                                                            | Set and install terminating resistors. When doing so, use a 120- $\Omega$ (1/2-W) terminating resistor at the end node on the K7L-UP-FLK and use a combined resistance with the terminating resistor at the host device of 54 $\Omega$ min.                                                                                                    | 5-4               |
| Power is not being supplied to the Unit.                                                                                                    | Apply the specified power supply voltage.                                                                                                    | -                 |
| Power is not being supplied to the<br>RS-232C/RS-485 Interface Converter (e.g.,<br>K3SC).                                                   | Apply the specified power supply voltage.                                                                                                    | _                 |
| The baud rate or communications method of<br>the Unit, host device, and other devices on<br>the same transmission path are not the<br>same. | Set the protocol, baud rate, data bit length, stop bit length, and parity bit so that they are the same for all nodes.                                                                                                    | 5-4               |
| The unit number of the Unit is different from the unit number specified in the command frame.                                               | Set the unit numbers so that they match.                                                                                                    | 6-2<br>8-2        |
| The Unit has the same unit number as another device on the same transmission path (RS-485 only).                                            | Do not use the same unit number more than once.                                                                                                    | 5-4               |
| There is an error in the host device programming.                                                                                           | Use a line monitor to check the command.<br>Check operation by using a sample program.                                                                                                    | -                 |
| The host device detects a no-response error before the response from the Unit is received.                                                  | Decrease the response waiting time of the Unit.<br>Increase the response waiting time of the host device.                                                                                                    | 5-4               |
| The host device detects an error when no response is returned after a broadcast transmission or parameter initialization command is sent.   | Responses are not returned from the Unit for broadcast transmissions or parameter initialization.                                                                                                    | 6-2<br>8-2<br>8-5 |
| The host device sends the next command<br>before the response from the Unit is<br>received                                                  | Always read the response after sending a command (except for broadcast transmissions and parameter initialization).                                                                                                    | _                 |
| The time period from when the response is received from the Unit until the command is sent from the host device is too short.               | Allow a period of 2 ms min between receiving a response and sending a command.                                                                                                    | 5-3               |
| The transmission line becomes unstable<br>when the Unit power supply is turned ON or<br>OFF, and the host device reads this as data.        | Initialize the receive buffer of the host device before sending the first command and after the Unit power supply is turned ON.                                                                                                    | _                 |
| The communications data is incorrect due to noise in the surroundings.                                                                      | Decrease the baud rate and try again.<br>Separate the communications cables from the source of the noise.<br>Replace the communications cables with shielded twist-pair cables.<br>Keep the communications cables as short as possible and do not<br>wind up or loop any extra cable.<br>Do not install communications cables and power cables in parallel.<br>Doing so may result in inductive noise.<br>If providing measures against noise is a problem, consider using an<br>optical interface. | -                 |

# Appendices

| A.1 | Product Specifications | A-2 |
|-----|------------------------|-----|
| A.2 | Table of Parameters    | A-7 |
| A.3 | Table of Characters    | A-8 |

## A.1 Product Specifications

### ■ K7L-UP-FLK

#### • Ratings and Performance

| Power supply voltage |                                    | 100 to 240 VAC at 50/60 Hz                                                                                                    |  |  |  |
|----------------------|------------------------------------|----------------------------------------------------------------------------------------------------|--|--|--|
| Allowable volta      | ge fluctuation range               | 85 to 264 VAC                                                                                                    |  |  |  |
| Power consum         | ption                              | 10 VA max.                                                                                                    |  |  |  |
| Operate resista      | nce (See note 1.)                  | 50 or 100 k $\Omega$ (Can be changed by using the sensitivity setting.)                                                                  |  |  |  |
|                      |                                    | Operates at the sensitivity set value or below.                                                                                          |  |  |  |
| Release resista      | ince                               | 350 kΩ min.                                                                                                    |  |  |  |
| Current when e       | lectrodes are shorted              | 2 mA AC max.                                                                                                    |  |  |  |
| Leakage position     | on detection accuracy (See         | ±1 m max. (Total cable length: 100 m max.)                                                                                               |  |  |  |
| notes 1 and 2)       |                                    | ±1% max. (Total cable length: 101 to 600 m)                                                                                              |  |  |  |
| Disconnection        | Detection signal                   | 10 VDC                                                                                                    |  |  |  |
| detection            | Detection time                     | 45 s max.                                                                                                    |  |  |  |
|                      | Detection reset                    | After correct wiring is restored                                                                                                    |  |  |  |
| Response time        |                                    | 45 s max.                                                                                                    |  |  |  |
| Startup time aft     | er power is turned ON              | 30 s max.                                                                                                    |  |  |  |
| Display              | LCD display                        | 12 characters by 4 rows                                                                                                    |  |  |  |
|                      | Backlight                          | Normal: Lit green                                                                                                    |  |  |  |
|                      |                                    | Error: Flashing green                                                                                                    |  |  |  |
|                      |                                    | Leakage detected: Lit red                                                                                                    |  |  |  |
|                      |                                    | Disconnection detected: Flashing red                                                                                                    |  |  |  |
| Insulation           | Between (1) and (3):               | (1) Power supply terminals                                                                                                    |  |  |  |
| resistance           | 20 M $\Omega$ min. at 500 VDC      | (2) Relay output terminals                                                                                                    |  |  |  |
|                      |                                    | (3) All terminals together excluding (1) and (2)                                                                                         |  |  |  |
| Dielectric strength  | 2,000 VAC at 50/60 Hz<br>for 1 min | Same as for insulation resistance.                                                                                                    |  |  |  |
| Vibration resistance |                                    | Frequency: 10 to 55 Hz, Acceleration: 50 m/s <sup>2</sup> , Single amplitude: 0.35 mm, 10 sweeps of 5 min each in X, Y, and Z directions |  |  |  |
| Shock resistance     |                                    | 130 m/s <sup>2</sup> , 3 times each in six directions (up, down, left, right, front, back)                                               |  |  |  |
| Relay output         |                                    | NO contacts x 2 outputs                                                                                                    |  |  |  |
| Rated load           |                                    | 3 A, 250 VAC/30 VDC                                                                                                    |  |  |  |
|                      | Resistive load                     | 3 A, 250 VAC/30 VDC                                                                                                    |  |  |  |
|                      | Inductive load                     | 1 A, 250 VAC/30 VDC                                                                                                    |  |  |  |
| Service life         |                                    | Mechanical: 20 million outputs                                                                                                    |  |  |  |
|                      |                                    | Electrical: 80,000 outputs                                                                                                    |  |  |  |
|                      | Failure rate P value               | 24 VDC at 5 mA (reference value)                                                                                                    |  |  |  |
|                      | Contact resistance                 | 100 mΩ max. (default)                                                                                                    |  |  |  |

Note: 1. This product detects changes in the electrical resistance of liquids. The performance of the product specified in this document may not be obtained for some types of liquids. Always perform tests in advance before purchasing the product to confirm applicability.

2. The liquid position detection accuracy is the accuracy of the Sensor itself. Error will also occur in the Sensing Cable. Adjust the accuracy of the Sensing Cable by setting the zero shift and correction functions.
| Linear output                      |                            | 4 to 20 mA (±1% FS) (Load resistance: 500 $\Omega$ max.)                                                                                                    |  |  |  |  |  |  |
|------------------------------------|----------------------------|----------------------------------------------------------------------------------------------------|--|--|--|--|--|--|
|                                    | Steady state               | 4 mA                                                                                                    |  |  |  |  |  |  |
|                                    | At error detection         | 5 mA                                                                                                    |  |  |  |  |  |  |
|                                    | At disconnection detection | n 20 mA                                                                                                    |  |  |  |  |  |  |
|                                    | At leakage detection       | 6 + 12 x leak position (m)/L (m) mA<br>L: Set distance (default: 600 m)                                                                                                    |  |  |  |  |  |  |
| Clock accuracy                     |                            | Maximum error: 1.5 min/month (at an ambient temperature of 25°C)                                                                                                    |  |  |  |  |  |  |
| Protection for power interruptions |                            | Calendar/clock (month, date, day, hour)<br>Time held: 7 days min. (at an ambient temperature of 25°C)                                                                                                    |  |  |  |  |  |  |
| Ambient operat                     | ting temperature           | -10 to 55°C (No icing)                                                                                                    |  |  |  |  |  |  |
| Ambient operat                     | ting humidity              | 25% to 85% (No condensation)                                                                                                    |  |  |  |  |  |  |
| Wiring distance                    |                            | <ul> <li>600 m max. (Total of Sensing Cables, Connecting Cables, Junctic Cables, Area Separators and general-purpose cables)</li> <li>600 V, 0.75 mm<sup>2</sup>, when 3-core vinyl cabtyre cable</li> <li>Junction Cable: 10 max. (20 m max.)</li> <li>Area Separators are calculated as 10 m each.</li> </ul> |  |  |  |  |  |  |
| Terminal block                     | tightening torque          | 0.5 to 0.6 N·m                                                                                                    |  |  |  |  |  |  |

#### • Communications

|                                    | CompoWay/F                                                  | Modbus (RTU Mode)                                                                                                    |  |  |  |  |
|------------------------------------|-------------------------------------------------------------|----------------------------------------------------------------------------------------------------|--|--|--|--|
| Transmission line connection       | Multidrop (32 nodes max. including Master)                  |                                                                                                    |  |  |  |  |
| Communications method              | RS-485 (two-wire method, half-duplex)                       |                                                                                                    |  |  |  |  |
| Synchronization method             | Start-stop synchronization                                  |                                                                                                    |  |  |  |  |
| Baud rate                          | 4.8, 9.6, 19.2, 38.4 kbps                                   |                                                                                                    |  |  |  |  |
| Communications code                | ASCII                                                       | Binary                                                                                                    |  |  |  |  |
| Data bit length                    | 7 or 8 bits                                                 | 8 bits (not set)                                                                                                    |  |  |  |  |
| Stop bit length                    | 1 or 2 bits                                                 | Set automatically (no setting)<br>depending on the parity bit setting.<br>No parity bit: 2 bits<br>With parity bit: 1 bit |  |  |  |  |
| Error detection                    | Parity bit (none, even, odd)<br>BCC (Block Check Character) | Parity bit (none, even, odd)<br>CRC-16 (Cyclical Redundancy Check)                                                        |  |  |  |  |
| Communications response send delay | 00 to 99 ms (default: 20 ms)                                |                                                                                                    |  |  |  |  |
| Flow control                       | None                                                        |                                                                                                    |  |  |  |  |
| Retry function                     | None                                                        |                                                                                                    |  |  |  |  |
| Data interval                      | Not specified.                                              | Less than 3.5 characters                                                                                                  |  |  |  |  |

#### ■ Sensing Cable: F03-16UP-C-□M

(□ = Number of meters: 2: 2 m, 5: 5 m, 10: 10 m, 30: 30 m)

| Number of ele            | ctrodes         | 3                          |  |  |
|--------------------------|-----------------|----------------------------|--|--|
| Conducting               | Signal wire     | Tin-plated annealed copper |  |  |
| materials                | Resistance wire | Kermalloy                  |  |  |
|                          | Detection wire  | Nickel                     |  |  |
| Insulation material      |                 | Fluororesin                |  |  |
| Allowable pull force     |                 | 125 N (reference value)    |  |  |
| Allowable bending radius |                 | 50 mm                      |  |  |
| Insulation resi          | stance          | 10 M $\Omega$ min.         |  |  |
| Operating tem            | perature range  | –10 to 55°C                |  |  |
| Operating hun            | nidity range    | 25% to 85%                 |  |  |

#### ■ Connecting Cable: F03-21UP-CC

| Number of ele         | ectrodes        | 3                          |  |  |
|-----------------------|-----------------|----------------------------|--|--|
| Conducting materials  | Signal wire     | Tin-plated annealed copper |  |  |
|                       | Resistance wire | Tin-plated annealed copper |  |  |
|                       | Detection wire  | Tin-plated annealed copper |  |  |
| Insulation material   |                 | PVC                        |  |  |
| Insulation resistance |                 | 10 MΩ min.                 |  |  |
| Operating terr        | perature range  | –10 to 55°C                |  |  |
| Operating hur         | nidity range    | 25% to 85%                 |  |  |

#### ■ Junction Cable: F03-21UP-JC

| Number of ele               | ectrodes           | 3                          |
|-----------------------------|--------------------|----------------------------|
| Conducting                  | Signal wire        | Tin-plated annealed copper |
| materials                   | Resistance wire    | Tin-plated annealed copper |
|                             | Detection wire     | Tin-plated annealed copper |
|                             | Insulation coating | PVC                        |
| Insulation resistance       |                    | 10 MΩ min.                 |
| Operating temperature range |                    | –10 to 55°C                |
| Operating hun               | nidity range       | 25% to 85%                 |

## ■ Area Separator: F03-20UP-AS

| Number of electrodes        | 3                  |
|-----------------------------|--------------------|
| Insulation material         | Polyolefin resin   |
| Insulation resistance       | 10 M $\Omega$ min. |
| Operating temperature range | –10 to 55°C        |
| Operating humidity range    | 25% to 85%         |

Note: The distance displayed for each Area Separator is equivalent to 10 m of Sensing Cable.

### ■ Terminator: F03-20UP-TC

| Number of electrodes        | 3           |
|-----------------------------|-------------|
| Operating temperature range | –10 to 55°C |
| Operating humidity range    | 25% to 85%  |

The following materials are used for the connectors for the above Cables, Area Separator, and Terminator.

Metal section: Brass with nickel plating

Plastic section: polyolefin resin

Note: 1. Use F03-25 Sensing Band Stickers to secure cables.

2. When laying cables on the floor, use protective casing to prevent the cables from being damaged by being stepped on.

#### ■ Cable Dimensions (Unit: mm)

• Sensing Cable: F03-16UP-C-□M

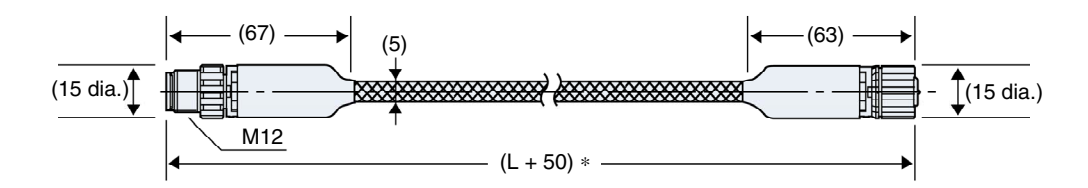

- \* L: 2m, 5m, 10m, 30m
- Connecting Cable: F03-21UP-CC

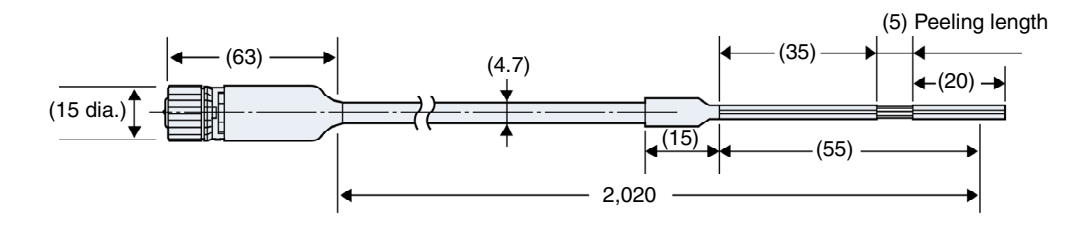

• Junction Cable: F03-21UP-JC

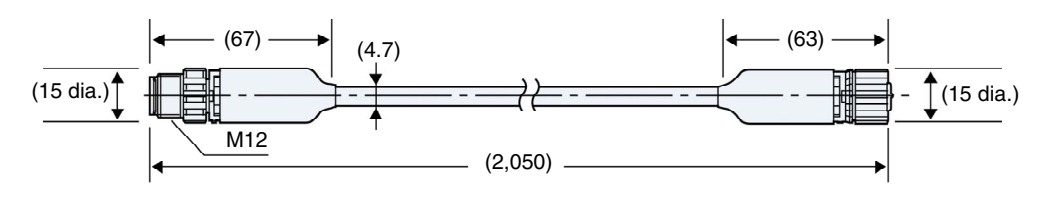

Area Separator: F03-20UP-AS

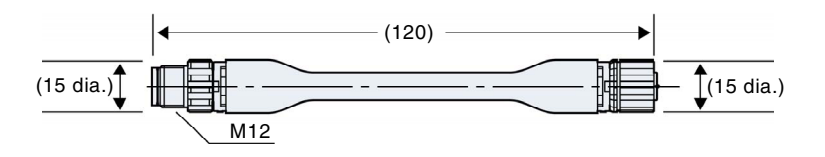

• Terminator: F03-20UP-TC

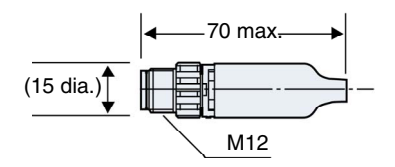

# A.2 Table of Parameters

| Level 1       | Level 2 Level 3 |                 | Default    | Parameter setting                                 |
|---------------|-----------------|-----------------|------------|---------------------------------------------------|
| PARAMETER     | CABLE           |                 | -          | 0 to 699 m                                        |
|               | SENS            |                 | 100 kΩ     | 50 or 100 kΩ                                      |
|               | AREA            |                 | INVALID    | INVALID or 1 to 20                                |
|               | ZERO            |                 | INVALID    | INVALID or -100 to 0 m                            |
|               | CORR            |                 | INVALID    | INVALID or -100 to 100 m                          |
|               | OUTPUT          |                 | NO         | NO or NC                                          |
|               | RESET           |                 | MANU2      | AUTO, MANU1, or MANU2                             |
|               | NODE NO.        |                 | 01         | 00 to 99 (Modbus: 01 to 99)                       |
| TIME          |                 |                 | 2000/01/01 | Year: 00 to 99, Month: 01 to 12,<br>Day: 01 to 31 |
|               |                 |                 | 00:00      | Hour: 00 to 23, Minutes: 00 to 59                 |
| LANGUAGE      |                 |                 | ENGLISH    | JAPANESE or ENGLISH                               |
| INPUT         | SENS            |                 | 100 kΩ     | 50 or 100 kΩ                                      |
|               | AREA            | AREA<br>SETTING | INVALID    | VALID or INVALID                                  |
|               |                 | AREA EDIT       | 0-699m     | 0 to 699 m                                        |
|               | ZERO            | ZERO SET        | INVALID    | VALID or INVALID                                  |
|               |                 | ZERO EDIT       | 0m         | –100 to 0 m                                       |
|               | CORR            | CORR SET        | INVALID    | VALID or INVALID                                  |
|               |                 | CORR EDIT       | 0m         | -100 to 100 m                                     |
| OUTPUT OUTPUT |                 |                 | NO         | NO or NC                                          |
|               | RESET           |                 | MANU2      | AUTO, MANU1, or MANU2                             |
| RS485         | PROTOCOL        |                 | CompoWay/F | CompoWay/F or Modbus                              |
|               | (CompoWay/F)    | NODE NO.        | 1          | 00 to 99                                          |
|               |                 | BAUD RATE       | 9600       | 4,800, 9,600, 19,200, or 38,400 bps               |
|               |                 | DATA LENGTH     | 7          | 7 or 8 bits                                       |
|               |                 | STOP BITS       | 2          | 1 or 2 bits                                       |
|               |                 | PARITY          | EVEN       | NONE, EVEN, or ODD                                |
|               |                 | WAITING TIME    | 20         | 0 to 99 ms                                        |
|               | (Modbus)        | NODE NO.        | 1          | 01 to 99                                          |
|               |                 | BAUD RATE       | 9600       | 4,800, 9,600, 19,200, or 38,400 bps               |
|               |                 | DATA LENGTH     | 8          | 8 bits                                            |
|               |                 | STOP BITS       | 1          | Parity even/odd: 1 bit<br>No parity: 2 bits       |
|               |                 | PARITY          | EVEN       | NONE, EVEN, or ODD                                |
|               |                 | WAITING TIME    | 20         | 0 to 99 ms                                        |
| 4-20mA        |                 |                 | 600 m      | 1 to 699 m                                        |
| OUTPUT        | LEAK TEST       |                 | 0 m        | 0 to 699 m                                        |
| TEST          | BREAK TEST      |                 | Not set    |                                                   |
|               | ERR TEST        |                 | Not set    |                                                   |
| OTHERS        | BACKLIGHT       |                 | 2 min      | 2 min, 10 min, 30 min, or ON                      |
|               | EVENT LOG       |                 | NONE       | 20 max.                                           |
|               | SYSTEM INF      |                 | Lot:****   | 00000 to 99999, A to Z, a to z, none              |
| PROTECT SET   |                 |                 | LEVEL 0    | LEVEL 0, LEVEL 1, or LEVEL 2                      |

|   | 0 | 1 | 2  | 3 | 4 | 5 | 6 | 7 | 8 | 9 | Α   | В | С | D  | Е | F |
|---|---|---|----|---|---|---|---|---|---|---|-----|---|---|----|---|---|
| 0 |   |   | SP | 0 | @ | Р |   | р |   |   |     |   | タ | ш  |   |   |
| 1 |   |   | !  | 1 | Α | Q | а | q |   |   | 0   | ア | チ | Д  |   |   |
| 2 |   |   | "  | 2 | в | R | b | r |   |   | ٦   | イ | ッ | ×  |   |   |
| 3 |   |   | #  | 3 | С | s | с | s |   |   | J   | ゥ | テ | Ŧ  |   |   |
| 4 |   |   | \$ | 4 | D | Т | d | t |   |   | 、   | Т | ٢ | ヤ  |   |   |
| 5 |   |   | %  | 5 | Е | U | е | u |   |   |     | オ | ナ | L  |   |   |
| 6 |   |   | &  | 6 | F | V | f | v |   |   | F   | カ | = | Е  |   |   |
| 7 |   |   | ,  | 7 | G | w | g | w |   |   | ア   | + | ヌ | ラ  |   |   |
| 8 |   |   | (  | 8 | н | Х | h | x |   |   | イ   | ク | ネ | IJ |   |   |
| 9 |   |   | )  | 9 | Ι | Y | i | У |   |   | ゥ   | ケ | ) | ル  |   |   |
| A |   |   | *  | : | J | z | j | z |   |   | т   |   | ハ | レ  |   |   |
| В |   |   | +  | ; | к | ] | k |   |   |   | ォ   | サ | E |    |   |   |
| С |   |   | ,  | < | L |   | Ι |   |   |   | ヤ   | シ | フ | ヮ  |   |   |
| D |   |   | -  | = | М | ] | m |   |   |   | _ ـ | ス | ~ | ン  |   |   |
| E |   |   |    | > | N | ^ | n |   |   |   | Э   | セ | ホ | *  |   |   |
| F |   |   | /  | ? | 0 | _ | 0 |   |   |   | ッ   | ソ | マ | 0  |   |   |

# A.3 Table of Characters

Note: A0 to DF are not used when English is set as the language.

# Index

#### Α

| В                                       |  |
|-----------------------------------------|--|
| area settings 1-2, 4-21                 |  |
| Area Separator1-2, 2-13, 4-26, A-4, A-6 |  |
| area definitions 6-6                    |  |
| addresses, Modbus 8-7                   |  |
| addresses, CompoWay/F 6-8               |  |

| backlight 1-3, 4-4 | 45 |
|--------------------|----|
| baud rate 5        | -5 |
| BCC 6              | -2 |
| button functions 4 | -4 |

#### С

| copy function4-53   | 3 |
|---------------------|---|
| correction1-2, 4-17 | 7 |
| CRC-168-2, 8-2      | 3 |
| _                   |   |

#### D

| data bit length5-5                   |
|--------------------------------------|
| data format, CompoWay/F6-2           |
| data format, Modbus8-2               |
| date and time setting1-3, 4-7        |
| detailed descriptions of services,   |
| CompoWay/F6-9                        |
| detailed descriptions of services,   |
| Modbus8-8                            |
| detection area 4-21                  |
| detection sensitivity 1-2, 3-5, 4-11 |
| disconnection detection1-2, 3-12     |
| E                                    |

| echoback test, CompoWay/F 6-16         | 3 |
|----------------------------------------|---|
| echoback test, Modbus8-14              | 4 |
| EEPROM ERR3-12                         | 2 |
| end codes, CompoWay/F6-4               | 4 |
| error codes, Modbus8-5                 | 5 |
| ETX6-2                                 | 2 |
| event log1-3, 4-47                     | 7 |
| extending with Connecting and Junction |   |
| cables2-10                             | ) |
| external reset2-6                      | 3 |
| F                                      |   |

| F03-25                   | 2-11     |
|--------------------------|----------|
| FINS                     | 5-2      |
| function code            | 8-2, 8-4 |
| function codes           |          |
| communications, Modbus . | 8-6      |

|                   | l              |
|-------------------|----------------|
| initialization    | 1-3, 4-50      |
| interface         |                |
|                   | J              |
| Junction Cable    | A-4, A-6       |
| ł                 | ĸ              |
| key protection    |                |
| I                 | -              |
| language setting  |                |
| leak spreading    | 1-2, 3-10      |
| linear output     | 1-3, 2-7, 4-38 |
| list of functions | 8-6            |
| list of services  |                |
| Γ                 | Л              |
| Modbus            | 5-2, 8-1, 9-1  |
|                   |                |

| Monitor Mode |     |
|--------------|-----|
| mounting     | 2-2 |

#### Ν

| no response, Modbus 8            | -5 |
|----------------------------------|----|
| node number 6                    | -2 |
| number of elements, CompoWay/F 6 | -8 |
| number of elements, Modbus 8     | -7 |

#### 0

operation commands, CompoWay/F .... 6-17 operation commands, Modbus ...... 8-12 output reset...... 4-34 output test...... 1-3, 4-40 Ρ

| parameters                     | 4-6, A-7 |
|--------------------------------|----------|
| parity bit                     | 5-5      |
| PDU structure                  | 6-6      |
| possible communications range, |          |
| CompoWay/F                     | 7-9      |
| possible communications range, |          |
| Modbus                         | 9-18     |
| product specifications         | A-2      |
|                                |          |

| protection setting4-5                  | 5  |
|----------------------------------------|----|
| protocol selection5-                   | -5 |
| R                                      |    |
| ratings and performanceA-              | -2 |
| Read from Variable Area, CompoWay/F.6- | .9 |
| Read from Variable Area, Modbus8-      | -8 |
| recommended crimp terminals2-          | -5 |
| recommended tools2-                    | -5 |
| relay output 1-3, 2-7, 4-3             | 32 |
| removing2-                             | -3 |
| reset 1-3, 2-6, 4-3                    | 4  |
| response codes6-2                      | 20 |
| response frames, CompoWay/F6-          | -3 |
| response frames, Modbus8-              | -4 |
| RS-4852-7, 5-                          | -4 |
| RTC ERR                                | 2  |
|                                        |    |

#### S

| second leak                      | 1-2, 3-11 |
|----------------------------------|-----------|
| Sensing Cable                    | A-4, A-6  |
| Setting Communications           | 4-36      |
| Setting Mode                     | 3-9, 4-2  |
| short-circuiting a Sensing Cable | 4-52      |
| SID                              | 6-2       |
| slave address                    | 8-2, 8-4  |
| status, CompoWay/F               | 7-8       |
| status, Modbus                   | 9-17      |
| stop bit length                  | 5-5       |
| STX                              | 6-2       |
| sub-address                      | 6-2       |
| system information               | 4-49      |
| т                                |           |

| table of characters | A-8      |
|---------------------|----------|
| Terminator          | A-5, A-6 |
| Time Data Read      | 6-14     |
| Time Data Write     | 6-15     |
| time setting        |          |

| timechart 3-1                 | 3 |  |  |
|-------------------------------|---|--|--|
| transfer protocol 5-          | 3 |  |  |
| troubleshooting 10-           | 2 |  |  |
| type codes, variable types 6- | 7 |  |  |
| U                             |   |  |  |
| unit number 5-                | 5 |  |  |
| V                             |   |  |  |
| variable area parameters and  |   |  |  |

setting/monitor ranges, CompoWay/F .... 7-2

| variable area parameters and                               |
|------------------------------------------------------------|
| setting/monitor ranges, Modbus9-2                          |
| variable areas, Modbus9-2                                  |
| W                                                          |
| Write to Variable Area, CompoWay/F $\ldots 6\mathchar`-10$ |
| Write to Variable Area, Modbus8-10                         |
| Z                                                          |
| zero shift1-2, 4-13                                        |

# Terms and Conditions of Sale

- Offer: Acceptance. These terms and conditions (these "Terms") are deemed part of all quotes, agreements, purchase orders, acknowledgments, price lists, catalogs, manuals, brochures and other documents, whether electronic or in writing, relating to the sale of products or services (collectively, the "<u>Products</u>") by Omron Electronics LLC and its subsidiary companies ("<u>Omron</u>"). Omron objects to any terms or conditions proposed in Buyer's purchase\_order or other documents which are inconsistent with, or in addition to, these Terms
- Prices: Payment Terms. All prices stated are current, subject to change with-out notice by Omron. Omron reserves the right to increase or decrease prices 2. on any unshipped portions of outstanding orders. Payments for Products are due net 30 days unless otherwise stated in the invoice.
- biscounts. Cash discounts, if any, will apply only on the net amount of invoices sent to Buyer after deducting transportation charges, taxes and duties, and will be allowed only if (i) the invoice is paid according to Omron's payment terms З.
- and (ii) Buyer has no past due amounts. Interest. Omron, at its option, may charge Buyer 1-1/2% interest per month or the maximum legal rate, whichever is less, on any balance not paid within the 4 stated terms
- Orders. Omron will accept no order less than \$200 net billing.
- Governmental Approvals. Buyer shall be responsible for, and shall bear all 6 costs involved in, obtaining any government approvals required for the impor-tation or sale of the Products.
- Taxes. All taxes, duties and other governmental charges (other than general real property and income taxes), including any interest or penalties thereon, imposed directly or indirectly on Omron or required to be collected directly or 7. indirectly by Omron for the manufacture, production, sale, delivery, importa-tion, consumption or use of the Products sold hereunder (including customs duties and sales, excise, use, turnover and license taxes) shall be charged to and remitted by Buyer to Omron.
- Financial. If the financial position of Buyer at any time becomes unsatisfactory 8. to Omron, Omron reserves the right to stop shipments or require satisfactory security or payment in advance. If Buyer fails to make payment or otherwise comply with these Terms or any related agreement, Omron may (without liabil-ity and in addition to other remedies) cancel any unshipped portion of Prod-ucts sold hereunder and stop any Products in transit until Buyer pays all amounts, including amounts payable hereunder, whether or not then due, which are owing to it by Buyer. Buyer shall in any event remain liable for all unpaid accounts.
- Cancellation; Etc. Orders are not subject to rescheduling or cancellation unless Buyer indemnifies Omron against all related costs or expenses.
- 10. Force Majeure. Omron shall not be liable for any delay or failure in delivery resulting from causes beyond its control, including earthquakes, fires, floods, strikes or other labor disputes, shortage of labor or materials, accidents to machinery, acts of sabotage, riots, delay in or lack of transportation or the requirements of any government authority.
- <u>Shipping: Delivery</u> Unless otherwise expressly agreed in writing by Omron:
   a. Shipments shall be by a carrier selected by Omron; Omron will not drop ship except in "break down" situations.
  - b. Such carrier shall act as the agent of Buyer and delivery to such carrier shall constitute delivery to Buyer, c. All sales and shipments of Products shall be FOB shipping point (unless oth-
  - erwise stated in writing by Omron), at which point title and risk of loss shall pass from Omron to Buyer; provided that Omron shall retain a security interest in the Products until the full purchase price is paid; d. Delivery and shipping dates are estimates only; and e. Omron will package Products as it deems proper for protection against nor-
- and handling and extra charges apply to special conditions.
   <u>Claims</u>. Any claim by Buyer against Omron for shortage or damage to the Products occurring before delivery to the carrier must be presented in writing to Omron within 30 days of receipt of shipment and include the original trans-portation bill signed by the carrier noting that the carrier received the Products from Omron in the candition claims of the products. from Omron in the condition claimed.
- Warranties. (a) Exclusive Warranty. Omron's exclusive warranty is that the Products will be free from defects in materials and workmanship for a period of twelve months from the date of sale by Omron (or such other period expressed 13 (b) <u>Limitations</u>. OMRON MAKES NO WARRANTY OR REPRESENTATION, EXPRESS OR IMPLIED, ABOUT NON-INFRINGEMENT, MERCHANTABIL-

## Certain Precautions on Specifications and Use

- Suitability of Use. Omron Companies shall not be responsible for conformity with any standards, codes or regulations which apply to the combination of the Product in the Buyer's application or use of the Product. At Buyer's request, 1. Omron will provide applicable third party certification documents identifying ratings and limitations of use which apply to the Product. This information by itself is not sufficient for a complete determination of the suitability of the Product in combination with the end product, machine, system, or other application or use. Buyer shall be solely responsible for determining appropriateness of the particular Product with respect to Buyer's application, product or system. Buyer shall take application responsibility in all cases but the following is a non-exhaustive list of applications for which particular attention must be given: Outdoor use, uses involving potential chemical contamination or electrical interference, or conditions or uses not described in this document.

 (ii) Use in consumer products or any use in significant quantities.
 (iii) Energy control systems, combustion systems, railroad systems, aviation systems, medical equipment, amusement machines, vehicles, safety equip-(iv) Systems, machines and equipment that could present a risk to life or prop-erty. Please know and observe all prohibitions of use applicable to this Product

NEVER USE THE PRODUCT FOR AN APPLICATION INVOLVING SERIOUS RISK TO LIFE OR PROPERTY OR IN LARGE QUANTITIES WITHOUT ENSURING THAT THE SYSTEM AS A WHOLE HAS BEEN DESIGNED TO

ITY OR FITNESS FOR A PARTICULAR PURPOSE OF THE PRODUCTS. BUYER ACKNOWLEDGES THAT IT ALONE HAS DETERMINED THAT THE PRODUCTS WILL SUITABLY MEET THE REQUIREMENTS OF THEIR INTENDED USE. Omron further disclaims all warranties and responsibility of IN ISNDED USE. Omron further disclaims all warranties and responsibility of any type for claims or expenses based on infringement by the Products or oth-erwise of any intellectual property right. (c) <u>Buyer Remedy</u>. Omron's sole obli-gation hereunder shall be, at Omron's election, to (i) replace (in the form originally shipped with Buyer responsible for labor charges for removal or replacement thereof) the non-complying Product, (ii) repair the non-complying Product, or (iii) repay or credit Buyer an amount equal to the purchase price of the non-complying Product; provided that in no event shall Omron be responsi-ble for warapty consisting the non-the complex of the non-complying Product the purchase price of the non-complying Product; provided that in no event shall Omron be responsible for warranty, repair, indemnity or any other claims or expenses regarding the Products unless Omron's analysis confirms that the Products were properly handled, stored, installed and maintained and not subject to contamination, abuse, misuse or inappropriate modification. Return of any Products by Buyer must be approved in writing by Omron before shipment. Omron Compa-nies shall not be liable for the suitability or unsuitability or the results from the use of Products in combination with any electrical or electronic components, circuits, system assemblies or any other materials or substances or environments. Any advice, recommendations or information given orally or in writing, are not to be construed as an amendment or addition to the above warranty See http://www.omron247.com or contact your Omron representative for published information

- Iished information.
  Limitation on Liability: Etc. OMRON COMPANIES SHALL NOT BE LIABLE FOR SPECIAL, INDIRECT, INCIDENTAL, OR CONSEQUENTIAL DAMAGES, LOSS OF PROFITS OR PRODUCTION OR COMMERCIAL LOSS IN ANY WAY CONNECTED WITH THE PRODUCTS, WHETHER SUCH CLAIM IS BASED IN CONTRACT, WARRANTY, NEGLIGENCE OR STRICT LIABILITY. Further, in no event shall liability of Omron Companies exceed the individual price of the Product on which liability is asserted.
  Indemnities. Buyer shall indemnify and hold harmless Omron Companies and their employees from and against all liabilities, losses, claims, costs and expenses (including attorney's fees and expenses) related to any claim inves-
- 15 expenses (including attorney's fees and expenses) related to any claim, inves-tigation, litigation or proceeding (whether or not Omron is a party) which arises or is alleged to arise from Buyer's acts or omissions under these Terms or in any way with respect to the Products. Without limiting the foregoing, Buyer (at its own expense) shall indemnify and hold harmless Omron and defend or setthe any action brought against such Companies to the extent based on a claim that any Product made to Buyer specifications infringed intellectual property
- that any Product made to buyer specifications immiged interfectual property rights of another party. <u>Property: Confidentiality.</u> Any intellectual property in the Products is the exclusive property of Omron Companies and Buyer shall not attempt to duplicate it in any way without the written permission of Omron. Notwithstanding any charges to Buyer for engineering or tooling, all engineering and tooling shall remain the exclusive property of Omron. All information and materials supplied to the Products are confidential and proprietary. 16 by Omron to Buyer relating to the Products are confidential and proprietary, and Buyer shall limit distribution thereof to its trusted employees and strictly
- Export Controls. Buyer shall comply with all applicable laws, regulations and licenses regarding (i) export of products or information; (iii) sale of products to 17 "forbidden" or other proscribed persons; and (ii) disclosure to non-citizens of regulated technology or information. <u>Miscellaneous</u>. (a) <u>Waiver</u>. No failure or delay by Omron in exercising any right
- 18 <u>Miscellaneous</u>. (a) <u>Waiver</u>. No failure or delay by Omron in exercising any right and no course of dealing between Buyer and Omron shall operate as a waiver of rights by Omron. (b) <u>Assignment</u>. Buyer may not assign its rights hereunder without Omron's written consent. (c) <u>Law</u>. These Terms are governed by the law of the jurisdiction of the home office of the Omron company from which Buyer is purchasing the Products (without regard to conflict of law princi-ples). (d) <u>Amendment</u>. These Terms constitute the entire agreement between Buyer and Omron relating to the Products, and no provision may be changed or waived unless in writing signed by the parties. (e) <u>Severability</u>. If any provi-sion hereof is rendered ineffective or invalid, such provision shall not invalidate any other provision. (f) <u>Setoff</u>. Buyer shall have no right to set off any amounts against the amount owing in respect of this invoice. (a) Definitions. As used against the amount owing in respect of this invoice. (g) <u>Definitions</u>. As used herein, "<u>including</u>" means "including without limitation"; and "<u>Omron Compa-nies" (or similar words) mean Omron Corporation and any direct or indirect</u> subsidiary or affiliate thereof.

ADDRESS THE RISKS, AND THAT THE OMRON'S PRODUCT IS PROP-ERLY RATED AND INSTALLED FOR THE INTENDED USE WITHIN THE OVERALL EQUIPMENT OR SYSTEM.

- 2.
- Programmable Products. Omron Companies shall not be responsible for the user's programming of a programmable Product, or any consequence thereof. <u>Performance Data</u>. Data presented in Omron Company websites, catalogs and other materials is provided as a guide for the user in determining suitabil-ity and does not constitute a warranty. It may represent the result of Omron's test conditions, and the user must correlate it to actual application require-ments. Actual performance is subject to the Omron's Warranty and Limitations of Limiting. 3. of Liability.
- <u>Change in Specifications</u>. Product specifications and accessories may be changed at any time based on improvements and other reasons. It is our prac-4 or when significant construction changes are made. However, some specifica-tions of the Product may be changed without any notice. When in doubt, spe-cial part numbers may be changed without any notice. When in doubt, spe-cial part numbers may be assigned to fix or establish key specifications for your application. Please consult with your Omron's representative at any time to applicate the provident of the product provident specifications for
- Errors and Omissions. Information presented by Omron Companies has been checked and is believed to be accurate; however, no responsibility is assumed for clerical, typographical or proofreading errors or omissions.

# OMRON

#### OMRON ELECTRONICS LLC • THE AMERICAS HEADQUARTERS • Schaumburg, IL USA • 847.843.7900 • 800.556.6766 • www.omron247.com

OMRON CANADA, INC. • HEAD OFFICE Toronto, ON, Canada • 416.286.6465 • 866.986.6766 www.omron247.com

OMRON ELETRÔNICA DO BRASIL LTDA • HEAD OFFICE São Paulo, SP, Brasil • 55.11.2101.6300 • www.omron.com.br

OMRON ELECTRONICS MEXICO SA DE CV • HEAD OFFICE Apodaca, N.L. • 52.811.156.99.10 • 001.800.556.6766 • mela@omron.com OMRON ARGENTINA • SALES OFFICE Cono Sur • 54.11.4783.5300

OMRON CHILE • SALES OFFICE Santiago • 56.9.9917.3920

OTHER OMRON LATIN AMERICA SALES 54.11.4783.5300

OMRON EUROPE B.V. Wegalaan 67-69, NL-2132 JD, Hoofddorp, The Netherlands. Tel: +31 (0) 23 568 13 00 Fax: +31 (0) 23 568 13 88 www.industrial.omron.eu